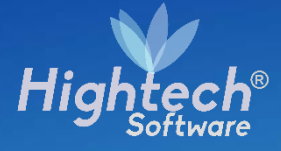

## MANUAL DE USARIO ACTIVOS FIJOS-BAJAS POR RESOLUCIÓN

UNIVERSIDAD NACIONAL

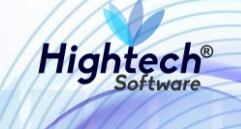

## **TABLA DE CONTENIDO**

| TAI | BLA DE ILUSTRACIONES       | 3  |
|-----|----------------------------|----|
| HIS | STORIA DE REVISIONES.      | 10 |
| CL  | ÁUSULA DE CONFIDENCIALIDAD | 11 |
| 1   | INTRODUCCIÓN               | 12 |
| 2   | OBJETO                     | 12 |
| 3   | VISIÓN GENERAL             | 12 |
| 4   | INICIO A LA APLICACIÓN     | 12 |
| 5   | BIENES Y SERVICIOS         | 13 |
|     | 5.1.1 ACTIVOS FIJOS        | 14 |
|     |                            |    |

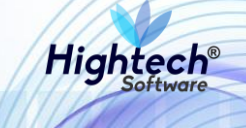

## TABLA DE ILUSTRACIONES

| Ilustración 1 Inicio Sesión                   | 13 |
|-----------------------------------------------|----|
| Ilustración 2 Opciones de Usuario             | 13 |
| Ilustración 3 Bienes y Servicios              | 14 |
| Ilustración 4 Activos Fijos                   | 15 |
| Ilustración 5 Operativo                       | 16 |
| Ilustración 6 Opciones Bajas                  | 16 |
| Ilustración 7 Opciones Registro de Bajas      | 17 |
| Ilustración 8 Solicitud Baja Directa          | 18 |
| Ilustración 9 Fecha y Empresa                 | 18 |
| Ilustración 10 Buscar Bienes                  | 19 |
| Ilustración 11 Listado bienes                 | 19 |
| Ilustración 12 Bienes Asociados               | 20 |
| Ilustración 13 Asociar Destino                | 21 |
| Ilustración 14 Bienes Asociados               | 21 |
| Ilustración 15 Solicitud Grabada              | 22 |
| Ilustración 16 Formulario Acta Comité Gestión | 22 |
| Ilustración 17 Participantes                  | 23 |
| Ilustración 18 Buscar Participantes           | 23 |
| Ilustración 19 Búsqueda Participantes         | 24 |
| Ilustración 20 Listado Participantes          | 24 |
| Ilustración 21 Asignar Bienes                 | 25 |
| Ilustración 22 Asociar Bienes                 | 25 |
| Ilustración 23 Bien a Asociar                 | 26 |
| Ilustración 24 Confirmación Asociación        | 26 |
| Ilustración 25 Bienes Asociados               | 27 |
| Ilustración 26 Confirmación Acta Grabada      | 27 |
| Ilustración 27 Formulario Resolución          | 28 |
| Ilustración 28 Resolución                     | 28 |
| Ilustración 29 Filtrar Bienes                 | 29 |
| Ilustración 30 Asociar Bienes                 | 29 |

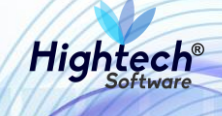

| Ilustración 31 Confirmación Asociar Bien        | ) |
|-------------------------------------------------|---|
| Ilustración 32 Bienes Asociados                 | ) |
| Ilustración 33 Confirmación Resolución          | I |
| Ilustración 34 Formulario Venta Directa         | I |
| Ilustración 35 Registro Venta Directa           | 2 |
| Ilustración 36 Buscar Bienes                    | 3 |
| Ilustración 37 Búsqueda Detallada               | 3 |
| Ilustración 38 Asociar Bien                     | 1 |
| Ilustración 39 Registro Venta Directa           | 1 |
| Ilustración 40 Confirmación Registro            | 5 |
| Ilustración 41 Acta Entrega Venta Directa35     | 5 |
| Ilustración 42 Asociar Participantes            | 3 |
| Ilustración 43 Buscar Participante              | 3 |
| Ilustración 44 Participantes Asociados          | 7 |
| Ilustración 45 Resumen Acta                     | 7 |
| Ilustración 46 Registrar Venta de Bienes        | 7 |
| Ilustración 47 Confirmación Acta                | 3 |
| Ilustración 48 Solicitud Baja Directa           | ) |
| Ilustración 49 Fecha y Empresa                  | ) |
| Ilustración 50 Buscar Bienes                    | ) |
| Ilustración 51 Listado bienes                   | ) |
| Ilustración 52 Bienes Asociados                 | I |
| Ilustración 53 Asociar Destino                  | 2 |
| Ilustración 54 Bienes Asociados                 | 2 |
| Ilustración 55 Solicitud Grabada                | 3 |
| Ilustración 56 Formulario Acta Comité Gestión43 | 3 |
| Ilustración 57 Participantes                    | 1 |
| Ilustración 58 Buscar Participantes             | 1 |
| Ilustración 59 Búsqueda Participantes           | 5 |
| Ilustración 60 Listado Participantes            | 5 |
| Ilustración 61 Asignar Bienes                   | 3 |
| Ilustración 62 Asociar Bienes                   | 3 |

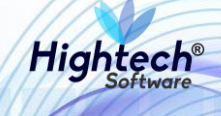

| Ilustración 63 Bien a Asociar            | 47 |
|------------------------------------------|----|
| Ilustración 64 Confirmación Asociación   | 47 |
| Ilustración 65 Bienes Asociados          | 48 |
| Ilustración 66 Confirmación Acta Grabada | 48 |
| Ilustración 67 Formulario Resolución     | 49 |
| Ilustración 68 Resolución                | 49 |
| Ilustración 69 Filtrar Bienes            | 50 |
| Ilustración 70 Asociar Bienes            | 50 |
| Ilustración 71 Confirmación Asociar Bien | 51 |
| Ilustración 72 Bienes Asociados          | 51 |
| Ilustración 73 Confirmación Resolución   | 52 |
| Ilustración 74 Formulario Loteo          | 53 |
| Ilustración 75 Loteo                     | 53 |
| Ilustración 76 Filtrar Bienes            | 54 |
| Ilustración 77 Listado Bienes            | 54 |
| Ilustración 78 Finalizar Asociación      | 55 |
| Ilustración 79 Bienes Asociados          | 55 |
| Ilustración 80 Confirmación Loteo        | 56 |
| Ilustración 81 Formulario Venta Lote     | 56 |
| Ilustración 82 Registro Venta Lote       | 57 |
| Ilustración 83 Buscar Bienes             | 58 |
| Ilustración 84 Asociar Bien              | 58 |
| Ilustración 85 Registro Venta Lote       | 59 |
| Ilustración 86 Confirmación Registro     | 59 |
| Ilustración 87 Acta Entrega Lote         | 60 |
| Ilustración 88 Asociar Participantes     | 60 |
| Ilustración 89 Buscar Participante       | 61 |
| Ilustración 90 Participantes Asociados   | 61 |
| Ilustración 91 Resumen Acta              | 62 |
| Ilustración 92 Registrar Venta de Bienes | 62 |
| Ilustración 93 Confirmación Acta         | 63 |
| Ilustración 94 Solicitud Baja Directa    | 63 |

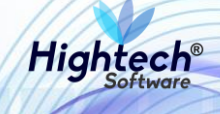

| Ilustración 95 Fecha y Empresa                 | 64 |
|------------------------------------------------|----|
| Ilustración 96 Buscar Bienes                   | 64 |
| Ilustración 97 Listado bienes                  | 65 |
| Ilustración 98 Bienes Asociados                | 66 |
| Ilustración 99 Asociar Destino                 | 66 |
| Ilustración 100 Bienes Asociados               | 67 |
| Ilustración 101 Solicitud Grabada              | 67 |
| Ilustración 102 Formulario Acta Comité Gestión | 68 |
| Ilustración 103 Participantes                  | 68 |
| Ilustración 104 Buscar Participantes           | 69 |
| Ilustración 105 Búsqueda Participantes         | 69 |
| Ilustración 106 Listado Participantes          | 70 |
| Ilustración 107 Asignar Bienes                 | 70 |
| Ilustración 108 Asociar Bienes                 | 71 |
| Ilustración 109 Bien a Asociar                 | 71 |
| Ilustración 110 Confirmación Asociación        | 72 |
| Ilustración 111 Bienes Asociados               | 72 |
| Ilustración 112 Confirmación Acta Grabada      | 73 |
| Ilustración 113 Formulario Resolución          | 73 |
| Ilustración 114 Resolución                     | 74 |
| Ilustración 115 Filtrar Bienes                 | 74 |
| Ilustración 116 Asociar Bienes                 | 75 |
| Ilustración 117 Confirmación Asociar Bien      | 75 |
| Ilustración 118 Bienes Asociados               | 76 |
| Ilustración 119 Confirmación Resolución        | 76 |
| Ilustración 120 Formulario Otras Bajas         | 77 |
| Ilustración 121 Registro Otras Bajas           | 77 |
| Ilustración 122 Filtrar Bienes                 | 78 |
| Ilustración 123 Buscar Bienes                  | 78 |
| Ilustración 124 Asociar Bien                   | 79 |
| Ilustración 125 Registro Otras bajas           | 79 |
| Ilustración 126 Confirmación Registro          | 80 |

## Manual de Usuario

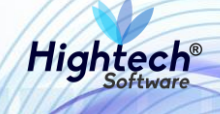

| Ilustración 127 Acta Entrega Otras Bajas       |    |
|------------------------------------------------|----|
| Ilustración 128 Asociar Participantes          | 81 |
| Ilustración 129 Buscar Participante            | 81 |
| Ilustración 130 Participantes Asociados        |    |
| Ilustración 131 Resumen Acta                   |    |
| Ilustración 132 Confirmación Acta              |    |
| Ilustración 133 Opciones Gestión de Bajas      |    |
| Ilustración 134 Solicitud Baja Directa         |    |
| Ilustración 135 Búsqueda Solicitudes           |    |
| Ilustración 136 Solicitudes Para Confirmar     |    |
| Ilustración 137 Detalle Solicitud              |    |
| Ilustración 138 Cambio de Estado               |    |
| Ilustración 139 Reporte Generado               |    |
| Ilustración 140 Búsqueda General               |    |
| Ilustración 141 Búsqueda Detallada             |    |
| Ilustración 142 Detalle Acta                   |    |
| Ilustración 143 Estado Confirmado              |    |
| Ilustración 144 Reporte Generado               |    |
| Ilustración 145 Gestión Resolución             |    |
| Ilustración 146 Búsqueda Detallada             |    |
| Ilustración 147 Resoluciones Para Confirmar    | 91 |
| Ilustración 148 Detalle Resolución             | 91 |
| Ilustración 149 Estado Confirmado              |    |
| Ilustración 150 Reporte Generado               |    |
| Ilustración 151 Búsqueda Detallada             |    |
| Ilustración 152 Detalle Registro Venta Directa |    |
| Ilustración 153 Estado Confirmado              | 94 |
| Ilustración 154 Reporte Generado               |    |
| Ilustración 155 Búsqueda Detallada             |    |
| Ilustración 156 Actas Para Confirmar           |    |
| Ilustración 157 Detalle Acta                   | 97 |
| Ilustración 158 Estado Confirmado              |    |

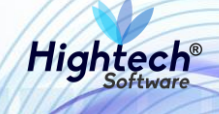

| Ilustración 159 Reporte Generado               |     |
|------------------------------------------------|-----|
| Ilustración 160 Solicitud Baja Directa         |     |
| Ilustración 161 Búsqueda Solicitudes           |     |
| Ilustración 162 Solicitudes Para Confirmar     |     |
| Ilustración 163 Detalle Solicitud              |     |
| Ilustración 164 Cambio de Estado               |     |
| Ilustración 165 Reporte Generado               |     |
| Ilustración 166 Búsqueda General               |     |
| Ilustración 167 Búsqueda Detallada             |     |
| Ilustración 168 Detalle Acta                   |     |
| Ilustración 169 Estado Confirmado              |     |
| Ilustración 170 Reporte Generado               |     |
| Ilustración 171 Gestión Resolución             |     |
| Ilustración 172 Búsqueda Detallada             |     |
| Ilustración 173 Resoluciones Para Confirmar    |     |
| Ilustración 174 Detalle Resolución             |     |
| Ilustración 175 Estado Confirmado              |     |
| Ilustración 176 Reporte Generado               |     |
| Ilustración 177 Formulario Loteo               |     |
| Ilustración 178 Búsqueda Detallada             |     |
| Ilustración 179 Documentos Para Confirmar      |     |
| Ilustración 180 Detalle Loteo                  |     |
| Ilustración 181 Estado Confirmado              |     |
| Ilustración 182 Reporte Generado               |     |
| Ilustración 183 Búsqueda Detallada             |     |
| Ilustración 184 Detalle Registro Venta Directa |     |
| Ilustración 185 Estado Confirmado              |     |
| Ilustración 186 Reporte Generado               | 113 |
| Ilustración 187 Búsqueda Detallada             |     |
| Ilustración 188 Actas Para Confirmar           |     |
| Ilustración 189 Detalle Acta                   | 114 |
| Ilustración 190 Estado Confirmado              | 115 |

## Manual de Usuario

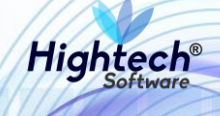

| Ilustración 191 Reporte Generado               |  |
|------------------------------------------------|--|
| Ilustración 192 Solicitud Baja Directa         |  |
| Ilustración 193 Búsqueda Solicitudes           |  |
| Ilustración 194 Solicitudes Para Confirmar     |  |
| Ilustración 195 Detalle Solicitud              |  |
| Ilustración 196 Cambio de Estado               |  |
| Ilustración 197 Reporte Generado               |  |
| Ilustración 198 Búsqueda General               |  |
| Ilustración 199 Búsqueda Detallada             |  |
| Ilustración 200 Detalle Acta                   |  |
| Ilustración 201 Estado Confirmado              |  |
| Ilustración 202 Reporte Generado               |  |
| Ilustración 203 Gestión Resolución             |  |
| Ilustración 204 Búsqueda Detallada             |  |
| Ilustración 205 Resoluciones Para Confirmar    |  |
| Ilustración 206 Detalle Resolución             |  |
| Ilustración 207 Estado Confirmado              |  |
| Ilustración 208 Reporte Generado               |  |
| Ilustración 209 Búsqueda Detallada             |  |
| Ilustración 210 Formulario Otra Bajas          |  |
| Ilustración 211 Detalle Registro Venta Directa |  |
| Ilustración 212 Estado Confirmado              |  |
| Ilustración 213 Reporte Generado               |  |
| Ilustración 214 Búsqueda Detallada             |  |
| Ilustración 215 Actas Para Confirmar           |  |
| Ilustración 216 Detalle Acta                   |  |
| Ilustración 217 Estado Confirmado              |  |
| Ilustración 218 Reporte Generado               |  |

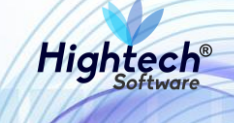

## HISTORIA DE REVISIONES.

| Nombre           | Fecha      | Razón del Cambio                  | Versión |
|------------------|------------|-----------------------------------|---------|
| Santiago Álvarez | 03/08/18   | Creación del Documento            | 1.0     |
| Santiago Álvarez | 21/08/18   | Ajustes Pasos para Realizar Bajas | 1.1     |
| Ciliana Capera   | 27/08/2018 | Revisión general del documento    | 1.2     |

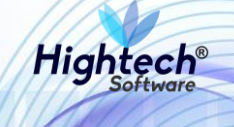

## **CLÁUSULA DE CONFIDENCIALIDAD**

El contenido del presente documento tiene carácter confidencial y no podrá ser divulgado a ningún tercero sin la previa autorización por escrito de HIGH TECH SOFTWARE S.A.S. Este documento no podrá ser reproducido parcial o totalmente, ni podrá ser usado para propósitos distintos al intercambio de información por parte de la UNIVERSIDAD NACIONAL para el desarrollo del proyecto.

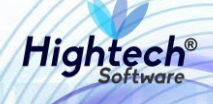

# MANUAL DE USUARIO ACTIVOS FIJOS

## 1 INTRODUCCIÓN

En el presente documento se definen los criterios de interacción entre el usuario y la aplicación, en el cual se incluyen las instrucciones necesarias de búsqueda, y de ejecución en la operatividad funcional a lo largo del proceso en la aplicación, una vez se haya ingresado al sistema, al igual que las diferentes opciones que componen la aplicación.

## 2 OBJETO

El objeto del siguiente documento es ofrecer al usuario una guía instructiva sobre las diferentes funcionalidades de la aplicación y su forma correcta de utilización.

## **3 VISIÓN GENERAL**

El presente documento se compone de dos secciones principales: La primera describe la pantalla de inicio del usuario al sitio. La segunda sección describe las funcionalidades implementadas en la aplicación.

## 4 INICIO A LA APLICACIÓN

El usuario ingresa a la aplicación y encuentra la siguiente pantalla:

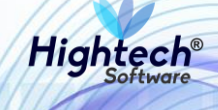

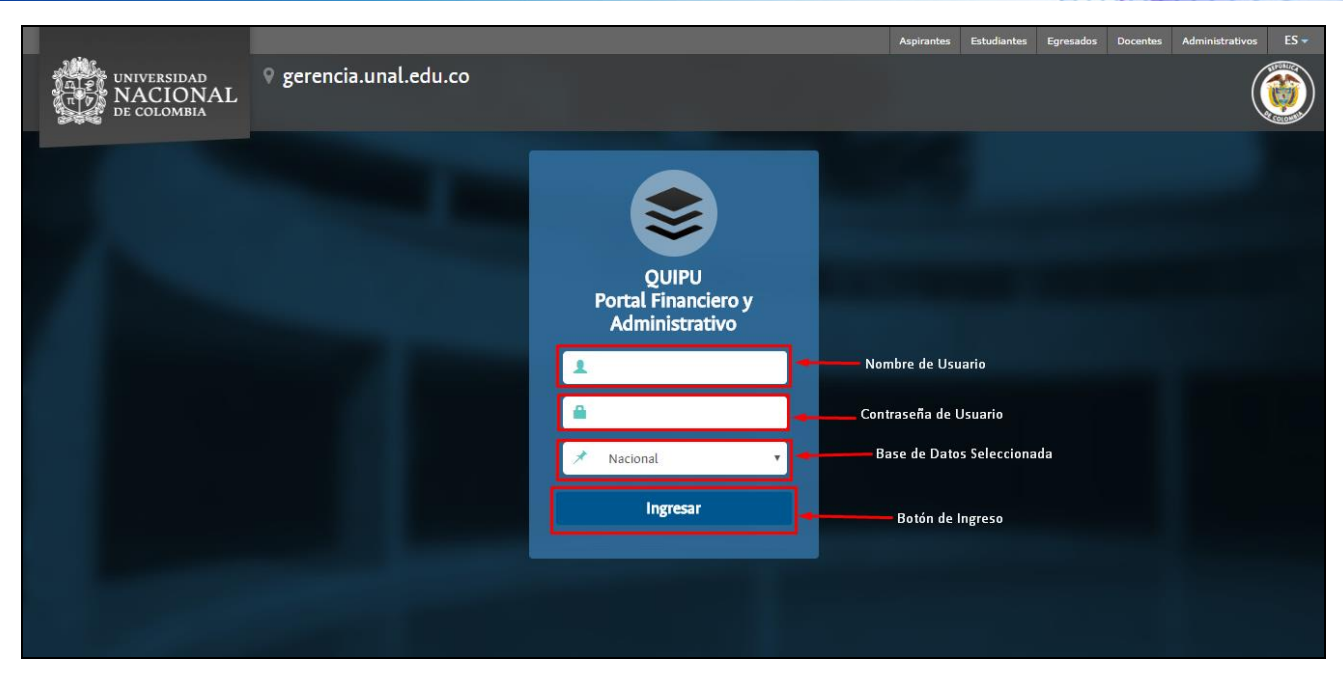

Ilustración 1 Inicio Sesión

Luego de ingresar las credenciales y dar clic en el botón ingresar la aplicación muestra la siguiente pantalla:

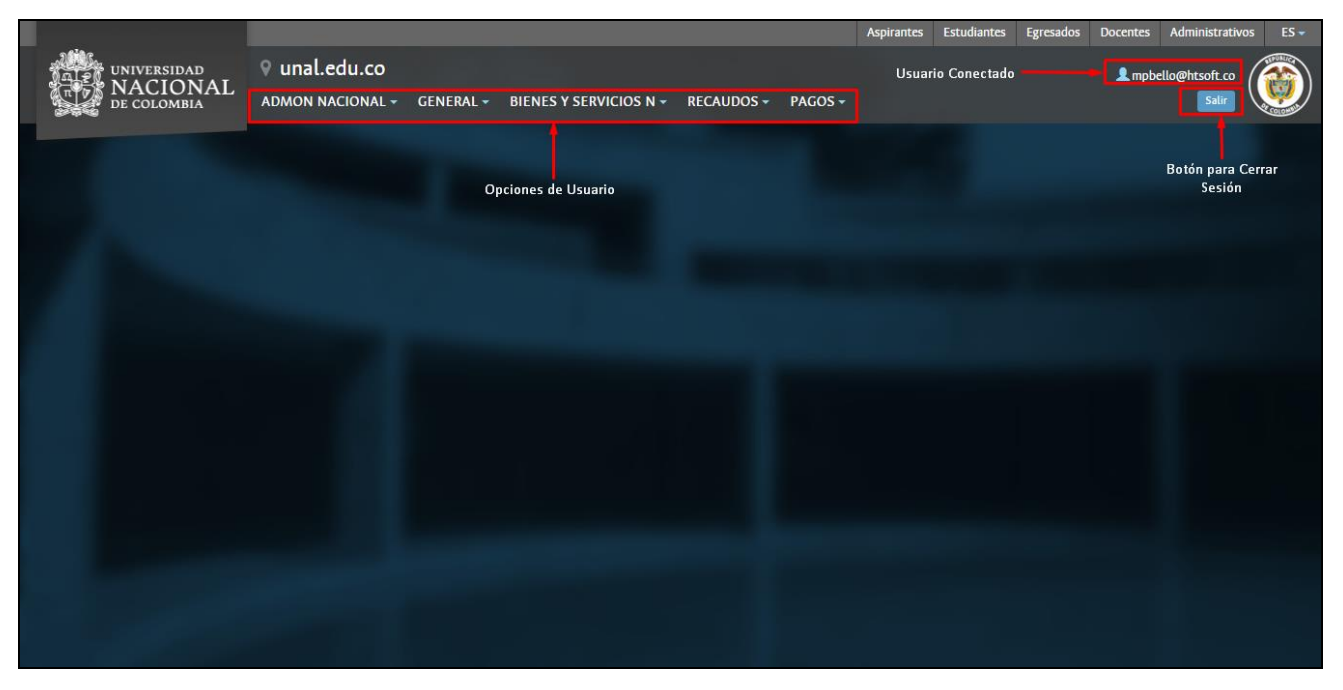

Ilustración 2 Opciones de Usuario

## **5 BIENES Y SERVICIOS**

Al dar clic en el botón bienes y servicios se despliegan dos opciones:

- 1. Activos Fijos
- 2. Almacenes 4

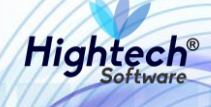

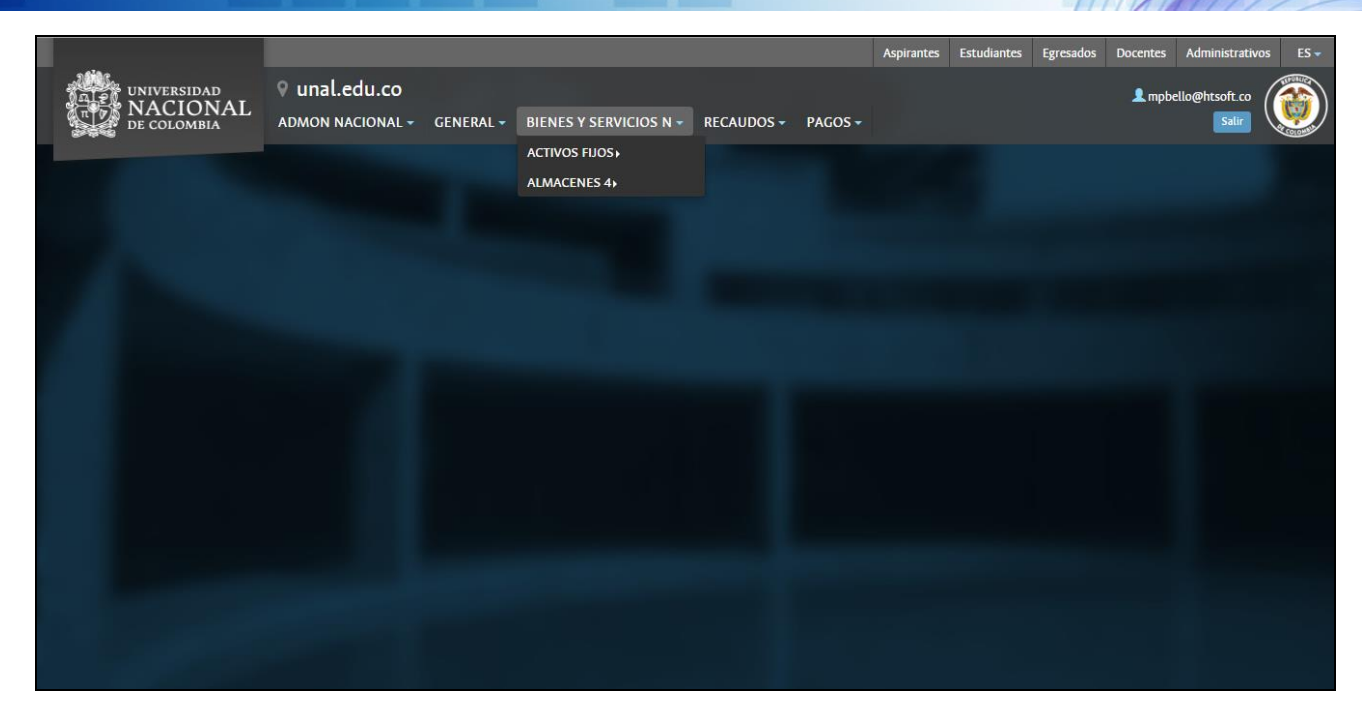

Ilustración 3 Bienes y Servicios

#### **5.1.1 ACTIVOS FIJOS**

Al ingresar en la pestaña activos fijos se muestran las siguientes opciones:

- 1. Soporte
- 2. Operativo
- 3. Consultas
- 4. Reportes

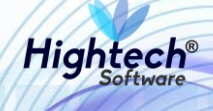

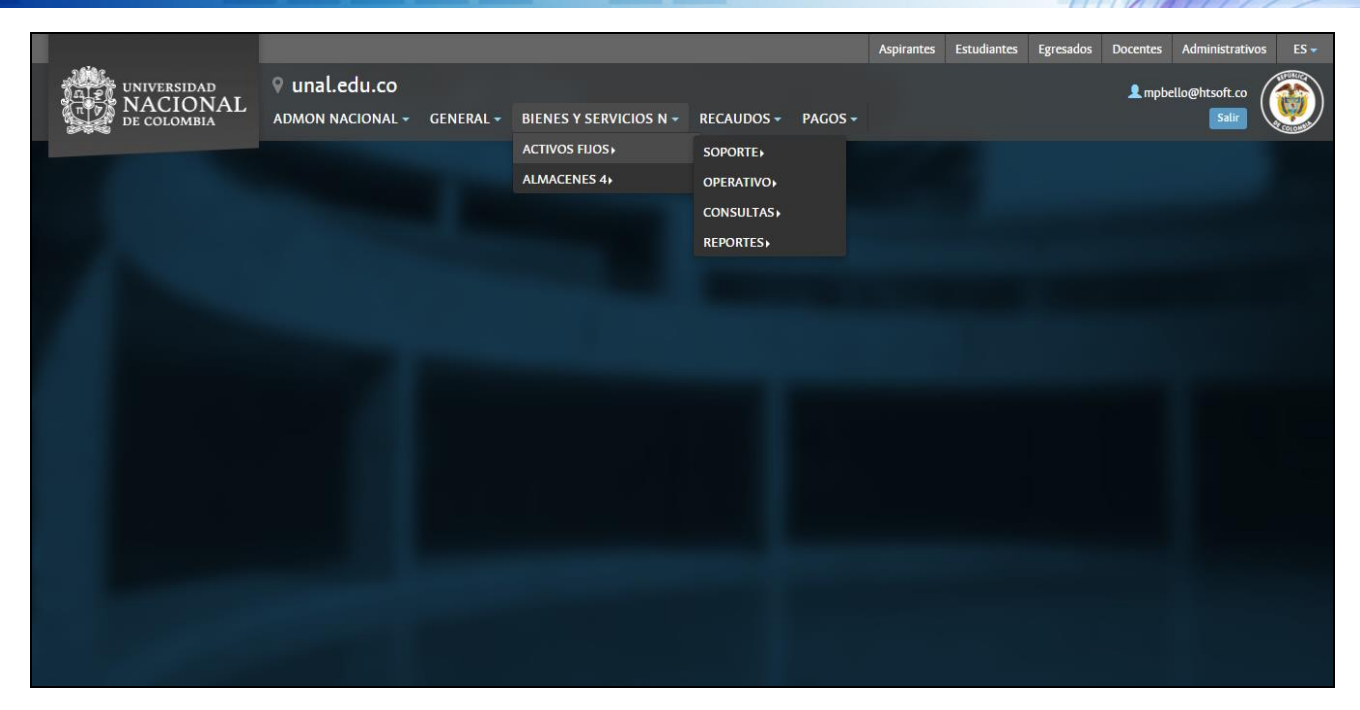

#### Ilustración 4 Activos Fijos

#### 5.1.1.1 Operativo

Luego de dar clic en la opción operativo la aplicación despliega seis opciones:

- 1. Ajustes al Bien
- 2. Movimientos
- 3. Procesos Especiales
- 4. Bajas
- 5. Seguimiento Control
- 6. Deterioro

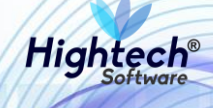

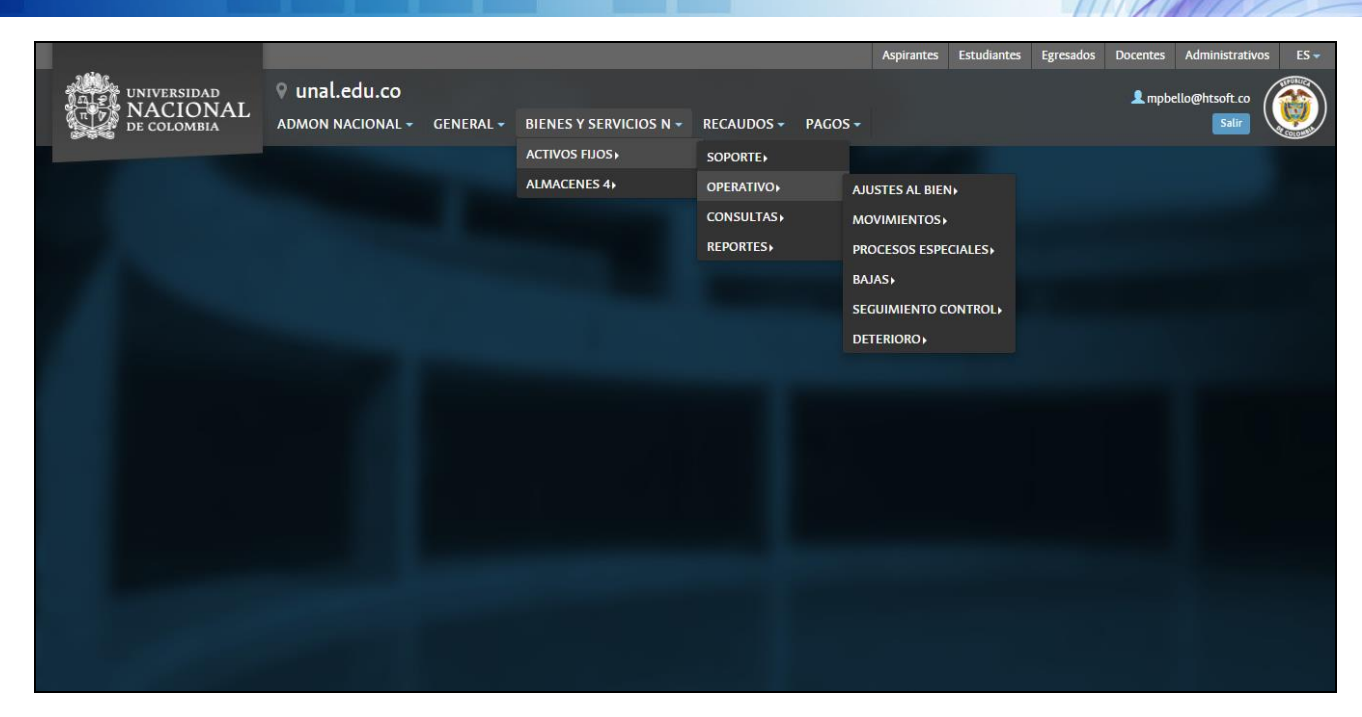

#### Ilustración 5 Operativo

#### 5.1.1.1.1 Bajas

Al dar clic en bajas se despliegan dos opciones

- 1. Registro
- 2. Gestión

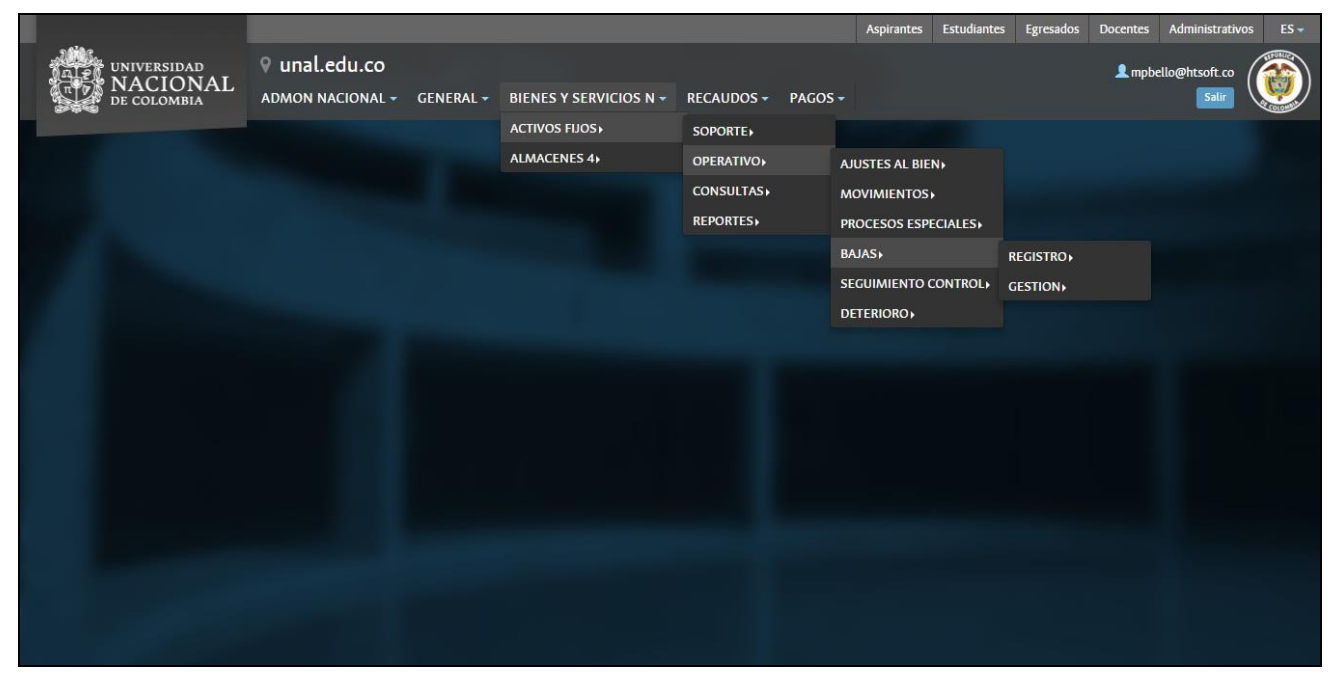

#### Ilustración 6 Opciones Bajas

#### 5.1.1.1.1.1 Registro

Al entrar en la opción Registro la aplicación muestra las siguientes 11 opciones

1. Solicitud de baja directa

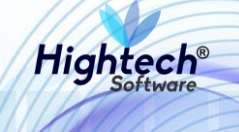

- 2. Acta comité gestión
- 3. Resolución
- 4. Loteo
- 5. Registro de venta directa
- 6. Registro de venta con lote
- 7. Registro de otras bajas
- 8. Acta de entrega venta directa
- 9. Acta de entrega con lote
- 10. Acta de entrega de otras bajas
- 11. Liberar bienes

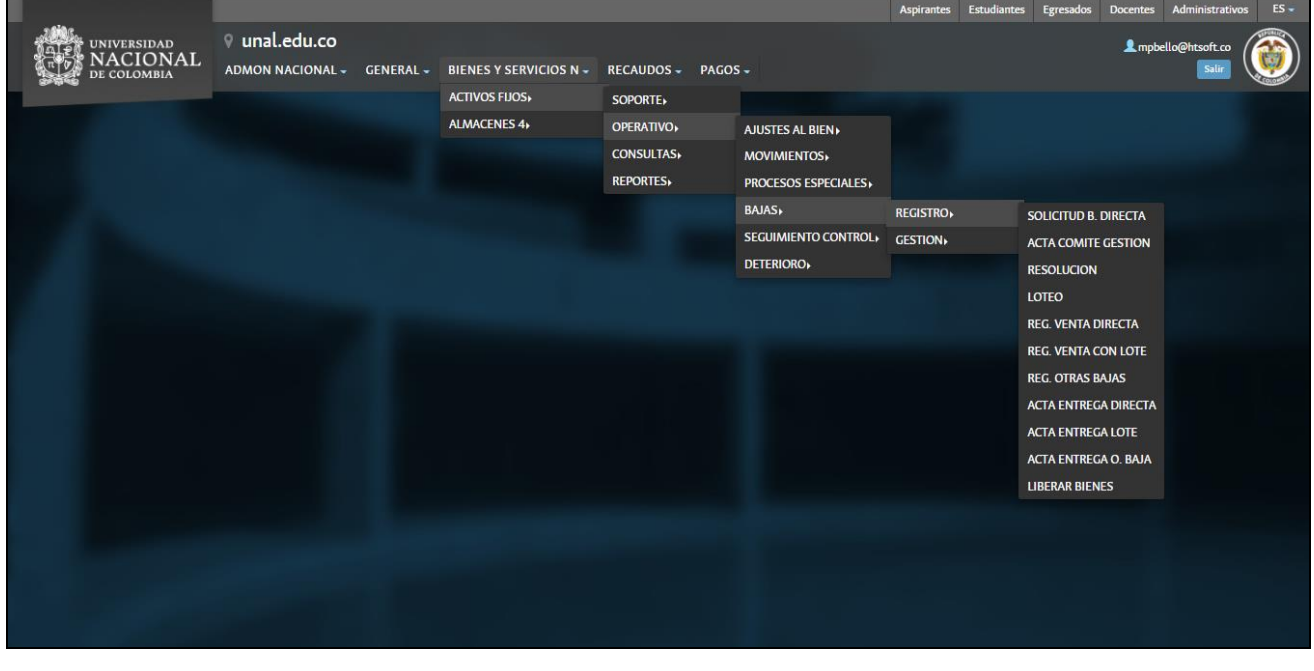

Ilustración 7 Opciones Registro de Bajas

5.1.1.1.1.1.1 Venta por Baja Directa

5.1.1.1.1.1.1 Solicitud Baja Directa

Al ingresar en la pestaña "Solicitud de Baja Directa" la aplicación muestra un formulario con los siguientes campos:

- Fecha
- Empresa

Los dos campos son obligatorios para realizar la búsqueda de bienes

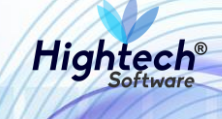

|                               | ♀ unal.edu.co                                                                 | L mpbello@hts <u>oft.co</u> | ES • |
|-------------------------------|-------------------------------------------------------------------------------|-----------------------------|------|
| DE COLOMBIA                   |                                                                               | Regresar a menu principal   |      |
|                               | mpbello@htsoft.co desde 190.24.91.37   Sesiones 2/10 (1)                      |                             |      |
| RUTA DE ACCESO: BIENES Y SERV | ICIOS N » ACTIVOS FIJOS » OPERATIVO » BAJAS » REGISTRO » SOLICITUD B. DIRECTA |                             |      |
| SOLICITUD                     | DE BAJA DIRECTA                                                               |                             |      |
|                               | Fecha 17/08/2018 🔳 Borrar                                                     |                             |      |
|                               | Empresa Buscar Borrar                                                         |                             |      |
|                               | Siguiente>>                                                                   |                             |      |
|                               |                                                                               |                             |      |
|                               |                                                                               |                             |      |
|                               |                                                                               |                             |      |
|                               |                                                                               |                             |      |
|                               |                                                                               |                             |      |
|                               |                                                                               |                             |      |
|                               |                                                                               |                             |      |
|                               |                                                                               |                             |      |

Ilustración 8 Solicitud Baja Directa

Al dar clic en "Siguiente" la aplicación muestra la fecha y empresa seleccionada en el formulario anterior.

| NACIONAL<br>TO DE COLOMBIA     | ♀ unal.edu.co                     | L mpbello@htsoft.co                                      | <b>()</b> |
|--------------------------------|-----------------------------------|----------------------------------------------------------|-----------|
|                                |                                   | mpbello@htsoft.co desde 190.24.91.37   Sesiones 2/10 (1) |           |
| RUTA DE ACCESO: BIENES Y SERVI | ICIOS N » ACTIVOS FIJOS » OPERATI | VO » BAJAS » REGISTRO » SOLICITUD B. DIRECTA             |           |
|                                | DE BAJA DIRECTA                   |                                                          |           |
|                                |                                   | BIENES / COMPONENTES SELECCIONADOS                       |           |
|                                |                                   |                                                          |           |
|                                | Fecha                             | Empresa                                                  |           |
| 1                              | 7/08/2018                         | 1001-NIVEL CENTRAL NIVEL NACIONAL                        |           |
|                                |                                   |                                                          |           |
|                                |                                   | << Anterior Asociar Bienes Grabar                        |           |
|                                |                                   |                                                          |           |
|                                |                                   |                                                          |           |

#### Ilustración 9 Fecha y Empresa

Si se da clic en "Asociar Bienes" la aplicación abre una pantalla que muestra un formulario con los siguientes campos:

- Almacén
- Bodega
- Tipo
- Grupo
- Subgrupo
- Item

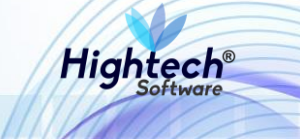

- Placa
- Atributo

Si se desea realizar una búsqueda detallada se debe digitar información en al menos un campo del formulario.

| 5               |                        | asociarBienes [buscarAsociarBienes.jsf] |
|-----------------|------------------------|-----------------------------------------|
| BUSCAR BIENES / | ' COMPONENTES          |                                         |
| Almacen         | Buscar Borrar          |                                         |
| Bodega          | Buscar Borrar          |                                         |
| Тіро            | Buscar Borrar          |                                         |
| Grupo           | Buscar Borrar          |                                         |
| SubGrupo        | Buscar Borrar          |                                         |
| Item            | Buscar Borrar          |                                         |
| Placa           |                        |                                         |
| Atributo        |                        |                                         |
|                 | Asociar Filtrar Cerrar |                                         |
|                 |                        |                                         |
|                 |                        |                                         |
|                 |                        |                                         |
| J               |                        |                                         |

#### Ilustración 10 Buscar Bienes

Para realizar una búsqueda general se debe dar clic en filtrar y la aplicación mostrara los diferentes bienes asociados a la empresa con la opción del destino de la baja, en este caso la opción es "VENTA DIRECTA"

|                                      |                     |                |               |             |          |                                 |                      | asociarBienes [buscarAsociarB    | ienes.jsf] |
|--------------------------------------|---------------------|----------------|---------------|-------------|----------|---------------------------------|----------------------|----------------------------------|------------|
| BUSCAR BIENES /                      | COMPONE             | NTES           |               |             |          |                                 |                      |                                  |            |
| Almacen                              |                     |                |               |             |          | Busc                            | Borrar               |                                  |            |
| Bodega                               |                     |                |               |             |          | Busc                            | Borrar               |                                  |            |
| Тіро                                 |                     |                |               |             |          | Busc                            | Borrar               |                                  |            |
| Grupo                                |                     |                |               |             |          | Busc                            | Borrar               |                                  |            |
| SubGrupo                             |                     |                |               |             |          | Busc                            | Borrar               |                                  |            |
| Item                                 |                     |                |               |             |          | Busc                            | Borrar               |                                  |            |
| Placa                                |                     |                |               |             |          |                                 |                      |                                  |            |
| Atributo                             |                     | •              |               |             |          |                                 |                      |                                  |            |
|                                      |                     |                | Asc           | ociar Fil   | ltrar    | Cerrar                          |                      |                                  |            |
| Seleccionar Todos Seleccionar los de | e la Página         |                |               |             |          |                                 |                      |                                  |            |
| Activo Destino                       | Empresa             | ltem           | Código activo | Placa       | Serial   | Atributo                        | Almacén              | Bodega                           | Detalle    |
| BIEN 1001-NIVEL CEN                  | TRAL NIVEL NACIONAL | 875-NEVERA     | 31891         | 2319672 120 | 52801117 | 77-RESPEL 2016                  | 100199-BIENES USADOS | 1-BIENES RETIRADOS DEL SERVICIOS | Ver        |
| BIEN 1001-NIVEL CEN                  | TRAL NIVEL NACIONAL | 679-ESCANER    | 26921         | 2328460 CN1 | 43C6026  | 126-POSTCONSUMO - DICIEMBRE 201 | 100199-BIENES USADOS | 1-BIENES RETIRADOS DEL SERVICIOS | Ver        |
| BIEN 1001-NIVEL CEN                  | TRAL NIVEL NACIONAL | 674-COMPUTADOR | 18401         | 2409228 MXJ | I8410DBZ | 122-POSTCONSUMO - OCTUBRE 2017  | 100199-BIENES USADOS | 1-BIENES RETIRADOS DEL SERVICIOS | <u>Ver</u> |
|                                      | Destino* 1-\        | /ENTA DIRECTA  |               |             |          |                                 |                      |                                  | •          |
|                                      |                     |                |               | Siguie      | nte>>    |                                 |                      |                                  |            |
|                                      |                     |                |               |             |          |                                 |                      |                                  |            |
| •                                    |                     |                |               |             |          |                                 |                      |                                  | Þ          |

Ilustración 11 Listado bienes

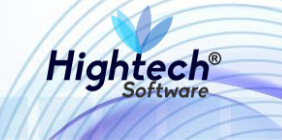

Luego de seleccionar uno o más bienes y dar clic en el botón "Asociar" se va a activar el botón "Siguiente"

| 2                                       |                      |               |               |                   |                                   |                        | asociarBienes [buscarAsociarB    | lienes.jsf] |
|-----------------------------------------|----------------------|---------------|---------------|-------------------|-----------------------------------|------------------------|----------------------------------|-------------|
|                                         |                      | TES           |               |                   |                                   |                        |                                  |             |
| BUSCAR DILINES / C                      | LOMFONLIN            | TL3           |               |                   |                                   |                        |                                  |             |
| Almacen                                 |                      |               |               |                   | Buse                              | ar Borrar              |                                  |             |
| Bodega                                  |                      |               |               |                   | Buse                              | ar Borrar              |                                  |             |
| Тіро                                    |                      |               |               |                   | Buse                              | ar Borrar              |                                  |             |
| Grupo                                   |                      |               |               |                   | Buse                              | ar Borrar              |                                  |             |
| SubGrupo                                |                      |               |               |                   | Buse                              | ar Borrar              |                                  |             |
| Item                                    |                      |               |               |                   | Buse                              | ar Borrar              |                                  |             |
| Placa                                   |                      |               |               |                   |                                   |                        |                                  |             |
| Atributo                                | •                    |               |               |                   |                                   |                        |                                  |             |
|                                         |                      |               |               |                   | -                                 |                        |                                  |             |
|                                         |                      |               | As            | ociar Filtrar     | Cerrar                            |                        |                                  |             |
| Seleccionar Todos Seleccionar los de la | Página               |               |               |                   |                                   |                        |                                  |             |
| Activo Destino En                       | presa                | ltem          | Código activo | Placa Serial      | Atributo                          | Almacén                | Bodega                           | Detalle     |
| BIEN 1001-NIVEL CENTRA                  | AL NIVEL NACIONAL 67 | 79-ESCANER    | 26921         | 2328460 CN143C602 | 5 125-POSTCONSUMO - DICIEMBRE 201 | 7 100199-BIENES USADOS | 1-BIENES RETIRADOS DEL SERVICIOS | <u>Ver</u>  |
| BIEN 1001-NIVEL CENTRA                  | AL NIVEL NACIONAL 67 | 74-COMPUTADOR | 18401         | 2409228 MXJ8410D  | Z 122-POSTCONSUMO - OCTUBRE 2017  | 100199-BIENES USADOS   | 1-BIENES RETIRADOS DEL SERVICIOS | <u>Ver</u>  |
| BIEN 1-VENTA DIRECTA 1001-NIVEL CENTRA  | AL NIVEL NACIONAL 8  | 75-NEVERA     | 31891         | 2319672 120528011 | 7 77-RESPEL 2016                  | 100199-BIENES USADOS   | 1-BIENES RETIRADOS DEL SERVICIOS | <u>Ver</u>  |
|                                         | 1.10                 |               |               |                   |                                   |                        |                                  |             |
|                                         | Destino*             | VIA DIRECTA   |               |                   |                                   |                        |                                  | •           |
|                                         |                      |               |               | Siguiente>>       |                                   |                        |                                  |             |
|                                         |                      |               |               |                   |                                   |                        |                                  |             |
| 4                                       |                      |               |               |                   |                                   |                        |                                  |             |

#### Ilustración 12 Bienes Asociados

Al dar clic en siguiente la aplicación muestra en la venta un formulario con los siguientes campos:

- Observación General
- Valor Venta
- Observaciones

El usuario deberá seleccionar de nuevo el bien o bienes previamente seleccionados, y obligatoriamente asignarle un valor de venta a cada uno, opcionalmente el usuario puede agregar una observación general para todos los bienes seleccionados o una observación detallada en cada bien.

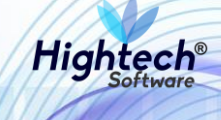

|      | n    |             |              |                  |             |                |                         |                          | asociarBien | es [buscarAsociarBienes.jsf] |
|------|------|-------------|--------------|------------------|-------------|----------------|-------------------------|--------------------------|-------------|------------------------------|
| 97°0 |      | ASO         | CIAR DES     | TINO             |             |                |                         |                          |             |                              |
|      | OA   |             |              |                  |             |                |                         |                          |             | Observación General          |
|      | ×    |             |              |                  |             |                |                         |                          |             | 10                           |
|      |      |             |              |                  |             | Copiar         | a los Seleccionados     | Cancelar                 |             |                              |
|      | Sele | ccionar Tod | os Seleccion | ar los de la Pág | na          |                |                         |                          |             |                              |
|      |      | Activo      | ltem         | Placa            | Serial      | Atributo       | Destino                 | Valor venta <sup>4</sup> | Ot          | servaciones                  |
|      | 1    | BIEN        | 875-NEVERA   | 2319672          | 12052801117 | 77-RESPEL 2016 | 1-VENTA DIRECTA         | 1000000                  | QA          |                              |
|      |      |             |              |                  |             |                |                         |                          |             |                              |
|      |      |             |              |                  |             | Ап             | terior Finalizar Asocia | ación                    |             |                              |
|      |      |             |              |                  |             |                |                         |                          |             |                              |
|      |      |             |              |                  |             |                |                         |                          |             |                              |
|      |      |             |              |                  |             |                |                         |                          |             |                              |
| L    |      |             |              |                  |             |                |                         |                          |             | ]                            |

Ilustración 13 Asociar Destino

Al finalizar la Asociación el bien se carga a la solicitud de baja directa y se activa el botón "Grabar"

| n <b>lid</b> a. |                                                       |                          |                              |                                   |                       |                                     |                                             |                                               |                                            |                            |                                              |                       |
|-----------------|-------------------------------------------------------|--------------------------|------------------------------|-----------------------------------|-----------------------|-------------------------------------|---------------------------------------------|-----------------------------------------------|--------------------------------------------|----------------------------|----------------------------------------------|-----------------------|
|                 | niversidad<br>IACIONAL<br>e colombia                  | ♀ unal.edu.co            |                              |                                   |                       |                                     |                                             |                                               |                                            | <b>1</b> n                 | npbello@htsoft.co<br>gresar a menu principal |                       |
|                 |                                                       |                          |                              |                                   | mpt                   | ello@htsoft.c                       | o <b>desde</b> 190.24.91                    | 37   Sesiones 2/10 (1)                        |                                            |                            |                                              |                       |
| RUTA DE AC      | CCESO: BIENES Y SERVI                                 | CIOS N » ACTIVOS FIJOS » | » OPERATIVO »                | BAJAS » REGISTI                   | RO » SOLI             | CITUD B. DIRE                       | СТА                                         |                                               |                                            |                            |                                              |                       |
| 9               | SOLICITUD                                             | de Baja dire             | ECTA                         |                                   |                       |                                     |                                             |                                               |                                            |                            |                                              |                       |
|                 |                                                       |                          |                              |                                   | В                     | IENES / CO                          | MPONENTES S                                 | ELECCIONADOS                                  |                                            |                            |                                              |                       |
|                 |                                                       | Fecha                    |                              |                                   |                       |                                     |                                             | Empre                                         | a                                          |                            |                                              |                       |
|                 | 1                                                     | 7/08/2018                |                              |                                   |                       |                                     |                                             | 1001-NIVEL CENTRAL                            | VIVEL NACIONAL                             |                            |                                              |                       |
|                 |                                                       |                          |                              |                                   |                       |                                     |                                             |                                               |                                            |                            |                                              |                       |
|                 |                                                       |                          |                              |                                   |                       |                                     |                                             |                                               |                                            |                            |                                              |                       |
|                 | BIENES / CC                                           | MPONENTES                | SELECO                       | CIONADO                           | S                     |                                     |                                             |                                               |                                            |                            |                                              |                       |
| Act             | BIENES / CC                                           | MPONENTES                | SELECC                       | CIONADO                           | S                     | Serial                              | Atributo                                    | Almacén                                       | Bodega                                     | Destino                    | Valor base venta                             | Detalle               |
| Act             | BIENES / CC<br>Empresa                                | DMPONENTES               | SELECC                       | CIONADO<br>Código activo<br>31891 | Placa<br>2319672      | Serial<br>12052801117               | Atributo<br>77-RESPEL 2016                  | Almacén<br>100199-BIENES USADOS               | Bodega<br>1-BIENES RETIRADOS DEL SERVICIOS | Destino<br>1-VENTA DIRECTA | Valor base venta<br>1.000.000,00             | Detalle<br>Ver        |
| Act             | BIENES / CC<br>tivo Empresa<br>EN 1001-NIVEL CENTRA   | DMPONENTES               | SELECC<br>Item<br>875-NEVERA | CÍONADO<br>Código activo<br>31891 | Placa<br>2319672      | Serial<br>12052801117               | Atributo<br>77-RESPEL 2016                  | Almacén<br>100199-BIENES USADOS               | Bodega<br>1-BIENES RETIRADOS DEL SERVICIOS | Destino<br>1-VENTA DIRECTA | Valor base venta<br>1.000.000,00             | <b>Detalle</b><br>Ver |
| Act             | BIENES / CC                                           | DMPONENTES               | SELECC<br>Item<br>875-NEVERA | CIONADO<br>Código activo<br>31891 | Placa<br>2319672      | Serial<br>12052801117<br><< Anterio | Atributo<br>77-RESPEL 2016<br>r Asociar Bie | Almacén<br>100199-BIENES USADOS<br>nes Grabar | Bodega<br>1-BIENES RETIRADOS DEL SERVICIOS | Destino<br>1-VENTA DIRECTA | Valor base venta<br>1.000.000,00             | <b>Detalle</b><br>Ver |
| Act             | BIENES / CCC<br>tive Empresa<br>EN 1001-NIVELCENTRA   | DMPONENTES               | SELECC<br>Item<br>875-NEVERA | Cionado<br>Código activo<br>31891 | S<br>Placa<br>2319672 | Serial<br>12052801117<br><< Anterio | Atributo<br>77-RESPEL 2016<br>r Asociar Bit | Almacén<br>100199-BIENES USADOS<br>nes Grabar | Bodega<br>1-BIENES RETIRADOS DEL SERVICIOS | Destino<br>1-VENTA DIRECTA | Valor base venta<br>1.000.000,00             | <b>Detalle</b><br>Ver |
| Act             | BIENES / CCC<br>ttivo Empresa<br>EN 1001-NIVEL CENTRA | DMPONENTES               | SELECC<br>Item<br>875-NEVERA | Código activo<br>31891            | S<br>Placa<br>2319672 | Serial<br>12052801117<br><< Anterio | Atributo<br>77-RESPEL 2016<br>r Asociar Bie | Almacén<br>100199-BIENES USADOS<br>nes Grabar | Bodega<br>1-BIENES RETIRADOS DEL SERVICIOS | Destino<br>1-VENTA DIRECTA | Valor base venta<br>1.000.000,00             | <b>Detalle</b><br>Ver |

Ilustración 14 Bienes Asociados

Al dar clic en "Grabar" la aplicación nos muestra:

- Numero de documento
- Estado
- Fecha
- Empresa

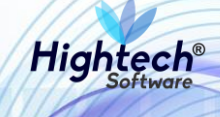

| UNIVERSIDAD<br>TYPE NACIONA<br>De colombia | 9 unal.edu.co<br>L                                                               | L mpbello@htsoft.co | ES • |
|--------------------------------------------|----------------------------------------------------------------------------------|---------------------|------|
|                                            | mpbello@htsoft.co desde 190.24.91.37   Sesiones 2/10 (1)                         |                     |      |
| RUTA DE ACCESO: BIENES Y                   | ERVICIOS N » ACTIVOS FIJOS » OPERATIVO » RAJAS » REGISTRO » SOLICITUD B. DIRECTA |                     |      |
|                                            |                                                                                  |                     |      |
| SOLICITU                                   | ID DE BAJA DIRECTA                                                               |                     |      |
| Numero Documento                           | 1001-2018-59                                                                     |                     |      |
| Estado                                     | CRABADO                                                                          |                     |      |
| Fecha                                      | 17/08/2018                                                                       |                     |      |
| Empresa                                    | 1001-NIVEL CENTRAL NIVEL NACIONAL                                                |                     |      |
|                                            | Inicio                                                                           |                     |      |

#### Ilustración 15 Solicitud Grabada

5.1.1.1.1.1.2 Acta Comité Gestión

Al ingresar en la pestaña Acta Comité Gestión la aplicación muestra un formulario con los siguientes campos obligatorios:

- Fecha
- Sede
- Lugar Emisión
- Objeto
- Desarrollo Reunión
- Observaciones

| 1. 1. 1. 1. 1. 1. 1. 1. 1. 1. 1. 1. 1. 1 | UNIVERSIDAD<br>P75 NACIONAL<br>De colombia | Ŷ unal.edu.co                                                               | Impbello@htsoft.co Regresar a menu principal |  |
|------------------------------------------|--------------------------------------------|-----------------------------------------------------------------------------|----------------------------------------------|--|
|                                          |                                            | mpbello@htsoft.co desde 190.24.91.37 Sesiones 2/10 (1)                      |                                              |  |
| R                                        | RUTA DE ACCESO: BIENES Y SERVI             | ICIOS N » ACTIVOS FUOS » OPERATIVO » BAJAS » REGISTRO » ACTA COMITE GESTION |                                              |  |
|                                          | ACTA DE CO                                 | DMITE DE GESTION DE ACTIVOS FIJOS                                           |                                              |  |
|                                          |                                            |                                                                             |                                              |  |
|                                          |                                            | Fecha 17/08/2018 Borrar                                                     |                                              |  |
|                                          |                                            | Sede Buscar Borrar                                                          |                                              |  |
|                                          | L                                          | ugar Emisión                                                                |                                              |  |
|                                          |                                            | Objeto                                                                      |                                              |  |
|                                          |                                            |                                                                             |                                              |  |
|                                          | Desarr                                     | rollo Reunión                                                               |                                              |  |
|                                          |                                            |                                                                             |                                              |  |
|                                          | o                                          | Ibservaciones                                                               |                                              |  |
|                                          |                                            |                                                                             |                                              |  |
|                                          |                                            |                                                                             |                                              |  |
|                                          |                                            | Siguiente>>                                                                 |                                              |  |
|                                          |                                            |                                                                             |                                              |  |
|                                          |                                            |                                                                             |                                              |  |

#### Ilustración 16 Formulario Acta Comité Gestión

Al digitar la información del formulario y dar clic en siguiente se muestra una pantalla en la que se muestra la fecha, sede, lugar y permite agregar participantes

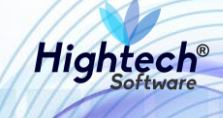

| UNIVERSIDAD<br>NACIONAL<br>De colombia | unal.edu.co     molelo@htsofr.co.desde 190.24.91.37                            | ES<br>I mpbello@htsoft.co<br>Regresar a menu principal |
|----------------------------------------|--------------------------------------------------------------------------------|--------------------------------------------------------|
| RUTA DE ACCESO: BIENES Y SERVI         | LIOS N » ACTIVOS FIJOS » OPERATIVO » BAJAS » REGISTRO » ACTA COMITE GESTION    |                                                        |
| Fec<br>17/08                           | ha Sede<br>2018 1-SEDE NIVEL NACIONAL                                          | Lugar<br>BO                                            |
|                                        | < <anterior asociar="" grabar="" participantes="" siguiente="">&gt;</anterior> |                                                        |

#### Ilustración 17 Participantes

Al dar clic en "Asociar Participantes" la aplicación abre una ventana que muestra un formulario con los siguientes campos:

- Código
- Identificación
- Nombre

Al menos uno debe ser diligenciado

| C   | <b>n</b>       | buscarParticipantesBajas [buscarParticipantesBajas.jsf] |
|-----|----------------|---------------------------------------------------------|
| м   | BUSCAR PARTIC  | IPANTES                                                 |
| BIE | Código         |                                                         |
| Т   | Identificación |                                                         |
|     | Nombre         |                                                         |
|     |                | Asociar Filtrar Cerrar                                  |

#### Ilustración 18 Buscar Participantes

Luego de diligenciar la información y dar clic en filtrar la aplicación mostrara los resultados asociados a la información diligenciada y activara el botón asociar.

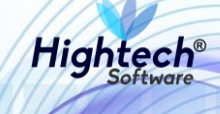

| 5        | 0 usal /   | adu ca        |                  |                                  | buscarParticipantesBajas [buscarParticipantesBajas.jsf] |
|----------|------------|---------------|------------------|----------------------------------|---------------------------------------------------------|
|          | BUSCAR     | PARTI         | CIPANTES         |                                  | A                                                       |
|          |            | Código        |                  |                                  |                                                         |
|          | Id         | lentificación |                  |                                  |                                                         |
|          |            | Nombre        | %PEREZ%          |                                  |                                                         |
|          |            |               |                  | Asociar Filtrar Cerrar           |                                                         |
| Seleccio | onar Todos | Seleccionar l | los de la Página |                                  |                                                         |
|          | Código     | Ident         | ificación        | Nombre                           | Cargo                                                   |
|          | 65855      | 121           | 22840            | ACOSTA PEREZ JAVIER              |                                                         |
|          | 69229      | 349           | 77861            | AGAMEZ PEREZ SAUDITH DEL SOCORRO | Cargo                                                   |
|          | 64521      | 751           | 01804            | AGUDELO PEREZ ABELARDO ANDRES    |                                                         |
|          | 27909      | 792           | 46265            | ALFONSO PEREZ NORBERTO           | TÉCNICO OPERATIVO                                       |
|          | 76982      | 1010          | 164011           | ALONSO PEREZ JUDITH PAULINE      |                                                         |
|          | 51905      | 77:           | 13138            | ALVAREZ PEREZ CARLOS ALBERTO     | •                                                       |

#### Ilustración 19 Búsqueda Participantes

Luego de seleccionar un participante y asociarlo este será agregado al listado de participantes del acta, a este se le debe asignar un cargo

|                |                            |                            |                          |                                                                                |        |                           | ES 🚽 |
|----------------|----------------------------|----------------------------|--------------------------|--------------------------------------------------------------------------------|--------|---------------------------|------|
|                | rsidad<br>CIONAL<br>lombia | ♀ unal.edu.co              |                          |                                                                                |        | Regresar a menu principal |      |
|                |                            |                            |                          | mpbello@htsoft.co desde 190.24.91.37   Sesiones 2/10 (1)                       |        |                           |      |
| RUTA DE ACCESO | D: BIENES Y SERVI          | CIOS N » ACTIVOS FIJOS » O | PERATIVO » BAJAS » REGIS | TRO » ACTA COMITE GESTION                                                      |        |                           |      |
|                |                            |                            |                          |                                                                                |        |                           |      |
|                | στιςτρανι                  | TES                        |                          |                                                                                |        |                           |      |
|                |                            | TL5                        |                          |                                                                                |        |                           |      |
|                | Fect                       | 18                         |                          | Sede                                                                           |        | Lugar                     |      |
|                | 17/08/                     | Identificación             | Nombre                   | I-SEDE NIVEL NACIONAL                                                          | Carreo | 80                        |      |
|                |                            |                            |                          |                                                                                |        |                           | _    |
|                |                            | 12122840                   |                          | ACOSTA PEREZ JAVIER                                                            |        |                           |      |
|                |                            |                            |                          |                                                                                |        |                           | _    |
|                |                            |                            |                          | < <anterior asociar="" grabar="" participantes="" siguiente="">&gt;</anterior> |        |                           |      |
|                |                            |                            |                          |                                                                                |        |                           |      |

#### Ilustración 20 Listado Participantes

Al dar clic en siguiente la aplicación permite asociar un bien al acta.

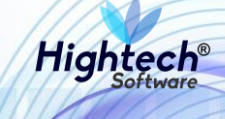

| ALE UNIVERSIDAD<br>CLUB NACIONAL<br>CLUB DE COLOMBIA | ♥ unal.edu.co                    |                                                          | Regresar a menu principal |  |
|------------------------------------------------------|----------------------------------|----------------------------------------------------------|---------------------------|--|
|                                                      |                                  | mpbello@htsoft.co desde 190.24.91.37   Sesiones 1/10 (1) |                           |  |
| RUTA DE ACCESO: BIENES Y SERVI                       | CIOS N » ACTIVOS FIJOS » OPERATI | VO » BAJAS » REGISTRO » ACTA COMITE GESTION              |                           |  |
| ACTA DE CO                                           | MITE DE GESTION                  | DE ACTIVOS FIJOS                                         |                           |  |
|                                                      |                                  | BIENES / COMPONENTES SELECCIONADOS                       |                           |  |
|                                                      |                                  |                                                          |                           |  |
|                                                      | Fecha                            | Sede                                                     | Lugar                     |  |
|                                                      | 21/08/2018                       | 1-SEDE NIVEL NACIONAL                                    | BOGOTÁ                    |  |
|                                                      |                                  |                                                          |                           |  |
|                                                      |                                  | << Anterior Asociar Bienes Grabar                        |                           |  |

#### Ilustración 21 Asignar Bienes

Dando clic en asociar bienes se abre una pantalla en la que se asocia un bien al acta.

|                           |                                                                                                    | asociarBienes [buscarAsociarBienes.jsf] |  |  |  |  |  |  |  |  |
|---------------------------|----------------------------------------------------------------------------------------------------|-----------------------------------------|--|--|--|--|--|--|--|--|
| BUSCAR BIENES /           | BUSCAR BIENES / COMPONENTES                                                                                                    |                                         |  |  |  |  |  |  |  |  |
| Empresas                  | 1001-NIVEL CENTRAL NIVEL NACIONAL<br>1002-UNISALUD SEDE BOGOTA<br>1004-EDITORIAL UNIVERSIDAD NACIONAL<br>1005-NIVEL CENTRAL UNIMEDIOS<br>1010-FONDO ESPECIAL UNIMEDIOS<br>1010-FONDO ESPECIAL UNIMEDIOS<br>1060-UCI NIVEL NACIONAL - NIVEL CENTRAL<br>1061-UCI NIVEL NACIONAL - FONDO ESPECIAL<br>Listar Almacenes | *<br>                                   |  |  |  |  |  |  |  |  |
| Almacenes                 |                                                                                                    |                                         |  |  |  |  |  |  |  |  |
| Bodegas                   |                                                                                                    |                                         |  |  |  |  |  |  |  |  |
| Тіро                      | Buscar Borrar                                                                                                    |                                         |  |  |  |  |  |  |  |  |
| Grupo                     | Buscar Borrar                                                                                                    |                                         |  |  |  |  |  |  |  |  |
| SubGrupo                  | Buscar Borrar                                                                                                    |                                         |  |  |  |  |  |  |  |  |
| Item                      | Buscar Borrar                                                                                                    |                                         |  |  |  |  |  |  |  |  |
| Placa                     |                                                                                                    |                                         |  |  |  |  |  |  |  |  |
| Atributo                  |                                                                                                    |                                         |  |  |  |  |  |  |  |  |
| Número Documento Anterior |                                                                                                    |                                         |  |  |  |  |  |  |  |  |
|                           | ·                                                                                                    |                                         |  |  |  |  |  |  |  |  |
|                           | Asociar Filtrar Cerrar                                                                                                    |                                         |  |  |  |  |  |  |  |  |

Ilustración 22 Asociar Bienes

Al realizar la búsqueda del bien y seleccionarlo la aplicación el botón que permite asociarlo.

### Manual de Usuario

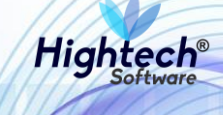

| 2007-015c. 0                      | aal adu ca                                                       |                                                                            |                                                                                  |                    |                                   |                         |                                     |                                           |                        |               |
|-----------------------------------|------------------------------------------------------------------|----------------------------------------------------------------------------|----------------------------------------------------------------------------------|--------------------|-----------------------------------|-------------------------|-------------------------------------|-------------------------------------------|------------------------|---------------|
| un l                              |                                                                  |                                                                            |                                                                                  |                    |                                   |                         |                                     | asociarBier                               | es [buscarAsocia       | arBienes.jsf] |
| Empresas                          | 1005-NIVEL<br>1010-FOND<br>1011-FOND<br>1060-UGI N<br>1061-UGI N | CENTRAL UN<br>D ESPECIAL N<br>D ESPECIAL UN<br>IVEL NACIONA<br>VEL NACIONA | IMEDIOS<br>IVEL NACIONAL<br>NIMEDIOS<br>AL - NIVEL CENTRAL<br>AL - FONDO ESPECIA | AL                 |                                   |                         |                                     |                                           |                        | *<br>*        |
|                                   | Listar Alma                                                      | enes                                                                       |                                                                                  |                    |                                   |                         |                                     |                                           |                        |               |
| Atmacenes                         |                                                                  |                                                                            |                                                                                  |                    |                                   |                         |                                     |                                           |                        |               |
| Bodegas                           |                                                                  |                                                                            |                                                                                  |                    |                                   |                         |                                     |                                           |                        |               |
| Тіро                              |                                                                  |                                                                            |                                                                                  |                    |                                   | Bus                     | car Borrar                          |                                           |                        |               |
| Grupo                             |                                                                  |                                                                            |                                                                                  |                    |                                   | Bus                     | car Borrar                          |                                           |                        |               |
| SubGrupo                          |                                                                  |                                                                            |                                                                                  |                    |                                   | Bus                     | car Borrar                          |                                           |                        |               |
| Item                              |                                                                  |                                                                            |                                                                                  |                    |                                   | Bus                     | car Borrar                          |                                           |                        |               |
| Placa                             |                                                                  |                                                                            |                                                                                  |                    |                                   |                         |                                     |                                           |                        |               |
| Atributo                          |                                                                  | •                                                                          |                                                                                  |                    |                                   |                         |                                     |                                           |                        |               |
| Número Documento Anterior         | 1001-2018-                                                       | 51                                                                         |                                                                                  |                    |                                   |                         |                                     |                                           |                        |               |
|                                   |                                                                  |                                                                            |                                                                                  | Asociar Filtrar    | Cerrar                            |                         |                                     |                                           |                        |               |
| Seleccionar Todos Seleccionar los | s de la Página                                                   |                                                                            |                                                                                  |                    |                                   |                         |                                     |                                           |                        |               |
| Activo Estado baja Dest           | tino I                                                           | impresa                                                                    | ltem Código<br>activo                                                            | Placa Serial       | Atributo                          | Almacén                 | Bodega                              | Documento anterior                        | Destino<br>recomendado | Detalle       |
| BIEN ASOCIAR TI-VENTA D           | DIRECTA 1001-NIV<br>NIVEL NA                                     | EL CENTRAL<br>CIONAL                                                       | 674-<br>COMPUTADOR <sup>18401</sup>                                              | 2409228 MXJ8410DB2 | 122-POSTCONSUMO -<br>OCTUBRE 2017 | 100199-BIENES<br>USADOS | 1-BIENES RETIRADOS<br>DEL SERVICIOS | SOLICITUD DE BAJA<br>DIRECTA 1001-2018-61 | 1-VENTA<br>DIRECTA     | <u>Ver</u>    |
|                                   | Destino*                                                         | 0-DESTING                                                                  | O ANTERIOR                                                                       |                    |                                   |                         |                                     |                                           |                        | •             |
|                                   |                                                                  |                                                                            |                                                                                  | Siguiente>         | >                                 |                         |                                     |                                           |                        |               |
| 4                                 |                                                                  | _                                                                          |                                                                                  |                    |                                   |                         |                                     |                                           |                        |               |
|                                   |                                                                  |                                                                            |                                                                                  |                    |                                   |                         |                                     |                                           |                        |               |

Ilustración 23 Bien a Asociar

Al dar clic en siguiente la aplicación muestra una confirmación del bien que se va a asociar

| un |           |                  |              |            |                                |                    |                          | asociarBienes [buscarAsociarBienes.jsf] |
|----|-----------|------------------|--------------|------------|--------------------------------|--------------------|--------------------------|-----------------------------------------|
|    | AS        | Sociar dest      | INO          |            |                                |                    |                          |                                         |
|    |           |                  |              |            |                                |                    |                          | Observación General                     |
|    |           |                  |              |            |                                |                    |                          | li                                      |
|    |           |                  |              |            | Copiar a los Seleccion         | nados Cancelar     |                          |                                         |
| Se | leccionar | Todos Selecciona | los de la Pá | gina       |                                |                    |                          |                                         |
|    | Activo    | ltem             | Placa        | Serial     | Atributo                       | Destino            | Valor venta <sup>4</sup> | Observaciones                           |
|    | BIEN      | 674-COMPUTADOR   | 2409228      | MXJ8410DBZ | 122-POSTCONSUMO - OCTUBRE 2017 | 1-VENTA DIRECTA    | 1000000                  | qa                                      |
|    |           |                  |              |            |                                |                    |                          |                                         |
|    |           |                  |              |            | Anterior                       | nalizar Asociación |                          |                                         |
|    |           |                  |              |            |                                |                    |                          |                                         |
|    |           |                  |              |            |                                |                    |                          |                                         |
|    |           |                  |              |            |                                |                    |                          |                                         |

#### Ilustración 24 Confirmación Asociación

Finalizando la asociación la aplicación muestra un listado de bienes asociados al acta.

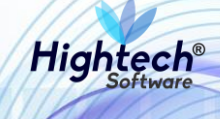

|                                |                                    |                                                                                      |                                     |                      |                                  |                             | ES 🚽    |
|--------------------------------|------------------------------------|--------------------------------------------------------------------------------------|-------------------------------------|----------------------|----------------------------------|-----------------------------|---------|
| NACIONAL<br>De Colombia        | ♀ unal.edu.co                      |                                                                                      |                                     |                      |                                  | Regresar a menu principal   |         |
|                                |                                    | mpbello@f                                                                            | tsoft.co desde 190.24.91.37   Sesio | nes 1/10 (1)         |                                  |                             |         |
| RUTA DE ACCESO: BIENES Y SERVI | CIOS N » ACTIVOS FIJOS » OPERATIVO | O » BAJAS » REGISTRO » ACTA COMI                                                     |                                     |                      |                                  |                             |         |
| ACTA DE CO                     | MITE DE GESTION                    | de activos fijos                                                                     |                                     |                      |                                  |                             |         |
|                                |                                    | BIENES                                                                               | / COMPONENTES SELECCION             | IADOS                |                                  |                             |         |
|                                | Facha                              |                                                                                      | <b>6</b> -1-                        |                      |                                  |                             |         |
|                                | Fecha                              |                                                                                      | Sede                                |                      | Lugar                            |                             |         |
|                                | 21/08/2018                         | 1-SEDE NIVEL NACIONAL                                                                |                                     |                      |                                  | BOGOTÁ                      |         |
| BIENES / CO                    | MPONENTES SELEC                    | CCIONADOS                                                                            |                                     |                      |                                  |                             |         |
| Activo Empresa                 | Item                               | Código activo Placa Serial                                                           | Atributo                            | Almacén              | Bodega                           | Destino Valor base venta    | Detalle |
| BIEN 1001-NIVEL CENTRAL        | NIVEL NACIONAL 674-COMPUTADOR      | 18401 2409228 MXJ8410DB                                                              | Z 122-POSTCONSUMO - OCTUBRE 2017    | 100199-BIENES USADOS | 1-BIENES RETIRADOS DEL SERVICIOS | 1-VENTA DIRECTA 1.000.000,0 | 0 Ver   |
|                                |                                    | < </td <td>nterior Asociar Bienes G</td> <td>abar</td> <td></td> <td></td> <td></td> | nterior Asociar Bienes G            | abar                 |                                  |                             |         |

#### Ilustración 25 Bienes Asociados

Al grabar el acta se muestra una confirmación con los siguientes campos:

- Numero Documento
- Estado
- Fecha
- Sede
- Lugar

| ACTA DE          | ACTA DE COMITE DE GESTION DE ACTIVOS FIJOS |  |  |  |  |  |  |  |  |  |
|------------------|--------------------------------------------|--|--|--|--|--|--|--|--|--|
| Número Documento | 1-2018-123                                 |  |  |  |  |  |  |  |  |  |
| Estado           | GRABADO                                    |  |  |  |  |  |  |  |  |  |
| Fecha            | 21/08/2018                                 |  |  |  |  |  |  |  |  |  |
| Sede             | 1-SEDE NIVEL NACIONAL                      |  |  |  |  |  |  |  |  |  |
| Lugar            | BOGOTÁ                                     |  |  |  |  |  |  |  |  |  |
|                  | Inicio                                     |  |  |  |  |  |  |  |  |  |

#### Ilustración 26 Confirmación Acta Grabada

#### 5.1.1.1.1.1.3 Resolución

En la sección resolución la aplicación muestra un formulario con los siguientes campos:

- Fecha
- Sede
- Lugar Emisión
- Numero Resolución
- Fecha Resolución

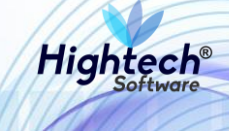

Todos los campos son obligatorios.

| A States | UNIVERSIDAD<br>NACIONAL<br>DE COLOMBIA | ♀ unal.ed        | u.co                                                     | Regresar a menu principal |  |
|----------|----------------------------------------|------------------|----------------------------------------------------------|---------------------------|--|
|          |                                        |                  | mpbello@htsoft.co desde 190.24.91.37   Sesiones 2/10 (1) |                           |  |
| R        | RUTA DE ACCESO: BIENES Y SERVI         | CIOS N » ACTIVOS | FJOS » OPERATIVO » BAJAS » REGISTRO » RESOLUCION         |                           |  |
|          | RESOLUCIO                              | N                |                                                          |                           |  |
|          |                                        | Fecha            | 17/08/2018 🔳 Borrar                                      |                           |  |
|          |                                        | Sede             | Buscar Borrar                                            |                           |  |
|          | ı                                      | Lugar Emisión    |                                                          |                           |  |
|          | Núme                                   | ro Resolución    |                                                          |                           |  |
|          | Fect                                   | ha Resolución    | Borrar                                                   |                           |  |
|          |                                        |                  | Siguiente>>                                              |                           |  |
|          |                                        |                  |                                                          |                           |  |

Ilustración 27 Formulario Resolución

Luego de diligenciar los campos la aplicación muestra una pantalla en la que se pueden asociar bienes a la resolución

| ALP UNIVERSIDAD<br>TO NACIONAL<br>DE COLOMBIA | ♀ unal.edu.co                     |                                                                    | L mpbello@htsoft.co<br>Regresar a menu principal |  |
|-----------------------------------------------|-----------------------------------|--------------------------------------------------------------------|--------------------------------------------------|--|
|                                               |                                   | mpbello@htsoft.co desde 190.24.91.37   Sesiones 2/10 (1)           |                                                  |  |
| RUTA DE ACCESO: BIENES Y SERV                 | ICIOS N » ACTIVOS FIJOS » OPERATI | O » BAJAS » REGISTRO » RESOLUCION                                  |                                                  |  |
| RESOLUCIO                                     | N                                 |                                                                    |                                                  |  |
|                                               |                                   | BIENES / COMPONENTES SELECCIONADOS                                 |                                                  |  |
|                                               |                                   |                                                                    |                                                  |  |
|                                               | Fecha                             | Sede                                                               | Lugar                                            |  |
|                                               | 17/08/2018                        | 1-SEDE NIVEL NACIONAL                                              | BOCOTÁ                                           |  |
|                                               |                                   |                                                                    |                                                  |  |
|                                               |                                   | << Anterior Asociar Bienes Grabar                                  |                                                  |  |
|                                               | 17/08/2015                        | Scie<br>1-SEDE NIVEL NACIONAL<br><< Anterior Asociar Bienes Grabar | восотй                                           |  |

#### Ilustración 28 Resolución

Al dar clic en asociar bienes la aplicación despliega una pantalla que permite filtrar los bienes.

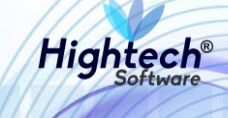

| BUSCAR BIENES / COMPONENTES I001-NIVEL CENTRAL NIVEL NACIONAL 1002-UNISALUD SEDE BOCOTA 1004-EDITORIAL UNIVERSIDAD NACIONAL 1005-NIVEL CENTRAL UNIVERSIDAD NACIONAL 1005-NIVEL CENTRAL UNIVERSIDAS 1010-FONDO ESPECIAL UNIVEL NACIONAL 1011-FONDO ESPECIAL UNIVEL NACIONAL 1061-UGI NIVEL NACIONAL - FONDO ESPECIAL | .jsf] | asociarBienes (buscarAsociarBienes ja          | Ŀ |
|----------------------------------------------------------------------------------------------------|-------|------------------------------------------------|---|
| Empress 1001-NIVEL CENTRAL NIVEL NACIONAL 1002-UNISALUD SEDE BOGOTA 1004-EDITORIAL UNIVERSIDAD NACIONAL 1005-NIVEL CENTRAL UNIMEDIOS 1010-FONDO ESPECIAL NIVEL NACIONAL 1011-FONDO ESPECIAL UNIVEL NACIONAL 1060-UGI NIVEL NACIONAL - NIVEL CENTRAL 1061-UGI NIVEL NACIONAL - FONDO ESPECIAL                        |       | BUSCAR BIENES / COMPONENTES                    | 2 |
| Listar Almacenes                                                                                                    | ↓     | Empresa<br>Empresa<br>Empresa<br>Eta Almacenes |   |
| Almacenes                                                                                                    |       | Almacenes                                      |   |
| Bodegas                                                                                                    |       | Bodegas                                        |   |
| Tipo Buscar Borrar                                                                                                    |       | Tipo Buscar Borrar                             |   |
| Grupo Buscar Borrar                                                                                                    |       | Grupo Buscar Borrar                            |   |
| SubGrupo Buscar Borrar                                                                                                    |       | SubGrupo Buscar Borrar                         |   |
| Item Buscar Borrar                                                                                                    |       | Item Buscar Borrar                             |   |
| Placa                                                                                                    |       | Placa                                          |   |
| Atributo                                                                                                    |       | Atributo                                       |   |
| Número Documento Anterior                                                                                                    |       | Número Documento Anterior                      |   |
| Asociar Filtrar Cerrar                                                                                                    |       | Asociar Filtrar Cerrar                         |   |

Ilustración 29 Filtrar Bienes

Luego de diligenciar los filtros que se desee, la aplicación muestra el listado de bienes que cumplen las condiciones de los filtros y activa el botón de asociar

|                                      |                                                                                                    |                                                                                                    |                    |                                   |                             |                                     | asociarBiene                                             | s [buscarAsocia        | arBienes.jsf] |
|--------------------------------------|----------------------------------------------------------------------------------------------------|----------------------------------------------------------------------------------------------------|--------------------|-----------------------------------|-----------------------------|-------------------------------------|----------------------------------------------------------|------------------------|---------------|
|                                      |                                                                                                    |                                                                                                    |                    |                                   |                             |                                     |                                                          | -                      |               |
| BUSCAR BIENES /                      | COMPONENT                                                                                                    | TES                                                                                                    |                    |                                   |                             |                                     |                                                          |                        |               |
| Empresas                             | 1001-NIVEL CENTRAL<br>1002-UNISALUD SED<br>1004-EDITORIAL UNI<br>1005-NIVEL CENTRAL<br>1010-FONDO ESPECI/<br>1060-UGI NIVEL NAC<br>1061-UGI NIVEL NAC | . NIVEL NACIONAL<br>E BOGOTA<br>VERSIDAD NACIONAL<br>JUNIMEDIOS<br>AL NIVEL NACIONAL<br>AL UNIMEDIOS<br>IONAL - NIVEL CENTRA<br>IONAL - FONDO ESPEC | NL<br>IAL          |                                   |                             |                                     |                                                          |                        | •             |
| 41                                   |                                                                                                    |                                                                                                    |                    |                                   |                             |                                     |                                                          |                        |               |
| Bodegas                              |                                                                                                    |                                                                                                    |                    |                                   |                             |                                     |                                                          |                        |               |
| Tipo                                 |                                                                                                    |                                                                                                    |                    |                                   |                             | Buscar B                            | orrar                                                    |                        |               |
| Grupo                                |                                                                                                    |                                                                                                    |                    |                                   |                             | Buscar B                            | orrar                                                    |                        |               |
| Sub Cause                            |                                                                                                    |                                                                                                    |                    |                                   |                             | Buscar B                            | prrar                                                    |                        |               |
| Suborupo                             |                                                                                                    |                                                                                                    |                    |                                   |                             | Durant D                            |                                                          |                        |               |
| Item                                 |                                                                                                    |                                                                                                    |                    |                                   |                             | buscal                              |                                                          |                        |               |
| Placa                                |                                                                                                    |                                                                                                    |                    |                                   |                             |                                     |                                                          |                        |               |
| Atributo                             |                                                                                                    |                                                                                                    |                    |                                   |                             |                                     |                                                          |                        |               |
| Número Documento Anterior            |                                                                                                    |                                                                                                    |                    |                                   |                             |                                     |                                                          |                        |               |
|                                      |                                                                                                    |                                                                                                    | Asociar Filtrar    | Cerrar                            |                             |                                     |                                                          |                        |               |
| Seleccionar Todos Seleccionar los de | e la Página                                                                                                    |                                                                                                    |                    |                                   |                             |                                     |                                                          |                        |               |
| Activo Estado baja Destino           | Empresa                                                                                                    | Item Código<br>activo                                                                                                    | Placa Serial       | Atributo                          | Almacén                     | Bodega                              | Documento anterior                                       | Destino<br>recomendado | 0 Detalle     |
| BIEN ASOCIAR   1-VENTA DIRE          | CTA 1001-NIVEL CENTRAL<br>NIVEL NACIONAL                                                                                                    | 674-<br>COMPUTADOR <sup>18401</sup>                                                                                                    | 2409228 MXJ8410DBZ | 122-POSTCONSUMO -<br>OCTUBRE 2017 | 100199-<br>BIENES<br>USADOS | 1-BIENES RETIRADOS<br>DEL SERVICIOS | ACTA DE COMITE DE GESTION DE<br>ACTIVOS FIJOS 1-2018-123 | 1-VENTA<br>DIRECTA     | <u>Ver</u>    |
|                                      | Destino* 0-DEST                                                                                                    | TINO ANTERIOR                                                                                                    |                    |                                   |                             |                                     |                                                          |                        | •             |
|                                      |                                                                                                    |                                                                                                    | Siguiente>         | »                                 |                             |                                     |                                                          |                        |               |
| •                                    |                                                                                                    |                                                                                                    |                    |                                   |                             |                                     |                                                          |                        | •             |

Ilustración 30 Asociar Bienes

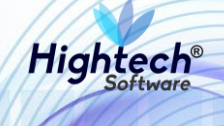

Al dar clic en siguiente la aplicación solicita la confirmación del bien que será asociado a la resolución

| 5                                              |                                                |              | asociarBienes [buscarAsociarBienes.jsf] |
|------------------------------------------------|------------------------------------------------|--------------|-----------------------------------------|
| ASOCIAR DESTINO                                |                                                |              |                                         |
|                                                |                                                |              | Observación General                     |
|                                                |                                                |              | 4                                       |
|                                                | Copiar a los Seleccionados Cancelar            |              |                                         |
| Seleccionar Todos Seleccionar los de la Página |                                                |              |                                         |
| Activo Item Placa Serial                       | Atributo Destino                               | Valor venta* | Observaciones                           |
| BIEN 674-COMPUTADOR 2409228 MXI8410DBZ         | 122-POSTCONSUMO - OCTUBRE 2017 1-VENTA DIRECTA | 1000000      | qa //                                   |
|                                                |                                                |              |                                         |
|                                                | Anterior Finalizar Asociación                  |              |                                         |
|                                                |                                                |              |                                         |
|                                                |                                                |              |                                         |
|                                                |                                                |              |                                         |
|                                                |                                                |              |                                         |

Ilustración 31 Confirmación Asociar Bien

Al finalizar la asociación de los bienes se muestra una pantalla en la que se puede ver un listado de bienes asociados a la resolución.

|                                                                                                    | UNI<br>NA<br>DE     | IVERSIDAD<br>ACIONAL<br>COLOMBIA                                        | unal.edu.co                                                           |                                      |                               |                                        |                                                                                                    |                                         |                                            | 👤 mpb<br>Regresa                     | ello@htsoft.co<br>ir a menu principal | (      |
|----------------------------------------------------------------------------------------------------|---------------------|-------------------------------------------------------------------------|-----------------------------------------------------------------------|--------------------------------------|-------------------------------|----------------------------------------|----------------------------------------------------------------------------------------------------|-----------------------------------------|--------------------------------------------|--------------------------------------|---------------------------------------|--------|
| ATA DE ACCESO BIENES Y SERVICIOS N A ACTIVOS FILOS » OPERATIVO » BAIAS » REGISTRO » RESOLUCION<br>EESOLUCION<br>EENES / COMPONENTES SELECCIONADOS<br>Techa <u>sea lagr</u><br>21/08/2018 - SEDE NIVEL NACIONAL BOOTA<br>Sede <u>lagr</u><br>21/08/2018 - SEDE NIVEL NACIONAL BOOTA<br>BIENES / COMPONENTES SELECCIONADOS<br>Maio <u>Generas teno Códego activo Naco Senial Activos - Octuber 2017</u> 10/19-9-BIENES USADOS 1-BIENES ELENCIO D' Valor base veria <u>Octal</u><br>Maio <u>Codego activo Naco Senial Activos - Octuber 2017</u> 10/19-9-BIENES USADOS 1-BIENES ELENCIO D' Valor base veria <u>Octal</u><br>Maio <u>Codego activo Naco Senial Activos - Octuber 2017</u> 10/19-9-BIENES USADOS 1-BIENES ELENCIO D' Valor base veria <u>Octal</u><br>Maio <u>Codego activo Naco Senial Activos - Octuber 2017</u> 10/19-9-BIENES USADOS 1-BIENES ELENCIO D' Valor base veria <u>Octal</u><br>Maio <u>Codego activo Naco Senial Activos - Octuber 2017</u> 10/19-9-BIENES USADOS 1-BIENES ELENCIO D' Valor base veria <u>Octal</u>                                                                                                    |                     |                                                                         |                                                                       |                                      | m                             | npbello@htsoft                         | t.co desde 190.24.91.37   Sesion                                                                                  | es 1/10 (1)                             |                                            |                                      |                                       |        |
| RESOLUCION         BIENES / COMPONENTES SELECCIONADOS         toda colspan="2">Logar         2108/2018       1-SEDE NIVEL NACIONAL       BOCOTA         BIENES / COMPONENTES SELECCIONADOS         Componentes seleccionados         Activo Empresa       torn codego activo Para Serial Activor       Almacén       Bienes Marcen       Destino       Velor base: verter Corealita         Velor Velor base: verte       Catilita         Velor base: verter       Catilita         Velor base: verter       Catilita         Velor base: verter       Catilita         Velor base: verter       Catilita         Velor base: verter       Catilita         Velor base: verter       Velor base: verter       Catilita         Velor base: verter       Velor base: verter       Velor base: verter       Velor base: verter       Velor base: verter       Velor base: verter       Velor base: verter       Velor base: verter       Velor base: verter       Velor base: verter       Velor base: verter                                                                                                    | ITA DE ACO          | CESO: BIENES Y SERVICIOS                                                | N » ACTIVOS FIJOS » OPERA                                             | TVO » BAJAS » RI                     | EGISTRO » RE                  | ESOLUCION                              |                                                                                                    |                                         |                                            |                                      |                                       |        |
| RESOLUCION         BIENES / COMPONENTES SELECCIONADOS         Sete NVEL NACIONAL       Lagr         Sete NVEL NACIONAL       BIENES / COMPONENTES SELECCIONADOS         Activo Empresa       Codego activo Valor Sector Valor Sector Valor Valor Sector Valor Valor Va                                                                                                    |                     |                                                                         |                                                                       |                                      |                               |                                        |                                                                                                    |                                         |                                            |                                      |                                       |        |
| BIENES / COMPONENTES SELECCIONADOS         reha       Lagar         21/09/2018       1-SEDE NIVEL NACIONAL       BOCOTA         BIENES / COMPONENTES SELECCIONADOS       Activo Empresa       Reference       Valor base venta       Detail         1       5000 Financia       1001-NIVEL CENTRAL NIVEL NACIONAL       606ga activo       Placa       Serial       Antibuto       Altinaction       Rodega       Destinon       Valor base venta       Destino         1       1001-NIVEL CENTRAL NIVEL NACIONAL       674-COMPUTADOR       18401       2409228       MUSALIDORE 122-POSTCONSUMO - OCTUBRE 2017       100199-BIENES USADOS       1-BIENES RETIRADOS DEL SERVICIOS       1-VENTA DIRECTA       1000.000.00       Venta         1       1       2409228       MUSALIDORE       122-POSTCONSUMO - OCTUBRE 2017       100199-BIENES USADOS       1-BIENES RETIRADOS DEL SERVICIOS       1-VENTA DIRECTA       1000.000.00       Venta         1       1       2409228       MUSALIDORE       122-POSTCONSUMO - OCTUBRE 2017       100199-BIENES USADOS       1-BIENES RETIRADOS DEL SERVICIOS       1-VENTA DIRECTA       1000.000.00       Venta         1       1       2409228       MUSALIDORE       122-POSTCONSUMO - OCTUBRE 2017       100199-BIENES USADOS       1-BIENES RETIRADOS DEL SERVICIOS       1-VENTA DIRECTA       1000.000.0                                                                                                    | R                   | RESOLUCION                                                              |                                                                       |                                      |                               |                                        |                                                                                                    |                                         |                                            |                                      |                                       |        |
| Forbit       Sode       Lugar         21/09/2018       1-SEDE NIVEL NACIONAL       BOCOTA         BIENNES / COMPONENTES SELECCIONADOS       Activo Empresa       Item Códego activo Place Social Atributo       Almacén       Bodega       Destino       Valor base venta       Detallo         Image: Structure Central NIVEL NACIONAL       6/dego activo Place Social Atributo       Almacén       Bodega       Destino       Valor base venta       Detallo         Image: Structure Central NIVEL NACIONAL       6/dego activo Place Social Atributo       Almacén       Bodega       Destino       Valor base venta       Detallo         Image: Structure Central NIVEL NACIONAL       6/dego activo Place Social Atributo       Almacén       Bodega       Destino       Valor base venta       Detallo         Image: Structure Central NIVEL NACIONAL       6/dego activo Place Social Atributo       Activo Consumo - OctuBRE 2017       100199-BIENES USADOS       1-BIENES RETIRADOS DEL SERVICIOS       1-VENTA DIRECTA       1000.000.00       Venta         Image: Consumo - Consumo - OctuBRE 2017       Asociar Bientes       Grabar       Grabar       Conbord       Sociar Bientes       Grabar                                                                                                    |                     |                                                                         |                                                                       |                                      |                               | DIENEC / C                             |                                                                                                    | IADOS                                   |                                            |                                      |                                       |        |
| Fecha       Lugar         21/05/2018       1-SEDE NIVEL NACIONAL       BCOTÁ         BIENES / COMPONENTES SELECCIONADOS       Activo Empresa       Item       Código activo Placa Serial Atributo       Almacén       Bedega       Destino       Valor base venta       Destino         BIEN 1001-NIVEL CENTRAL NIVEL NACIONAL       674-COMPUTADOR       18401       2409228       MUBAIDORE 1122-POSTCONSUMO - OCTUBRE 2017       100199-BIENES USADOS       1-BIENES RETIRADOS DEL SERVICIOS       1-VENTA DIRECTA       1000.000,0       Venta         Imagén       Venta       674-COMPUTADOR       18401       2409228       MUBAIDORE 1122-POSTCONSUMO - OCTUBRE 2017       100199-BIENES USADOS       1-BIENES RETIRADOS DEL SERVICIOS       1-VENTA DIRECTA       1000.000,0       Venta         Imagén       Venta       CARTERIor       Asociar Bienes       Grabar       Contaver de la dela dela dela dela dela dela del                                                                                                    |                     |                                                                         |                                                                       |                                      |                               | DIENES / C                             | COMPONENTES SELECCION                                                                                             | ADOS                                    |                                            |                                      |                                       |        |
| 21/08/2018     1-SEDE NIVEL NACIONAL     BOCOTÁ         BIENES / COMPONENTES SELECCIONADOS         Activo impresa     item     Código activo     Pasa     Seial     Atributo     Almacán     Bodega     Destrico     Valor base venta     Destrico         BIEN     1001-NIVEL CENTRAL NIVEL NACIONAL     674-COMPUTADOR     18401     2409228     MUBAIDORE     122-POSTCONSUMO - OCTUBRE 2017     100199-BIENES USADOS     1-BIENES RETIRADOS DEL SERVICIOS     1-VENTA DIRECTA     1000.000,0     Vent                                                                                                    | Fecha               |                                                                         |                                                                       | Sede                                 |                               |                                        |                                                                                                    |                                         |                                            | Lugar                                |                                       |        |
| Active       Empresa       Item       Código active       Placa       Serial       Atributo       Almacén       Bodega       Destine       Valor base venta       Destine         Imagén       1001-NIVEL CENTRAL NIVEL NACIONAL       674-COMPUTADOR       18401       2409228       MUISAIDDEZ       122-POSTCONSUMO - OCTUBRE 2017       100199-BIENES USADOS       1-BIENES RETIRADOS DEL SERVICIOS       1-VENTA DIRECTA       1.000.000.00       Venta         Imagén       Control NIVEL CENTRAL NIVEL NACIONAL       674-COMPUTADOR       18401       2409228       MUISAIDDEZ       122-POSTCONSUMO - OCTUBRE 2017       100199-BIENES USADOS       1-BIENES RETIRADOS DEL SERVICIOS       1-VENTA DIRECTA       1.000.000.00       Venta         Imagén       Carabar       Carabar       Grabar       Grabar       Grabar       Grabar       Grabar                                                                                                    |                     | Fec                                                                     | ha                                                                    |                                      |                               |                                        | SEGE                                                                                                    |                                         |                                            |                                      |                                       |        |
| BIENES / COMPONENTES SELECCIONADOS         Activo       Item       Código activo       Piaza       Serial       Atributo       Almacén       Bodega       Destino       Valor base venta       Destino         BIEN       1001-NIVEL CENTRAL NIVEL NACIONAL       674-COMPUTADOR       18401       2409228       MUISAIODEZ       122-POSTCONSUMO - OCTUBRE 2017       100199-BIENES USADOS       1-BIENES RETIRADOS DEL SERVICIOS       1-VENTA DIRECTA       1.000.000,0       Venta         C< Anterior       Asociar Bienes       Grabar                                                                                                    |                     | Fcc<br>21/08/                                                           | ha<br>2018                                                            |                                      |                               |                                        | 1-SEDE NIVEL NACIONAL                                                                                             |                                         |                                            | BOGOTÁ                               |                                       |        |
| Activo       Empresa       Itom       Códego activo       Placa       Senial       Atributo       Almacén       Bodega       Destino       Valor base verta       Destino         R       Itom       Códego activo       Placa       Senial       Atributo       Almacén       Bodega       Destino       Valor base verta       Destino         R       BEN       1001-NIVEL CENTRAL NIVEL NACIONAL       674-COMPUTADOR       18401       2409228       MULAHOBE       122-POSTCONSUMO - OCTUBRE 2017       100199-BIENES USADOS       1-BIENES RETIRADOS DEL SERVICIOS       1-VENTA DIRECTA       1.000.000,00       Vert         Image: Complexite and the second second                                                                                                    |                     | Fec<br>21/08;                                                           | ha<br>2018                                                            |                                      |                               |                                        | 1-SEDE NIVEL NACIONAL                                                                                             |                                         |                                            | BOGOTÁ                               |                                       |        |
| Activo     Empresa     Item     Código activo     Placa     Serial     Atmbuto     Almacén     Bodega     Destino     Valor base-vorta     Destino       Image: Image: Image |                     |                                                                         |                                                                       |                                      | DOS                           |                                        | SEDE                                                                                                    |                                         |                                            | BOCOTÁ                               |                                       |        |
| BEIN 1001-NIVEL CENTRAL NIVEL NACIONAL         674-COMPUTADOR         18401         2409228         MUIS410DEZ         122-POSTCONSUMO - OCTUBRE 2017         100199-BIENES USADOS         1-BIENES RETIRADOS DEL SERVICIOS         1-VENTA DIRECTA         1.000.000,00         Ver                        1.000.000,00         Ver </td <td>B</td> <td>21/08,<br/>BIENES / COMP</td> <td>2018<br/>PONENTES SELI</td> <td>ECCIONA</td> <td>DOS</td> <td></td> <td>SCOE</td> <td></td> <td></td> <td>BOCOTÁ</td> <td></td> <td></td>                                                                                                    | B                   | 21/08,<br>BIENES / COMP                                                 | 2018<br>PONENTES SELI                                                 | ECCIONA                              | DOS                           |                                        | SCOE                                                                                                    |                                         |                                            | BOCOTÁ                               |                                       |        |
| << Anterior Asociar Bienes Grabar                                                                                                    | Activo              | Fec<br>21/08,<br>BIENES / COMF<br>0 Empresa                             | pa<br>2018<br>PONENTES SELI<br>Item                                   | ECCIONA<br>Código activo             | DOS<br>• Placa S              | Serial A                               | scoe<br>1-SEDE NIVEL NACIONAL<br>1-SEDE NIVEL NACIONAL                                                            | Almacén                                 | Bodega                                     | BOCOTÁ                               | Valor base venta                      | Detall |
| << Anterior Asociar Bienes Grabar                                                                                                    | Activo              | rec<br>21/08/<br>BIENES / COMP<br>© Empresa<br>1001-NIVEL CENTRAL NIVEL | PONENTES SELI Item NACIONAL 674-COMPUTAD                              | ECCIONA<br>Código active<br>OR 18401 | DOS<br>Placa S<br>2409228 N   | Serial A<br>MXJ8410DBZ 12              | scor<br>1-SEDE NIVEL NACIONAL<br>1-SEDE NIVEL NACIONAL<br>22-POSTCONSUMO - OCTUBRE 2017                           | Almacén<br>100199-BIENES USADOS         | Bodega<br>1-BIENES RETIRADOS DEL SERVICIOS | BOCOTÁ<br>Destino<br>1-VENTA DIRECTA | Valor base venta<br>1.000.000,00      | Detall |
|                                                                                                    | Activo              | rec<br>21/08,<br>BIENES / COMF<br>o Empresa<br>1001-NIVEL CENTRAL NIVEL | PONENTES SELI Item Ren NACIONAL 674-COMPUTAD                          | Código active                        | DOS<br>Placa S<br>2409228 N   | Serial A<br>MXU8410DBZ 12              | see<br>1-SEDE NIVEL NACIONAL<br>1-SEDE NIVEL NACIONAL<br>22-POSTCONSUMO - OCTUBRE 2017                            | Almacén<br>100199-BIENES USADOS         | Bodega<br>1-BIENES RETIRADOS DEL SERVICIOS | BOCOTÁ<br>Destino<br>1-VENTA DIRECTA | Valor base venta<br>1.000.000,00      | Detail |
|                                                                                                    | BIEN                | rec<br>21/08.<br>BIENES / COMF<br>0 Empresa<br>1001-NIVEL CENTRAL NIVEL | DONENTES SELI Ren Recional 674-COMPUTAD                               | ECCIONA<br>Código active<br>OR 18401 | DOS<br>Placa S<br>2409228 N   | Serial A<br>MXJ8410DBZ 12              | LEDE NIVEL NACIONAL<br>1-SEDE NIVEL NACIONAL<br>Kributo<br>22-POSTCONSUMO - OCTUBRE 2017<br>Kor Asociar Bienes Gr | Almacén<br>100199-BIENES USADOS         | Bodega<br>1-BIENES RETIRADOS DEL SERVICIOS | BOGOTÁ<br>Destino<br>1-VENTA DIRECTA | Valor base venta<br>1.000.000,00      | Detall |
|                                                                                                    | B<br>Activo<br>BIEN | rec<br>21/08.<br>BIENES / COMF<br>0 Empresa<br>1001-NIVEL CENTRAL NIVEL | AND<br>2018<br>PONENTES SELI<br>Item<br>Item<br>NACIONAL 674-COMPUTAD | ECCIONA<br>Código activo<br>OR 18401 | DOS<br>Placa S<br>2409228 N   | Serial A<br>MUUS410DBZ 12              | LEDE NIVEL NACIONAL<br>I-SEDE NIVEL NACIONAL<br>Kributo<br>22-POSTCONSUMO - OCTUBRE 2017<br>ior Asociar Bienes Gr | Almacén<br>100199-BIENES USADOS<br>abar | Bodega<br>1-BIENES RETIRADOS DEL SERVICIOS | BOGOTĂ<br>Destino<br>1-VENTA DIRECTA | Valor base venta<br>1.000.000,00      | Detall |
|                                                                                                    | BIEN                | rec<br>21/05.<br>BIENES / COMF<br>o Empresa<br>1001-NIVEL CENTRAL NIVEL | ADD<br>2018<br>PONENTES SELI<br>Item<br>NACIONAL 674-COMPUTAD         | ECCIONA<br>Código activo<br>OR 18401 | DOS<br>Placa S<br>2409228 N   | Serial A<br>MXUS4100BZ 12<br><< Anteri | LEDE NIVEL NACIONAL<br>I-SEDE NIVEL NACIONAL<br>Kributo<br>22-POSTCONSUMO - OCTUBRE 2017<br>ior Asociar Bienes Gr | Almacén<br>100199-BIENES USADOS<br>abar | Bodega<br>1-BIENES RETIRADOS DEL SERVICIOS | BOGOTĂ<br>Destino<br>1-VENTA DIRECTA | Valor base venta<br>1.000.000,00      | Detall |
|                                                                                                    | BIEN                | rec<br>21/05.<br>BIENES / COMF<br>0 Empresa<br>1001-NIVEL CENTRAL NIVEL | ADD<br>2018<br>PONENTES SELI<br>Item<br>NACIONAL 074-COMPUTAD         | CÓCIONA<br>Código activo<br>OR 18401 | DOS<br>9 Placa S<br>2409228 N | Serial A<br>MXU84100BZ 12<br><< Anteri | LEDE NIVEL NACIONAL<br>1-SEDE NIVEL NACIONAL<br>Kributo<br>22-POSTCONSUMO - OCTUBRE 2017<br>Ior Asociar Bienes Gr | Almacén<br>100199-BIENES USADOS<br>abar | Bodega<br>1-BIENES RETIRADOS DEL SERVICIOS | BOCOTA<br>Destino<br>1-VENTA DIRECTA | Valor base venta<br>1.000.000.00      | Detal  |

Ilustración 32 Bienes Asociados

Luego de grabar la Resolución se muestra una confirmación con los siguientes campos:

- Número Documento
- Estado
- Fecha

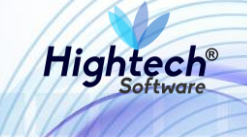

- Sede
- Lugar
- Resolución
- Fecha Resolución

|     | 2010Soz                                   | o unal edu co                                                          |                           | ES 🗸 |
|-----|-------------------------------------------|------------------------------------------------------------------------|---------------------------|------|
|     | TO NACIONA<br>TO S NACIONA<br>DE COLOMBIA | L                                                                      | Regresar a menu principal |      |
| ١., |                                           | mpbella@htsoft.co desde 190.24.91.37   Sesiones 1/10 (1)               |                           |      |
|     | RUTA DE ACCESO: BIENES Y                  | ERVICIOS N » ACTIVOS FIJOS » OPERATIVO » BAJAS » REGISTRO » RESOLUCION |                           |      |
|     | RESOLUC                                   | ION                                                                    |                           |      |
|     | Número Documento                          | 1-2018-124                                                             |                           |      |
|     | Estado                                    | GRABADO                                                                |                           |      |
|     | Fecha                                     | 21/08/2018                                                             |                           |      |
|     | Sede                                      | 1-SEDE NIVEL NACIONAL                                                  |                           |      |
|     | Lugar                                     | BOGOTÁ                                                                 |                           |      |
|     | Resolución                                | 147                                                                    |                           |      |
|     | Fecha Resolución                          | 21/08/2018                                                             |                           |      |
|     |                                           | Inicio                                                                 |                           |      |

#### Ilustración 33 Confirmación Resolución

#### 5.1.1.1.1.1.4 Registro Venta Directa

Al ingresar en la sección Registro venta directa la aplicación muestra un formulario con los siguientes campos:

- Empresa
- Tercero

Los dos campos son obligatorios

| NACIONA<br>CONSTRUCTIONA<br>DE COLOMBIA | ♀ unal.eo<br>\L      | du.co L mpbello@htsoft.co<br>Regressr a menu principal      |  |
|-----------------------------------------|----------------------|-------------------------------------------------------------|--|
|                                         |                      | mpbello@htsoft.co desde 190.24.91.37   Sesiones 3/10 (1)    |  |
| RUTA DE ACCESO: BIENES Y                | SERVICIOS N » ACTIVO | S FIJOS » OPERATIVO » BAJAS » REGISTRO » REG. VENTA DIRECTA |  |
|                                         | o de venta           | A DIRECTA                                                   |  |
|                                         | Empresa              | Buscar Borrar                                               |  |
|                                         | Tercero              | Buscar Borrar                                               |  |
|                                         |                      | Siguiente>>                                                 |  |
|                                         |                      |                                                             |  |
|                                         |                      |                                                             |  |

#### Ilustración 34 Formulario Venta Directa

Luego de suministrar la información de los campos la aplicación la aplicación muestra una pantalla del registro de la venta directa

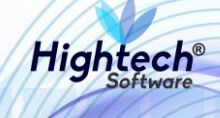

| ALE UNIVERSIDAD<br>NACIONAL<br>De COLOMBIA | 9 unal.edu.co                    | ▲ mpbello@htsoft.co<br>Regresar a menu principal         |   |
|--------------------------------------------|----------------------------------|----------------------------------------------------------|---|
|                                            |                                  | mpbello@htsoft.co desde 190.24.91.37   Sesiones 3/10 (1) |   |
| RUTA DE ACCESO: BIENES Y SERVI             | ICIOS N » ACTIVOS FIJOS » OPERAT | IVO » BAJAS » REGISTRO » REG. VENTA DIRECTA              |   |
| REGISTRO D                                 | DE VENTA DIRECT                  | 4                                                        |   |
|                                            |                                  | BIENES / COMPONENTES SELECCIONADOS                       |   |
|                                            |                                  |                                                          |   |
|                                            | Fecha                            | Empresa                                                  |   |
| 13                                         | 7/08/2018                        | 1001-NIVEL CENTRAL NIVEL NACIONAL                        |   |
|                                            |                                  |                                                          | _ |
|                                            |                                  | << Anterior Asociar Bienes Grabar                        |   |
|                                            |                                  |                                                          |   |
|                                            |                                  |                                                          |   |
|                                            |                                  |                                                          |   |
|                                            |                                  |                                                          |   |
|                                            |                                  |                                                          |   |
|                                            |                                  |                                                          |   |
|                                            |                                  |                                                          |   |
|                                            |                                  |                                                          |   |

#### Ilustración 35 Registro Venta Directa

Al dar clic en "Asociar Bienes" se muestra un formulario con los siguientes campos:

- Almacén
- Bodega
- Tipo
- Grupo
- Subgrupo
- Item
- Placa
- Atributo
- Número Documento Anterior

Para realizar una búsqueda general no es necesario diligenciar ningún campo, dando clic en filtrar la aplicación traerá los bienes que encuentre en la base de datos, si se desea realizar una búsqueda detallada se debe diligenciar al menos un campo del formulario.

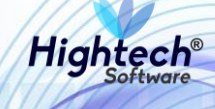

| 2000. O                   | al adu ca  |   |                 |        |   |       |        |         |                    |                   |
|---------------------------|------------|---|-----------------|--------|---|-------|--------|---------|--------------------|-------------------|
| un l                      |            |   |                 |        |   |       |        | asociar | Bienes [buscarAsoc | iarBienes.jsf] ll |
| BUSCAR BIENES /           | COMPONENTE | S |                 |        |   |       |        |         |                    | a                 |
| Almacen                   |            |   |                 |        | В | uscar | Borrar |         |                    |                   |
| Bodega                    |            |   |                 |        | В | uscar | Borrar |         |                    |                   |
| Тіро                      |            |   |                 |        | В | uscar | Borrar |         |                    |                   |
| Grupo                     |            |   |                 |        | В | uscar | Borrar |         |                    |                   |
| SubGrupo                  |            |   |                 |        | В | uscar | Borrar |         |                    |                   |
| Item                      |            |   |                 |        | В | uscar | Borrar |         |                    |                   |
| Placa                     |            |   |                 |        |   |       |        |         |                    |                   |
| Atributo                  | •          |   |                 |        |   |       |        |         |                    |                   |
| Número Documento Anterior |            |   |                 |        |   |       |        |         |                    |                   |
|                           |            |   | Asociar Filtrar | Cerrar |   |       |        |         |                    |                   |
|                           |            |   |                 |        |   |       |        |         |                    |                   |
|                           |            |   |                 |        |   |       |        |         |                    |                   |
|                           |            |   |                 |        |   |       |        |         |                    |                   |

#### Ilustración 36 Buscar Bienes

Luego de diligenciar la información la aplicación traerá los bienes que cumplan con la información suministrada.

|                                      | l adu ca                     | _          |                    |                                   |                         |                                 | asociarBienes []                       | buscarAsociarBier | nes isfl |
|--------------------------------------|------------------------------|------------|--------------------|-----------------------------------|-------------------------|---------------------------------|----------------------------------------|-------------------|----------|
|                                      |                              |            |                    |                                   |                         |                                 | asocial picitics [                     |                   |          |
|                                      |                              | FS         |                    |                                   |                         |                                 |                                        |                   |          |
| BUSCAR DIENES /                      | COMPONENT                    | LJ         |                    |                                   |                         |                                 |                                        |                   |          |
| Almacen                              |                              |            |                    |                                   |                         | Buscar Borrar                   |                                        |                   |          |
| Bodega                               |                              |            |                    |                                   |                         | Buscar Borrar                   |                                        |                   |          |
| Тіро                                 |                              |            |                    |                                   |                         | Buscar Borrar                   |                                        |                   |          |
| Grupo                                |                              |            |                    |                                   |                         | Buscar Borrar                   | i i                                    |                   |          |
| SubGrupo                             |                              |            |                    |                                   |                         | Buscar Borrar                   |                                        |                   |          |
| Suborupo                             |                              |            |                    |                                   |                         | D                               |                                        |                   |          |
| Item                                 |                              |            |                    |                                   |                         | Buscar                          |                                        |                   |          |
| Placa                                |                              |            |                    |                                   |                         |                                 |                                        |                   |          |
| Atributo                             | •                            |            |                    |                                   |                         |                                 |                                        |                   |          |
| Número Documento Anterior            | 1-2018-124                   |            |                    |                                   |                         |                                 |                                        |                   |          |
|                                      |                              |            |                    |                                   |                         |                                 |                                        |                   | _        |
|                                      |                              |            | Asociar            | Filtrar Cerrar                    |                         |                                 |                                        |                   |          |
| Seleccionar Todos Seleccionar los de | e la Página                  |            |                    |                                   |                         |                                 |                                        |                   |          |
| Activo Destino Emo                   | aresa ltem                   | Código     | Placa Serial       | Atributo                          | Almacén                 | Bodera                          | Documento anterior                     | Destino           | Detalle  |
|                                      |                              | activo     |                    |                                   |                         |                                 |                                        | recomendado       |          |
| BIEN 1001-NIVEL CENT<br>NACIONAL     | TRAL NIVEL 674-<br>COMPUTADO | OR 18401 2 | 2409228 MXJ8410DBZ | 122-POSTCONSUMO -<br>OCTUBRE 2017 | 100199-BIENES<br>USADOS | 1-BIENES RETIRADOS<br>SERVICIOS | DEL <u>RESOLUCION 1-2018-</u> 1<br>124 | VENTA DIRECTA     | Ver      |
|                                      |                              |            |                    |                                   |                         |                                 |                                        |                   |          |
|                                      |                              |            |                    | Siguiente>>                       |                         |                                 |                                        |                   |          |
|                                      |                              |            |                    | 0                                 |                         |                                 |                                        |                   |          |

#### Ilustración 37 Búsqueda Detallada

Al seleccionar el bien y dar clic en asociar se activara la opción "Siguiente" y se convertirá en un botón que dice "Finalizar Asociación"

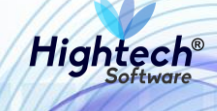

|                                                 |                             |                  |                    |                                   |                         |                                     | asociarBienes (buscar            | AsociarBienes.jsf]        |
|-------------------------------------------------|-----------------------------|------------------|--------------------|-----------------------------------|-------------------------|-------------------------------------|----------------------------------|---------------------------|
|                                                 |                             |                  |                    |                                   |                         |                                     |                                  |                           |
| BUSCAR BIENES /                                 | COMPONENT                   | ES               |                    |                                   |                         |                                     |                                  |                           |
| Almacen                                         |                             |                  |                    |                                   |                         | Buscar Borrar                       |                                  |                           |
| Bodega                                          |                             |                  |                    |                                   |                         | Buscar Borrar                       |                                  |                           |
| Тіро                                            |                             |                  |                    |                                   |                         | Buscar Borrar                       |                                  |                           |
| Grupo                                           |                             |                  |                    |                                   |                         | Buscar Borrar                       |                                  |                           |
| SubGrupo                                        |                             |                  |                    |                                   |                         | Buscar Borrar                       |                                  |                           |
| Item                                            |                             |                  |                    |                                   |                         | Buscar Borrar                       |                                  |                           |
| Placa                                           |                             |                  |                    |                                   |                         |                                     |                                  |                           |
| Atributo                                        | •                           |                  |                    |                                   |                         |                                     |                                  |                           |
| Número Documento Anterior                       | 1-2018-124                  |                  |                    |                                   |                         |                                     |                                  |                           |
|                                                 |                             |                  | Asociar            | Filtrar Cerrar                    |                         |                                     |                                  |                           |
| Seleccionar Todos Seleccionar los d             | e la Página                 |                  |                    |                                   |                         |                                     |                                  |                           |
| Activo Destino Emp                              | oresa Item                  | Código<br>activo | Placa Serial       | Atributo                          | Almacén                 | Bodega                              | Documento anterior De<br>recon   | estino<br>nendado Detalle |
| BIEN 1-VENTA DIRECTA 1001-NIVEL CEN<br>NACIONAL | TRAL NIVEL 674-<br>COMPUTAD | 0R 18401         | 2409228 MXJ8410DBZ | 122-POSTCONSUMO -<br>OCTUBRE 2017 | 100199-BIENES<br>USADOS | 1-BIENES RETIRADOS DEL<br>SERVICIOS | RESOLUCION 1-2018-<br>124<br>124 | A DIRECTA <u>Ver</u>      |
|                                                 |                             |                  |                    |                                   |                         |                                     |                                  |                           |
|                                                 |                             |                  | Fin                | alizar Asociación                 |                         |                                     |                                  |                           |

#### Ilustración 38 Asociar Bien

Al finalizar la asociación la aplicación muestra el registro de venta directa con los bienes asociados.

|                                                                                                    |                               |                     |                          |                                       |                      |                                  |                                                  | ES     |
|----------------------------------------------------------------------------------------------------|-------------------------------|---------------------|--------------------------|---------------------------------------|----------------------|----------------------------------|--------------------------------------------------|--------|
| UNIVERSIDAD<br>NACIONAL<br>De COLOMBIA                                                                   | ♀ unal.edu.co                 |                     |                          |                                       |                      | <u>و</u><br>ا                    | , mpbello@htsoft.co<br>Regresar a menu principal |        |
|                                                                                                    |                               | mp                  | bello@htsoft.co <b>d</b> | esde 190.24.91.37   Sesiones 1/10 (1) |                      |                                  |                                                  |        |
| RUTA DE ACCESO: BIENES Y SERVICIOS N » ACTIVOS FIJOS » OPERATIVO » BAJAS » REGISTRO » REG. VENTA DIRECTA |                               |                     |                          |                                       |                      |                                  |                                                  |        |
| REGISTRO DE VENTA DIRECTA                                                                                |                               |                     |                          |                                       |                      |                                  |                                                  |        |
|                                                                                                    |                               | I                   | BIENES / COM             | PONENTES SELECCIONADOS                |                      |                                  |                                                  |        |
|                                                                                                    |                               |                     |                          |                                       |                      |                                  |                                                  |        |
|                                                                                                    | Fecha                         |                     |                          | Em                                    | presa                |                                  |                                                  |        |
| 2                                                                                                    | 1/08/2018                     |                     |                          | 1001-NIVEL CENTR                      | AL NIVEL NACIONAL    |                                  |                                                  |        |
| BIENES / COMPONENTES SELECCIONADOS                                                                       |                               |                     |                          |                                       |                      |                                  |                                                  |        |
| Activo Empresa                                                                                           | Item                          | Código activo Placa | Serial                   | Atributo                              | Almacén              | Bodega                           | Valor base venta D                               | etalle |
| BIEN 1001-NIVEL CENTRAL                                                                                  | L NIVEL NACIONAL 674-COMPUTAD | OR 18401 24093      | 28 MXJ8410DBZ            | 122-POSTCONSUMO - OCTUBRE 2017        | 100199-BIENES USADOS | 1-BIENES RETIRADOS DEL SERVICIOS | 1.000.000,00                                     | Ver    |
|                                                                                                    |                               |                     | << Anterior              | Asociar Bienes Grabar                 |                      |                                  |                                                  |        |

#### Ilustración 39 Registro Venta Directa

Al dar clic en Grabar se muestra la confirmación de registro grabado dentro de un formulario con los siguientes campos:

- Numero Documento
- Estado
- Fecha
- Empresa

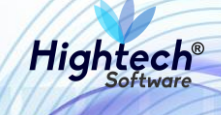

| ALE UNIVERSIDAD<br>π DS NACIONA<br>τ DS LOOMBIA | ♀ unal.edu.co                                                                  | ES -<br>L mpbello@htsoft.co<br>Regresar a menu principal |
|-------------------------------------------------|--------------------------------------------------------------------------------|----------------------------------------------------------|
|                                                 | mpbello@htsoft.co desde 190.24.91.37   Sesiones 1/10 (1)                       |                                                          |
| RUTA DE ACCESO: BIENES Y                        | ERVICIOS N » ACTIVOS FIJOS » OPERATIVO » BAJAS » REGISTRO » REG. VENTA DIRECTA |                                                          |
| REGISTR                                         | D DE VENTA DIRECTA                                                             |                                                          |
| Número Documento                                | 1001-2018-62                                                                   |                                                          |
| Estado                                          | CRABADO                                                                        |                                                          |
| Fecha                                           | 21/08/2018                                                                     |                                                          |
| Empresa                                         | 1001-NIVEL CENTRAL NIVEL NACIONAL                                              |                                                          |
|                                                 | Inicio                                                                         |                                                          |

#### Ilustración 40 Confirmación Registro

5.1.1.1.1.1.5 Acta Entrega Venta Directa

En la sección Acta Entrega Venta Directa la aplicación muestra un formulario con los siguientes campos obligatorios:

- Fecha
- Numero documento referencia
- Numero documento soporte
- Fecha número documento soporte
- Entregado por
- Recibido por
- Lugar entrega
- Fecha Entrega

| ALE UNIVERSIDAD<br>ALE NACIONAL<br>CT 75 DE COLOMBIA | 9 unal.ee        | du.co L mpbello@htsoft.co<br>Regresar a menu principal        |  |
|------------------------------------------------------|------------------|---------------------------------------------------------------|--|
|                                                      |                  | mpbello@htsoft.co desde 190.24.91.37   Sesiones 3/10 (1)      |  |
| RUTA DE ACCESO: BIENES Y SERVI                       | ICIOS N » ACTIVO | S FIJOS » OPERATIVO » BAJAS » REGISTRO » ACTA ENTREGA DIRECTA |  |
| ACTA DE EN                                           | ITREGA V         | ENTA DIRECTA                                                  |  |
|                                                      | Fecha            | 17/08/2018                                                    |  |
| Número Documento                                     | Referencia       | ▼ Buscar                                                      |  |
| Número Docum                                         | ento Soporte     |                                                               |  |
| Fecha Docum                                          | ento Soporte     | Borrar                                                        |  |
| E                                                    | intregado por    | Buscar Borrar                                                 |  |
|                                                      | Recibido por     | Buscar Borrar                                                 |  |
| L                                                    | Lugar Entrega    |                                                               |  |
| F                                                    | echa Entrega     | Borrar                                                        |  |
|                                                      |                  |                                                               |  |
|                                                      |                  |                                                               |  |
|                                                      |                  |                                                               |  |
|                                                      |                  |                                                               |  |
|                                                      |                  |                                                               |  |

Ilustración 41 Acta Entrega Venta Directa

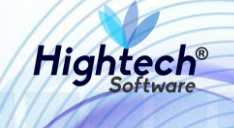

Luego de diligenciar los campos la aplicación muestra una pantalla en la que permite asociar participantes

| UNIVERSIDAD NACIONAL UNIVERSIDAD Le COLOMBIA                                                              |  |
|----------------------------------------------------------------------------------------------------|--|
| mpbello@htsoft.co desde 190.24.91.37   Sesiones 1/10 (1)                                                  |  |
| RUTA DE ACCESO: BIENES Y SERVICIOS N » ACTIVOS FUOS » OPERATIVO » BAJAS » REGISTRO » ACTA ENTREGA DIRECTA |  |
| PARTICIPANTES                                                                                             |  |
| Fecha Empresa                                                                                             |  |
| 17/08/2018 1001-NIVEL CENTRAL NIVEL NACIONAL                                                              |  |
| < <anterior associar="" participantes="" siguiente="">&gt;</anterior>                                     |  |

#### Ilustración 42 Asociar Participantes

Al dar clic en asociar participantes la aplicación permite buscar un participante que este almacenado en la base de datos

| un    |                                  |                |                                  | buscarParticipantesBajas [buscarParticipantesBajas.jsf] |
|-------|----------------------------------|----------------|----------------------------------|---------------------------------------------------------|
| 1     | BUSCAR PARTICIP                  | ANTES          |                                  | ~                                                       |
|       | Cód                              | igo            |                                  |                                                         |
|       | Identificac                      | ión            |                                  |                                                         |
|       | Nom                              | %PEREZ%        |                                  |                                                         |
|       |                                  |                | Asociar Filtrar Cerrar           |                                                         |
| Selec | ccionar Todos Seleccionar los de | la Página      |                                  |                                                         |
|       | Código                           | Identificación | Nombre                           | Cargo                                                   |
|       | 65855                            | 12122840       | ACOSTA PEREZ JAVIER              |                                                         |
|       | 69229                            | 34977861       | AGAMEZ PEREZ SAUDITH DEL SOCORRO |                                                         |
|       | 64521<br>Código                  | 75101804       | AGUDELO PEREZ ABELARDO ANDRES    |                                                         |
|       | 27909                            | 79246265       | ALFONSO PEREZ NORBERTO           | TÉCNICO OPERATIVO                                       |
|       | 76982                            | 1010164011     | ALONSO PEREZ JUDITH PAULINE      | -                                                       |

#### Ilustración 43 Buscar Participante

Al dar clic en "asociar" el participante o participantes seleccionados se cargaran al acta y la aplicación mostrara la pantalla participantes con el participante asociado, a este se le debe agregar un cargo
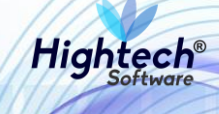

| mpbello@htsoft.co desde 190.24.91.37     Sesiones 2/10 (1)       RUTA DE ACCESO: BIENES Y SERVICIOS N & ACTAON & BAJAS & REGISTRO & ACTA ENTREGA DIRECTA       PARTICIPANTES       Empresa<br>17/08/2018       Cargo       Venderlandon       Venderlandon                                                                                                    |  |
|----------------------------------------------------------------------------------------------------|--|
| RUTA DE ACCESO: BIENES Y SERVICIOS N » ACTIVOS FIJOS » OPERATIVO » BAJAS » RECISTRO » ACTA ENTREGA DIRECTA  PARTICIPANTES  Fecha T7/08/2018 1001-NIVEL CENTRAL NIVEL NACIONAL  dermificación Mondre Cargo  12122840 ACOSTA PEREZ JAVIER VENDEDOR                                                                                                    |  |
|                                                                                                    |  |
| Excha       Empresa         1001-NIVEL CENTRAL NIVEL NACIONAL         Identificación       Impresa         Identificación       Impresa         Impresa       Impresa          <th colspan="</td> <td></td>                                                                                                    |  |
| PARTICIPANTES         Empresa<br>17/08/2018       Empresa<br>1001-NIVEL CENTRAL NIVEL NACIONAL         Identificación       Nombre       Cargo         Identificación       Nombre       Cargo<                                                                                                    |  |
| Fecha<br>17/08/2018     Empresa<br>1001-NIVEL CENTRAL NIVEL NACIONAL       Identificación     Nombre     Cargo       Image: State State Stat   |  |
| 1001-NIVEL CENTRAL NIVEL NACIONAL       Idensificación     Nombre     Crigo       Image: Status and Status and Status |  |
| Monthinación         Nombre         Curgo           Image: All 2122840         ACOSTA PEREZ JAVIER         VENDEDOR                                                                                                    |  |
| Interview     Interview     VENDEDOR                                                                                                    |  |
|                                                                                                    |  |
|                                                                                                    |  |
|                                                                                                    |  |
| < <anterior asociar="" participantes="" siguiente="">&gt;</anterior>                                                                                                    |  |
|                                                                                                    |  |

# Ilustración 44 Participantes Asociados

Al dar clic en siguiente se muestra un resumen del acta con bienes.

|                                      |                                |                               |                    |              |                 |               |                      |                 |                     | 65      |  |
|--------------------------------------|--------------------------------|-------------------------------|--------------------|--------------|-----------------|---------------|----------------------|-----------------|---------------------|---------|--|
| ALE UNIVERSIDAD<br>TOTAL DE COLOMBIA | 🕈 unal.edu.co                  |                               |                    |              |                 |               |                      |                 | L mpbello@htsoft.cc |         |  |
|                                      |                                | mp                            | bello@htsoft.co de | sde 190.24.9 | 91.37   Sesione | s 2/10 (1)    |                      |                 |                     |         |  |
| RUTA DE ACCESO: BIENES Y SERVI       | CIOS N » ACTIVOS FIJOS » OPER/ | ATIVO » BAJAS » REGISTRO » AC | TA ENTREGA DIREC   |              |                 |               |                      |                 |                     |         |  |
| ACTA DE EN                           | itrega venta di                | IRECTA                        |                    |              |                 |               |                      |                 |                     |         |  |
| BIENES / COMPONENTES SELECCIONADOS   |                                |                               |                    |              |                 |               |                      |                 |                     |         |  |
|                                      |                                |                               |                    |              |                 |               |                      |                 |                     | _       |  |
|                                      | Fecha Empresa                  |                               |                    |              |                 |               |                      |                 |                     |         |  |
| 1                                    | 7/08/2018                      |                               |                    |              | 1001-NIV        | EL CENTRAL NI | VEL NACIONAL         |                 |                     |         |  |
|                                      |                                |                               |                    |              |                 |               |                      |                 |                     |         |  |
| BIENES / CO                          | MPONENTES SEL                  | ECCIONADOS                    |                    |              |                 |               |                      |                 |                     |         |  |
| Activo Empresa                       | ltem .                         |                               | Código activo      | Placa        | Serial          | Atributo      | Almacén              | Bodega          | Valor base venta    | Detalle |  |
| BIEN 1001-NIVEL CENTRAL NIVEL        | NACIONAL 780-CO                | OMPUTADOR PORTATIL            | 16631              | 2266433      | CNF9201BR6      | 1-BUENO       | 100101-BIENES NUEVOS | 1-BIENES NUEVOS |                     | Ver     |  |
| << Anterior Siguiente>>              |                                |                               |                    |              |                 |               |                      |                 |                     |         |  |
|                                      |                                |                               |                    |              |                 |               |                      |                 |                     |         |  |
|                                      |                                |                               |                    |              |                 |               |                      |                 |                     |         |  |
|                                      |                                |                               |                    |              |                 |               |                      |                 |                     |         |  |
|                                      |                                |                               |                    |              |                 |               |                      |                 |                     |         |  |

#### Ilustración 45 Resumen Acta

Al dar clic en siguiente la aplicación muestra una ventana para registrar la venta de bienes.

| RUTA DE ACCESO: BI | ENES Y SER                                            | VICIOS N » ACTIVO | S FIJOS » OPERATIVO » BAJAS » REGISTRO » A | CTA ENTREGA DIRECTA                                                                                |               |    |   |  |  |  |  |
|--------------------|-------------------------------------------------------|-------------------|--------------------------------------------|----------------------------------------------------------------------------------------------------|---------------|----|---|--|--|--|--|
|                    | ACTA DE ENTREGA VENTA DIRECTA                         |                   |                                            |                                                                                                    |               |    |   |  |  |  |  |
| REGI               | REGISTRAR VENTA DE BIENES / COMPONENTES VENTA DIRECTA |                   |                                            |                                                                                                    |               |    |   |  |  |  |  |
| Er                 | mpresa*                                               | 1001              | NIVEL CENTRAL NIVEL NACIONAL               |                                                                                                    | Buscar Borr   | ar |   |  |  |  |  |
| Tipo compr         | obante*                                               | Comprobantes      | de Ingresos                                |                                                                                                    |               | •  | • |  |  |  |  |
| Número compr       | obante*                                               | 434               |                                            |                                                                                                    |               |    |   |  |  |  |  |
| Fecha compr        | obante*                                               | 201604            |                                            |                                                                                                    |               |    |   |  |  |  |  |
|                    | Valor 1                                               | .000.000,00       |                                            |                                                                                                    |               |    |   |  |  |  |  |
|                    |                                                       |                   |                                            | < <anterior< th=""><th>Buscar Grabar</th><th></th><th></th><th></th><th></th><th></th></anterior<> | Buscar Grabar |    |   |  |  |  |  |
|                    |                                                       |                   |                                            |                                                                                                    |               |    |   |  |  |  |  |
|                    |                                                       |                   |                                            |                                                                                                    |               |    |   |  |  |  |  |

Ilustración 46 Registrar Venta de Bienes

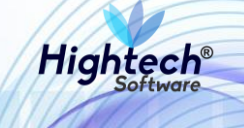

Al dar clic en buscar la aplicación muestra un listado de comprobantes, se debe seleccionar el que tenga igual valor al del formulario

| RU | TA DE ACCESO: BIENES Y SE     | RVICIOS N » ACTIV | DS FIJOS » OPERATIVO » BAJAS » REGIS | STRO » ACTA ENTREGA DIRECTA                                                   |               |              |                   |                              |  |  |  |  |
|----|-------------------------------|-------------------|--------------------------------------|-------------------------------------------------------------------------------|---------------|--------------|-------------------|------------------------------|--|--|--|--|
|    | ACTA DE ENTREGA VENTA DIRECTA |                   |                                      |                                                                               |               |              |                   |                              |  |  |  |  |
|    | REGISTRA                      | R VENTA [         | De Bienes / Compon                   | NENTES VENTA DIF                                                              | RECTA         |              |                   |                              |  |  |  |  |
|    | Empresa*                      | 1001              | NIVEL CENTRAL NIVEL NACIONAL         | L                                                                             | Buscar Borrar |              |                   |                              |  |  |  |  |
|    | Tipo comprobante*             | Comprobantes      | de Ingresos                          |                                                                               |               | V            |                   |                              |  |  |  |  |
|    | Número comprobante*           | 1319              |                                      |                                                                               |               |              |                   |                              |  |  |  |  |
|    | Fecha comprobante*            | 201509            |                                      |                                                                               |               |              |                   |                              |  |  |  |  |
|    | Valor                         | 1.000.000,00      |                                      |                                                                               |               |              |                   |                              |  |  |  |  |
|    |                               |                   |                                      |                                                                               |               |              | Seleccionar Todos | Seleccionar los de la Página |  |  |  |  |
|    | Renglón                       |                   |                                      | Valor                                                                         |               |              |                   |                              |  |  |  |  |
|    |                               |                   | 2                                    |                                                                               |               | 6.714,00     |                   |                              |  |  |  |  |
|    | 1                             |                   | 4                                    |                                                                               |               | 1.000.000,00 |                   |                              |  |  |  |  |
|    |                               |                   |                                      | < <anterior e<="" th=""><th>Grabar</th><th></th><th></th><th></th></anterior> | Grabar        |              |                   |                              |  |  |  |  |

Al dar clic en grabar la aplicación muestra la confirmación dentro de un formulario que tiene diligenciados los siguientes campos:

- Numero documento
- Estado
- Fecha
- Empresa

| RUTA DE ACCESO: BIENES Y | JTA DE ACCESO: BIENES Y SERVICIOS N » ACTIVOS FIJOS » OPERATIVO » BAJAS » REGISTRO » ACTA ENTREGA DIRECTA |  |  |  |  |  |  |  |  |  |  |
|--------------------------|----------------------------------------------------------------------------------------------------|--|--|--|--|--|--|--|--|--|--|
| ACTA DE                  | ENTREGA VENTA DIRECTA                                                                                     |  |  |  |  |  |  |  |  |  |  |
| Número Documento         | 1001-2018-63                                                                                              |  |  |  |  |  |  |  |  |  |  |
| Estado                   | GRABADO                                                                                                   |  |  |  |  |  |  |  |  |  |  |
| Fecha                    | 21/08/2018                                                                                                |  |  |  |  |  |  |  |  |  |  |
| Empresa                  | 1001-NIVEL CENTRAL NIVEL NACIONAL                                                                         |  |  |  |  |  |  |  |  |  |  |
|                          | Inicio                                                                                                    |  |  |  |  |  |  |  |  |  |  |

#### Ilustración 47 Confirmación Acta

5.1.1.1.1.1.2 Venta por Martillo

5.1.1.1.1.2.1 Solicitud Baja Directa

Al ingresar en la pestaña "Solicitud de Baja Directa" la aplicación muestra un formulario con los siguientes campos:

- Fecha
- Empresa

Los dos campos son obligatorios para realizar la búsqueda de bienes

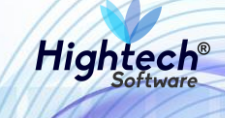

| ALLE UNIVERSIDAD<br>ALLE NACIONAL<br>COMBIA | ♥ unal.edu.co                                                                | Regresar a menu principal |  |
|---------------------------------------------|------------------------------------------------------------------------------|---------------------------|--|
|                                             | mpbello@htsoft.co desde 190.24.91.37   Sesiones 1/10 (1)                     |                           |  |
| RUTA DE ACCESO: BIENES Y SERVI              | CIOS N » ACTIVOS FIJOS » OPERATIVO » BAJAS » REGISTRO » SOLICITUD B. DIRECTA |                           |  |
| SOLICITUD                                   | DE BAJA DIRECTA                                                              |                           |  |
|                                             | Fecha     22/08/2018     Borrar       Empresa     Borrar     Borrar          |                           |  |
|                                             | Siguiente>>                                                                  |                           |  |
|                                             |                                                                              |                           |  |

# Ilustración 48 Solicitud Baja Directa

Al dar clic en "Siguiente" la aplicación muestra la fecha y empresa seleccionada en el formulario anterior.

| ALE UNIVERSIDAD<br>NACIONAL<br>DE COLOMBIA | ♀ unal.edu.co                  | L mpbello@htsoft.co Regresar a menu principal            |   |
|--------------------------------------------|--------------------------------|----------------------------------------------------------|---|
|                                            |                                | mpbello@htsoft.co desde 190.24.91.37   Sesiones 1/10 (1) |   |
| RUTA DE ACCESO: BIENES Y SERVIO            | CIOS N » ACTIVOS FIJOS » OPERA | TIVO » BAJAS » REGISTRO » SOLICITUD B. DIRECTA           |   |
|                                            | DE BAJA DIRECTA                | A                                                        |   |
|                                            |                                | BIENES / COMPONENTES SELECCIONADOS                       |   |
|                                            |                                |                                                          |   |
|                                            | Fecha                          | Empresa                                                  |   |
| 22                                         | /08/2018                       | 1005-NIVEL CENTRAL UNIMEDIOS                             |   |
|                                            |                                |                                                          | · |
|                                            |                                | << Anterior Asociar Bienes Grabar                        |   |

## Ilustración 49 Fecha y Empresa

Si se da clic en "Asociar Bienes" la aplicación abre una pantalla que muestra un formulario con los siguientes campos:

- Almacén
- Bodega
- Tipo
- Grupo
- Subgrupo
- Item
- Placa
- Atributo

Si se desea realizar una búsqueda detallada se debe digitar información en al menos un campo del formulario.

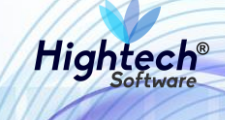

| un .            |          |       |            |        |        |        | asociarBienes [buscarAsociarBienes.jsf |
|-----------------|----------|-------|------------|--------|--------|--------|----------------------------------------|
| BUSCAR BIENES / | COMPONEN | ΓES   |            |        |        |        |                                        |
| Almacen         |          |       |            |        | Buscar | Borrar |                                        |
| Bodega          |          |       |            |        | Buscar | Borrar |                                        |
| Тіро            |          |       |            |        | Buscar | Borrar |                                        |
| Grupo           |          |       |            |        | Buscar | Borrar |                                        |
| SubGrupo        |          |       |            |        | Buscar | Borrar |                                        |
| Item            |          |       |            |        | Buscar | Borrar |                                        |
| Placa           |          |       |            |        |        |        |                                        |
| Atributo        | Ţ        |       |            |        |        |        |                                        |
|                 |          | Asoci | ar Filtrar | Cerrar |        |        |                                        |
|                 |          |       |            |        |        |        |                                        |
|                 |          |       |            |        |        |        |                                        |
|                 |          |       |            |        |        |        |                                        |

Ilustración 50 Buscar Bienes

Para realizar una búsqueda general se debe dar clic en filtrar y la aplicación mostrara los diferentes bienes asociados a la empresa con la opción del destino de la baja, en este caso la opción es "VENTA POR MARTILLO"

| allerita.         | be leave 0                |                                 |              |                              |                                  |                      |                                 |             |
|-------------------|---------------------------|---------------------------------|--------------|------------------------------|----------------------------------|----------------------|---------------------------------|-------------|
|                   |                           |                                 |              |                              |                                  |                      | asociarBienes [buscarAsociar    | Bienes.jst] |
| BUSCAR            | BIENES / CO               | MPONENTES                       |              |                              |                                  |                      |                                 |             |
|                   | Almacan                   |                                 |              |                              | Buse                             | Borrar               |                                 |             |
|                   | Badam                     |                                 |              |                              | Bus                              | ar Borrar            |                                 |             |
|                   | bouega                    |                                 |              |                              | Bus                              | Borrar               |                                 |             |
|                   | про                       |                                 |              |                              | Dus                              | Dorran               |                                 |             |
|                   | Grupo                     |                                 |              |                              | Bus                              | Borrar               |                                 |             |
|                   | SubGrupo                  |                                 |              |                              | Bus                              | Borrar               |                                 |             |
|                   | Item                      |                                 |              |                              | Bus                              | Borrar               |                                 |             |
|                   | Placa                     | -                               |              |                              |                                  |                      |                                 |             |
|                   | Atributo                  |                                 |              |                              |                                  |                      |                                 |             |
|                   |                           |                                 | Asoc         | iar Filtrar (                | Cerrar                           |                      |                                 |             |
| Seleccionar Todos | Seleccionar los de la Pág | ina                             |              |                              |                                  |                      |                                 |             |
| Activo Destino    | Empresa                   | Item                            | Código activ | o Placa Serial               | Atributo                         | Almacén              | Bodega                          | Detalle     |
| BIEN              | 1005-NIVEL CENTRAL UNI    | IMEDIOS 2552-GRABADORA DAT      | 13223        | 2144439 150385               | 1-BUENO                          | 100501-BIENES NUEVOS | 1-BIENES NUEVOS                 | Ver         |
| BIEN              | 1005-NIVEL CENTRAL UNI    | IMEDIOS 674-COMPUTADOR          | 13877        | 2411663 MXJ8040818           | 1-BUENO                          | 100501-BIENES NUEVOS | 1-BIENES NUEVOS                 | Ver         |
| BIEN              | 1005-NIVEL CENTRAL UNI    | IMEDIOS 764-REGULADOR DE VOLTAJ | 12639        | 2101239 200005236179         | 121-GENERAL - OCTUBRE 2017       | 100599-BIENES USADOS | 1-BIENES RETIRADOS DEL SERVICIO | Ver         |
| BIEN              | 1005-NIVEL CENTRAL UNI    | IMEDIOS 629-AUDIFONO            | 12974        | 2144056 ND                   | 123-GENERAL - NOVIEMBRE 2017     | 100599-BIENES USADOS | 1-BIENES RETIRADOS DEL SERVICIO | Ver         |
| BIEN              | 1005-NIVEL CENTRAL UNI    | IMEDIOS 629-AUDIFONO            | 12975        | 2144057 ND                   | 123-GENERAL - NOVIEMBRE 2017     | 100599-BIENES USADOS | 1-BIENES RETIRADOS DEL SERVICIO | Ver         |
| BIEN              | 1005-NIVEL CENTRAL UNI    | IMEDIOS 812-RECEPTOR DE SEÑAL   | 13061        | 2144201 ND                   | 121-GENERAL - OCTUBRE 2017       | 100599-BIENES USADOS | 1-BIENES RETIRADOS DEL SERVICIO | Ver         |
| BIEN              | 1005-NIVEL CENTRAL UNI    | IMEDIOS 639-CONSOLA DE SONIDO   | 25196        | 2245310 PG1A090122           | 121-GENERAL - OCTUBRE 2017       | 100599-BIENES USADOS | 1-BIENES RETIRADOS DEL SERVICIO | Ver         |
| BIEN              | 1005-NIVEL CENTRAL UNI    | IMEDIOS 674-COMPUTADOR          | 13794        | 2265821 5LQ47H1              | 126-POSTCONSUMO - DICIEMBRE 2017 | 100599-BIENES USADOS | 1-BIENES RETIRADOS DEL SERVICIO | Ver         |
| BIEN              | 1005-NIVEL CENTRAL UNI    | IMEDIOS 2835-UNIDAD DE DISPLAY  | 27522        | 2271609 N.A                  | 121-GENERAL - OCTUBRE 2017       | 100599-BIENES USADOS | 1-BIENES RETIRADOS DEL SERVICIO | Ver         |
|                   |                           | Prim                            | ero Ant      | crior <u>1</u> <u>2</u> Sigu | liente                           |                      |                                 |             |
|                   | Des                       | tino* 2-VENTA POR MARTII        | LO           |                              |                                  |                      |                                 | T           |
|                   |                           |                                 |              | Siguiente>>                  |                                  |                      |                                 |             |
|                   |                           |                                 |              |                              |                                  |                      |                                 |             |
|                   |                           |                                 |              |                              |                                  |                      |                                 |             |

Ilustración 51 Listado bienes

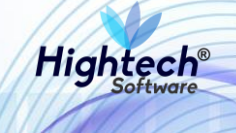

Luego de seleccionar uno o más bienes y dar clic en el botón "Asociar" se va a activar el botón "Siguiente"

|                                                |                      |                  |                    |         |          |                         | asociarBienes [buscarA | sociarBienes.jsf] |
|------------------------------------------------|----------------------|------------------|--------------------|---------|----------|-------------------------|------------------------|-------------------|
| BUSCAR BIENES / COMP                           | ONENTES              |                  |                    |         |          |                         |                        | <b>^</b>          |
| Almacen                                        |                      |                  |                    |         | Buscar   | Borrar                  |                        |                   |
| Bodega                                         |                      |                  |                    |         | Buscar   | Borrar                  |                        |                   |
| Тіро                                           |                      |                  |                    |         | Buscar   | Borrar                  |                        |                   |
| Grupo                                          |                      |                  |                    |         | Buscar   | Borrar                  |                        |                   |
| SubGrupo                                       |                      |                  |                    |         | Buscar   | Borrar                  |                        |                   |
| Item                                           |                      |                  |                    |         | Buscar   | Borrar                  |                        |                   |
| Placa                                          |                      |                  |                    |         |          |                         |                        |                   |
| Atributo                                       | T                    |                  |                    |         |          |                         |                        |                   |
|                                                |                      | Asociar          | Filtrar Cerrar     |         |          |                         |                        |                   |
| Seleccionar Todos Seleccionar los de la Página |                      |                  |                    |         |          |                         |                        |                   |
| Activo Destino Empresa                         | ltem                 | Código<br>activo | Placa Serial       |         | Atributo | Almacén                 | Bodega                 | Detalle           |
| BIEN 1005-NIVEL CENTRAL<br>UNIMEDIOS           | 674-COMPUTADOR       | 13877            | 2411663 MXJ8040818 | 1-BUENO |          | 100501-BIENES<br>NUEVOS | 1-BIENES NUEVOS        | Ver               |
| Destinet                                       |                      |                  |                    |         |          |                         |                        |                   |
| Destino                                        | 2-VENTA FOR MARTIELO |                  |                    |         |          |                         |                        |                   |
|                                                |                      |                  | Siguiente>>        |         |          |                         |                        |                   |
| 4                                              |                      |                  |                    |         |          |                         |                        |                   |

Ilustración 52 Bienes Asociados

Al dar clic en siguiente la aplicación muestra en la venta un formulario con los siguientes campos:

- Observación General
- Observaciones

El usuario deberá seleccionar de nuevo el bien o bienes previamente seleccionados, y opcionalmente el usuario puede agregar una observación general para todos los bienes seleccionados o una observación detallada en cada bien.

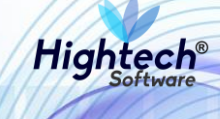

| asociarBienes [buscarAsoc                                                                                                    | arBienes.jsf] |
|----------------------------------------------------------------------------------------------------|---------------|
|                                                                                                    |               |
| ASOCIAR DESTINO                                                                                                    |               |
| Observación                                                                                                    | ieneral       |
|                                                                                                    | 11            |
|                                                                                                    |               |
| Copiar a los Seleccionados Cancelar                                                                                          |               |
| Seleccionar Todos Seleccionar los de la Página                                                                               |               |
| Activo         Item         Placa         Serial         Atributo         Destino         Valor venta*         Observaciones |               |
| BIEN 674-COMPUTADOR 2411663 MXJ8040818 1-BUENO 2-VENTA POR MARTILLO                                                          | 1             |
|                                                                                                    |               |
| Anterior Finalizar Asociación                                                                                                |               |
|                                                                                                    |               |

Ilustración 53 Asociar Destino

Al finalizar la Asociación el bien se carga a la solicitud de baja directa y se activa el botón "Grabar"

|      | NA<br>DE C                         | VERSIDAD<br>CIONAL<br>OLOMBIA | ♀ unal.ed           | u.co              |                         |             |                 |              |                      |                 | <b>ء</b><br>ا       | mpbello@htsoft.co Regresar a menu principal |         |
|------|------------------------------------|-------------------------------|---------------------|-------------------|-------------------------|-------------|-----------------|--------------|----------------------|-----------------|---------------------|---------------------------------------------|---------|
|      |                                    |                               |                     |                   | mpo                     | ello@ntso   | nt.co desde 190 | 0.24.91.37   | Sesiones 1/10 (1)    |                 |                     |                                             |         |
| RUTA | DE ACCE                            | SO: BIENES Y SERVIC           | IOS N » ACTIVOS     | FIJOS » OPERATIVO | ) » BAJAS » REGI        | STRO » SO   | LICITUD B. DIR  | RECTA        |                      |                 |                     |                                             |         |
|      | SOLICITUD DE BAJA DIRECTA          |                               |                     |                   |                         |             |                 |              |                      |                 |                     |                                             |         |
|      | BIENES / COMPONENTES SELECCIONADOS |                               |                     |                   |                         |             |                 |              |                      |                 |                     |                                             |         |
|      |                                    |                               | - •                 |                   |                         |             |                 |              |                      |                 |                     |                                             |         |
|      | Fecha                              |                               |                     |                   |                         |             |                 |              |                      |                 |                     |                                             |         |
|      | 22/08/2018                         |                               |                     |                   |                         |             |                 |              | 1005-NIVEL CENTRAL   | JNIMEDIOS       |                     |                                             |         |
| I.   | B]<br>Activo                       | ENES / CO                     | MPONEN <sup>-</sup> | TES SELEC         | CIONAD<br>Código activo | DS<br>Placa | Serial          | Atributo     | Almacén              | Bodega          | Destino             | Valor base venta                            | Detalle |
| -    | BIEN                               | 1005-NIVEL CENTRAL            | UNIMEDIOS           | 674-COMPUTADOR    | 13877                   | 2411663     | MXJ8040818      | 1-BUENO      | 100501-BIENES NUEVOS | 1-BIENES NUEVOS | 2-VENTA POR MARTILL | 0                                           | Ver     |
|      |                                    |                               |                     |                   |                         | << Ante     | rior Aso        | ociar Bienes | Grabar               |                 |                     |                                             |         |

Ilustración 54 Bienes Asociados

Al dar clic en "Grabar" la aplicación nos muestra:

- Numero de documento
- Estado
- Fecha
- Empresa

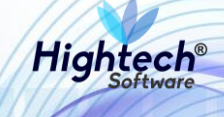

| UNIVERSIDAD                 | ♀ unal.edu.co<br>L                                                               | ES -<br>L mpbello@htsoft.co<br>Regresar a menu principal |
|-----------------------------|----------------------------------------------------------------------------------|----------------------------------------------------------|
|                             | mpbello@htsoft.co desde 190.24.91.37 Sesiones 1/10 (1)                           |                                                          |
| RUTA DE ACCESO: BIENES Y SI | ERVICIOS N » ACTIVOS FIJOS » OPERATIVO » BAJAS » REGISTRO » SOLICITUD B. DIRECTA |                                                          |
|                             |                                                                                  |                                                          |
| SOLICITU                    | D DE BAJA DIRECTA                                                                |                                                          |
|                             |                                                                                  |                                                          |
| Numero Documento            | 1005-2018-9                                                                      |                                                          |
| Estado                      | GRABADO                                                                          |                                                          |
| Fecha                       | 22/08/2018                                                                       |                                                          |
| Empresa                     | 1005-NIVEL CENTRAL UNIMEDIOS                                                     |                                                          |
|                             |                                                                                  |                                                          |
|                             | Inicio                                                                           |                                                          |
|                             |                                                                                  |                                                          |

### Ilustración 55 Solicitud Grabada

# 5.1.1.1.1.2.2 Acta Comité Gestión

Al ingresar en la pestaña Acta Comité Gestión la aplicación muestra un formulario con los siguientes campos obligatorios:

- Fecha
- Sede
- Lugar Emisión
- Objeto
- Desarrollo Reunión
- Observaciones

| Male A | NACIONAL<br>De colombia      | ♀ unal.edu.co                   |                                                          | L mpbello@htsoft.co<br>Regresar a menu principal | ٢    |
|--------|------------------------------|---------------------------------|----------------------------------------------------------|--------------------------------------------------|------|
|        |                              |                                 | mpbello@htsoft.co desde 190.24.91.37   Sesiones 1/10 (1) |                                                  |      |
|        | RUTA DE ACCESO: BIENES Y SER | VICIOS N » ACTIVOS FIJOS » OPEI | RATIVO » BAJAS » REGISTRO » ACTA COMITE GESTION          |                                                  |      |
|        | ACTA DE C                    | OMITE DE GESTIO                 | ON DE ACTIVOS FIJOS                                      |                                                  |      |
|        |                              | Fecha                           | 22/08/2018 🔳 Borrar                                      |                                                  |      |
|        |                              | Sede                            | Buscar Borrar                                            |                                                  |      |
|        |                              | Lugar Emisión                   |                                                          |                                                  |      |
|        |                              | Objeto                          |                                                          |                                                  |      |
|        |                              |                                 |                                                          |                                                  |      |
|        |                              | Desarrollo Reunión              |                                                          |                                                  |      |
|        |                              |                                 |                                                          |                                                  |      |
|        |                              | Observaciones                   |                                                          |                                                  |      |
|        |                              | 000011000100                    |                                                          |                                                  |      |
|        |                              |                                 |                                                          |                                                  |      |
|        |                              |                                 |                                                          |                                                  | - 19 |
|        |                              |                                 | Squiente>>                                               |                                                  |      |
|        |                              |                                 |                                                          |                                                  |      |

#### Ilustración 56 Formulario Acta Comité Gestión

Al digitar la información del formulario y dar clic en siguiente se muestra una pantalla en la que se muestra la fecha, sede, lugar y permite agregar participantes

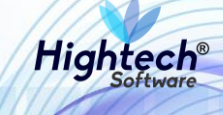

|                                            |                                                                                | ES 🗸                                            |
|--------------------------------------------|--------------------------------------------------------------------------------|-------------------------------------------------|
| ALE UNIVERSIDAD<br>NACIONAL<br>De COLOMBIA | 9 unal.edu.co                                                                  | mpbello@htsoft.co     Regresar a menu principal |
|                                            | mpbello@htsoft.co desde 190.24.91.37   Sesiones 1/10 (1)                       |                                                 |
| RUTA DE ACCESO: BIENES Y SERVIO            | LIOS N » ACTIVOS FIJOS » OPERATIVO » BAJAS » REGISTRO » ACTA COMITE GESTION    |                                                 |
| PARTICIPAN                                 | TES                                                                            |                                                 |
| Fecha<br>22/08/2018                        | Sede<br>1-SEDE NIVEL NACIONAL                                                  | Lugar<br>BOGOTÁ                                 |
|                                            | < <anterior asociar="" grabar="" participantes="" siguiente="">&gt;</anterior> |                                                 |

## Ilustración 57 Participantes

Al dar clic en "Asociar Participantes" la aplicación abre una ventana que muestra un formulario con los siguientes campos:

- Código
- Identificación
- Nombre

Al menos uno debe ser diligenciado

| un l           | buscarParticipantesBajas [buscarParticipantesBajas.jsf] |
|----------------|---------------------------------------------------------|
| BUSCAR PARTIC  | CIPANTES                                                |
| Código         |                                                         |
| Identificación |                                                         |
| Nombre         |                                                         |
|                | Asociar Filtrar Cerrar                                  |
|                | BUSCAR PARTIC<br>Código<br>Identificación<br>Nombre     |

### Ilustración 58 Buscar Participantes

Luego de diligenciar la información y dar clic en filtrar la aplicación mostrara los resultados asociados a la información diligenciada y activara el botón asociar.

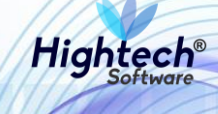

| un       |            |                 |              |                               | buscarParticipantesBajas [buscarParticipantesBajas.jsf] |                                  |  |
|----------|------------|-----------------|--------------|-------------------------------|---------------------------------------------------------|----------------------------------|--|
|          | BUSCAR     | PARTIC          | IPANTES      |                               | *                                                       |                                  |  |
|          |            | Código          |              |                               |                                                         |                                  |  |
|          | Ider       | ntificación     |              |                               |                                                         |                                  |  |
|          |            | Nombre %        | PEREZ%       |                               |                                                         |                                  |  |
|          |            |                 |              | Asociar Filtrar Cerrar        |                                                         |                                  |  |
| Seleccie | onar Todos | Seleccionar los | de la Página |                               |                                                         |                                  |  |
|          | Código     | Identific       | ación        | Nombre                        | Cargo                                                   |                                  |  |
|          | 65855      | 12122           | 840          | ACOSTA PEREZ JAVIER           |                                                         |                                  |  |
|          | 69229      | 34977861        |              | 34977861                      |                                                         | AGAMEZ PEREZ SAUDITH DEL SOCORRO |  |
|          | 64521      | 75101           | 804          | AGUDELO PEREZ ABELARDO ANDRES |                                                         |                                  |  |
|          | 27909      | 79246           | 265          | ALFONSO PEREZ NORBERTO        | TÉCNICO OPERATIVO                                       |                                  |  |

# Ilustración 59 Búsqueda Participantes

Luego de seleccionar un participante y asociarlo este será agregado al listado de participantes del acta, a este se le debe asignar un cargo

| ALLE UNIVERSIDAD<br>NACIONAL<br>DE COLOMBIA | ♀ unal.edu.co                 |                                                                                | ▲ mpbello@htsoft.co<br>Regresar a menu principal |
|---------------------------------------------|-------------------------------|--------------------------------------------------------------------------------|--------------------------------------------------|
|                                             |                               | mpbello@htsoft.co desde 190.24.91.37   Sesiones 1/10 (1)                       |                                                  |
| RUTA DE ACCESO: BIENES Y SERVI              | CIOS N » ACTIVOS FIJOS » OPER | ATIVO » BAJAS » REGISTRO » ACTA COMITE GESTION                                 |                                                  |
|                                             | TES                           |                                                                                |                                                  |
| Fecha<br>22/08/201                          | 8                             | Sede<br>1-SEDE NIVEL NACIONAL                                                  | Lugar<br>BOGOTÁ                                  |
| Identificación                              | Nombre                        |                                                                                | Cargo                                            |
| <b>-</b>                                    | 75101804                      | ACUDELO PEREZ ABELARDO ANDRES                                                  |                                                  |
|                                             |                               | < <anterior asociar="" grabar="" participantes="" siguiente="">&gt;</anterior> |                                                  |

# Ilustración 60 Listado Participantes

Al dar clic en siguiente la aplicación permite asociar un bien al acta.

- AU80

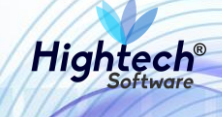

| ALE UNIVERSIDAD                   | ♥ unal.edu.co                |                                                          | L mpbello@htsoft.co | EST |  |  |  |
|-----------------------------------|------------------------------|----------------------------------------------------------|---------------------|-----|--|--|--|
|                                   |                              | mpbello@htsoft.co desde 190.24.91.37   Sesiones 1/10 (1) |                     |     |  |  |  |
| RUTA DE ACCESO: BIENES Y SERVIO   | CIOS N » ACTIVOS FIJOS » OPE | RATIVO » BAJAS » REGISTRO » ACTA COMITE GESTION          |                     |     |  |  |  |
| ACTA DE CO                        | MITE DE GESTI                | ON DE ACTIVOS FIJOS                                      |                     |     |  |  |  |
|                                   |                              | BIENES / COMPONENTES SELECCIONADOS                       |                     |     |  |  |  |
| Fe                                | cha                          | Sede                                                     | Lugar               |     |  |  |  |
| 22/0                              | 8/2018                       | 1-SEDE NIVEL NACIONAL                                    | BOGOTÁ              |     |  |  |  |
|                                   |                              |                                                          |                     | ·   |  |  |  |
| << Anterior Asociar Bienes Grabar |                              |                                                          |                     |     |  |  |  |

# Ilustración 61 Asignar Bienes

Dando clic en asociar bienes se abre una pantalla en la que se asocia un bien al acta.

| 9 L | <u>n</u>                  | asociarBienes [buscarAsociarBienes.jsf]                                                                                                    | 1 |
|-----|---------------------------|----------------------------------------------------------------------------------------------------|---|
| 8   | BUSCAR BIENES /           | COMPONENTES                                                                                                    |   |
|     | Empresas                  | 1001-NIVEL CENTRAL NIVEL NACIONAL<br>1002-UNISALUD SEDE BOGOTA<br>1004-EDITORIAL UNIVERSIDAD NACIONAL<br>1005-NIVEL CENTRAL UNIMEDIOS<br>1010-FONDO ESPECIAL NIVEL NACIONAL<br>1011-FONDO ESPECIAL UNIMEDIOS<br>1060-UGI NIVEL NACIONAL - NIVEL CENTRAL<br>1061-UGI NIVEL NACIONAL - FONDO ESPECIAL<br>Ustar Almacenes |   |
|     | Almacenes                 |                                                                                                    | ŀ |
|     | Bodegas                   |                                                                                                    |   |
|     | Тіро                      | Buscar Borrar                                                                                                    |   |
|     | Grupo                     | Buscar                                                                                                    |   |
|     | SubGrupo                  | Buscar                                                                                                    |   |
|     | Item                      | Buscar                                                                                                    |   |
|     | Placa                     |                                                                                                    |   |
|     | Atributo                  | T                                                                                                    |   |
|     | Número Documento Anterior |                                                                                                    |   |
|     |                           | Asociar Filtrar Cerrar                                                                                                    |   |

Ilustración 62 Asociar Bienes

Al realizar la búsqueda del bien y seleccionarlo la aplicación el botón que permite asociarlo.

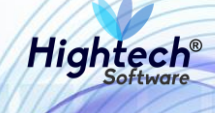

| <u>10100000</u> | 26a O 110a                            | al adu aa                          |                          |                                                   |                        |                                          | The second second       | at second and |
|-----------------|---------------------------------------|------------------------------------|--------------------------|---------------------------------------------------|------------------------|------------------------------------------|-------------------------|---------------|
| ) un            |                                       |                                    |                          |                                                   |                        | asoci                                    | arBienes [buscarAsoci   | arBienes.jsf] |
| 27 G            |                                       | Listar Almacenes                   |                          |                                                   |                        |                                          |                         | <b>^</b>      |
|                 | Almacenes                             |                                    |                          |                                                   |                        |                                          |                         |               |
|                 | Bodegas                               |                                    |                          |                                                   |                        |                                          |                         |               |
|                 | Тіро                                  |                                    |                          |                                                   | Buscar                 | Borrar                                   |                         |               |
|                 | Grupo                                 |                                    |                          |                                                   | Buscar                 | Borrar                                   |                         |               |
|                 | SubGrupo                              |                                    |                          |                                                   | Buscar                 | Borrar                                   |                         |               |
|                 | Item                                  |                                    |                          |                                                   | Buscar                 | Borrar                                   |                         |               |
|                 | Placa                                 |                                    |                          |                                                   |                        |                                          |                         |               |
|                 | Atributo                              | •                                  |                          |                                                   |                        |                                          |                         |               |
|                 | Número Documento Anterior             | 1005-2018-9                        |                          |                                                   |                        |                                          |                         |               |
|                 |                                       |                                    | Asoci                    | iar Filtrar Cerrar                                |                        |                                          |                         |               |
|                 | Seleccionar Todos Seleccionar los     | s de la Página                     |                          |                                                   |                        |                                          |                         |               |
|                 | Activo Estado baja Desti              | ino Empresa                        | Item Código<br>activo    | o Placa Serial Atributo Almac                     | én Bodega              | Documento anterior                       | Destino<br>recomendado  | Detalle       |
|                 | BIEN ASOCIAR V 2-VENTA PO<br>MARTILLO | DR 1005-NIVEL CENTRAL<br>UNIMEDIOS | 674-<br>COMPUTADOR 13877 | 2411663 MXJ8040818 1- 100501-BIEN<br>BUENO NUEVOS | NES 1-BIENES<br>NUEVOS | SOLICITUD DE BAJA DIRECTA<br>1005-2018-9 | 2-VENTA POR<br>MARTILLO | <u>Ver</u>    |
|                 |                                       | Destino* 0-DEST                    | INO ANTERIOR             |                                                   |                        |                                          |                         | •             |
|                 |                                       |                                    |                          | Siguiente>>                                       |                        |                                          |                         | •             |
| •               |                                       |                                    |                          |                                                   |                        |                                          |                         |               |

## Ilustración 63 Bien a Asociar

Al dar clic en siguiente la aplicación muestra una confirmación del bien que se va a asociar

| un |                               |                            |         |            |                        |                      |              | asociarBienes [buscarAsociarBienes.jsf] |  |  |
|----|-------------------------------|----------------------------|---------|------------|------------------------|----------------------|--------------|-----------------------------------------|--|--|
|    | ASOCIAR DESTINO               |                            |         |            |                        |                      |              |                                         |  |  |
|    |                               |                            |         |            |                        |                      |              | Observación General                     |  |  |
|    |                               |                            |         |            |                        |                      |              | li li                                   |  |  |
|    |                               |                            |         | G          | Copiar a los Seleccion | nados Cancelar       |              |                                         |  |  |
| Se | leccionar Todos               | Seleccionar los de la Pági | na      |            |                        |                      |              |                                         |  |  |
|    | Activo                        | ltem                       | Placa   | Serial     | Atributo               | Destino              | Valor venta* | Observaciones                           |  |  |
|    | BIEN                          | 674-COMPUTADOR             | 2411663 | MXJ8040818 | 1-BUENO                | 2-VENTA POR MARTILLO |              | QA                                      |  |  |
|    |                               |                            |         |            |                        |                      |              |                                         |  |  |
|    | Anterior Finalizar Asociación |                            |         |            |                        |                      |              |                                         |  |  |
|    |                               |                            |         |            |                        |                      |              |                                         |  |  |

# Ilustración 64 Confirmación Asociación

Finalizando la asociación la aplicación muestra un listado de bienes asociados al acta.

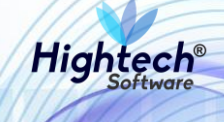

| NACIONAL<br>DE COLOMBIA           | ♀ unal.edu.co                 |                       |                       |                        |             |                    |                 | L<br>R               | mpbello@htsoft.co<br>egresar a menu principal |         |
|-----------------------------------|-------------------------------|-----------------------|-----------------------|------------------------|-------------|--------------------|-----------------|----------------------|-----------------------------------------------|---------|
|                                   |                               | mpt                   | ello@htsoft.c         | to <b>desde</b> 190.24 | 4.91.37     | Sesiones 1/10 (1)  |                 |                      |                                               |         |
| RUTA DE ACCESO: BIENES Y SERVI    | CIOS N » ACTIVOS FIJOS » OPEF | RATIVO » BAJAS » REGI | STRO » ACTA           | COMITE GESTIC          | 10N         |                    |                 |                      |                                               |         |
|                                   |                               |                       |                       |                        |             |                    |                 |                      |                                               |         |
| ACTA DE CO                        | MITE DE GESTIO                | ON DE ACTIV           | VOS FIJ               | IOS                    |             |                    |                 |                      |                                               |         |
|                                   |                               |                       |                       |                        |             |                    |                 |                      |                                               |         |
|                                   |                               | B                     | IENES / CO            | OMPONENTE              | es selec    | CIONADOS           |                 |                      |                                               |         |
|                                   |                               |                       |                       |                        |             |                    |                 |                      |                                               |         |
| F                                 | echa                          |                       |                       |                        | Sede        |                    |                 |                      | Lugar                                         |         |
| 22/0                              | 08/2018                       |                       | 1-SEDE NIVEL NACIONAL |                        |             |                    | BOGOTÁ          |                      |                                               |         |
|                                   |                               |                       |                       |                        |             |                    |                 |                      |                                               |         |
| BIENES / CC                       | MPONENTES SE                  | LECCIONAD             | OS                    |                        |             |                    |                 |                      |                                               |         |
|                                   |                               |                       |                       |                        |             |                    |                 |                      |                                               |         |
| Activo Empresa                    | Item                          | Código activo         | Placa Se              | erial At               | Atributo Al | lmacén             | Bodega          | Destino              | Valor base venta                              | Detalle |
| BIEN 1005-NIVEL CENTRAL           | L UNIMEDIOS 674-COMPUTA       | ADOR 13877            | 2411663 M             | XJ8040818 1-I          | -BUENO 10   | 0501-BIENES NUEVOS | 1-BIENES NUEVOS | 2-VENTA POR MARTILLO |                                               | Ver     |
| << Anterior Asociar Bienes Grabar |                               |                       |                       |                        |             |                    |                 |                      |                                               |         |

# Ilustración 65 Bienes Asociados

Al grabar el acta se muestra una confirmación con los siguientes campos:

- Numero Documento
- Estado
- Fecha
- Sede
- Lugar

|                                                    |                                                                                  | ES -                |
|----------------------------------------------------|----------------------------------------------------------------------------------|---------------------|
| ALP UNIVERSIDAD<br>πτρ NACIONA<br>ματρ de colombia | ♀ unal.edu.co<br>\L                                                              | L mpbello@htsoft.co |
|                                                    | mpbello@htsoft.co desde 190.24.91.37   Sesiones 1/10 (1)                         |                     |
| RUTA DE ACCESO: BIENES Y                           | SERVICIOS N » ACTIVOS FIJOS » OPERATIVO » BAJAS » REGISTRO » ACTA COMITE GESTION |                     |
| ACTA DE                                            | COMITE DE GESTION DE ACTIVOS FIJOS                                               |                     |
| Número Documento                                   | 1-2018-125                                                                       |                     |
| Estado                                             | GRABADO                                                                          |                     |
| Fecha                                              | 22/08/2018                                                                       |                     |
| Sede                                               | 1-SEDE NIVEL NACIONAL                                                            |                     |
| Lugar                                              | BOGOTÁ                                                                           |                     |
|                                                    | Inicio                                                                           |                     |
|                                                    |                                                                                  |                     |

# Ilustración 66 Confirmación Acta Grabada

# 5.1.1.1.1.2.3 Resolución

En la sección resolución la aplicación muestra un formulario con los siguientes campos:

- Fecha
- Sede

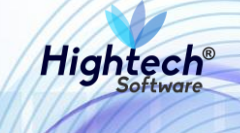

- Lugar Emisión
- Numero Resolución
- Fecha Resolución

Todos los campos son obligatorios.

|              |                                        |              |                        |                |                                  |                       |                   |               |                                                | ES 👻 |
|--------------|----------------------------------------|--------------|------------------------|----------------|----------------------------------|-----------------------|-------------------|---------------|------------------------------------------------|------|
| and a second | UNIVERSIDAD<br>NACIONAL<br>DE COLOMBIA | 9 una        | l.edu.co               |                |                                  |                       |                   | <b>و</b><br>ا | mpbello@htsoft.co<br>Regresar a menu principal |      |
|              |                                        |              |                        | mp             | bello@htsoft.co <b>desde</b> 190 | 0.24.91.37   Sesiones | <b>5</b> 1/10 (1) |               |                                                |      |
|              | RUTA DE ACCESO: BIENES Y SERVIC        | CIOS N » ACT | IVOS FIJOS » OPERATIVO | » BAJAS » REGI | ISTRO » RESOLUCION               |                       |                   |               |                                                |      |
|              |                                        | N            |                        |                |                                  |                       |                   |               |                                                |      |
|              |                                        | Fecha        | 22/08/2018             | Borrar         |                                  |                       |                   |               |                                                |      |
|              |                                        | Sede         |                        |                |                                  | Buscar                | Borrar            |               |                                                |      |
|              | Lugar                                  | Emisión      |                        |                |                                  |                       |                   |               |                                                |      |
|              | Número Res                             | esolución    |                        |                |                                  |                       |                   |               |                                                |      |
|              | Fecha Res                              | esolución    |                        | Borrar         |                                  |                       |                   |               |                                                |      |
|              |                                        |              |                        |                | Siguie                           | nte>>                 |                   |               |                                                |      |
|              |                                        |              |                        |                |                                  |                       |                   |               |                                                | _    |

# Ilustración 67 Formulario Resolución

Luego de diligenciar los campos la aplicación muestra una pantalla en la que se pueden asociar bienes a la resolución

| MACIONAL<br>π 75 De Colombia   | ♀ unal.edu.co               |                                                          | Regresar a menu principal |  |
|--------------------------------|-----------------------------|----------------------------------------------------------|---------------------------|--|
|                                |                             | mpbello@htsoft.co desde 190.24.91.37   Sesiones 2/10 (1) |                           |  |
| RUTA DE ACCESO: BIENES Y SERVI | CIOS N » ACTIVOS FIJOS » OF | ERATIVO » BAJAS » REGISTRO » RESOLUCION                  |                           |  |
| RESOLUCIO                      | N                           |                                                          |                           |  |
|                                |                             | BIENES / COMPONENTES SELECCIONADOS                       |                           |  |
|                                |                             |                                                          |                           |  |
| F                              | echa                        | Sede                                                     | Lugar                     |  |
| 22/0                           | 08/2018                     | 1-SEDE NIVEL NACIONAL                                    | BOGOTÁ                    |  |
|                                |                             |                                                          |                           |  |
|                                |                             | << Anterior Asociar Bienes Grabar                        |                           |  |

# Ilustración 68 Resolución

Al dar clic en asociar bienes la aplicación despliega una pantalla que permite filtrar los bienes.

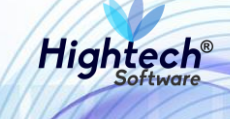

| La la la la la la la la la la la la la la |                                                                                                    | asociarBienes [buscarAsociarBienes.jsf] |
|-------------------------------------------|----------------------------------------------------------------------------------------------------|-----------------------------------------|
| BUSCAR BIENES /                           | COMPONENTES                                                                                                    |                                         |
| Empresas                                  | 1001-NIVEL CENTRAL NIVEL NACIONAL<br>1002-UNISALUD SEDE BOGOTA<br>1004-EDITORIAL UNIVERSIDAD NACIONAL<br>1005-NIVEL CENTRAL UNIMEDIOS<br>1010-FONDO ESPECIAL NIVEL NACIONAL<br>1011-FONDO ESPECIAL UNIMEDIOS<br>1010-OUGI SPECIAL UNIMEDIOS<br>1060-UGI NIVEL NACIONAL - NIVEL CENTRAL<br>1061-UGI NIVEL NACIONAL - FONDO ESPECIAL<br>Listar Almacenes | *                                       |
| Almacenes                                 |                                                                                                    |                                         |
| Bodegas                                   |                                                                                                    |                                         |
| Тіро                                      | Buscar Borrar                                                                                                    |                                         |
| Grupo                                     | Buscar Borrar                                                                                                    |                                         |
| SubGrupo                                  | Buscar Borrar                                                                                                    |                                         |
| Item                                      | Buscar Borrar                                                                                                    |                                         |
| Placa                                     |                                                                                                    |                                         |
| Atributo                                  | <b>T</b>                                                                                                    |                                         |
| Número Documento Anterior                 |                                                                                                    |                                         |
|                                           | Asociar Filtrar Cerrar                                                                                                    |                                         |

Ilustración 69 Filtrar Bienes

Luego de diligenciar los filtros que se desee, la aplicación muestra el listado de bienes que cumplen las condiciones de los filtros y activa el botón de asociar

| ( un                              | asoci                                                                                                    | arBienes [buscarAsociarBienes.jsf] |
|-----------------------------------|----------------------------------------------------------------------------------------------------|------------------------------------|
|                                   |                                                                                                    | î                                  |
| BUSCAR BIENES                     | / COMPONENTES                                                                                                    |                                    |
| Empresas                          | 1001-NIVEL CENTRAL NIVEL NACIONAL<br>1002-UNISALUD SEDE BOGOTA<br>1004-EDITORIAL UNIVERSIDA NACIONAL<br>1005-NIVEL CENTRAL UNIMEDIOS<br>1010-FONDO ESPECIAL UNIMEDIOS<br>1010-FONDO ESPECIAL UNIMEDIOS<br>1010-OUGI SEPECIAL UNIMEDIOS<br>1060-UGI NIVEL NACIONAL - NIVEL CENTRAL<br>1061-UGI NIVEL NACIONAL - FONDO ESPECIAL | · · · ·                            |
|                                   | Listar Almacenes                                                                                                    |                                    |
| Almacenes                         |                                                                                                    |                                    |
| Bodegas                           |                                                                                                    |                                    |
| Тіро                              | Buscar                                                                                                    |                                    |
| Grupo                             | Buscar                                                                                                    |                                    |
| SubGrupo                          | Buscar Borrar                                                                                                    |                                    |
| ltem                              | Buscar Borrar                                                                                                    |                                    |
|                                   |                                                                                                    |                                    |
| Placa                             |                                                                                                    |                                    |
| Atributo                          |                                                                                                    |                                    |
| Número Documento Anterior         | 1-2018-125                                                                                                    |                                    |
|                                   | Asociar Filtrar Cerrar                                                                                                    |                                    |
| Seleccionar Todos Seleccionar los | s de la Página                                                                                                    |                                    |
| Activo Estado baja Desti          | no Empresa Item Código Placa Serial Atributo Almacén Bodega Documento anterior                                                                                                    | Destino<br>recomendado Detalle     |
| BIEN ASOCIAR V                    | 1005-NIVEL CENTRAL 674-<br>UNIMEDIOS COMPUTADOR 13877 2411563 MKJ8040818 <sup>1</sup> - 100501-BIENES 1-BIENES <u>ACTA DE COMITE DE GESTION DE ACTIVI</u><br>UNIMEDIOS <u>COMPUTADOR 13877</u> 2411563 MKJ8040818 <sup>1</sup> - 100501-BIENES 1-BIENES <u>ELOS 1-2018-125</u>                                                | DS 2-VENTA POR Ver<br>MARTILLO Ver |
|                                   | Destino* 0-DESTINO ANTERIOR                                                                                                    | •                                  |
|                                   | Siguiente>>                                                                                                    |                                    |
| 4                                 |                                                                                                    |                                    |

Ilustración 70 Asociar Bienes

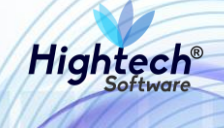

Al dar clic en siguiente la aplicación solicita la confirmación del bien que será asociado a la resolución

| un | 86m            | bo Icau 0                     | 1.00    |            |                       |                      |              | asociarBienes [buscarAsociarBienes.jsf] |
|----|----------------|-------------------------------|---------|------------|-----------------------|----------------------|--------------|-----------------------------------------|
|    | ASC            | OCIAR DESTINO                 |         |            |                       |                      |              |                                         |
|    |                |                               |         |            |                       |                      |              | Observación General                     |
|    |                |                               |         |            |                       |                      |              | <i>ii</i>                               |
|    |                |                               |         | C          | Copiar a los Seleccio | nados Cancelar       |              |                                         |
| s  | eleccionar Too | dos Seleccionar los de la Pág | ina     |            |                       |                      |              |                                         |
|    | Activo         | ltem                          | Placa   | Serial     | Atributo              | Destino              | Valor venta* | Observaciones                           |
|    | BIEN           | 674-COMPUTADOR                | 2411663 | MXJ8040818 | 1-BUENO               | 2-VENTA POR MARTILLO |              | QA                                      |
|    |                |                               |         |            |                       |                      |              |                                         |
|    |                |                               |         |            | Anterior              | īnalizar Asociación  |              |                                         |
|    |                |                               |         |            |                       |                      |              |                                         |
|    |                |                               |         |            |                       |                      |              |                                         |

Ilustración 71 Confirmación Asociar Bien

Al finalizar la asociación de los bienes se muestra una pantalla en la que se puede ver un listado de bienes asociados a la resolución.

|                                            |                               |                         |                              |                               |                 |                      |                                        | ES      |
|--------------------------------------------|-------------------------------|-------------------------|------------------------------|-------------------------------|-----------------|----------------------|----------------------------------------|---------|
| ALE UNIVERSIDAD<br>NACIONAL<br>DE COLOMBIA | ♀ unal.edu.co                 |                         |                              |                               |                 | L mpt<br>Regres      | oello@htsoft.co<br>ar a menu principal |         |
|                                            |                               | mpbello(                | @htsoft.co <b>desde</b> 190. | .24.91.37   Sesiones 2/10 (1) |                 |                      |                                        |         |
| RUTA DE ACCESO: BIENES Y SERVIC            | CIOS N » ACTIVOS FIJOS » OPER | ATIVO » BAJAS » REGISTR | O » RESOLUCION               |                               |                 |                      |                                        |         |
|                                            | N                             |                         |                              |                               |                 |                      |                                        |         |
|                                            |                               | BIEN                    | ES / COMPONEN                | TES SELECCIONADOS             |                 |                      |                                        |         |
|                                            |                               | DILI                    |                              |                               |                 |                      |                                        |         |
| Fe                                         | cha                           |                         |                              | Sede                          |                 | Luga                 | ır                                     |         |
| 22/08/2018                                 |                               | 1-SEDE NIVEL NACIONAL   |                              |                               | BOGOTÁ          |                      |                                        |         |
| BIENES / CO                                | MPONENTES SEI                 | LECCIONADOS             | aca Serial                   | Atributo Almacén              | Bodega          | Destino              | Valor base venta                       | Detalle |
| BIEN 1005-NIVEL CENTRAL                    | UNIMEDIOS 674-COMPUTA         | DOR 13877 24            | 11663 MXJ8040818             | 1-BUENO 100501-BIENES NUEVOS  | 1-BIENES NUEVOS | 2-VENTA POR MARTILLO |                                        | Ver     |
|                                            |                               | <                       | < Anterior Asoc              | ciar Bienes Grabar            |                 |                      |                                        |         |

Ilustración 72 Bienes Asociados

Luego de grabar la Resolución se muestra una confirmación con los siguientes campos:

- Número Documento
- Estado
- Fecha
- Sede

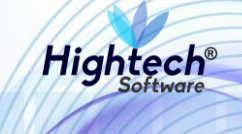

- Lugar
- Resolución
- Fecha Resolución

|   | MACIONA<br>Φ<br>Φ<br>Φ<br>Φ<br>Φ<br>Φ<br>Φ<br>Φ<br>Φ<br>Φ<br>Φ<br>Φ<br>Φ | ♀ unal.edu.co                                                           | Regresar a menu principal |
|---|--------------------------------------------------------------------------|-------------------------------------------------------------------------|---------------------------|
| L |                                                                          | mpbello@htsoft.co desde 190.24.91.37   Sesiones 2/10 (1)                |                           |
|   | RUTA DE ACCESO: BIENES Y                                                 | SERVICIOS N » ACTIVOS FIJOS » OPERATIVO » BAJAS » REGISTRO » RESOLUCION |                           |
|   | RESOLUC                                                                  | ION                                                                     |                           |
|   | Número Documento                                                         | 1-2018-126                                                              |                           |
|   | Estado                                                                   | GRABADO                                                                 |                           |
|   | Fecha                                                                    | 22/08/2018                                                              |                           |
|   | Sede                                                                     | 1-SEDE NIVEL NACIONAL                                                   |                           |
|   | Lugar                                                                    | BOGOTÁ                                                                  |                           |
|   | Resolución                                                               | 123                                                                     |                           |
|   | Fecha Resolución                                                         | 22/08/2018                                                              |                           |
|   |                                                                          | Inicio                                                                  |                           |

# Ilustración 73 Confirmación Resolución

# 5.1.1.1.1.2.4 Loteo

Al ingresar en la pestaña Loteo la aplicación muestra un formulario con los siguientes campos:

- Sede
- Tercero
- Comisión
- Valor Lote Según Intermediario
- Documento Soporte
- Numero Documento Soporte
- Fecha Documento Soporte
- Observaciones

Todos los campos son obligatorios

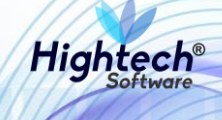

| UNIVERSIDAD<br>NACIONAL                                                      | unal.edu.co                                                                                                    | ES -<br>L mpbello@htsoft.co<br>Regresar a menu principal |
|------------------------------------------------------------------------------|----------------------------------------------------------------------------------------------------|----------------------------------------------------------|
| RUTA DE ACCESO: BIENES Y SERV                                                | ICIOS N » ACTIVOS FIJOS » OPERATIVO » BAJAS » REGISTRO » LOTEO                                                                                                    |                                                          |
| LOTEO                                                                        |                                                                                                    |                                                          |
| Valor Lote Según<br>Número Lote<br>Docun<br>Número Docun<br>Fecha Docun<br>G | Sede     Buscar     Borrar       Tercero     Buscar     Borrar       Comisión     Buscar     Borrar       Intermediario     Intermediario     Intermediario       ento Soporte     Intermediario     Intermediario       ento Soporte     Intermediario     Intermediario       ento Soporte     Intermediario     Intermediario       ento Soporte     Intermediario     Intermediario       ento Soporte     Intermediario     Intermediario       ento Soporte     Intermediario     Intermediario |                                                          |
|                                                                              |                                                                                                    |                                                          |
|                                                                              | Siguiente>>                                                                                                    |                                                          |

Ilustración 74 Formulario Loteo

Después de diligenciar la información del formulario se muestra una pantalla en la que se permite asociar un bien.

| . 40902.a | ALE UNIVERSIDAD<br>TOTO NACIONAL<br>DE COLOMBIA | ♥ unal.edu.co                                       | L mpbello@htsoft.co<br>Regresar a menu principal         | ES • |
|-----------|-------------------------------------------------|-----------------------------------------------------|----------------------------------------------------------|------|
| -         |                                                 |                                                     | mpbello@htsoft.co desde 190.24.91.37   Sesiones 2/10 (1) |      |
|           | RUTA DE ACCESO: BIENES Y SERVI                  | ICIOS N » ACTIVOS FIJOS » OPERATIVO » BAJAS » REGIS | IRO » LOIEU                                              |      |
|           | LOTEO                                           |                                                     |                                                          |      |
|           |                                                 |                                                     | BIENES / COMPONENTES SELECCIONADOS                       |      |
|           |                                                 |                                                     |                                                          |      |
|           |                                                 | Fecha                                               | Sede                                                     |      |
|           |                                                 | 23/08/2018                                          | 1-SEDE NIVEL NACIONAL                                    |      |
|           |                                                 |                                                     |                                                          |      |
|           |                                                 |                                                     | << Anterior Asociar Blenes Grabar                        |      |

# Ilustración 75 Loteo

Al ingresar a la opción "Asociar Bienes" la aplicación permite filtrar los bienes en una nueva pantalla.

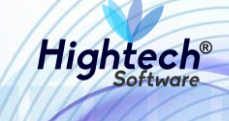

| 5                           |                                                                                                    | asociarBienes [buscarAsociarBienes.jsf] |  |  |  |  |
|-----------------------------|----------------------------------------------------------------------------------------------------|-----------------------------------------|--|--|--|--|
| BUSCAR BIENES / COMPONENTES |                                                                                                    |                                         |  |  |  |  |
| Empresas                    | 1001-NIVEL CENTRAL NIVEL NACIONAL<br>1002-UNISALUD SEDE BOGOTA<br>1004-EDITORIAL UNIVERSIDAD NACIONAL<br>1005-NIVEL CENTRAL UNIMEDIOS<br>1010-FONDO ESPECIAL NIVEL NACIONAL<br>1011-FONDO ESPECIAL UNIMEDIOS<br>1060-UGI NIVEL NACIONAL - NIVEL CENTRAL<br>1061-UGI NIVEL NACIONAL - FONDO ESPECIAL<br>LISTAT Almacenes | *<br>*                                  |  |  |  |  |
| Almacenes                   |                                                                                                    |                                         |  |  |  |  |
| Bodegas                     |                                                                                                    |                                         |  |  |  |  |
| Тіро                        | Buscar Borrar                                                                                                    |                                         |  |  |  |  |
| Grupo                       | Buscar Borrar                                                                                                    |                                         |  |  |  |  |
| SubGrupo                    | Buscar Borrar                                                                                                    |                                         |  |  |  |  |
| Item                        | Buscar Borrar                                                                                                    |                                         |  |  |  |  |
| Placa                       |                                                                                                    |                                         |  |  |  |  |
| Atributo                    |                                                                                                    |                                         |  |  |  |  |
| Número Documento Anterior   |                                                                                                    |                                         |  |  |  |  |
|                             | Asociar Filtrar Cerrar                                                                                                    | •                                       |  |  |  |  |

#### Ilustración 76 Filtrar Bienes

Luego de diligenciar al menos un campo del formulario la aplicación mostrara un listado de bienes que cumplan con las condiciones dadas en el formulario, el campo asociar se activara.

| 3   | un                                  | asociar®ienes [buscarAsociar®ienes.]sf]                                                                                                    | ī        |
|-----|-------------------------------------|----------------------------------------------------------------------------------------------------|----------|
| 97° | Empresas                            | 1001-NIVEL CENTRAL NIVEL NACIONAL<br>1002-VINISALUD SEDE BOGOTA<br>1004-EDITORIAL UNIVERSIDAD NACIONAL<br>1005-NIVEL CENTRAL UNIMEDIOS<br>1010-FONDO ESPECIAL UNIMEDIOS<br>1010-FONDO ESPECIAL UNIMEDIOS<br>1060-UGI NIVEL NACIONAL - NIVEL CENTRAL<br>1061-UGI NIVEL NACIONAL - FONDO ESPECIAL<br>Listar Almacenes | •        |
|     | Almacenes                           |                                                                                                    |          |
|     | Bodegas                             |                                                                                                    |          |
|     | Тіро                                | Buscar                                                                                                    |          |
|     | Grupo                               | Buscar Borrar                                                                                                    |          |
|     | SubGrupo                            | Descripcion del subgrupo Buscar Borrar                                                                                                    |          |
|     | Item                                | Buscar Borrar                                                                                                    |          |
|     | Placa                               |                                                                                                    |          |
|     | Atributo                            |                                                                                                    |          |
|     | Número Documento Anterior           | 1-2018-126                                                                                                    |          |
|     |                                     |                                                                                                    |          |
|     |                                     | Asociar Filtrar Cerrar                                                                                                    |          |
|     | Seleccionar Todos Seleccionar los o | La Página                                                                                                    |          |
|     | Activo Destino Er                   | resa Item Código activo Placa Serial Atributo Almacén Bodega Documento anterior Destino recomendado Detalle                                                                                                    |          |
|     | BIEN 1005-NIVEL CEN                 | RAL UNIMEDIOS 674-COMPUTADOR 13877 2411663 MXI8040818 1-BUENO 100501-BIENES NUEVOS 1-BIENES NUEVOS <u>RESOLUCION 1-2018-126</u> 2-VENTA POR MARTILLO <u>Ver</u>                                                                                                    |          |
|     |                                     |                                                                                                    |          |
|     |                                     | Siguiente>>                                                                                                    |          |
|     |                                     |                                                                                                    | ili<br>F |

Ilustración 77 Listado Bienes

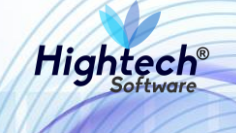

Al seleccionar un bien y dar clic en asociar el botón siguiente se convierte en el botón "finalizar asociación"

| a de la |                                             | al adu sa                                                                                                    |    |
|---------|---------------------------------------------|----------------------------------------------------------------------------------------------------|----|
| 8       | un l                                        | asociarBienes [buscarAsociarBienes jsf]                                                                                                    |    |
|         | Empresas                                    | 1001-NIVEL CENTRAL NIVEL NACIONAL<br>1002-UNISALUD SEDE BOGOTA<br>1004-EDITORIAL UNIVERSIDAD NACIONAL<br>1005-NIVEL CENTRAL UNIMEDIOS<br>1010-FONDO ESPECIAL UNIMEDIOS<br>1010-FONDO ESPECIAL UNIMEDIOS<br>1060-UGI NIVEL NACIONAL - NIVEL CENTRAL<br>1061-UGI NIVEL NACIONAL - FONDO ESPECIAL |    |
|         |                                             |                                                                                                    | lt |
|         | Almacenes                                   |                                                                                                    | l  |
|         | Bodegas                                     | Buscar                                                                                                    | ŀ  |
|         | про                                         |                                                                                                    | ŀ  |
|         | Grupo                                       | Buscar                                                                                                    | l  |
|         | SubGrupo                                    | Buscar Borrar                                                                                                    | ł  |
|         | Item                                        | Buscar Borrar                                                                                                    |    |
|         | Placa                                       |                                                                                                    |    |
|         | Atributo                                    | <b>T</b>                                                                                                    |    |
|         | Número Documento Anterior                   | 1-2018-126                                                                                                    |    |
|         |                                             |                                                                                                    | l  |
|         |                                             | Asociar Filtrar Cerrar                                                                                                    |    |
|         | Seleccionar Todos Seleccionar los           | de la Página                                                                                                    |    |
|         | Activo Destino E                            | mpresa Item Código activo Placa Serial Atributo Almacén Bodega Documento anterior Destino recomendado Detalle                                                                                                    |    |
|         | BIEN 2-VENTA POR<br>MARTILLO 1005-NIVEL CEN | NTRAL UNIMEDIOS 674-COMPUTADOR 13877 2411663 MX8040818 1-BUENO 100501-BIENES NUEVOS 1-BIENES NUEVOS <u>RESOLUCION 1-2018-126</u> 2-VENTA POR MARTILLO <u>Ver</u>                                                                                                    |    |
|         |                                             |                                                                                                    |    |
|         |                                             | Finalizar Asociación                                                                                                    |    |
| L       |                                             | · · · · · · · · · · · · · · · · · · ·                                                                                                    |    |

Ilustración 78 Finalizar Asociación

Al dar clic en finalizar asociación se muestra la pantalla de loteo con el bien asociado

| UNIVERSIDAD<br>NACIONAL<br>DE COLOMBIA | ♀ unal.edu.co                      |                          | mpbello      | @htsoft.co            | desde 190.24.91.3 | 7   Sesion | es 2/10 (1)          |                 | e<br>I     | mpbello@htsoft.co |     |
|----------------------------------------|------------------------------------|--------------------------|--------------|-----------------------|-------------------|------------|----------------------|-----------------|------------|-------------------|-----|
| RUTA DE ACCESO: BIENES Y SER           | VICIOS N » ACTIVOS FIJOS x         | OPERATIVO » BAJAS » REGI | STRO » LOTEO |                       |                   |            |                      |                 |            |                   |     |
|                                        | BIENES / COMPONENTES SELECCIONADOS |                          |              |                       |                   |            |                      |                 |            |                   |     |
|                                        | Fecha Sede                         |                          |              |                       |                   |            |                      |                 |            |                   |     |
|                                        | 23/08/2018                         |                          |              | 1-SEDE NIVEL NACIONAL |                   |            |                      |                 |            |                   |     |
| BIENES / COMPONENTES SELECCIONADOS     |                                    |                          |              |                       |                   |            |                      |                 |            | Detalle           |     |
| BIEN 1005-NIVEL CE                     | NTRAL UNIMEDIOS                    | 674-COMPUTADOR           | 13877        | 2411663               | MXJ8040818        | 1-BUENO    | 100501-BIENES NUEVOS | 1-BIENES NUEVOS | 1-2018-126 |                   | Ver |
|                                        |                                    |                          | <            | < Anterior            | Asociar Bien      | ies Gra    | abar                 |                 |            |                   |     |

Ilustración 79 Bienes Asociados

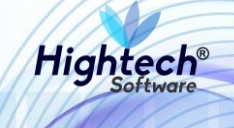

Al dar clic en grabar la aplicación muestra una confirmación de loteo grabado en la que se pueden identificar los siguientes datos

|   | -7-                     |                                                                    |                                                   |        |
|---|-------------------------|--------------------------------------------------------------------|---------------------------------------------------|--------|
|   | UNIVERSIDAD             | ♀ unal.edu.co<br>L                                                 | mpbello@htsoft.co      Regresser a menu principal |        |
| 8 | 1999)<br>               | moballo@httroff.co.derde.190.34.91.37 Sectorer 2/10.(1)            |                                                   | COOPER |
|   |                         | mpoeninginizarizo desde 1903-4-31-31   desinites zin (1)           |                                                   |        |
|   | UTA DE ACCESO: BIENES Y | SERVICIOS N » ACTIVOS FIJOS » OPERATIVO » BAJAS » REGISTRO » LOTEO |                                                   |        |
|   |                         |                                                                    |                                                   |        |
|   | LOTEO                   |                                                                    |                                                   |        |
|   |                         |                                                                    |                                                   |        |
|   | Número Documento        | 1-2018-127                                                         |                                                   |        |
|   | Estado                  | GRABADO                                                            |                                                   |        |
|   |                         |                                                                    |                                                   |        |
|   | Fecha                   | 23/08/2018                                                         |                                                   |        |
|   | Sede                    | 1-SEDE NIVEL NACIONAL                                              |                                                   |        |
|   |                         |                                                                    |                                                   |        |
|   |                         | Inicio                                                             |                                                   |        |
|   |                         |                                                                    |                                                   |        |
| ( |                         |                                                                    |                                                   |        |

#### Ilustración 80 Confirmación Loteo

5.1.1.1.1.2.5 Registro Venta Con Lote

Al ingresar en la sección Registro venta con lote la aplicación muestra un formulario con los siguientes campos:

- Fecha
- Numero Documento Referencia
- Documento Soporte
- Numero Documento Soporte
- Fecha Documento Soporte
- Observaciones

|                                      |                                                                    |                     | ES 👻 |
|--------------------------------------|--------------------------------------------------------------------|---------------------|------|
| NACIONAL<br>De colombia              | nal.edu.co                                                         | L mpbello@htsoft.co |      |
|                                      | mpbello@htsoft.co desde 190.24.91.37   Sesiones 2/10 (1)           |                     |      |
| RUTA DE ACCESO: BIENES Y SERVICIOS N | ACTIVOS FIJOS » OPERATIVO » BAJAS » REGISTRO » REG. VENTA CON LOTE |                     |      |
| REGISTRO DE V                        | ENTA DE LOTE                                                       |                     |      |
| Fe                                   | tha 23/08/2018                                                     |                     |      |
| Número Documento Referer             | cia v Buscar                                                       |                     |      |
| Documento So                         | borte                                                              |                     |      |
| Número Documento So                  | borte                                                              |                     |      |
| Fecha Documento So                   | Borrar                                                             |                     |      |
| Observaci                            | ones                                                               |                     |      |
|                                      |                                                                    |                     |      |
|                                      |                                                                    |                     |      |
|                                      |                                                                    |                     |      |
|                                      |                                                                    |                     |      |

#### Ilustración 81 Formulario Venta Lote

Luego de suministrar la información de los campos la aplicación la aplicación muestra una pantalla del registro de la venta de lote

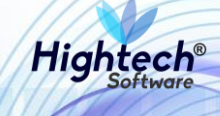

|   | UNIVERSIDAD<br>NACIONAL<br>DE COLOMBIA | ♥ unal.edu.co                                       | L mpbello@htsoft.<br>Represar a menu princip             | ES • |
|---|----------------------------------------|-----------------------------------------------------|----------------------------------------------------------|------|
|   |                                        |                                                     | mpbello@htsoft.co desde 190.24.91.37   Sesiones 2/10 (1) |      |
| F | RUTA DE ACCESO: BIENES Y SERVI         | ICIOS N » ACTIVOS FIJOS » OPERATIVO » BAJAS » REGIS | TRO » REG. VENTA CON LOTE                                |      |
|   | REGISTRO I                             | DE VENTA DE LOTE                                    |                                                          |      |
|   |                                        |                                                     | BIENES / COMPONENTES SELECCIONADOS                       |      |
|   |                                        |                                                     |                                                          |      |
|   |                                        | Fecha                                               | Sede                                                     |      |
|   |                                        | 23/08/2018                                          | 1-SEDE NIVEL NACIONAL                                    |      |
|   |                                        |                                                     |                                                          |      |
|   |                                        |                                                     | << Anterior Asociar Bienes Grabar                        |      |

# Ilustración 82 Registro Venta Lote

Al dar clic en "Asociar Bienes" se muestra un formulario con los siguientes campos:

- Almacén
- Bodega
- Tipo
- Grupo
- Subgrupo
- Item
- Placa
- Atributo

De igual manera trae los bienes asociados al número de documento de referencia suministrado en el primer formulario

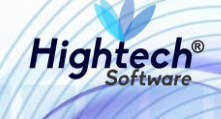

| <b>u</b>                                | AAII AA                           |                    |                  |                       |                           |                    | asociarB              | ienes [buscarAsociarBie | enes.jsf] |
|-----------------------------------------|-----------------------------------|--------------------|------------------|-----------------------|---------------------------|--------------------|-----------------------|-------------------------|-----------|
| BUSCAR BIENES / (                       | COMPONENTES                       |                    |                  |                       |                           |                    |                       |                         |           |
| Almacen                                 |                                   |                    |                  |                       | Buscar                    | Borrar             |                       |                         |           |
| Bodega                                  |                                   |                    |                  |                       | Buscar                    | Borrar             |                       |                         |           |
| Тіро                                    |                                   |                    |                  |                       | Buscar                    | Borrar             |                       |                         |           |
| Grupo                                   |                                   |                    |                  |                       | Buscar                    | Borrar             |                       |                         |           |
| SubGrupo                                |                                   |                    |                  |                       | Buscar                    | Borrar             |                       |                         |           |
| Item                                    |                                   |                    |                  |                       | Buscar                    | Borrar             |                       |                         |           |
| Placa                                   |                                   |                    |                  |                       |                           |                    |                       |                         |           |
| Atributo                                | T                                 |                    |                  |                       |                           |                    |                       |                         |           |
|                                         |                                   | Asoc               | ciar Filtra      | r Cerrar              |                           |                    |                       |                         |           |
| Seleccionar Todos Seleccionar los de la | a Página                          |                    |                  |                       |                           |                    |                       |                         |           |
| Activo Estado baja Destin               | o Empresa                         | ltem               | Código<br>activo | Placa Serial Atribu   | ito Almacén               | Bodega             | Documento<br>anterior | Destino recomendado     | Detalle   |
| BIEN VENDIDO   2-VENTA POP              | R 1005-NIVEL CENTRAL<br>UNIMEDIOS | 674-<br>COMPUTADOR | 13877 24         | 11663 MXJ8040818 BUEN | 100501-BIENES<br>D NUEVOS | 1-BIENES<br>NUEVOS | LOTEO 1-2018-127      | 2-VENTA POR<br>MARTILLO | Ver       |
|                                         |                                   |                    |                  |                       |                           |                    |                       |                         |           |
|                                         |                                   |                    | Siguiente        | :>>                   |                           |                    |                       |                         |           |

#### Ilustración 83 Buscar Bienes

Al dar clic en asociar se activará la opción "Siguiente" y se convertirá en un botón que dice "Finalizar Asociación"

|                                      |                                    |                          |                                            |                                 | asociarBienes [buscarAsociarBienes.jsf]           |
|--------------------------------------|------------------------------------|--------------------------|--------------------------------------------|---------------------------------|---------------------------------------------------|
|                                      |                                    |                          |                                            |                                 |                                                   |
| BUSCAR BIENES /                      | COMPONENTES                        |                          |                                            |                                 |                                                   |
|                                      |                                    |                          |                                            |                                 |                                                   |
| Almacen                              |                                    |                          |                                            | Buscar                          |                                                   |
| Bodega                               |                                    |                          |                                            | Buscar Borrar                   |                                                   |
| Тіро                                 |                                    |                          |                                            | Buscar Borrar                   |                                                   |
| Grupo                                |                                    |                          |                                            | Buscar Borrar                   |                                                   |
| SubGrupo                             |                                    |                          |                                            | Buscar Borrar                   |                                                   |
| Item                                 |                                    |                          |                                            | Buscar Borrar                   |                                                   |
| Placa                                |                                    |                          |                                            |                                 |                                                   |
| Atributo                             | T                                  |                          |                                            |                                 |                                                   |
|                                      |                                    | Asociar Fil              | trar Cerrar                                |                                 |                                                   |
| Seleccionar Todos Seleccionar los de | la Página                          |                          |                                            |                                 |                                                   |
| Activo Estado baja Desti             | no Empresa                         | Item Código<br>activo    | Placa Serial Atributo                      | Almacén Bodega                  | Documento<br>anterior Destino recomendado Detalle |
| BIEN VENDIDO VENDIDO VENDIDO         | IN 1005-NIVEL CENTRAL<br>UNIMEDIOS | 674-<br>COMPUTADOR 13877 | 2411663 MXJ8040818 1- 10050<br>BUENO NUEVO | 01-BIENES 1-BIENES<br>OS NUEVOS | LOTEO 1-2018-127<br>MARTILLO Ver                  |
|                                      |                                    |                          |                                            |                                 |                                                   |
|                                      |                                    | Finalizar /              | Asociación                                 |                                 |                                                   |
| d                                    |                                    |                          |                                            |                                 |                                                   |

# Ilustración 84 Asociar Bien

Al finalizar la asociación la aplicación muestra el registro de venta de lote con los bienes asociados.

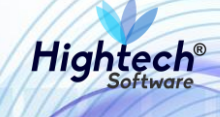

| UNIVERSIDAD<br>ALE VINIVERSIDAD<br>NACIONAL<br>DE COLOMBIA                                                | 9 unal.edı                         | I.CO           |               |                       |                    |              |                      |                 |            | L mpbello@htsoft.co | Es-    |
|----------------------------------------------------------------------------------------------------|------------------------------------|----------------|---------------|-----------------------|--------------------|--------------|----------------------|-----------------|------------|---------------------|--------|
|                                                                                                    |                                    |                |               | mpbello@hts           | oft.co desde 190.2 | 4.91.37   Se | siones 2/10 (1)      |                 |            |                     |        |
| RUTA DE ACCESO: BIENES Y SERVICIOS N » ACTIVOS FIJOS » OPERATIVO » BAJAS » REGISTRO » REG. VENTA CON LOTE |                                    |                |               |                       |                    |              |                      |                 |            |                     |        |
| REGISTRO DE VENTA DE LOTE                                                                                 |                                    |                |               |                       |                    |              |                      |                 |            |                     |        |
|                                                                                                    | BIENES / COMPONENTES SELECCIONADOS |                |               |                       |                    |              |                      |                 |            |                     |        |
|                                                                                                    | Fecha                              |                |               | Sede                  |                    |              |                      |                 |            |                     |        |
|                                                                                                    | 23/08/2018                         |                |               | 1-SEDE NIVEL NACIONAL |                    |              |                      |                 |            |                     |        |
| BIENES / CO                                                                                               | BIENES / COMPONENTES VENDIDOS      |                |               |                       |                    |              |                      |                 |            |                     |        |
| Activo Empresa                                                                                            |                                    | Item           | Código activo | Placa                 | Serial             | Atributo     | Almacén              | Bodega          | Documento  | Valor base venta D  | etalle |
| BIEN 1005-NIVEL CENTRAL UNIM                                                                              | EDIUS                              | 674-COMPUTADOR | 13877         | 2411063               | MXJ8U40818         | 1-BUENO      | 100501-BIENES NUEVOS | 1-BIENES NUEVOS | 1-2018-127 |                     | ver    |
|                                                                                                    |                                    |                |               | << Ant                | erior Asocia       | ar Bienes    | Grabar               |                 |            |                     |        |

#### Ilustración 85 Registro Venta Lote

Al dar clic en Grabar se muestra la confirmación de registro grabado dentro de un formulario con los siguientes campos:

- Numero Documento
- Estado
- Fecha
- Empresa

| <br>A PA UNIVERSIDAD<br>TO S NACIONA<br>TO S COLOMBIA | ♀ unal.edu.co<br>L                                                                | L mpbello@htsoft.co | ES • |
|-------------------------------------------------------|-----------------------------------------------------------------------------------|---------------------|------|
|                                                       | mpbello@htsoft.co desde 190.24.91.37   Sesiones 2/10 (1)                          |                     |      |
| RUTA DE ACCESO- BIENES Y                              | SERVICIOS N » ACTIVOS FIJOS » OPERATIVO » RAIAS » RECISTRO » REC. VENTA CON I OTE |                     |      |
|                                                       |                                                                                   |                     |      |
| REGISTR                                               | D DE VENTA DE LOTE                                                                |                     |      |
| Número Documento                                      | 1-2018-128                                                                        |                     |      |
| Estado                                                | CRABADO                                                                           |                     |      |
| Fecha                                                 | 23/08/2018                                                                        |                     |      |
| Sede                                                  | 1-SEDE NIVEL NACIONAL                                                             |                     |      |
|                                                       | Inicio                                                                            |                     |      |

Ilustración 86 Confirmación Registro

5.1.1.1.1.2.6 Acta Entrega Lote

En la sección Acta Entrega Lote la aplicación muestra un formulario con los siguientes campos obligatorios:

- Fecha
- Numero documento referencia
- Entregado por
- Recibido por
- Lugar entrega

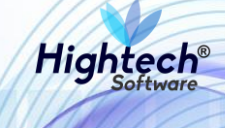

• Fecha Entrega

|                                 |                                                                        | ES 🗸       |
|---------------------------------|------------------------------------------------------------------------|------------|
| NACIONAL<br>de colombia         | unal.edu.co                                                            | @htsoft.co |
|                                 | mpbello@htsoft.co desde 190.24.91.37   Sesiones 2/10 (1)               |            |
| DE ACCESO: BIENES Y SERVICIOS I | S N » ACTIVOS FIJOS » OPERATIVO » BAJAS » REGISTRO » ACTA ENTREGA LOTE |            |
| ACTA DE ENTR                    | REGA LOTE                                                              |            |
| 1                               | Fecha 23/08/2018                                                       |            |
| Número Documento Refe           | erencia v Buscar                                                       |            |
| Entreg                          | gado por Buscar Borrar                                                 |            |
| Recib                           | ibido por Buscar Borrar                                                |            |
| Lugar                           | r Entrega                                                              |            |
| Fecha                           | Entrega Borrar                                                         |            |
|                                 |                                                                        |            |

Ilustración 87 Acta Entrega Lote

Luego de diligenciar los campos la aplicación muestra una pantalla en la que permite asociar participantes

| 1000 | MACIONAL<br>TO DE COLOMBIA     | ♥ unal.edu.co                                                             | L mpbello@htsoft.co |  |
|------|--------------------------------|---------------------------------------------------------------------------|---------------------|--|
|      |                                | mpbello@htsoft.co desde 190.24.91.37   Sesiones 2/10 (1)                  |                     |  |
|      | RUTA DE ACCESO: BIENES Y SERVI | CIOS N » ACTIVOS FIJOS » OPERATIVO » BAJAS » REGISTRO » ACTA ENTREGA LOTE |                     |  |
|      |                                | ITES                                                                      |                     |  |
|      |                                | Fecha Sede                                                                |                     |  |
|      |                                | 23/08/2018 1-SEDE NIVEL NACIONAL                                          |                     |  |
|      |                                | < <anterior asociar="" participantes="" siguiente="">&gt;</anterior>      |                     |  |

Ilustración 88 Asociar Participantes

Al dar clic en asociar participantes la aplicación permite buscar un participante que este almacenado en la base de datos

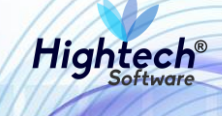

| L. | 1                 |                              |                                | buscarParticipantesBajas [buscarParticipantesBaja | as.jsf] |
|----|-------------------|------------------------------|--------------------------------|---------------------------------------------------|---------|
| 1  | BUSCAR            | PARTICIPANTE                 | S                              |                                                   | Î       |
|    | Código            |                              |                                |                                                   |         |
| •  |                   | Nombre %ROJAS%               |                                |                                                   |         |
|    |                   |                              | Asociar Filtrar Cerrar         |                                                   |         |
|    | Seleccionar Todos | Seleccionar los de la Página |                                |                                                   |         |
|    | Código            | Identificación               | Nombre                         | Cargo                                             |         |
|    | 27435             | 80383050                     | AGUDELO ROJAS OSCAR            | DOCENTE OCASIONAL                                 |         |
|    | 74958             | 17331796                     | AGUDELO ROJAS WILLIAM          |                                                   |         |
|    | 67383             | 52417192                     | ALARCON ROJAS RUBY CONSUELO    |                                                   |         |
| E  | 28744 20499517    |                              | ALBERTO ROJAS ELFA JANET       | AUXILIAR DE SERVICIOS GENERALES                   |         |
|    | 78686 52541940    |                              | ALDANA ROJAS CARMEN JULIA      |                                                   |         |
|    | 48841             | 35455498                     | ALEMAN DE ROJAS MARIA CONSUELO |                                                   | -       |

#### Ilustración 89 Buscar Participante

Al dar clic en "asociar" el participante o participantes seleccionados se cargarán al acta y la aplicación mostrara la pantalla participantes con el participante asociado, a este se le debe agregar un cargo

|          | UNIVERSIDAD<br>NACIONAL<br>DE COLOMBIA | ♀ unal.edu.co                  |                                                                                                    |                                       |       | L mpbello@htsoft.co<br>Regresar a menu principal | ES • |
|----------|----------------------------------------|--------------------------------|----------------------------------------------------------------------------------------------------|---------------------------------------|-------|--------------------------------------------------|------|
|          |                                        |                                | mpbello@htsoft.co <b>de</b>                                                                                   | esde 190.24.91.37   Sesiones 2/10 (1) |       |                                                  |      |
| RUTA     | DE ACCESO: BIENES Y SERVI              | CIOS N » ACTIVOS FIJOS » OPERA | TIVO » BAJAS » REGISTRO » ACTA ENTREGA LOTE                                                                   |                                       |       |                                                  |      |
|          | PARTICIPAN                             | ITES                           |                                                                                                    |                                       |       |                                                  |      |
|          | :                                      | Fecha<br>23/08/2018            |                                                                                                    | Sede<br>1-SEDE NIVEL NACIONAL         |       |                                                  |      |
|          | Ide                                    | ntificación                    | Nombre                                                                                                    |                                       | Cargo |                                                  |      |
| <b>-</b> | 17331796                               |                                | AGUDEL                                                                                                    | AGUDELO ROJAS WILLIAM                 |       |                                                  |      |
|          |                                        |                                | < <anterior as<="" th=""><th>ociar Participantes Siguiente&gt;&gt;</th><th></th><th></th><th></th></anterior> | ociar Participantes Siguiente>>       |       |                                                  |      |

#### Ilustración 90 Participantes Asociados

Al dar clic en siguiente se muestra un resumen del acta con bienes.

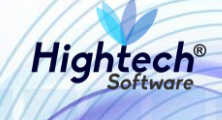

|                                                                                                    |                                    |                |               |                       |                   |              |                      |                 |                     | ES 🚽   |
|----------------------------------------------------------------------------------------------------|------------------------------------|----------------|---------------|-----------------------|-------------------|--------------|----------------------|-----------------|---------------------|--------|
| NACIONAL<br>TO DE COLOMBIA                                                                              | ♀ unal.edu.c                       | 0              |               |                       |                   |              |                      |                 | L mpbello@htsoft.co |        |
|                                                                                                    |                                    |                | mpbello(      | @htsoft.co <b>de</b>  | esde 190.24.91.37 | Sesiones 2/1 | 0 (1)                |                 |                     |        |
| RUTA DE ACCESO: BIENES Y SERVICIOS N » ACTIVOS FIJOS » OPERATIVO » BAJAS » REGISTRO » ACTA ENTREGA LOTE |                                    |                |               |                       |                   |              |                      |                 |                     |        |
| ACTA DE EN                                                                                              | ACTA DE ENTREGA LOTE               |                |               |                       |                   |              |                      |                 |                     |        |
|                                                                                                    | BIENES / COMPONENTES SELECCIONADOS |                |               |                       |                   |              |                      |                 |                     |        |
|                                                                                                    |                                    |                |               |                       |                   |              |                      |                 |                     |        |
|                                                                                                    | Fecha                              |                |               |                       |                   |              | Sede                 |                 |                     |        |
|                                                                                                    | 23/08/2018                         |                |               | 1-SEDE NIVEL NACIONAL |                   |              |                      |                 |                     |        |
|                                                                                                    |                                    |                |               |                       |                   |              |                      |                 |                     |        |
|                                                                                                    |                                    |                |               |                       |                   |              |                      |                 |                     |        |
| BIENES / CC                                                                                             | OMPONENTE                          | S SELECCIONAL  | OS            |                       |                   |              |                      |                 |                     |        |
| Activo Empresa                                                                                          |                                    | Item           | Código activo | Placa                 | Serial            | Atributo     | Almacén              | Bodega          | Valor base venta D  | ctalle |
| BIEN 1005-NIVEL CENTRAL UNIN                                                                            | MEDIOS                             | 674-COMPUTADOR | 13877         | 2411663               | MXJ8040818        | 1-BUENO      | 100501-BIENES NUEVOS | 1-BIENES NUEVOS |                     | Ver    |
|                                                                                                    |                                    |                |               | << Ante               | erior Siguient    | :e >>        |                      |                 |                     |        |
|                                                                                                    |                                    |                |               |                       |                   |              |                      |                 |                     |        |

Ilustración 91 Resumen Acta

Al dar clic en siguiente la aplicación muestra una ventana para registrar la venta de bienes.

| 4-8-0- | NACIONAL<br>de colombia       | Imal.edu.co     Imal.edu.co         Regressar a menu principal             | ES. |
|--------|-------------------------------|----------------------------------------------------------------------------|-----|
| L      |                               | mpbello@htsoft.co desde 190.24.91.37   Sesiones 2/10 (1)                   |     |
|        | RUTA DE ACCESO: BIENES Y SERV | ICIOS N » ACTIVOS FIJOS » OPERATIVO » BAJAS » REGISTRO » ACTA ENTREGA LOTE |     |
|        | ACTA DE EN                    | ITREGA LOTE                                                                |     |
|        | REGISTRAR                     | VENTA DE BIENES / COMPONENTES VENTA POR MARTILLO                           |     |
|        | Empresa*                      | Buscar Borrar                                                              |     |
|        |                               | < <anterior grabar<="" td=""><td></td></anterior>                          |     |

Ilustración 92 Registrar Venta de Bienes

Al dar clic en grabar la aplicación muestra la confirmación dentro de un formulario que tiene diligenciados los siguientes campos:

- Numero documento
- Estado
- Fecha
- Empresa

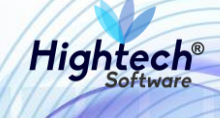

| ατε<br>π<br>τ<br>τ<br>τ<br>τ<br>τ<br>τ<br>τ<br>τ<br>τ<br>τ<br>τ<br>τ<br>τ | ♀ unal.edu.co<br>L                                                             | L mpbello@htsoft.co<br>Regresar a menu principal |
|---------------------------------------------------------------------------|--------------------------------------------------------------------------------|--------------------------------------------------|
|                                                                           | mpbello@htsoft.co desde 190.24.91.37   Sesiones 2/10 (1)                       |                                                  |
| RUTA DE ACCESO: BIENES Y                                                  | SERVICIOS N » ACTIVOS FIJOS » OPERATIVO » BAJAS » REGISTRO » ACTA ENTREGA LOTE |                                                  |
|                                                                           |                                                                                |                                                  |
| ACTA DE                                                                   | ENTREGA LOTE                                                                   |                                                  |
| Número Documento                                                          | 1-2018-129                                                                     |                                                  |
| Estado                                                                    | GRABADO                                                                        |                                                  |
| Fecha                                                                     | 23/08/2018                                                                     |                                                  |
| Sede                                                                      | 1-SEDE NIVEL NACIONAL                                                          |                                                  |
|                                                                           | Inicio                                                                         |                                                  |
|                                                                           |                                                                                |                                                  |

# Ilustración 93 Confirmación Acta

## 5.1.1.1.1.1.3 Otras Bajas

5.1.1.1.1.3.1 Solicitud Baja Directa

Al ingresar en la pestaña "Solicitud de Baja Directa" la aplicación muestra un formulario con los siguientes campos:

- Fecha
- Empresa

Los dos campos son obligatorios para realizar la búsqueda de bienes

|                                            |                                                                               |                           | ES 🚽 |
|--------------------------------------------|-------------------------------------------------------------------------------|---------------------------|------|
| ALE UNIVERSIDAD<br>NACIONAL<br>DE COLOMBIA | ♥ unal.edu.co                                                                 | Regresar a menu principal |      |
|                                            | mpbello@htsoft.co desde 190.24.91.37   Sesiones 2/10 (1)                      |                           |      |
| RUTA DE ACCESO: BIENES Y SERV              | ICIOS N » ACTIVOS FIJOS » OPERATIVO » BAJAS » REGISTRO » SOLICITUD B. DIRECTA |                           |      |
| SOLICITUD                                  | DE BAJA DIRECTA                                                               |                           |      |
|                                            | Fecha 23/08/2018 🔲 Borrar                                                     |                           |      |
|                                            | Empresa Buscar Borrar                                                         |                           |      |
|                                            | Siguiente>>                                                                   |                           |      |
|                                            |                                                                               |                           |      |

#### Ilustración 94 Solicitud Baja Directa

Al dar clic en "Siguiente" la aplicación muestra la fecha y empresa seleccionada en el formulario anterior.

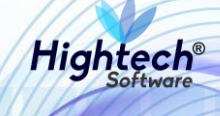

| ALER UNIVERSIDAD<br>ALER UNIVERSIDAD<br>ALER NACIONAL<br>ALER DE COLOMBIA | 9 unal.edu.co                            | L mpbello@htsoft.co                                      | ES |
|---------------------------------------------------------------------------|------------------------------------------|----------------------------------------------------------|----|
|                                                                           |                                          | mpbello@htsoft.co desde 190.24.91.37   Sesiones 2/10 (1) |    |
| RUTA DE ACCESO: BIENES Y SER                                              | VICIOS N » ACTIVOS FIJOS » OPERATIVO » I | BAJAS » REGISTRO » SOLICITUD B. DIRECTA                  |    |
|                                                                           | DE BAJA DIRECTA                          |                                                          |    |
|                                                                           |                                          | BIENES / COMPONENTES SELECCIONADOS                       |    |
|                                                                           |                                          |                                                          |    |
|                                                                           | Fecha                                    | Empresa                                                  |    |
|                                                                           | 23/08/2018                               | 1005-NIVEL CENTRAL UNIMEDIOS                             |    |
|                                                                           |                                          |                                                          |    |
|                                                                           |                                          | << Anterior Asociar Bienes Grabar                        |    |

#### Ilustración 95 Fecha y Empresa

Si se da clic en "Asociar Bienes" la aplicación abre una pantalla que muestra un formulario con los siguientes campos:

- Almacén
- Bodega
- Tipo
- Grupo
- Subgrupo
- Item
- Placa
- Atributo

Si se desea realizar una búsqueda detallada se debe digitar información en al menos un campo del formulario.

| un l                        |                        |        | asociarBienes | [buscarAsociarBienes.jsf] |  |  |  |  |  |
|-----------------------------|------------------------|--------|---------------|---------------------------|--|--|--|--|--|
| BUSCAR BIENES / COMPONENTES |                        |        |               |                           |  |  |  |  |  |
| Almacen                     |                        | Buscar | Borrar        |                           |  |  |  |  |  |
| Bodega                      |                        | Buscar | Borrar        |                           |  |  |  |  |  |
| Тіро                        |                        | Buscar | Borrar        |                           |  |  |  |  |  |
| Grupo                       |                        | Buscar | Borrar        |                           |  |  |  |  |  |
| SubGrupo                    |                        | Buscar | Borrar        |                           |  |  |  |  |  |
| Item                        |                        | Buscar | Borrar        |                           |  |  |  |  |  |
| Placa                       |                        |        |               |                           |  |  |  |  |  |
| Atributo                    | T                      |        |               |                           |  |  |  |  |  |
|                             | Asociar Filtrar Cerrar |        |               |                           |  |  |  |  |  |
|                             |                        |        |               |                           |  |  |  |  |  |
|                             |                        |        |               |                           |  |  |  |  |  |
|                             |                        |        |               |                           |  |  |  |  |  |
|                             |                        |        |               | ]                         |  |  |  |  |  |

#### Ilustración 96 Buscar Bienes

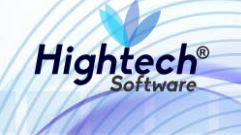

Para realizar una búsqueda general se debe dar clic en filtrar y la aplicación mostrara los diferentes bienes asociados a la empresa con la opción del destino de la baja, en este caso se puede escoger alguna de las siguientes opciones:

- 1. Permuta
- 2. Baja por traspaso de bienes a entidades publicas
- 3. Desmantelar o destruir

| un .              |                                 |                                                 |                  |                           |                                     |                         | asociarBienes [buscarAs            | ociarBienes.jsf] |
|-------------------|---------------------------------|-------------------------------------------------|------------------|---------------------------|-------------------------------------|-------------------------|------------------------------------|------------------|
| BUSCAR            | BIENES / COME                   | PONENTES                                        |                  |                           |                                     |                         |                                    |                  |
| DOSCAR            | DIENES / COM                    | ONENTES                                         |                  |                           |                                     | _                       |                                    |                  |
|                   | Almacen                         |                                                 |                  |                           | Buscar                              | Borrar                  |                                    |                  |
|                   | Bodega                          |                                                 |                  |                           | Buscar                              | Borrar                  |                                    |                  |
|                   | Тіро                            |                                                 |                  |                           | Buscar                              | Borrar                  |                                    |                  |
|                   | Grupo                           |                                                 |                  |                           | Buscar                              | Borrar                  |                                    |                  |
|                   | SubGrupo                        |                                                 |                  |                           | Buscar                              | Borrar                  |                                    |                  |
|                   | Item                            |                                                 |                  |                           | DUSCal                              | Borrar                  |                                    |                  |
|                   | Placa                           |                                                 |                  |                           |                                     |                         |                                    |                  |
|                   | Athbuto                         |                                                 |                  |                           |                                     |                         |                                    |                  |
|                   |                                 |                                                 | Asociar          | Filtrar Cerrar            |                                     |                         |                                    |                  |
| Seleccionar Todos | Seleccionar los de la Página    |                                                 |                  |                           |                                     |                         |                                    |                  |
| Activo Destino    | Empresa                         | ltem                                            | Código<br>activo | Placa S <del>c</del> rial | Atributo                            | Almacén                 | Bodega                             | Detalle          |
| BIEN              | 1005-NIVEL CENTRAL<br>UNIMEDIOS | 2552-GRABADORA DAT                              | 13223            | 2144439 150385            | 1-BUENO                             | 100501-BIENES<br>NUEVOS | 1-BIENES NUEVOS                    | Ver              |
| BIEN              | 1005-NIVEL CENTRAL<br>UNIMEDIOS | 764-REGULADOR DE VOLTAJE                        | 12639            | 2101239 200005236179      | 121-GENERAL - OCTUBRE 2017          | 100599-BIENES<br>USADOS | 1-BIENES RETIRADOS DEL<br>SERVICIO | Ver              |
| BIEN              | 1005-NIVEL CENTRAL<br>UNIMEDIOS | 629-AUDIFONO                                    | 12974            | 2144056 ND                | 123-GENERAL - NOVIEMBRE 2017        | 100599-BIENES<br>USADOS | 1-BIENES RETIRADOS DEL<br>SERVICIO | Ver              |
| BIEN              | 1005-NIVEL CENTRAL<br>UNIMEDIOS | 629-AUDIFONO                                    | 12975            | 2144057 ND                | 123-GENERAL - NOVIEMBRE 2017        | 100599-BIENES<br>USADOS | 1-BIENES RETIRADOS DEL<br>SERVICIO | <u>Ver</u>       |
| BIEN              | 1005-NIVEL CENTRAL<br>UNIMEDIOS | 812-RECEPTOR DE SEÑAL                           | 13061            | 2144201 ND                | 121-GENERAL - OCTUBRE 2017          | 100599-BIENES<br>USADOS | 1-BIENES RETIRADOS DEL<br>SERVICIO | Ver              |
| BIEN              | 1005-NIVEL CENTRAL<br>UNIMEDIOS | 639-CONSOLA DE SONIDO                           | 25196            | 2245310 PG1A090122        | 121-GENERAL - OCTUBRE 2017          | 100599-BIENES<br>USADOS | 1-BIENES RETIRADOS DEL<br>SERVICIO | Ver              |
| BIEN              | 1005-NIVEL CENTRAL<br>UNIMEDIOS | 674-COMPUTADOR                                  | 13794            | 2265821 5LQ47H1           | 126-POSTCONSUMO - DICIEMBRE<br>2017 | 100599-BIENES<br>USADOS | 1-BIENES RETIRADOS DEL<br>SERVICIO | Ver              |
| BIEN              | 1005-NIVEL CENTRAL<br>UNIMEDIOS | 2835-UNIDAD DE DISPLAY                          | 27522            | 2271609 N.A               | 121-GENERAL - OCTUBRE 2017          | 100599-BIENES<br>USADOS | 1-BIENES RETIRADOS DEL<br>SERVICIO | Ver              |
| BIEN              | 1005-NIVEL CENTRAL<br>UNIMEDIOS | 25958-MONITOR DE AUDIO<br>PROFESIONAL           | 28494            | 2272209 228A060871681     | 121-GENERAL - OCTUBRE 2017          | 100599-BIENES<br>USADOS | 1-BIENES RETIRADOS DEL<br>SERVICIO | Ver              |
|                   |                                 | Primero                                         | Anterior         | <u>1</u> 2 Siguiente      | Ultimo                              |                         |                                    |                  |
|                   | Destino*                        | 5-BAJA POR TRASPASO DE I                        | BIENES A EN      | TIDADES PUBLICAS          |                                     |                         |                                    | •                |
|                   |                                 | 5-BAJA POR TRASPASO DE<br>4-DESMANTELAR O DESTR | BIENES A EI      | NTIDADES PUBLICAS         |                                     |                         |                                    |                  |
|                   |                                 | 3-PERMUTA                                       | om               |                           |                                     |                         |                                    |                  |
| 4                 |                                 | 2-VENTA POR MARTILLO                            |                  |                           |                                     |                         |                                    |                  |

# Ilustración 97 Listado bienes

Luego de seleccionar uno o más bienes y dar clic en el botón "Asociar" se va a activar el botón "Siguiente"

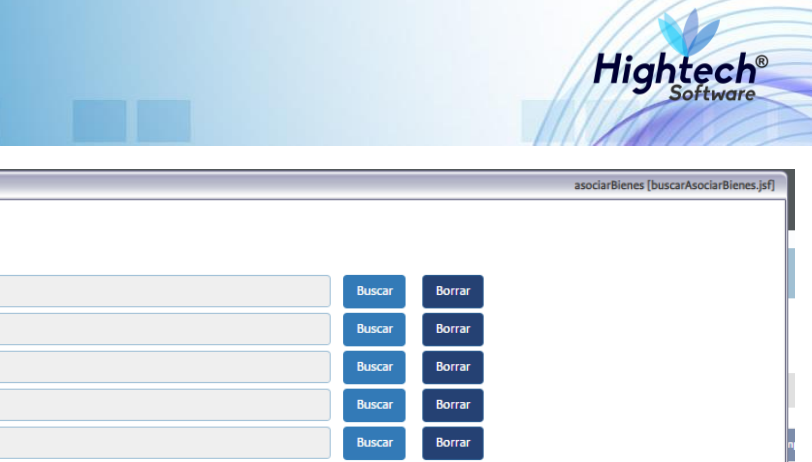

| 5                                              |                        |                  |         |            |         |          |                         | asociarBienes [buscar/ | AsociarBienes.jsf] |
|------------------------------------------------|------------------------|------------------|---------|------------|---------|----------|-------------------------|------------------------|--------------------|
| BUSCAR BIENES / COMP                           | ONENTES                |                  |         |            |         |          |                         |                        |                    |
| Almacen                                        |                        |                  |         |            |         | Buscar   | Borrar                  |                        |                    |
| Bodega                                         |                        |                  |         |            |         | Buscar   | Borrar                  |                        |                    |
| Тіро                                           |                        |                  |         |            |         | Buscar   | Borrar                  |                        |                    |
| Grupo                                          |                        |                  |         |            |         | Buscar   | Borrar                  |                        |                    |
| SubGrupo                                       |                        |                  |         |            |         | Buscar   | Borrar                  |                        |                    |
| Item                                           |                        |                  |         |            |         | Buscar   | Borrar                  |                        |                    |
| Placa                                          |                        |                  |         |            |         |          |                         |                        |                    |
| Atributo                                       | ▼                      |                  |         |            |         |          |                         |                        |                    |
|                                                |                        |                  | _       |            |         |          |                         |                        |                    |
|                                                |                        | Asociar          | Filtrar | Cerrar     |         |          |                         |                        |                    |
| Seleccionar Todos Seleccionar los de la Página |                        |                  |         |            |         |          |                         |                        |                    |
| Activo Destino Empresa                         | ltem                   | Código<br>activo | Placa   | Serial     |         | Atributo | Almacén                 | Bodega                 | Detalle            |
| BIEN 1005-NIVEL CENTRAL<br>UNIMEDIOS           | 2552-GRABADORA DAT     | 13223            | 2144439 | 150385     | 1-BUENO |          | 100501-BIENES<br>NUEVOS | 1-BIENES NUEVOS        | Ver                |
| Destino*                                       | 5-BAJA POR TRASPASO DE | BIENES A EN      | TIDADES | PUBLICAS   |         |          |                         |                        | •                  |
|                                                | 5-BAJA POR TRASPASO DE | BIENES A EI      | NTIDADE | S PUBLICAS |         |          |                         |                        |                    |
| 4-DESMANTELAR O DESTRUIR                       |                        |                  |         |            |         |          |                         |                        |                    |
|                                                | 3-PERMUTA              |                  |         |            |         |          |                         |                        |                    |
|                                                | 2-VENTA POR MARTILLO   |                  |         |            |         |          |                         |                        |                    |
|                                                |                        |                  |         |            |         |          |                         |                        |                    |

#### Ilustración 98 Bienes Asociados

Al dar clic en siguiente la aplicación muestra en la venta un formulario con los siguientes campos:

- Observación General
- Observaciones •

El usuario deberá seleccionar de nuevo el bien o bienes previamente seleccionados, y opcionalmente el usuario puede agregar una observación general para todos los bienes seleccionados o una observación detallada en cada bien.

|     | 1                                   |                                  | •       |        |          |                          |              | asociarBienes [buscarAsociarBienes.jsf] |  |  |
|-----|-------------------------------------|----------------------------------|---------|--------|----------|--------------------------|--------------|-----------------------------------------|--|--|
| 8 0 | ASOCIAR DESTINO Observación General |                                  |         |        |          |                          |              |                                         |  |  |
|     |                                     |                                  |         |        |          |                          |              | le le                                   |  |  |
|     | Copiar a los Seleccionados Cancelar |                                  |         |        |          |                          |              |                                         |  |  |
|     | Seleccionar To                      | dos Seleccionar los de la Página |         |        |          |                          |              |                                         |  |  |
|     | Activo                              | ltem                             | Placa   | Serial | Atributo | Destino                  | Valor venta* | Observaciones                           |  |  |
|     | BIEN                                | 2552-GRABADORA DAT               | 2144439 | 150385 | 1-BUENO  | 4-DESMANTELAR O DESTRUIR |              | qa                                      |  |  |
|     |                                     |                                  |         |        |          |                          |              |                                         |  |  |
|     |                                     |                                  |         |        | Anterior | Finalizar Asociación     |              |                                         |  |  |
|     |                                     |                                  |         |        |          |                          |              |                                         |  |  |
|     |                                     |                                  |         |        |          |                          |              |                                         |  |  |
|     |                                     |                                  |         |        |          |                          |              |                                         |  |  |

#### Ilustración 99 Asociar Destino

Al finalizar la Asociación el bien se carga a la solicitud de baja directa y se activa el botón "Grabar"

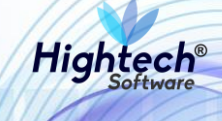

|     | - 610 -                                                                                                    |                            |              |                    |               |             |             |            |                       |                 |                          |                     | ES 🚽    |
|-----|----------------------------------------------------------------------------------------------------|----------------------------|--------------|--------------------|---------------|-------------|-------------|------------|-----------------------|-----------------|--------------------------|---------------------|---------|
| 400 |                                                                                                    | rsidad<br>CIONAL<br>lombia | ♀ unal.edu.c | 0                  |               |             |             |            |                       |                 |                          | L mpbello@htsoft.co |         |
|     | _                                                                                                    |                            |              |                    | mpbe          | ello@htsoft | .co desde 1 | 90.24.91.3 | 7   Sesiones 2/10 (1) |                 |                          |                     |         |
|     | RUTA DE ACCESO: BIENES Y SERVICIOS N » ACTIVOS FIJOS » OPERATIVO » BAJAS » REGISTRO » SOLICITUD B. DIRECTA |                            |              |                    |               |             |             |            |                       |                 |                          |                     |         |
|     | SOLICITUD DE BAJA DIRECTA                                                                                  |                            |              |                    |               |             |             |            |                       |                 |                          |                     |         |
|     | BIENES / COMPONENTES SELECCIONADOS                                                                         |                            |              |                    |               |             |             |            |                       |                 |                          |                     |         |
|     |                                                                                                    |                            | Fecha        |                    |               |             |             |            | Ел                    | npresa          |                          |                     |         |
|     |                                                                                                    |                            | 23/08/2018   |                    |               |             |             |            | 1005-NIVEL CER        | NTRAL UNIMEDIOS |                          |                     |         |
|     | BIENES / COMPONENTES SELECCIONADOS                                                                         |                            |              |                    |               |             |             |            |                       |                 |                          |                     |         |
|     | Activo                                                                                                    | Empresa                    |              | Item               | Código activo | Placa       | Serial      | Atributo   | Almacén               | Bodega          | Destino                  | Valor base venta    | Detalle |
|     | BIEN BIEN                                                                                                  | 1005-NIVEL CENTR           | AL UNIMEDIOS | 2552-GRABADORA DAT | 13223         | 2144439     | 150385      | 1-BUENO    | 100501-BIENES NUEVOS  | 1-BIENES NUEVOS | 4-DESMANTELAR O DESTRUIR |                     | Ver     |
|     | << Anterior Asociar Bienes Grabar                                                                          |                            |              |                    |               |             |             |            |                       |                 |                          |                     |         |

#### Ilustración 100 Bienes Asociados

Al dar clic en "Grabar" la aplicación nos muestra:

- Numero de documento
- Estado
- Fecha
- Empresa

| and the second | TOTAL DE COLOMBIA        | 9 unal.edu.co                                                                     | L mpbello@htsoft.co |  |  |  |  |  |  |
|----------------|--------------------------|-----------------------------------------------------------------------------------|---------------------|--|--|--|--|--|--|
| L              |                          | mpbello@htsoft.co desde 190.24.91.37   Sesiones 2/10 (1)                          |                     |  |  |  |  |  |  |
|                | RUTA DE ACCESO: BIENES Y | SERVICIOS N » ACTIVOS FIJOS » OPERATIVO » BAJAS » REGISTRO » SOLICITUD B. DIRECTA |                     |  |  |  |  |  |  |
|                |                          |                                                                                   |                     |  |  |  |  |  |  |
|                | SOLICITU                 | ID DE BAJA DIRECTA                                                                |                     |  |  |  |  |  |  |
|                | Número Documento         | 1005-2018-10                                                                      |                     |  |  |  |  |  |  |
|                | Estado                   | CRABADO                                                                           |                     |  |  |  |  |  |  |
|                | Fecha                    | 23/08/2018                                                                        |                     |  |  |  |  |  |  |
|                | Empresa                  | 1005-NIVEL CENTRAL UNIMEDIOS                                                      |                     |  |  |  |  |  |  |
|                |                          |                                                                                   |                     |  |  |  |  |  |  |
|                | Inicio                   |                                                                                   |                     |  |  |  |  |  |  |
|                |                          |                                                                                   |                     |  |  |  |  |  |  |

# Ilustración 101 Solicitud Grabada

## 5.1.1.1.1.3.2 Acta Comité Gestión

Al ingresar en la pestaña Acta Comité Gestión la aplicación muestra un formulario con los siguientes campos obligatorios:

- Fecha
- Sede
- Lugar Emisión
- Objeto

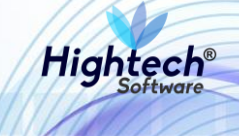

- Desarrollo Reunión
- Observaciones

|   | NACIONAL<br>de colombia            | unal.edu.co                                                              | L mpbello@htsoft.co<br>Regresar a menu principal |  |
|---|------------------------------------|--------------------------------------------------------------------------|--------------------------------------------------|--|
| L |                                    | mpbello@htsoft.co desde 190.24.91.37   Sesiones 2/10 (1)                 |                                                  |  |
|   | RUTA DE ACCESO: BIENES Y SERVICIOS | S N » ACTIVOS FLIOS » OPERATIVO » BAJAS » REGISTRO » ACTA COMITE GESTION |                                                  |  |
|   | ACTA DE COM                        | ITE DE GESTION DE ACTIVOS FIJOS                                          |                                                  |  |
|   |                                    | Fecha 23/08/2018 🖬 Borrar                                                |                                                  |  |
|   |                                    | Sede Buscar Borrar                                                       |                                                  |  |
|   | Lugar                              | Emisión                                                                  |                                                  |  |
|   |                                    | Objeto                                                                   |                                                  |  |
|   | Desarrollo I<br>Observ             | Reunión vaciones                                                         |                                                  |  |
|   |                                    | Siguiente>>                                                              |                                                  |  |
|   |                                    |                                                                          |                                                  |  |

## Ilustración 102 Formulario Acta Comité Gestión

Al digitar la información del formulario y dar clic en siguiente se muestra una pantalla en la que se muestra la fecha, sede, lugar y permite agregar participantes

|   | ALE UNIVERSIDAD<br>NACIONAL<br>DE COLOMBIA | ♀ unal.edu.co                                                                  | L mpbello@htsoft.co |  |
|---|--------------------------------------------|--------------------------------------------------------------------------------|---------------------|--|
| L |                                            | mpbello@htsoft.co desde 190.24.91.37   Sesiones 2/10 (1)                       |                     |  |
|   | RUTA DE ACCESO: BIENES Y SERVI             | JOS N » ACTIVOS FIJOS » OPERATIVO » BAJAS » REGISTRO » ACTA COMITE GESTION     |                     |  |
|   |                                            | TES                                                                            |                     |  |
|   | Fech<br>23/08/2                            | i Sede<br>018 1-SEDE NIVEL NACIONAL                                            | Lugar<br>BOGOTÁ     |  |
|   |                                            | < <anterior asociar="" grabar="" participantes="" siguiente="">&gt;</anterior> |                     |  |

## Ilustración 103 Participantes

Al dar clic en "Asociar Participantes" la aplicación abre una ventana que muestra un formulario con los siguientes campos:

- Código
- Identificación
- Nombre

Al menos uno debe ser diligenciado

# Manual de Usuario

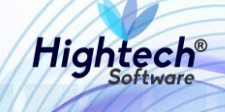

|     |                |          | buscarParticipantesBajas [buscarParticipantesBajas.jsf] | 1 |
|-----|----------------|----------|---------------------------------------------------------|---|
| м   | BUSCAR PARTIC  | CIPANTES |                                                         |   |
| SIE | Código         |          |                                                         |   |
| T.  | Identificación |          |                                                         |   |
|     | Nombre         |          |                                                         |   |
|     |                |          | Asociar Filtrar Cerrar                                  |   |

#### Ilustración 104 Buscar Participantes

Luego de diligenciar la información y dar clic en filtrar la aplicación mostrara los resultados asociados a la información diligenciada y activara el botón asociar.

| un                   |              |             |                  |                                  | buscarParticipantesBajas [buscarParticipantesBajas.jsf] |
|----------------------|--------------|-------------|------------------|----------------------------------|---------------------------------------------------------|
|                      | BUSCAR       | PARTI       | CIPANTE          | 5                                | A                                                       |
| BUSCAR PARTICIPANTES |              |             |                  |                                  |                                                         |
|                      | Ide          | ntificación |                  |                                  |                                                         |
|                      |              | Nombre      | %PEREZ%          |                                  |                                                         |
|                      |              |             |                  | Asociar Filtrar Cerrar           |                                                         |
| Selec                | cionar Todos | Seleccionar | los de la Página |                                  |                                                         |
|                      | Código       | Iden        | tificación       | Nombre                           | Cargo                                                   |
|                      | 65855        | 12:         | 122840           | ACOSTA PEREZ JAVIER              |                                                         |
|                      | 69229        | 349         | 977861           | AGAMEZ PEREZ SAUDITH DEL SOCORRO |                                                         |
| <                    | 64521        | 75:         | 101804           | AGUDELO PEREZ ABELARDO ANDRES    |                                                         |
|                      | 27909        | 79:         | 246265           | ALFONSO PEREZ NORBERTO           | TÉCNICO OPERATIVO                                       |

# Ilustración 105 Búsqueda Participantes

Luego de seleccionar un participante y asociarlo este será agregado al listado de participantes del acta, a este se le debe asignar un cargo

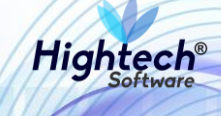

| ατος UNIVERSIDA<br>TOS NACIO<br>De COLOMB | AD 🛛 unal.edu<br>NAL          | .co                        |                                                                                |       | L mpbello@htsoft.co | ES. |
|-------------------------------------------|-------------------------------|----------------------------|--------------------------------------------------------------------------------|-------|---------------------|-----|
|                                           |                               |                            | mpbello@htsoft.co desde 190.24.91.37   Sesiones 2/10 (1)                       |       |                     |     |
| RUTA DE ACCESO: BIEN                      | IES Y SERVICIOS N » ACTIVOS F | IJOS » OPERATIVO » BAJAS » | REGISTRO » ACTA COMITE GESTION                                                 |       |                     |     |
|                                           | CIPANTES                      |                            |                                                                                |       |                     |     |
|                                           | Fecha<br>23/08/2018           |                            | Sede<br>1-SEDE NIVEL NACIONAL                                                  |       | Lugar<br>BOGOTÁ     |     |
|                                           | Identificación                | Nombre                     |                                                                                | Cargo |                     |     |
| <b>—</b>                                  | 75101804                      |                            | AGUDELO PEREZ ABELARDO ANDRES                                                  |       |                     |     |
|                                           |                               |                            | < <anterior asociar="" grabar="" participantes="" siguiente="">&gt;</anterior> |       |                     |     |

# Ilustración 106 Listado Participantes

Al dar clic en siguiente la aplicación permite asociar un bien al acta.

| AL2<br>NACIONAL<br>TO DE COLOMBIA  | unal.edu.co                                                            | L mpbello@htsoft.co |
|------------------------------------|------------------------------------------------------------------------|---------------------|
|                                    | mpbello@htsoft.co desde 190.24.91.37   Sesiones 1/10 (1)               |                     |
| RUTA DE ACCESO: BIENES Y SERVICIOS | N » ACTIVOS FIJOS » OPERATIVO » BAJAS » REGISTRO » ACTA COMITE GESTION |                     |
| ACTA DE COM                        | TE DE GESTION DE ACTIVOS FIJOS                                         |                     |
|                                    | BIENES / COMPONENTES SELECCIONADOS                                     |                     |
|                                    |                                                                        |                     |
| Fecha                              | Sede                                                                   | Lugar               |
| 22/08/20                           | 18 1-SEDE NIVEL NACIONAL                                               | BOGOTÁ              |
|                                    |                                                                        |                     |
|                                    | << Anterior Asociar Blenes Grabar                                      |                     |

Ilustración 107 Asignar Bienes

Dando clic en asociar bienes se abre una pantalla en la que se asocia un bien al acta.

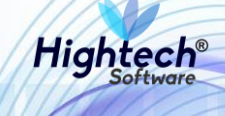

|                           | adu aa                                                                                                    | asociarBienes [buscarAsociarBienes.jsf] |
|---------------------------|----------------------------------------------------------------------------------------------------|-----------------------------------------|
|                           |                                                                                                    |                                         |
| BUSCAR BIENES /           | / COMPONENTES                                                                                                    |                                         |
| Empresas                  | 1001-NIVEL CENTRAL NIVEL NACIONAL<br>1002-UNISALUD SEDE BOCOTA<br>1004-EDITORIAL UNIVERSIDAD NACIONAL<br>1005-NIVEL CENTRAL UNIMEDIOS<br>1010-FONDO ESPECIAL UNIMEDIOS<br>1060-UCI NIVEL NACIONAL - NIVEL CENTRAL<br>1061-UCI NIVEL NACIONAL - NIVEL CENTRAL<br>1061-UCI NIVEL NACIONAL - FONDO ESPECIAL | •                                       |
| Almacenes                 |                                                                                                    |                                         |
| Bodegas                   |                                                                                                    |                                         |
| Тіро                      | Buscar Borrar                                                                                                    |                                         |
| Grupo                     | Buscar Borrar                                                                                                    |                                         |
| SubGrupo                  | Buscar Borrar                                                                                                    |                                         |
|                           | Russar Borrar                                                                                                    |                                         |
| Item                      |                                                                                                    |                                         |
| Placa                     |                                                                                                    |                                         |
| Atributo                  | T                                                                                                    |                                         |
| Número Documento Anterior | 1010-FONDO ESPECIAL UNIVEL NACIONAL<br>1011-FONDO ESPECIAL UNIVEL NACIONAL - NIVEL CENTRAL<br>1061-UCI NIVEL NACIONAL - FONDO ESPECIAL<br>LISTAr Almacenes<br>Buscar Borrar<br>Buscar Borrar<br>Buscar Borrar<br>Buscar Borrar<br>Buscar Borrar                                                          |                                         |
|                           |                                                                                                    |                                         |
|                           | Asociar Filtrar Cerrar                                                                                                    |                                         |

#### Ilustración 108 Asociar Bienes

Al realizar la búsqueda del bien y seleccionarlo la aplicación habilita el botón que permite asociarlo.

| un l                                |                                                                                                    | asociarBienes [buscarAsociarBienes.jsf]    |
|-------------------------------------|----------------------------------------------------------------------------------------------------|--------------------------------------------|
| Empresas                            | 1005-NIVEL CENTRAL UNIMEDIOS<br>1010-FONDO ESPECIAL NIVEL NACIONAL<br>1011-FONDO ESPECIAL UNIMEDIOS<br>1060-UGI NIVEL NACIONAL - NIVEL CENTRAL<br>1061-UGI NIVEL NACIONAL - FONDO ESPECIAL           | • •                                        |
|                                     | Listar Almacenes                                                                                                    |                                            |
| Almacenes                           |                                                                                                    |                                            |
| Bodegas                             |                                                                                                    |                                            |
| Тіро                                | Buscar Borrar                                                                                                    |                                            |
| Grupo                               | Buscar Borrar                                                                                                    |                                            |
| SubGrupo                            | Buscar Borrar                                                                                                    |                                            |
| Item                                | Buscar Borrar                                                                                                    |                                            |
| Placa                               |                                                                                                    |                                            |
| Atributo                            | T                                                                                                    |                                            |
| Número Documento Anterior           | 1005-2018-10                                                                                                    |                                            |
|                                     | Asociar Filtrar Cerrar                                                                                                    |                                            |
|                                     |                                                                                                    |                                            |
| Seleccionar Todos Seleccionar los o | de la Página                                                                                                    |                                            |
| Activo Estado baja Destir           | ino Empresa Item Código activo Placa Serial Atributo Almacén Bodega Documento anterio                                                                                                    | or Destino recomendado Detalle             |
| BIEN ASOCIAR    4-DESMANT DESTRUIR  | TELAR O 1005-NIVEL CENTRAL 2552-GRABADORA 13223 2144439 150385 1- 100501-BIENES 1-BIENES <u>SOLICITUD DE BAJA DIRE</u><br>UNIMEDIOS DAT 13223 2144439 150385 BUENO NUEVOS NUEVOS <u>1005-2018-10</u> | CTA 4-DESMANTELAR O<br>DESTRUIR <u>Ver</u> |
|                                     | Destino* 0-DESTINO ANTERIOR                                                                                                    | •                                          |
|                                     | Siguiente>>                                                                                                    |                                            |
| 4                                   |                                                                                                    | · · · · · · · · · · · · · · · · · · ·      |
|                                     |                                                                                                    |                                            |

# Ilustración 109 Bien a Asociar

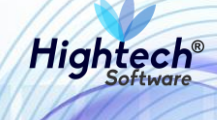

Al dar clic en siguiente la aplicación muestra una confirmación del bien que se va a asociar

| 5                |                                |         |        |                 |                          |                          | asociarBienes [buscarAsociarBienes.jsf] |
|------------------|--------------------------------|---------|--------|-----------------|--------------------------|--------------------------|-----------------------------------------|
| ASO              | CIAR DESTINO                   |         |        |                 |                          |                          | Observación General                     |
|                  |                                |         |        |                 |                          |                          | ß                                       |
|                  |                                |         |        | Copiar a los Se | eleccionados Cancelar    |                          |                                         |
| Seleccionar Todo | s Seleccionar los de la Página |         |        |                 |                          |                          |                                         |
| Activo           | ltem                           | Placa   | Serial | Atributo        | Destino                  | Valor venta <sup>4</sup> | Observaciones                           |
| BIEN             | 2552-GRABADORA DAT             | 2144439 | 150385 | 1-BUENO         | 4-DESMANTELAR O DESTRUIR |                          | qa (j)                                  |
|                  |                                |         |        |                 |                          |                          |                                         |
|                  |                                |         |        | Anterior        | Finalizar Asociación     |                          |                                         |
|                  |                                |         |        |                 |                          |                          |                                         |
|                  |                                |         |        |                 |                          |                          |                                         |
|                  |                                |         |        |                 |                          |                          |                                         |

Ilustración 110 Confirmación Asociación

Finalizando la asociación la aplicación muestra un listado de bienes asociados al acta.

| VINVERSIDAD<br>NACIONAL<br>DE COLOMBIA<br>Mpbello@htsoft.co desde 190.24.91.37   Sesiones 2/10 (1)                                             |     |
|----------------------------------------------------------------------------------------------------|-----|
| mpbello@htsoft.co desde 190.24.91.37   Sesiones 2/10 (1)                                                                                       |     |
|                                                                                                    |     |
| RUTA DE ACCESO: BIENES Y SERVICIOS N » ACTIVOS FIJOS » OPERATIVO » BAJAS » REGISTRO » ACTA COMITE GESTION                                      |     |
|                                                                                                    |     |
| ACTA DE COMITE DE CERTION DE ACTIVOS ELIOS                                                                                                    |     |
| ACTA DE COMITE DE GESTION DE ACTIVOS FIJOS                                                                                                    |     |
| BIENES / COMPONENTES SELECCIONADOS                                                                                                    |     |
|                                                                                                    |     |
| Fecha Sode Lugar                                                                                                    |     |
| 23/08/2018 1-SEDE NIVEL NACIONAL BOCOTÁ                                                                                                    |     |
|                                                                                                    |     |
| -                                                                                                    |     |
| BIENES / COMPONENTES SELECCIONADOS                                                                                                    |     |
| Activo Emorea Item Códen activo Placa Serial Atributo Almacén Bodera Destino Valorbase verta Dest                                              | lle |
|                                                                                                    |     |
| IEN 1005-NIVEL CENTRAL UNIMEDIOS 2552-GRABADORA DAT 13223 2144439 150385 1-BUENO 100501-BIENES NUEVOS 1-BIENES NUEVOS 4-DESMANTELAR O DESTRUIR | er  |
|                                                                                                    |     |
| << Anterior Asociar Bienes Grabar                                                                                                    |     |
|                                                                                                    |     |

Ilustración 111 Bienes Asociados

Al grabar el acta se muestra una confirmación con los siguientes campos:

- Numero Documento
- Estado
- Fecha
- Sede
- Lugar
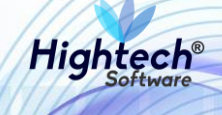

| ALE UNIVERSIDAD          | 9 unal.edu.co<br>L                                                             | E mpbello@htsoft.co |  |
|--------------------------|--------------------------------------------------------------------------------|---------------------|--|
|                          | mpbello@htsoft.co desde 190.24.91.37   Sesiones 2/10 (1)                       |                     |  |
|                          |                                                                                |                     |  |
| RUTA DE ACCESO: DIENES T | REVILUS N # ALTIVUS FIJUS # UPERATIVU # BAJAS # REUISTRU # ALTA CUMITE LESTIUN |                     |  |
|                          |                                                                                |                     |  |
| ACTA DE                  | COMITE DE GESTION DE ACTIVOS FIJOS                                             |                     |  |
|                          |                                                                                |                     |  |
| Número Documento         | 1-2018-130                                                                     |                     |  |
| Estado                   | GRABADO                                                                        |                     |  |
| Fecha                    | 23/08/2018                                                                     |                     |  |
| Sede                     | 1-SEDE NIVEL NACIONAL                                                          |                     |  |
| Lugar                    | BOGOTÁ                                                                         |                     |  |
|                          | Inicio                                                                         |                     |  |

Ilustración 112 Confirmación Acta Grabada

# 5.1.1.1.1.3.3 Resolución

En la sección resolución la aplicación muestra un formulario con los siguientes campos:

- Fecha
- Sede
- Lugar Emisión
- Numero Resolución
- Fecha Resolución

Todos los campos son obligatorios.

| ALE UNIVERSIDAD<br>NACIONAL<br>DE COLOMBIA | 9 unal.edu.co                                                      | mpbello@htsoft.co Regresar a menu principal |  |
|--------------------------------------------|--------------------------------------------------------------------|---------------------------------------------|--|
|                                            | mpbello@htsoft.co desde 190.24.91.37   Sesiones 2/10 (1)           |                                             |  |
| RUTA DE ACCESO: BIENES Y SERVIC            | IIOS N » ACTIVOS FIJOS » OPERATIVO » BAJAS » REGISTRO » RESOLUCION |                                             |  |
|                                            | N                                                                  |                                             |  |
|                                            | Fecha 23/08/2018 🔲 Borrar                                          |                                             |  |
|                                            | Sede Buscar Borrar                                                 |                                             |  |
| Lu                                         | ugar Emisión                                                       |                                             |  |
| Número                                     | o Resolución                                                       |                                             |  |
| Fecha                                      | a Resolución Borrar                                                |                                             |  |
|                                            | Siguiente>>                                                        |                                             |  |
|                                            |                                                                    |                                             |  |

## Ilustración 113 Formulario Resolución

Luego de diligenciar los campos la aplicación muestra una pantalla en la que se pueden asociar bienes a la resolución

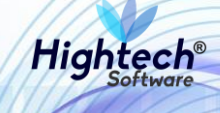

| UNIVERSIDAD<br>NACIONAL<br>De colombia | 9 unal.edu.co                  |                                                          | 👤 mpbello@htsoft.co<br>Regresar a menu principal | ES • |
|----------------------------------------|--------------------------------|----------------------------------------------------------|--------------------------------------------------|------|
|                                        |                                | mpbello@htsoft.co desde 190.24.91.37   Sesiones 2/10 (1) |                                                  |      |
| RUTA DE ACCESO: BIENES Y SERVICI       | IOS N » ACTIVOS FIJOS » OPERAT | IVO » BAJAS » REGISTRO » RESOLUCION                      |                                                  |      |
|                                        | ١                              |                                                          |                                                  |      |
|                                        |                                | BIENES / COMPONENTES SELECCIONADOS                       |                                                  |      |
|                                        |                                |                                                          |                                                  |      |
|                                        | Fecha                          | Sede                                                     | Lugar                                            |      |
| 23/                                    | /08/2018                       | 1-SEDE NIVEL NACIONAL                                    | BOGOTÁ DC                                        |      |
|                                        |                                |                                                          |                                                  |      |
|                                        |                                | << Anterior Asociar Bienes Grabar                        |                                                  |      |

#### Ilustración 114 Resolución

Al dar clic en asociar bienes la aplicación despliega una pantalla que permite filtrar los bienes.

|                           |                                                                                                    | asociarBienes [buscarAsociarBienes.jsf] |
|---------------------------|----------------------------------------------------------------------------------------------------|-----------------------------------------|
| BUSCAR BIENES /           | / COMPONENTES                                                                                                    |                                         |
| Empresas                  | 1001-NIVEL CENTRAL NIVEL NACIONAL<br>1002-UNISALUD SEDE BOCOTA<br>1004- EDITORIAL UNIVERSIDAD NACIONAL<br>1005-NIVEL CENTRAL UNIMEDIOS<br>1010-FONDO ESPECIAL NIVEL NACIONAL<br>1011-FONDO ESPECIAL UNIMEDIOS<br>1060-UCI NIVEL NACIONAL - INVEL CENTRAL<br>1061-UCI NIVEL NACIONAL - FONDO ESPECIAL | Ŷ                                       |
| Almacenes                 |                                                                                                    |                                         |
| Bodegas                   |                                                                                                    |                                         |
| Тіро                      | Buscar Borrar                                                                                                    |                                         |
| Grupo                     | Buscar Borrar                                                                                                    |                                         |
| SubGrupo                  | Buscar Borrar                                                                                                    |                                         |
| Item                      | Buscar Borrar                                                                                                    |                                         |
| Placa                     |                                                                                                    |                                         |
| Atributo                  |                                                                                                    |                                         |
| Número Documento Anterior |                                                                                                    |                                         |
|                           | Asociar Filtrar Cerrar                                                                                                    |                                         |

#### Ilustración 115 Filtrar Bienes

Luego de diligenciar los filtros que se desee, la aplicación muestra el listado de bienes que cumplen las condiciones de los filtros y activa el botón de asociar

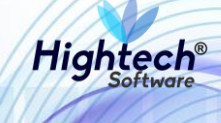

| Ĭ      | un                                  |                                                                                                | asocia                                                                                                    | arBienes [buscarAsociarBienes.jsf]     |
|--------|-------------------------------------|------------------------------------------------------------------------------------------------|----------------------------------------------------------------------------------------------------|----------------------------------------|
| 4<br>4 | Empresas                            | 1005-NIVEL CENTI<br>1010-FONDO ESPE<br>1011-FONDO ESPE<br>1060-UGI NIVEL N<br>1061-UGI NIVEL N | RAL UNIMEDIOS<br>CIAL UNIVEL NACIONAL<br>CIAL UNIMEDIOS<br>ACIONAL - NIVEL CENTRAL<br>ACIONAL - FONDO ESPECIAL                                                |                                        |
|        |                                     | Listar Almacenes                                                                               |                                                                                                    |                                        |
|        | Almacenes                           |                                                                                                |                                                                                                    |                                        |
|        | Bodegas                             |                                                                                                | Buscar                                                                                                    |                                        |
|        | npo<br>-                            |                                                                                                |                                                                                                    |                                        |
|        | Grupo                               |                                                                                                |                                                                                                    |                                        |
|        | SubGrupo                            |                                                                                                | Buscar                                                                                                    |                                        |
|        | Item                                |                                                                                                | Buscar Borrar                                                                                                    |                                        |
|        | Placa                               |                                                                                                |                                                                                                    |                                        |
|        | Atributo                            |                                                                                                |                                                                                                    |                                        |
|        | Número Documento Anterior           | 1-2018-130                                                                                     |                                                                                                    |                                        |
|        |                                     |                                                                                                | Asociar Filtrar Cerrar                                                                                                    |                                        |
|        | Seleccionar Todos Seleccionar los d | le la Página                                                                                   |                                                                                                    |                                        |
|        | Activo Estado baja Destin           | o Empresa                                                                                      | Item Código Placa Serial Atributo Almacén Bodega Documento anterior                                                                                           | Destino recomendado Detalle            |
|        | BIEN ASOCIAR V                      | 1005-NIVEL CENTI<br>UNIMEDIOS                                                                  | RAL 2552-<br>GRABADORA DAT 13223 2144439 150385 1- 100501-BIENES 1-BIENES ACTA DE COMITE DE GESTION DE ACTIVOS<br>BUENO NUEVOS NUEVOS <u>FIJOS 1-2018-130</u> | 4-DESMANTELAR O<br>DESTRUIR <u>Ver</u> |
|        |                                     | Destino* 0-D                                                                                   | DESTINO ANTERIOR                                                                                                    |                                        |
|        |                                     |                                                                                                | Siguiente>>                                                                                                    |                                        |
|        | 4                                   |                                                                                                |                                                                                                    |                                        |

Ilustración 116 Asociar Bienes

Al dar clic en siguiente la aplicación solicita la confirmación del bien que será asociado a la resolución

| 5                 |                              |         |        |                 |                          |                           | asociarBienes [buscarAsociarBienes.jsf] |
|-------------------|------------------------------|---------|--------|-----------------|--------------------------|---------------------------|-----------------------------------------|
| ASOCI             | AR DESTINO                   |         |        |                 |                          |                           |                                         |
|                   |                              |         |        |                 |                          |                           | Observación General                     |
|                   |                              |         |        |                 |                          |                           | <i>i</i>                                |
|                   |                              |         |        | Copiar a los Se | leccionados Cancelar     |                           |                                         |
| Seleccionar Todos | Seleccionar los de la Página |         |        |                 |                          |                           |                                         |
| Activo            | Item                         | Placa   | Serial | Atributo        | Destino                  | Valor venta <sup>\$</sup> | Observaciones                           |
| BIEN              | 2552-GRABADORA DAT           | 2144439 | 150385 | 1-BUENO         | 4-DESMANTELAR O DESTRUIR |                           | qa 🧳                                    |
|                   |                              |         |        |                 |                          |                           |                                         |
|                   |                              |         |        | Anterior        | Finalizar Asociación     |                           |                                         |
|                   |                              |         |        |                 |                          |                           |                                         |
|                   |                              |         |        |                 |                          |                           |                                         |
|                   |                              |         |        |                 |                          |                           |                                         |

Ilustración 117 Confirmación Asociar Bien

Al finalizar la asociación de los bienes se muestra una pantalla en la que se puede ver un listado de bienes asociados a la resolución.

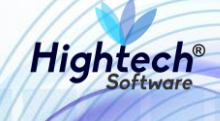

| UNIVERSIDAD<br>TYPE NACIONAL<br>DE COLOMBIA | ♀ unal.edu.co                |                            |                |                        |               |                   |                 | 1<br>B                   | mpbello@htsoft.co<br>egresar a menu principal | (       |
|---------------------------------------------|------------------------------|----------------------------|----------------|------------------------|---------------|-------------------|-----------------|--------------------------|-----------------------------------------------|---------|
| _                                           |                              |                            | mpbello@htso   | oft.co <b>desde</b> 19 | 90.24.91.37   | Sesiones 2/10 (1) |                 |                          |                                               |         |
| RUTA DE ACCESO: BIENES Y SER                | VICIOS N » ACTIVOS FIJOS » C | PERATIVO » BAJAS » REGISTR | D » RESOLUCION |                        |               |                   |                 |                          |                                               |         |
|                                             | DN                           |                            |                |                        |               |                   |                 |                          |                                               |         |
|                                             |                              |                            | BIENES /       | COMPONE                | NTES SELEC    | CIONADOS          |                 |                          |                                               |         |
|                                             | Fecha                        |                            |                | S                      | Sede          |                   |                 | Lugar                    |                                               |         |
|                                             | 23/08/2018                   |                            |                | 1-SEDE NIVE            | EL NACIONAL   |                   |                 | BOGOTÁ DC                |                                               |         |
| BIENES / C                                  | OMPONENTES S                 |                            | activo Placa   | Scrial #               | Atributo Alm  | acén              | Bodega          | Destino                  | Valor base venta D                            | letalli |
| BIEN 1005-NIVEL CEN                         | TRAL UNIMEDIOS 2552          | -GRABADORA DAT 13223       | 2144439        | 150385 1               | 1-BUENO 1009  | 01-BIENES NUEVOS  | 1-BIENES NUEVOS | 4-DESMANTELAR O DESTRUIR |                                               | Ver     |
|                                             |                              |                            | << Ant         | erior As               | sociar Bienes | Grabar            |                 |                          |                                               |         |

### Ilustración 118 Bienes Asociados

Luego de grabar la Resolución se muestra una confirmación con los siguientes campos:

- Número Documento
- Estado
- Fecha
- Sede
- Lugar
- Resolución
- Fecha Resolución

|          |                                           |                                                                         | E                   | :S 🚽 |
|----------|-------------------------------------------|-------------------------------------------------------------------------|---------------------|------|
| . Selet. | ALE UNIVERSIDAD<br>NACIONA<br>DE COLOMBIA | 9 unal.edu.co                                                           | L mpbello@htsoft.co |      |
| _        |                                           | mpbello@htsoft.co desde 190.24.91.37   Sesiones 2/10 (1)                |                     |      |
|          | RUTA DE ACCESO: BIENES Y                  | SERVICIOS N » ACTIVOS FIJOS » OPERATIVO » BAJAS » REGISTRO » RESOLUCION |                     |      |
|          | RESOLUC                                   | CION                                                                    |                     |      |
|          | Número Documento                          | 1-2018-131                                                              |                     |      |
|          | Estado                                    | GRABADO                                                                 |                     |      |
|          | Fecha                                     | 23/08/2018                                                              |                     |      |
|          | Sede                                      | 1-SEDE NIVEL NACIONAL                                                   |                     |      |
|          | Lugar                                     | BOGOTÁ DC                                                               |                     |      |
|          | Resolución                                | 159                                                                     |                     |      |
|          | Fecha Resolución                          | 23/08/2018                                                              |                     |      |
|          |                                           | Inicio                                                                  |                     |      |

# Ilustración 119 Confirmación Resolución

5.1.1.1.1.3.4 Registro Otras Bajas

Al ingresar en la sección Registro otras bajas la aplicación muestra un formulario con los siguientes campos:

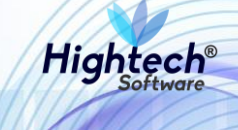

- Destino Bien
- Sede
- Tercero

|                                                |                                                          |                                                  | ES 👻 |
|------------------------------------------------|----------------------------------------------------------|--------------------------------------------------|------|
| NACIONAL<br>De colombia                        | тсо                                                      | L mpbello@htsoft.co<br>Regresar a menu principal |      |
|                                                | mpbello@htsoft.co desde 190.24.91.37   Sesiones 3/10 (1) |                                                  |      |
| RUTA DE ACCESO: BIENES Y SERVICIOS N » ACTIVOS | FIJOS » OPERATIVO » BAJAS » REGISTRO » REG. OTRAS BAJAS  |                                                  |      |
| REGISTRO DE OTRAS                              | BAJAS                                                    |                                                  |      |
| Destino Bien                                   | 4-DESMANTELAR O DESTRUIR                                 |                                                  |      |
| Sede                                           | Buscar Borrar                                            |                                                  |      |
| Tercero                                        | Buscar Borrar                                            |                                                  |      |
|                                                | Siguiente>>                                              |                                                  |      |
|                                                |                                                          |                                                  |      |

Ilustración 120 Formulario Otras Bajas

Luego de suministrar la información de los campos la aplicación la aplicación muestra una pantalla del registro de otras bajas

| UNIVERSIDAD<br>TOTO NACIONAL<br>DE COLOMBIA | 9 unal.edu.co                                       | ▲ mpbello@htsoft.co<br>Regrear a menu principal          |  |
|---------------------------------------------|-----------------------------------------------------|----------------------------------------------------------|--|
|                                             |                                                     | mpbello@htsoft.co desde 190.24.91.37   Sesiones 3/10 (1) |  |
| RUTA DE ACCESO: BIENES Y SERV               | ICIOS N » ACTIVOS FIJOS » OPERATIVO » BAJAS » REGIS | STRO » REG. OTRAS BAJAS                                  |  |
| REGISTRO I                                  | DE OTRAS BAJAS                                      |                                                          |  |
|                                             |                                                     | BIENES / COMPONENTES SELECCIONADOS                       |  |
|                                             |                                                     |                                                          |  |
|                                             | Fecha                                               | Sede                                                     |  |
|                                             | 23/08/2018                                          | 1-SEDE NIVEL NACIONAL                                    |  |
|                                             |                                                     |                                                          |  |
|                                             |                                                     | << Anterior Asociar Bienes Grabar                        |  |

Ilustración 121 Registro Otras Bajas

Al dar clic en "Asociar Bienes" se muestra un formulario que permite filtrar los bienes, si se desea realizar una búsqueda general al dar clic en filtrar traerá todos los bienes que se encuentren almacenados

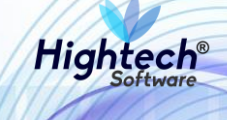

|                           | l adu sa                                                                                                    | asociarBienes [buscarAsociarBienes.jsf] |
|---------------------------|----------------------------------------------------------------------------------------------------|-----------------------------------------|
| BUSCAR BIENES /           | COMPONENTES                                                                                                    |                                         |
| Empresas                  | 1001-NIVEL CENTRAL NIVEL NACIONAL<br>1002-UNISALUD SEDE BOGOTA<br>1004-EDITORIAL UNIVERSIDAD NACIONAL<br>1005-NIVEL CENTRAL UNIMEDIOS<br>1010-FONDO ESPECIAL UNIMEDIOS<br>1010-FONDO ESPECIAL UNIMEDIOS<br>1060-UGI NIVEL NACIONAL - NIVEL CENTRAL<br>1061-UGI NIVEL NACIONAL - FONDO ESPECIAL | *<br>*                                  |
| Almacenes                 |                                                                                                    |                                         |
| Bodegas                   |                                                                                                    |                                         |
| Тіро                      | Buscar Borrar                                                                                                    |                                         |
| Grupo                     | Buscar                                                                                                    |                                         |
| SubGrupo                  | Buscar Borrar                                                                                                    |                                         |
| ltem                      | Buscar Borrar                                                                                                    |                                         |
| Placa                     |                                                                                                    |                                         |
| Atributo                  |                                                                                                    |                                         |
| Número Documento Anterior |                                                                                                    |                                         |
|                           | Asociar Filtrar Cerrar                                                                                                    |                                         |

#### Ilustración 122 Filtrar Bienes

Si se desea realizar una búsqueda más detallada se debe diligenciar al menos un campo del formulario para encontrar información que coincida con la información suministrada.

| 20                                | asociarBienes [buscarAsociarBienes.jsf]                                                                                                    |
|-----------------------------------|----------------------------------------------------------------------------------------------------|
| Empresas                          | 1001-NIVEL CENTRAL NIVEL NACIONAL<br>1002-UNISALUO SEDE BOGOTA<br>1004-EDITORIAL UNIVERSIDAD NACIONAL<br>1005-NIVEL CENTRAL UNIMEDIOS<br>1010-FONDO ESPECIAL MIVEL NACIONAL<br>1011-FONDO ESPECIAL MINEDIOS<br>1010-OUGI NIVEL NACIONAL - NIVEL CENTRAL<br>1061-UGI NIVEL NACIONAL - FONDO ESPECIAL<br>LISTAT Almacenes |
| Almacenes                         |                                                                                                    |
| Bodegas                           |                                                                                                    |
| Тіро                              | Buscar Borrar                                                                                                    |
| Grupo                             | Buscar Borrar                                                                                                    |
| SubGrupo                          | Buscar Borrar                                                                                                    |
| ltem                              | Buscar Borrar                                                                                                    |
| Placa                             |                                                                                                    |
| Atributo                          |                                                                                                    |
| Número Documento Anterior         | 1-2018-131                                                                                                    |
| Numero Documento Ancenor          |                                                                                                    |
|                                   | Asociar Filtrar Cerrar                                                                                                    |
| Seleccionar Todos Seleccionar los | e la Página                                                                                                    |
| Activo Destino Er                 | presa Item Código activo Placa Serial Atributo Almacén Bodega Documento anterior Destino recomendado Detalle                                                                                                    |
| BIEN 1005-NIVEL CER               | TRAL UNIMEDIOS 2552-GRABADORA DAT 13223 2144439 150365 1-BUENO 100501-BIENES NUEVOS 1-BIENES NUEVOS <u>RESOLUCION 1-2018-131</u> 4-DESMANTELAR O DESTRUIR <u>Ver</u>                                                                                                    |
|                                   |                                                                                                    |
|                                   | Siguiente>>                                                                                                    |
|                                   |                                                                                                    |

Ilustración 123 Buscar Bienes

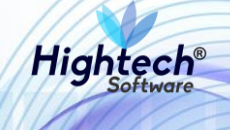

Al dar clic en asociar se activará la opción "Siguiente" y se convertirá en un botón que dice "Finalizar Asociación"

| 5                                               | asociarBienes [buscarAsociarBienes.jsf]                                                                                                    |
|-------------------------------------------------|----------------------------------------------------------------------------------------------------|
| Empresas                                        | 1001-NIVEL CENTRAL NIVEL NACIONAL<br>1002-UNISALUD SEDE BOGOTA<br>1004-EDITORIAL UNIVERSIDAD NACIONAL<br>1005-NIVEL CENTRAL UNIMEDIOS<br>1010-FONDO ESPECIAL INVEL NACIONAL<br>1011-FONDO ESPECIAL UNIMEDIOS<br>1060-UGI NIVEL NACIONAL - NIVEL CENTRAL<br>1061-UGI NIVEL NACIONAL - FONDO ESPECIAL<br>Listar Almacenes |
| Almacenes                                       |                                                                                                    |
| Bodegas                                         |                                                                                                    |
| Тіро                                            | Buscar Borrar                                                                                                    |
| Grupo                                           | Buscar Borrar                                                                                                    |
| SubGrupo                                        | Buscar Borrar                                                                                                    |
| ltem                                            | Buscar Borrar                                                                                                    |
| Place                                           |                                                                                                    |
| Flaca                                           |                                                                                                    |
| Atributo                                        | 1 2010 121                                                                                                    |
| Número Documento Anterior                       | 1-2018-131                                                                                                    |
|                                                 | Asociar Filtrar Cerrar                                                                                                    |
| Seleccionar Todos Seleccionar los o             | le la Pôgina                                                                                                    |
| Activo Destino Er                               | npresa Item Código activo Placa Serial Atributo Almacén Bodega Documento anterior Destino recomendado Detalle                                                                                                    |
| BIEN 4-DESMANTELAR O<br>DESTRUIR 1005-NIVEL CEN | TRAL UNIMEDIOS 2552-GRABADORA DAT 13223 2144439 150385 1-BUENO 100501-BIENES NUEVOS 1-BIENES NUEVOS <u>RESOLUCION 1-2018-131</u> 4-DESMANTELAR O DESTRUIR <u>Ver</u>                                                                                                    |
|                                                 |                                                                                                    |
|                                                 | Finalizar Asociación                                                                                                    |
|                                                 | ×                                                                                                    |

Ilustración 124 Asociar Bien

Al finalizar la asociación la aplicación muestra el registro de venta de lote con los bienes asociados.

| -21 | <b>Gia</b> g.   |                         | 0                            |                         |                       |                       |           |               |                       |                 |                           | ES -   |
|-----|-----------------|-------------------------|------------------------------|-------------------------|-----------------------|-----------------------|-----------|---------------|-----------------------|-----------------|---------------------------|--------|
|     | NAC             | SIDAD<br>IONAL<br>IMBIA | V unal.edu.co                |                         |                       |                       |           |               |                       |                 | Regresar a menu principal |        |
| *   |                 |                         |                              |                         | mpbello@htsoft.co d   | <b>lesde</b> 190.24.9 | 1.37   Se | siones 3/10 ( | 1)                    |                 |                           |        |
| R   | RUTA DE ACCESO: | BIENES Y SERVI          | CIOS N » ACTIVOS FIJOS » OPE | RATIVO » BAJAS » REGIST | RO » REG. OTRAS BAJAS |                       |           |               |                       |                 |                           |        |
|     | REG             | SISTRO D                | DE OTRAS BAJAS               |                         |                       |                       |           |               |                       |                 |                           |        |
|     |                 |                         |                              |                         | BIENES / COM          | PONENTES              | SELECC    | IONADOS       |                       |                 |                           |        |
|     |                 |                         | Fecha                        |                         |                       |                       |           |               | Sede                  |                 |                           |        |
|     |                 |                         | 23/08/2018                   |                         |                       |                       |           |               | 1-SEDE NIVEL NACIONAL |                 |                           |        |
|     |                 |                         |                              |                         |                       |                       |           |               |                       |                 |                           |        |
|     | BIE             | NES / CC                | MPONENTES SE                 | LECCIONADO              | S                     |                       |           |               |                       |                 |                           |        |
|     | Activo          | Empresa                 |                              | ltem                    | Código activo         | Placa                 | Serial    | Atributo      | Almacén               | Bodega          | Valor base venta          | etalle |
|     | BIEN BIEN       | 1005-NIVEL CEN          | NTRAL UNIMEDIOS              | 2552-GRABADORA DAT      | 13223                 | 2144439               | 150385    | 1-BUENO       | 100501-BIENES NUEVOS  | 1-BIENES NUEVOS |                           | Ver    |
|     |                 |                         |                              |                         | << Anterior           | Asociar B             | ienes     | Grabar        |                       |                 |                           |        |

Ilustración 125 Registro Otras bajas

Al dar clic en Grabar se muestra la confirmación de registro grabado dentro de un formulario con los siguientes campos:

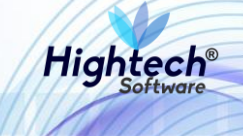

- Numero Documento
- Estado
- Fecha
- Empresa

|      |                                            |                                                          | ES •                                                                                                    |
|------|--------------------------------------------|----------------------------------------------------------|----------------------------------------------------------------------------------------------------|
| 0.00 | UNIVERSIDAD<br>π δ NACIONA<br>μ δ colombia | ♀ unal.edu.co<br>L                                       | L mpbello@htsoft.co                                                                                                    |
|      |                                            | mpbello@htsoft.co desde 190.24.91.37   Sesiones 3/10 (1) |                                                                                                    |
|      |                                            |                                                          |                                                                                                    |
|      | NOTA DE ACCESO. DIENES T.                  |                                                          | and the second second se |
|      |                                            |                                                          |                                                                                                    |
|      | REGISTR                                    | J DE UTRAS BAJAS                                         |                                                                                                    |
|      | Número Documento                           | 1-2018-132                                               |                                                                                                    |
|      | Estado                                     | GRABADO                                                  |                                                                                                    |
|      | Fecha                                      | 23/08/2018                                               |                                                                                                    |
|      | Sede                                       | 1-SEDE NIVEL NACIONAL                                    |                                                                                                    |
|      |                                            | _                                                        |                                                                                                    |
|      |                                            | Inicio                                                   |                                                                                                    |
|      |                                            |                                                          |                                                                                                    |

### Ilustración 126 Confirmación Registro

#### 5.1.1.1.1.3.5 Acta Otras Bajas

En la sección Acta Entrega Otras Bajas la aplicación muestra un formulario con los siguientes campos obligatorios:

- Fecha
- Numero documento referencia
- Entregado por
- Recibido por
- Lugar entrega
- Fecha Entrega

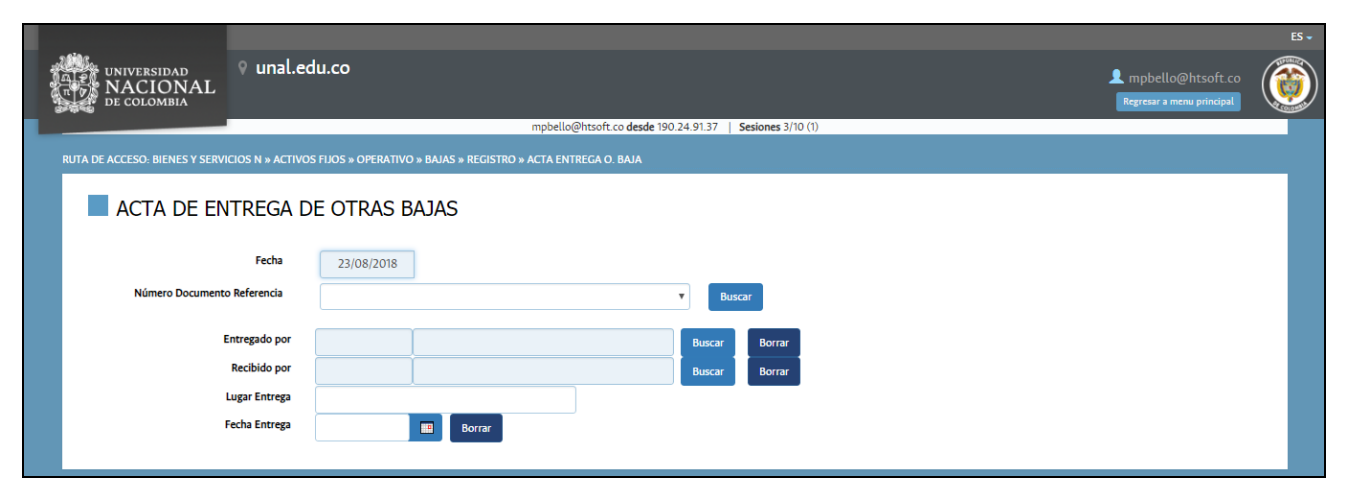

Ilustración 127 Acta Entrega Otras Bajas

Luego de diligenciar los campos la aplicación muestra una pantalla en la que permite asociar participantes

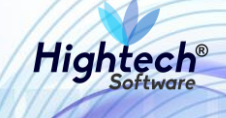

| το το το το το το το το το το το το το τ | ♀ unal.edu.co                                                                | mpbello@htsoft.co     Regressr a menu principal |
|------------------------------------------|------------------------------------------------------------------------------|-------------------------------------------------|
|                                          | mpbello@htsoft.co desde 190.24.91.37   Sesiones 3/10 (1)                     |                                                 |
| RUTA DE ACCESO: BIENES Y SERV            | CIOS N » ACTIVOS FIJOS » OPERATIVO » BAJAS » REGISTRO » ACTA ENTREGA O. BAJA |                                                 |
|                                          | ITES                                                                         |                                                 |
|                                          | Fecha         Sede           23/08/2018         1-SEDE NIVEL NACIONAL        |                                                 |
|                                          | < <anterior associar="" participantes="" siguiente="">&gt;</anterior>        |                                                 |

#### Ilustración 128 Asociar Participantes

Al dar clic en asociar participantes la aplicación permite buscar un participante que este almacenado en la base de datos

| un I    |                |                           |                                | buscarParticipantesBajas [buscarParticipantesBajas.jsf] |
|---------|----------------|---------------------------|--------------------------------|---------------------------------------------------------|
|         | BUSCAR         | PARTICIPAN                | ËS                             | *                                                       |
|         |                | Código                    |                                |                                                         |
|         | Id             | entificación              |                                |                                                         |
|         |                | Nombre %ROJAS             |                                |                                                         |
|         |                |                           | Asociar Filtrar Cerrar         |                                                         |
| Selecci | onar Todos     | Seleccionar los de la Pág | а                              |                                                         |
|         | Código         | Identificación            | Nombre                         | Cargo                                                   |
|         | 27435          | 80383050                  | AGUDELO ROJAS OSCAR            | DOCENTE OCASIONAL                                       |
|         | 74958          | 17331796                  | AGUDELO ROJAS WILLIAM          |                                                         |
|         | 67383          | 52417192                  | ALARCON ROJAS RUBY CONSUELO    |                                                         |
|         | 28744 20499517 |                           | ALBERTO ROJAS ELFA JANET       | AUXILIAR DE SERVICIOS GENERALES                         |
|         | 78686          | 52541940                  | ALDANA ROJAS CARMEN JULIA      |                                                         |
|         | 48841          | 35455498                  | ALEMAN DE ROJAS MARIA CONSUELO | •                                                       |

#### Ilustración 129 Buscar Participante

Al dar clic en "asociar" el participante o participantes seleccionados se cargarán al acta y la aplicación mostrara la pantalla participantes con el participante asociado, a este se le debe agregar un cargo

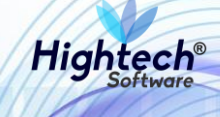

| age. | UNIVERSIDAD<br>TOT NACIONAL<br>DE COLOMBIA | 9 unal.edu.co                   |                                                                                                    |                            | 👤 mpl    | ES -<br>Dello@htsoft.co<br>ar a menu principal |
|------|--------------------------------------------|---------------------------------|----------------------------------------------------------------------------------------------------|----------------------------|----------|------------------------------------------------|
|      |                                            |                                 | mpbello@htsoft.co <b>desde</b> 190.24.91.                                                               | 37   Sesiones 3/10 (1)     |          |                                                |
| R    | RUTA DE ACCESO: BIENES Y SERV              | ICIOS N » ACTIVOS FIJOS » OPERA | 'IVO » BAJAS » REGISTRO » ACTA ENTREGA O. BAJA                                                          |                            |          |                                                |
|      |                                            | ITES                            |                                                                                                    |                            |          |                                                |
|      |                                            | Fecha<br>23/08/2018             |                                                                                                    | Sede<br>1-SEDE NIVEL NACIO | NAL      |                                                |
|      | Ide                                        | entificación                    | Nombre                                                                                                  |                            | Cargo    |                                                |
|      | <b>—</b>                                   | 17331796                        | AGUDELO ROJAS WILLIA                                                                                    | л                          | VENDEDOR |                                                |
|      |                                            |                                 | < <anterior asociar="" participar<="" th=""><th>tes Siguiente&gt;&gt;</th><th></th><th></th></anterior> | tes Siguiente>>            |          |                                                |

## Ilustración 130 Participantes Asociados

Al dar clic en siguiente se muestra un resumen del acta con bienes.

|                                | universidad<br>NACIONAL<br>de colombia | 9 unal.edu.co          | )                           |                   |                        |            |              |                       |                 | mpbello@htsoft.co Regresar a menu principal |       |
|--------------------------------|----------------------------------------|------------------------|-----------------------------|-------------------|------------------------|------------|--------------|-----------------------|-----------------|---------------------------------------------|-------|
| _                              |                                        |                        |                             | mpbello@htso      | ft.co <b>desde</b> 190 | 0.24.91.37 | Sesiones 3/1 | 0 (1)                 |                 |                                             |       |
| RUTA DE                        | ACCESO: BIENES Y SERVI                 | CIOS N » ACTIVOS FIJOS | » OPERATIVO » BAJAS » REGIS | RO » ACTA ENTREGA | O. BAJA                |            |              |                       |                 |                                             |       |
|                                |                                        |                        |                             |                   |                        |            |              |                       |                 |                                             |       |
| ACTA DE ENTREGA DE OTRAS BAJAS |                                        |                        |                             |                   |                        |            |              |                       |                 |                                             |       |
| _                              |                                        |                        |                             |                   |                        |            |              |                       |                 |                                             | _     |
|                                |                                        |                        |                             | BIENES /          | COMPONEN               | ITES SELE  | CCIONADO     | S                     |                 |                                             |       |
|                                |                                        | Fecha                  |                             |                   |                        |            |              | Sede                  |                 |                                             | . I   |
|                                |                                        | 22/08/2018             |                             |                   |                        |            |              | 1 SEDE NIVEL NACIONAL |                 |                                             |       |
|                                |                                        | 23/00/2010             |                             |                   |                        |            |              | PSEDENIVEENACIONAL    |                 |                                             |       |
|                                |                                        |                        |                             |                   |                        |            |              |                       |                 |                                             |       |
|                                | BIENES / CC                            | MPONENTES              | SELECCIONADC                | S                 |                        |            |              |                       |                 |                                             |       |
|                                |                                        |                        | 1.                          |                   |                        |            |              |                       |                 |                                             |       |
| Activo                         | Empresa                                |                        | Item                        | Código activo     | Placa                  | Serial     | Atributo     | Almacén               | Bodega          | Valor base venta De                         | talle |
| BIEN                           | 1005-NIVEL CENTRAL UNIN                | AEDIOS                 | 2552-GRABADORA DAT          | 13223             | 2144439                | 150385     | 1-BUENO      | 100501-BIENES NUEVOS  | 1-BIENES NUEVOS |                                             | Ver   |
|                                |                                        |                        |                             |                   |                        |            |              |                       |                 |                                             |       |
|                                |                                        |                        |                             |                   | < Anterior             | Grab       | ar           |                       |                 |                                             |       |

## Ilustración 131 Resumen Acta

Al dar clic en grabar la aplicación muestra la confirmación dentro de un formulario que tiene diligenciados los siguientes campos:

- Numero documento
- Estado
- Fecha
- Empresa

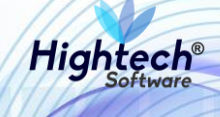

|   | UNIVERSIDAD<br>NACIONA<br>DE COLOMBIA | 9 unal.edu.co                                                                     | L mpbello@htsoft.co | ES. |
|---|---------------------------------------|-----------------------------------------------------------------------------------|---------------------|-----|
|   |                                       | mpbello@htsoft.co desde 190.24.91.37   Sesiones 3/10 (1)                          |                     |     |
| F | RUTA DE ACCESO: BIENES Y S            | SERVICIOS N » ACTIVOS FJIOS » OPERATIVO » BAJAS » REGISTRO » ACTA ENTREGA O. BAJA |                     |     |
|   | ACTA DE                               | ENTREGA DE OTRAS BAJAS                                                            |                     |     |
|   | Número Documento                      | 1-2018-133                                                                        |                     |     |
|   | Estado                                | GRABADO                                                                           |                     |     |
|   | Fecha                                 | 23/08/2018                                                                        |                     |     |
|   | Sede                                  | 1-SEDE NIVEL NACIONAL                                                             |                     |     |
|   |                                       | Inicio                                                                            |                     |     |

Ilustración 132 Confirmación Acta

# 5.1.1.1.1.2 Gestión

Al entrar en la opción gestión la aplicación muestra las siguientes 11 opciones

- 1. Solicitud de baja directa
- 2. Acta comité gestión
- 3. Resolución
- 4. Loteo
- 5. Registro de venta directa
- 6. Registro de venta con lote
- 7. Registro de otras bajas
- 8. Acta de entrega venta directa
- 9. Acta de entrega con lote
- 10. Acta de entrega de otras bajas
- 11. Liberar bienes

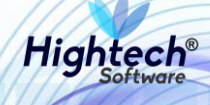

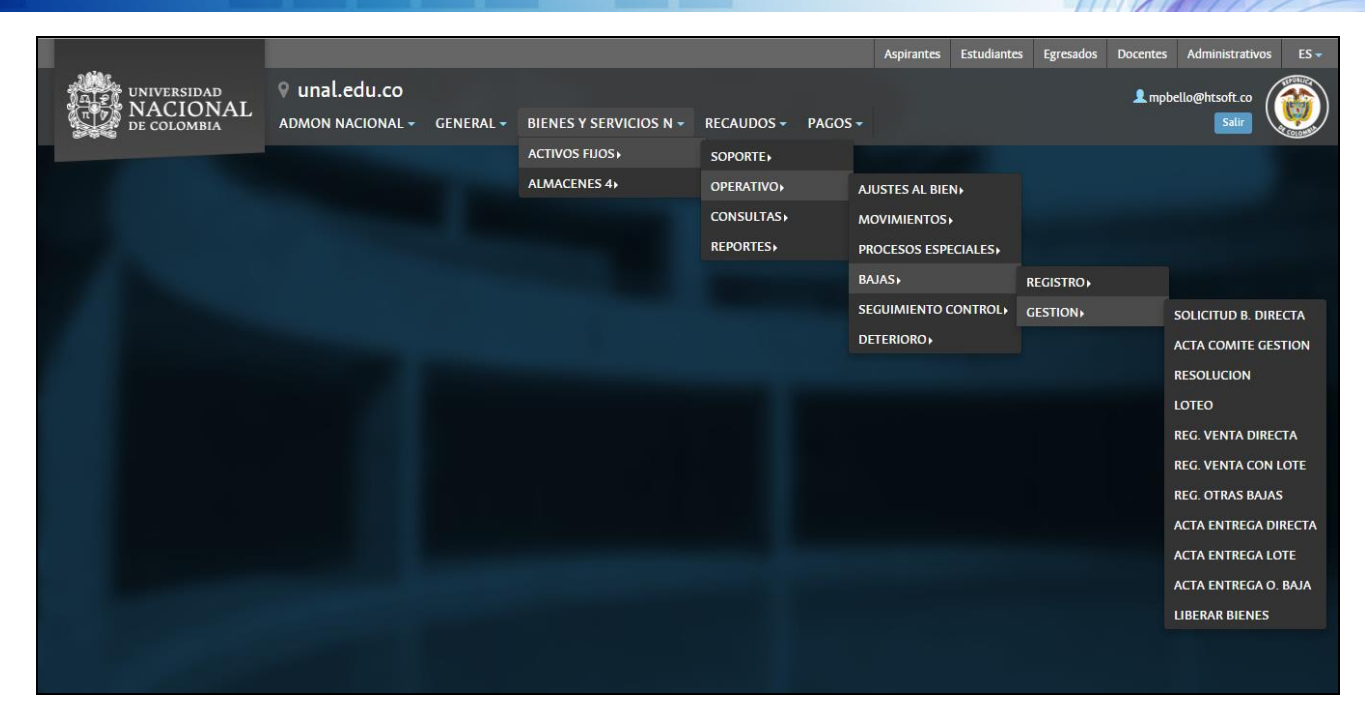

Ilustración 133 Opciones Gestión de Bajas

## 5.1.1.1.1.2.1 Venta por Baja Directa

### 5.1.1.1.1.2.1.1 Solicitud Baja Directa

Al ingresar en la pestaña "Solicitud de Baja Directa" la aplicación muestra un formulario con los siguientes campos:

- Empresa
- Fecha Desde
- Fecha Hasta
- Numero Documento

Si se desea realizar una búsqueda general se pueden dejar los campos vacíos y al dar clic en buscar la aplicación mostrara todas las solicitudes de baja directa.

|       |                                            |                                                                             |                     | E2 - |
|-------|--------------------------------------------|-----------------------------------------------------------------------------|---------------------|------|
| 10000 | ALL UNIVERSIDAD<br>NACIONAL<br>DE COLOMBIA | ♥ unal.edu.co                                                               | L mpbello@htsoft.co |      |
|       |                                            | mpbello@htsoft.co desde 190.24.91.37   Sesiones 2/10 (1)                    |                     |      |
|       | RUTA DE ACCESO: BIENES Y SERVIO            | LIOS N » ACTIVOS FJJOS » OPERATIVO » BAJAS » GESTION » SOLICITUD B. DIRECTA |                     |      |
|       |                                            | DE BAJA DIRECTA                                                             |                     |      |
|       | Empresa                                    | Buscar Borrar                                                               |                     |      |
|       | Fecha Desde                                | Borrar                                                                      |                     |      |
|       | Fecha Hasta                                | Borrar                                                                      |                     |      |
|       | Número Documento                           |                                                                             |                     |      |
|       |                                            | Buscar                                                                      |                     |      |
|       |                                            |                                                                             |                     |      |

Ilustración 134 Solicitud Baja Directa

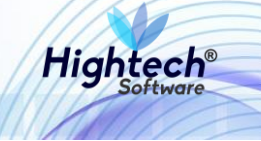

Para realizar una búsqueda detallada se diligencia algún campo del formulario y al dar clic en buscar la aplicación traerá la información que concuerde con los datos previamente ingresados

| UNIVERSIDAD<br>TOTO NACIONAL<br>De colombia | unal.edu.co                                                        |                                               |            | L mpbello@htsoft.cc | ()<br>() |
|---------------------------------------------|--------------------------------------------------------------------|-----------------------------------------------|------------|---------------------|----------|
|                                             | mpbello@hts                                                        | oft.co desde 190.24.91.37   Sesiones 2/10 (1) |            |                     | _        |
| RUTA DE ACCESO: BIENES Y SERVICIOS          | S N » ACTIVOS FIJOS » OPERATIVO » BAJAS » GESTION » SOLICITUD B. D | IRECTA                                        |            |                     |          |
|                                             | E BAJA DIRECTA                                                     |                                               |            |                     |          |
| Empresa                                     |                                                                    | Buscar Borrar                                 |            |                     |          |
| Fecha Desde                                 | Borrar                                                             |                                               |            |                     |          |
| Fecha Hasta                                 | Borrar                                                             |                                               |            |                     |          |
| Número Documento                            | 1001-2018-59                                                       |                                               |            |                     |          |
|                                             |                                                                    | Buscar                                        |            |                     |          |
| Operaciones Para C                          | Consultar •                                                        |                                               |            |                     |          |
|                                             | Empresa                                                            | Número documento                              | Fecha      | Estado Deta         | le       |
|                                             | 1001-NIVEL CENTRAL NIVEL NACIONAL                                  | 1001-2018-59                                  | 17/08/2018 | GRABADO Ver         |          |
|                                             |                                                                    |                                               |            |                     |          |

Ilustración 135 Búsqueda Solicitudes

Al seleccionar "Para confirmar" en la sección "Operaciones" la aplicación mostrara todas las solicitudes que se encuentran en estado grabado

| and the | NACIONAL<br>de colombia           | 9 unal.edu.co                                                       |                                                |            | Regresar a menu principa |      |
|---------|-----------------------------------|---------------------------------------------------------------------|------------------------------------------------|------------|--------------------------|------|
|         |                                   | mpbello@hts                                                         | soft.co desde 190.24.91.37   Sesiones 2/10 (1) |            |                          |      |
|         | RUTA DE ACCESO: BIENES Y SERVICIO | DS N » ACTIVOS FIJOS » OPERATIVO » BAJAS » GESTION » SOLICITUD B. D | DIRECTA                                        |            |                          |      |
|         | SOLICITUD D                       | E BAJA DIRECTA                                                      |                                                |            |                          |      |
|         | Empresa                           |                                                                     | Buscar Borrar                                  |            |                          |      |
|         | Fecha Desde                       | Borrar                                                              |                                                |            |                          |      |
|         | Fecha Hasta                       | Borrar                                                              |                                                |            |                          |      |
|         | Número Documento                  | 1001-2018-59                                                        |                                                |            |                          |      |
|         |                                   |                                                                     | Buscar                                         |            |                          |      |
|         | Operaciones Para                  | Confirmar 🔹                                                         |                                                |            |                          |      |
|         |                                   | Empresa                                                             | Número documento                               | Fecha      | Estado Det               | alle |
|         |                                   | 1001-NIVEL CENTRAL NIVEL NACIONAL                                   | 1001-2018-59                                   | 17/08/2018 | GRABADO V                | er   |
|         |                                   |                                                                     |                                                |            |                          |      |

Ilustración 136 Solicitudes Para Confirmar

Al ingresar en el detalle de la solicitud se puede ver una pantalla con los bienes asociados a esta.

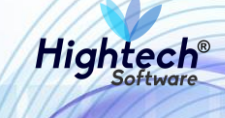

|                                                        |                       |                              |                      |                                  | verDocume       | nto [detalleDocumentoGestion | 1Baja.jsf) |
|--------------------------------------------------------|-----------------------|------------------------------|----------------------|----------------------------------|-----------------|------------------------------|------------|
| SOLICITUD DE BAJA DIRE                                 | CTA                   |                              |                      |                                  |                 |                              |            |
|                                                        |                       | ENCABEZADO D                 | DCUMENTO             |                                  |                 |                              |            |
| Empresa                                                | 1001                  | NIVEL CENTRAL NIVEL NAC      | IONAL                |                                  |                 |                              |            |
| Número Documento                                       | 1001-2018-59          |                              |                      |                                  |                 |                              |            |
| Fecha Documento                                        | 17/08/2018            |                              |                      |                                  |                 |                              |            |
| Estado                                                 | GRABADO               |                              |                      |                                  |                 |                              |            |
|                                                        |                       | BIENES / COMP                | ONENTES              |                                  |                 |                              |            |
| Activo Operación Empresa Iter                          | n Código activo Placa | Serial Atributo              | Almacén              | Bodega                           | Destino baja    | Valor base venta Observación | Detalle    |
| BIEN ASOCIAR 1001-NIVEL CENTRAL NIVEL NACIONAL 875-NEV | /ERA 31891 2319672    | 2 12052801117 77-RESPEL 2016 | 100199-BIENES USADOS | 1-BIENES RETIRADOS DEL SERVICIOS | 1-VENTA DIRECTA | 1000000 QA                   | <u>Ver</u> |
|                                                        |                       |                              |                      |                                  |                 |                              |            |
|                                                        |                       | Generar Reporte Co           | nfirmar Cerrar       |                                  |                 |                              |            |
|                                                        |                       |                              |                      |                                  |                 |                              |            |
| 4                                                      |                       |                              |                      |                                  |                 |                              | ÷.         |

Ilustración 137 Detalle Solicitud

Al dar clic en "Confirmar" el estado de la solicitud cambia a confirmado.

| AL2<br>NACIO<br>DE COLOMB |                | unal.edu.co                                                   |                                                  |            | L mpbello@htsc<br>Regresar a menu prir | vft.co  |
|---------------------------|----------------|---------------------------------------------------------------|--------------------------------------------------|------------|----------------------------------------|---------|
|                           |                | mpbello(                                                      | htsoft.co desde 190.24.91.37   Sesiones 2/10 (1) |            |                                        |         |
| RUTA DE ACCESO: BIEN      | NES Y SERVICIO | S N » ACTIVOS FIJOS » OPERATIVO » BAJAS » GESTION » SOLICITUD | B. DIRECTA                                       |            |                                        |         |
|                           | ttud de        | E BAJA DIRECTA                                                |                                                  |            |                                        |         |
|                           | Empresa        |                                                               | Buscar Borrar                                    |            |                                        |         |
|                           | Fecha Desde    | Borrar                                                        |                                                  |            |                                        |         |
|                           | Fecha Hasta    | Borrar                                                        |                                                  |            |                                        |         |
| Número                    | Documento      | 1001-2018-59                                                  |                                                  |            |                                        |         |
|                           |                |                                                               | Buscar                                           |            |                                        |         |
| Operacion                 | ones Para C    | Consultar 🔹                                                   |                                                  |            |                                        |         |
|                           |                | Empresa                                                       | Número documento                                 | Fecha      | Estado                                 | Detalle |
|                           | 100            | 01-NIVEL CENTRAL NIVEL NACIONAL                               | 1001-2018-59                                     | 17/08/2018 | CONFIRMADO                             | Ver     |

Ilustración 138 Cambio de Estado

Si se genera un reporte se abrirá una pantalla en la que se muestra el progreso de generación del reporte y su descarga como archivo PDF.

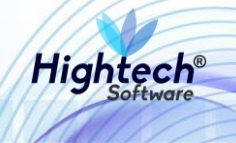

| 🧟 Generando Reporte - Goog | jle Chrome                     | _                  |           | × |
|----------------------------|--------------------------------|--------------------|-----------|---|
| No seguro   web.nic04      | qat.htsoft.co/sgf/generadorRep | ortes?tipo=pdf&tip | oDataso   | Q |
|                            |                                |                    |           |   |
|                            |                                |                    |           |   |
| descargar                  |                                |                    |           |   |
|                            |                                |                    |           |   |
|                            |                                |                    |           |   |
|                            |                                |                    |           |   |
|                            |                                |                    |           |   |
|                            |                                |                    |           |   |
| -                          |                                |                    |           |   |
|                            |                                |                    |           |   |
|                            |                                |                    |           |   |
| 🔁 reporte (6).pdf          | ^                              | Mos                | trar todo | × |
|                            |                                |                    |           |   |

Ilustración 139 Reporte Generado

5.1.1.1.1.2.1.2 Acta Comité Gestión

Al ingresar en la opción "Acta Comité Gestión" se muestra un formulario con los siguientes campos:

- Sede
- Fecha Desde
- Fecha Hasta
- Numero Documento
- Lugar Emisión

Si se desea realizar una búsqueda general los campos no son obligatorios.

| UNIVERSIDAD<br>NACIONAL<br>DE COLOMBIA | 9 unal.edi     | J.CO               |                     | mpbello@htt      | soft.co desde 190.24.91.37   Sesiones 2/10 (1) |               |            | L mpbello@htsoft.co<br>Regiesar a menu principal | ES - |
|----------------------------------------|----------------|--------------------|---------------------|------------------|------------------------------------------------|---------------|------------|--------------------------------------------------|------|
|                                        |                |                    |                     |                  |                                                |               |            |                                                  |      |
|                                        |                |                    | FLIOC               |                  |                                                |               |            |                                                  | 1    |
|                                        |                | GESTION DE ACTIVOS | 1003                |                  |                                                |               |            |                                                  |      |
|                                        | Sede           | TODAS              |                     |                  | •                                              |               |            |                                                  |      |
|                                        | Fecha Desde    | Borrar             |                     |                  |                                                |               |            |                                                  |      |
|                                        | Fecha Hasta    | Borrar             |                     |                  |                                                |               |            |                                                  |      |
| Númar                                  | no Documento   |                    |                     |                  |                                                |               |            |                                                  |      |
| Nume                                   | io bocumento   |                    |                     |                  |                                                |               |            |                                                  |      |
|                                        | Lugar Emisión  |                    |                     |                  |                                                |               |            |                                                  |      |
|                                        |                |                    |                     |                  | Buscar                                         |               |            |                                                  |      |
|                                        |                |                    |                     |                  |                                                |               |            |                                                  | 4    |
|                                        |                | Operaci            | ones Para Consultar | •                |                                                |               |            |                                                  |      |
|                                        | Sede           |                    | Nür                 | mero documento   | Fecha                                          | Lugar emisión | Estado     | Detalle                                          |      |
|                                        | 1-SEDE NIVEL N | ACIONAL            |                     | 1-2018-121       | 17/08/2018                                     | 80            | GRABADO    | Ver                                              |      |
|                                        | 1-SEDE NIVEL N | ACIONAL            |                     | 1-2018-120       | 17/08/2018                                     | 80            | GRABADO    | Ver                                              | 1    |
|                                        | 1-SEDE NIVEL N | ACIONAL            |                     | 1-2018-119       | 15/08/2018                                     | BOCOTÁ        | CRABADO    | Ver                                              |      |
|                                        | 1-SEDE NIVEL N | ACIONAL            |                     | 1-2018-116       | 15/08/2018                                     | QA            | CONFIRMADO | Ver                                              | 1    |
|                                        | 1-SEDE NIVEL N | ACIONAL            |                     | 1-2018-108       | 14/08/2018                                     | BOCOTA        | CONFIRMADO | Ver                                              |      |
|                                        | 1-SEDE NIVEL N | ACIONAL            |                     | 1-2018-105       | 14/08/2018                                     | QA            | CONFIRMADO | Ver                                              |      |
|                                        | 1-SEDE NIVEL N | ACIONAL            |                     | 1-2018-102       | 14/08/2018                                     | BOGOTA        | CONFIRMADO | Ver                                              |      |
|                                        | 1-SEDE NIVEL N | ACIONAL            |                     | 1-2018-100       | 14/08/2018                                     | BOCOTÁ        | CONFIRMADO | Ver                                              |      |
|                                        | 1-SEDE NIVEL N | ACIONAL            |                     | 1-2018-96        | 14/08/2018                                     | BOCOTA        | CONFIRMADO | Ver                                              |      |
|                                        | 1-SEDE NIVEL N | ACIONAL            |                     | 1-2018-92        | 14/08/2018                                     | BOCOTÁ        | CONFIRMADO | Ver                                              |      |
|                                        | 1-SEDE NIVEL N | ACIONAL            |                     | 1-2018-87        | 14/08/2018                                     | BOCOTÁ        | CONFIRMADO | Ver                                              |      |
|                                        |                |                    |                     | Primero Anterior | 1 2 3 4 5 6 7 8 Siguiente                      | Ultimo        |            |                                                  |      |
|                                        |                |                    |                     |                  |                                                |               |            |                                                  |      |

Ilustración 140 Búsqueda General

Para realizar una búsqueda detallada se debe diligenciar información en al menos un campo y la aplicación traerá la información que coincida con la información suministrada, si se selecciona

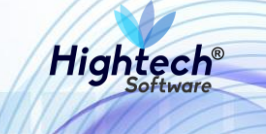

"Para Confirmar" en la opción "Operaciones" la aplicación mostrará las actas que se encuentren en estado "Grabado"

| UNIVERSIDAD<br>NACIONAL<br>DE COLOMBIA | 🛚 unal.edu.co                                                                                            |                                   |                                |               | L mpbello@htsoft |        |  |  |  |  |  |
|----------------------------------------|----------------------------------------------------------------------------------------------------|-----------------------------------|--------------------------------|---------------|------------------|--------|--|--|--|--|--|
|                                        |                                                                                                    | mpbello@htsoft.co <b>desde</b> 19 | 0.24.91.37   Sesiones 1/10 (1) |               |                  |        |  |  |  |  |  |
| RUTA DE ACCESO: BIENES Y SERVICIO      | RITA DE ACCESO. RIENES Y SERVICIOS N » ACTIVOS FILOS » OPERATIVO » RAIAS » CESTION » ACTA COMITE CESTION |                                   |                                |               |                  |        |  |  |  |  |  |
|                                        |                                                                                                    |                                   |                                |               |                  |        |  |  |  |  |  |
|                                        |                                                                                                    |                                   |                                |               |                  |        |  |  |  |  |  |
|                                        |                                                                                                    | DE ACTIVOS (1905                  |                                |               |                  |        |  |  |  |  |  |
| Sede                                   | TODAS                                                                                                    |                                   | ¥                              |               |                  |        |  |  |  |  |  |
| Esta Darte                             | Bo                                                                                                    | Tat                               |                                |               |                  |        |  |  |  |  |  |
| Fecha Desde                            |                                                                                                    |                                   |                                |               |                  |        |  |  |  |  |  |
| Fecha Hasta                            | Во                                                                                                    |                                   |                                |               |                  |        |  |  |  |  |  |
| Número Documento                       | 1-2018-123                                                                                               |                                   |                                |               |                  |        |  |  |  |  |  |
| Lugar Emisión                          |                                                                                                    |                                   |                                |               |                  |        |  |  |  |  |  |
|                                        |                                                                                                    |                                   |                                |               |                  |        |  |  |  |  |  |
|                                        | Buscar                                                                                                   |                                   |                                |               |                  |        |  |  |  |  |  |
|                                        |                                                                                                    |                                   |                                |               |                  |        |  |  |  |  |  |
| Operaciones Para                       | Confirmar 🔻                                                                                              |                                   |                                |               |                  |        |  |  |  |  |  |
| Sede                                   |                                                                                                    | Número documento                  | Fecha                          | Lugar emisión | Estado De        | etalle |  |  |  |  |  |
| 1-SEDE NIVEL                           | NACIONAL                                                                                                 | 1-2018-123                        | 21/08/2018                     | BOGOTÁ        | GRABADO          | Ver    |  |  |  |  |  |

Ilustración 141 Búsqueda Detallada

| grana contraction of the second second secon | du co                     |                                                 |                               |                                     |                    |                              | _               |
|----------------------------------------------------------------------------------------------------|---------------------------|-------------------------------------------------|-------------------------------|-------------------------------------|--------------------|------------------------------|-----------------|
|                                                                                                    |                           |                                                 |                               |                                     | verDocumen         | to [detalleDocumentoG        | estionBaja.jsf] |
| ACTA DE COMITE DE                                                                                                    | E GESTION D               | e activos fijos                                 |                               |                                     |                    |                              |                 |
|                                                                                                    |                           | ENCABEZADO DOC                                  | UMENTO                        |                                     |                    |                              |                 |
|                                                                                                    |                           |                                                 |                               |                                     |                    |                              |                 |
| Sede                                                                                                    |                           | SEDE NIVEL NACIONAL                             |                               |                                     |                    |                              |                 |
| Número Documento                                                                                                    | 1-2018-123                |                                                 |                               |                                     |                    |                              |                 |
| Fecha Documento                                                                                                    | 21/08/2018                |                                                 |                               |                                     |                    |                              |                 |
| Estado                                                                                                    | GRABADO                   |                                                 |                               |                                     |                    |                              |                 |
| Lugar Emisión                                                                                                    | BOGOTÁ                    |                                                 |                               |                                     |                    |                              |                 |
|                                                                                                    | QA                        |                                                 |                               |                                     |                    |                              |                 |
| Objeto                                                                                                    |                           |                                                 |                               |                                     |                    |                              |                 |
|                                                                                                    | QA                        |                                                 |                               |                                     |                    |                              |                 |
| Desarrollo Reunión                                                                                                    |                           |                                                 |                               |                                     |                    |                              |                 |
|                                                                                                    | QA                        |                                                 |                               |                                     |                    |                              |                 |
| Observaciones                                                                                                    |                           |                                                 |                               |                                     |                    |                              |                 |
|                                                                                                    |                           | RIENES / COMPON                                 |                               |                                     |                    |                              |                 |
|                                                                                                    |                           | Dienes / Com of                                 |                               |                                     |                    |                              |                 |
| Activo Operación Empresa                                                                                                    | Item Código<br>activo     | Placa Serial Atributo                           | Almacén                       | Bodega                              | Destino baja       | Valor base<br>venta Observac | tión Detalle    |
| BIEN ASOCIAR 1001-NIVEL CENTRAL NIVEL 67-<br>NACIONAL CO                                                                                                    | 14-<br>18401<br>DMPUTADOR | 2409228 MXJ8410DBZ 122-POSTCONSUMO - 00<br>2017 | TUBRE 100199-BIENES<br>USADOS | 1-BIENES RETIRADOS DEL<br>SERVICIOS | 1-VENTA<br>DIRECTA | 1000000 qa                   | Ver             |
|                                                                                                    |                           |                                                 |                               |                                     |                    |                              |                 |
| PARTICIPANTES                                                                                                    |                           |                                                 |                               |                                     |                    |                              |                 |
| Código                                                                                                    | Identificación            |                                                 | Nombre                        |                                     |                    | Cargo                        |                 |
| 65855                                                                                                    | 12122840                  |                                                 | ACOSTA PEREZ JAVIER           |                                     |                    | VENDEDOR                     |                 |
|                                                                                                    |                           |                                                 |                               |                                     |                    |                              |                 |
|                                                                                                    |                           | Generar Reporte Confirm                         | nar Cerrar                    |                                     |                    |                              |                 |
| 4                                                                                                    |                           |                                                 |                               |                                     |                    |                              | •               |

Al ver el detalle se mostrará la información del acta.

Ilustración 142 Detalle Acta

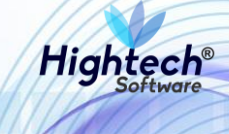

Al dar clic en confirmar el estado del acta cambia a confirmado

|                                  |                               |                                              |                                 |               |                                      | ES 👻    |
|----------------------------------|-------------------------------|----------------------------------------------|---------------------------------|---------------|--------------------------------------|---------|
| TO COMBINE COMBINE               | ♀ unal.edu.co                 |                                              |                                 |               | L mpbello@hts<br>Regresar a menu pri | oft.co  |
|                                  |                               | mpbello@htsoft.co <b>desd</b>                | le 190.24.91.37   Sesiones 1/10 | ) (1)         |                                      |         |
| RUTA DE ACCESO: BIENES Y SERVICI | IOS N » ACTIVOS FIJOS » OPERA | TIVO » BAJAS » GESTION » ACTA COMITE GESTION |                                 |               |                                      |         |
|                                  | MITE DE GESTIO                | N DE ACTIVOS FIJOS                           |                                 |               |                                      |         |
| Sede                             | TODAS                         |                                              | •                               |               |                                      |         |
| Fecha Desde                      |                               | Borrar                                       |                                 |               |                                      |         |
| Fecha Hasta                      |                               | Borrar                                       |                                 |               |                                      |         |
| Número Documento                 | 1-2018-123                    |                                              |                                 |               |                                      |         |
| Lugar Emisión                    |                               |                                              |                                 |               |                                      |         |
|                                  |                               |                                              |                                 |               |                                      | _       |
|                                  |                               |                                              | Buscar                          |               |                                      |         |
| <b>Operaciones</b> Para          | a Consultar 🔹                 |                                              |                                 |               |                                      |         |
| Sede                             | 1                             | Número documento                             | Fecha                           | Lugar emisión | Estado                               | Detalle |
| 1-SEDE NIVEL N                   | NACIONAL                      | 1-2018-123                                   | 21/08/2018                      | BOGOTÁ        | CONFIRMADO                           | Ver     |

Ilustración 143 Estado Confirmado

Si se genera un reporte se abrirá una pantalla en la que se muestra el progreso de generación del reporte y su descarga como archivo PDF.

| 😹 Generando Reporte - Google Chrome                               | _       |         | × |
|-------------------------------------------------------------------|---------|---------|---|
| O No seguro   web.nic04qat.htsoft.co/sgf/generadorReportes?tipo=p | df&tipo | Dataso  | Q |
| 100% (Finalizado )<br>descargar                                   |         |         |   |
| 🔁 reporte (6).pdf 🔨                                               | Mostra  | ar todo | × |

Ilustración 144 Reporte Generado

## 5.1.1.1.1.2.1.3 Resolución

Al ingresar en la opción resolución se muestra un formulario con los siguientes campos:

- Sede
- Fecha Desde
- Fecha Hasta
- Número Documento
- Lugar Emisión
- Numero Resolución

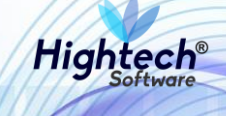

| a follow | UNIVERSIDAD<br>NACIONAL<br>DE COLOMBIA | 9 unal.edu.co                                                |                                                    | L mpbello@htsoft.co |
|----------|----------------------------------------|--------------------------------------------------------------|----------------------------------------------------|---------------------|
|          |                                        | mpbell                                                       | o@htsoft.co desde 190.24.91.37   Sesiones 1/10 (1) |                     |
|          | RUTA DE ACCESO: BIENES Y SERVIC        | DS N » ACTIVOS FIJOS » OPERATIVO » BAJAS » GESTION » RESOLUC | лок                                                |                     |
|          | RESOLUCION                             |                                                              |                                                    |                     |
|          | Sede                                   | TODAS                                                        | T                                                  |                     |
|          | Fecha Desde                            | Borrar                                                       |                                                    |                     |
|          | Fecha Hasta                            | Borrar                                                       |                                                    |                     |
|          | Número Documento                       |                                                              |                                                    |                     |
|          | Lugar Emisión                          |                                                              |                                                    |                     |
|          | Número Resolución                      |                                                              |                                                    |                     |
|          |                                        |                                                              | Buscar                                             |                     |
|          |                                        |                                                              |                                                    |                     |

Ilustración 145 Gestión Resolución

Si se desea realizar una búsqueda general al dar clic en buscar la aplicación traerá todos los resultados, para realizar una búsqueda más detallada se debe diligenciar algún campo del formulario.

| $ \begin{array}{c} \begin{array}{c} \begin{array}{c} \begin{array}{c} \begin{array}{c} \end{array} \\ \end{array} \\ \end{array} \\ \begin{array}{c} \end{array} \\ \end{array} \\ \end{array} \\ \begin{array}{c} \end{array} \\ \end{array} \\ \begin{array}{c} \end{array} \\ \end{array} \\ \begin{array}{c} \end{array} \\ \end{array} \\ \begin{array}{c} \end{array} \\ \end{array} \\ \begin{array}{c} \end{array} \\ \end{array} \\ \end{array} \\ \begin{array}{c} \end{array} \\ \end{array} \\ \begin{array}{c} \end{array} \\ \end{array} \\ \begin{array}{c} \end{array} \\ \end{array} \\ \begin{array}{c} \end{array} \\ \end{array} \\ \begin{array}{c} \end{array} \\ \end{array} \\ \begin{array}{c} \end{array} \\ \end{array} \\ \begin{array}{c} \end{array} \\ \end{array} \\ \begin{array}{c} \end{array} \\ \end{array} \\ \begin{array}{c} \end{array} \\ \end{array} \\ \begin{array}{c} \end{array} \\ \end{array} \\ \begin{array}{c} \end{array} \\ \end{array} \\ \begin{array}{c} \end{array} \\ \end{array} \\ \begin{array}{c} \end{array} \\ \end{array} \\ \end{array} \\ \begin{array}{c} \end{array} \\ \end{array} \\ \begin{array}{c} \end{array} \\ \end{array} \\ \end{array} \\ \begin{array}{c} \end{array} \\ \end{array} \\ \begin{array}{c} \end{array} \\ \end{array} \\ \end{array} \\ \begin{array}{c} \end{array} \\ \end{array} \\ \end{array} \\ \begin{array}{c} \end{array} \\ \end{array} \\ \end{array} \\ \begin{array}{c} \end{array} \\ \end{array} \\ \end{array} \\ \end{array} \\ \end{array} \\ \end{array} \\ \end{array} \\ \end{array} \\ \end{array} \\ \end{array} $ | ♀ un<br>L    | al.edu.co                               |                   |                            |                   |                  | L mpbello@htsoft.co<br>Regresar a menu principal |       |
|----------------------------------------------------------------------------------------------------|--------------|-----------------------------------------|-------------------|----------------------------|-------------------|------------------|--------------------------------------------------|-------|
|                                                                                                    |              |                                         | mpbello@htsoft.   | co desde 190.24.91.37   Se | siones 1/10 (1)   |                  |                                                  |       |
| RUTA DE ACCESO: BIENES Y S                                                                                                    | ERVICIOS N » | ACTIVOS FIJOS » OPERATIVO » BAJAS » GES | TION » RESOLUCION |                            |                   |                  |                                                  |       |
| RESOLUC                                                                                                    | ION          |                                         |                   |                            |                   |                  |                                                  |       |
|                                                                                                    | Sede TO      | DDAS                                    |                   |                            | •                 |                  |                                                  |       |
| Fecha I                                                                                                    | Desde        | Borrar                                  |                   |                            |                   |                  |                                                  |       |
| Fecha                                                                                                    | Hasta        | Borrar                                  |                   |                            |                   |                  |                                                  |       |
| Número Docun                                                                                                    | nento 1-2    | 2018-124                                |                   |                            |                   |                  |                                                  |       |
| Lugar En                                                                                                    | nisión       |                                         |                   |                            |                   |                  |                                                  |       |
| Número Resol                                                                                                    | ución        |                                         |                   |                            |                   |                  |                                                  |       |
|                                                                                                    |              |                                         |                   | Buscar                     |                   |                  |                                                  |       |
| Operaciones                                                                                                    | Para Consu   | ltar 🔻                                  |                   |                            |                   |                  |                                                  |       |
| Sede                                                                                                    |              | Número documento                        | Fecha             | Lugar emisión              | Número resolución | Fecha resolución | Estado De                                        | talle |
| 1-SEDE NIVEL NAG                                                                                                    | CIONAL       | 1-2018-124                              | 21/08/2018        | BOGOTÁ                     | 147               | 21/08/2018       | GRABADO V                                        | er    |
|                                                                                                    |              |                                         |                   |                            |                   |                  |                                                  |       |
|                                                                                                    |              |                                         |                   |                            |                   |                  |                                                  |       |
|                                                                                                    |              |                                         |                   |                            |                   |                  |                                                  |       |

Ilustración 146 Búsqueda Detallada

Al seleccionar "Para Confirmar" en la opción "Operaciones" se mostraran todas las resoluciones pendientes por confirmar.

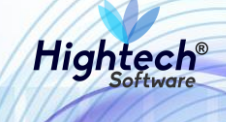

| BK.                                          |                      |                            |                  |                            |                   |                  |                     | -       |
|----------------------------------------------|----------------------|----------------------------|------------------|----------------------------|-------------------|------------------|---------------------|---------|
| VI UNIVERSIDAD<br>VI NACIONAL<br>De colombia | unal.edu.c           | D                          |                  |                            |                   |                  | L mpbello@htsoft.co |         |
|                                              |                      |                            | mpbello@htsoft.c | to desde 190.24.91.37   Se | siones 1/10 (1)   |                  |                     |         |
| ITA DE ACCESO: BIENES Y SERVICIO             | IS N » ACTIVOS FIJO: | 5 » OPERATIVO » BAJAS » GE |                  |                            |                   |                  |                     |         |
| RESOLUCION                                   |                      |                            |                  |                            |                   |                  |                     |         |
| Sede                                         | TODAS                |                            |                  |                            | •                 |                  |                     |         |
| Fecha Desde                                  |                      | Borrar                     |                  |                            |                   |                  |                     |         |
| Fecha Hasta                                  |                      | Borrar                     |                  |                            |                   |                  |                     |         |
| Número Documento                             | 1-2018-124           |                            |                  |                            |                   |                  |                     |         |
| Lugar Emisión                                |                      |                            |                  |                            |                   |                  |                     |         |
| Número Resolución                            |                      |                            |                  |                            |                   |                  |                     |         |
|                                              |                      |                            |                  | Buscar                     |                   |                  |                     |         |
|                                              |                      |                            |                  | _                          |                   |                  |                     |         |
| <b>Operaciones</b> Para                      | Confirmar 🔻          |                            |                  |                            |                   |                  |                     | _       |
| Sede                                         |                      | Número documento           | Fecha            | Lugar emisión              | Número resolución | Fecha resolución | Estado D            | Octalle |
| 1-SEDE NIVEL NACIONAL                        |                      | 1-2018-124                 | 21/08/2018       | BOGOTÁ                     | 147               | 21/08/2018       | GRABADO             | Ver     |

## Ilustración 147 Resoluciones Para Confirmar

Al dar clic en "ver" ubicado en la columna "Detalle" se muestra el detalle de la resolución

| <b>5</b>                                                         |                        |                                             |                                       | vert                                | Documento [detalleDocumentoGestionBaja.jsf] |
|------------------------------------------------------------------|------------------------|---------------------------------------------|---------------------------------------|-------------------------------------|---------------------------------------------|
| RESOLUCION                                                       |                        |                                             |                                       |                                     |                                             |
|                                                                  |                        | ENCABEZADO DOCUMEN                          | то                                    |                                     |                                             |
| Sede                                                             | 1                      | SEDE NIVEL NACIONAL                         |                                       |                                     |                                             |
| Número Documento                                                 | 1-2018-124             |                                             |                                       |                                     |                                             |
| Fecha Documento                                                  | 21/08/2018             |                                             |                                       |                                     |                                             |
| Estado                                                           | GRABADO                |                                             |                                       |                                     |                                             |
| Lugar Emisión                                                    | BOGOTÁ                 |                                             |                                       |                                     |                                             |
| Número Resolución                                                | 147                    |                                             |                                       |                                     |                                             |
| Fecha Resolución                                                 | 21/08/2018             |                                             |                                       |                                     |                                             |
|                                                                  |                        | BIENES / COMPONENTE                         | S                                     |                                     |                                             |
|                                                                  |                        |                                             |                                       |                                     |                                             |
| Activo Operación Empresa Item                                    | Código<br>activo Placa | Serial Atributo                             | Almacén                               | Bodega De                           | estino baja Valor base Observación Detalle  |
| BIEN ASOCIAR 1001-NIVEL CENTRAL NIVEL 674-<br>NACIONAL COMPUTADO | 0R 18401 2409228       | 8 MXJ8410DBZ 122-POSTCONSUMO - OCTUBRE 2017 | 100199-BIENES 1-BIEN<br>USADOS SERVIO | IES RETIRADOS DEL 1-VE<br>CIOS DIRE | NTA 1000000 qa <u>Ver</u>                   |
|                                                                  |                        |                                             |                                       |                                     |                                             |
|                                                                  |                        | Generar Reporte Confirmar                   | Cerrar                                |                                     |                                             |

## Ilustración 148 Detalle Resolución

Al dar clic en confirmar el estado de la resolución cambia a "CONFIRMADO" en el listado de resoluciones.

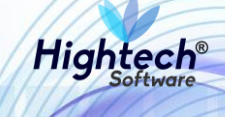

| ALER UNIVERSIDAD<br>NACIONAL<br>DE COLOMBIA | 9 unal.edu.co                             |            |                            |                   |                  | Regresar a menu principal |      |
|---------------------------------------------|-------------------------------------------|------------|----------------------------|-------------------|------------------|---------------------------|------|
|                                             |                                           | mpbello@ht | soft.co desde 190.24.91.37 | Sesiones 1/10 (1) |                  |                           |      |
| RUTA DE ACCESO: BIENES Y SERVIC             | IOS N » ACTIVOS FIJOS » OPERATIVO » BAJAS |            |                            |                   |                  |                           |      |
|                                             | I                                         |            |                            |                   |                  |                           |      |
| Sede                                        | TODAS                                     |            |                            | V                 |                  |                           |      |
| Fecha Desde                                 | Borrar                                    |            |                            |                   |                  |                           |      |
| Fecha Hasta                                 | Borrar                                    |            |                            |                   |                  |                           |      |
| Número Documento                            | 1-2018-124                                |            |                            |                   |                  |                           |      |
| Lugar Emisión                               |                                           |            |                            |                   |                  |                           |      |
| Número Resolución                           |                                           |            |                            |                   |                  |                           |      |
|                                             |                                           |            | Buscar                     |                   |                  |                           |      |
| Operaciones                                 | a Consultar 🔻                             |            |                            |                   |                  |                           |      |
| Sede                                        | Número documento                          | Fecha      | Lugar emisión              | Número resolución | Fecha resolución | Estado Det                | alle |
| 1-SEDE NIVEL NACIONAL                       | 1-2018-124                                | 21/08/2018 | BOGOTÁ                     | 147               | 21/08/2018       | CONFIRMADO V              | er   |

Ilustración 149 Estado Confirmado

Si se genera un reporte se abrirá una pantalla en la que se muestra el progreso de generación del reporte y su descarga como archivo PDF.

| Generando Reporte - Google Chrome              |                              |         |
|------------------------------------------------|------------------------------|---------|
| ③ No seguro   web.nic04qat.htsoft.co/sgf/gener | adorReportes?tipo=pdf&tipoDa | itaso Q |
|                                                |                              |         |
|                                                |                              |         |
| 100% (Finalizado)<br>descargar                 |                              |         |
|                                                |                              |         |
|                                                |                              |         |
|                                                |                              |         |
|                                                |                              |         |
|                                                |                              |         |
| r.                                             |                              |         |
|                                                |                              |         |
|                                                |                              |         |
| 🔁 reporte (6).pdf 🔷                            | Mostrar t                    | × obo   |

Ilustración 150 Reporte Generado

5.1.1.1.2.1.4 Registro Venta Directa

Al ingresar en la pestaña Registro Venta Directa se muestra un formulario con los siguientes campos:

- Empresa
- Fecha Desde
- Fecha Hasta
- Tercero
- Numero Documento

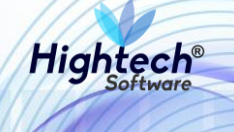

Para realizar una búsqueda general solo se debe dar clic en buscar sin ningún dato del formulario diligenciado, si se desea realizar una búsqueda detalla se debe diligenciar al menos un campo del formulario.

| <br>NACIONAL<br>de colombia    | ♀ unal.edu.co                      |                                        |                              |                                | Regresar a menu principal |      |
|--------------------------------|------------------------------------|----------------------------------------|------------------------------|--------------------------------|---------------------------|------|
|                                |                                    | mpbello@htsoft.co                      | o desde 190.24.91.37   Sesio | nes 1/10 (1)                   |                           | _    |
| RUTA DE ACCESO: BIENES Y SERVI | CIOS N » ACTIVOS FIJOS » OPERATIVO | » BAJAS » GESTION » REG. VENTA DIRECT/ | A                            |                                |                           |      |
| REGISTRO E                     | DE VENTA DIRECTA                   |                                        |                              |                                |                           |      |
| Empress                        | 1                                  |                                        | Buscar Borrar                |                                |                           |      |
| Fecha Desde                    | Borr                               | ar                                     |                              |                                |                           |      |
| Fecha Hasta                    | Borr                               | ar                                     |                              |                                |                           |      |
| Tercero                        |                                    |                                        | Buscar Borrar                |                                |                           |      |
| Número Documento               | 1001-2018-62                       |                                        |                              |                                |                           |      |
|                                |                                    |                                        |                              |                                |                           |      |
|                                |                                    |                                        | Buscar                       |                                |                           |      |
|                                |                                    |                                        |                              |                                |                           |      |
| Operaciones                    | ara Consultar 🔻                    |                                        |                              |                                |                           |      |
|                                | Empresa                            | Número documento                       | Fecha                        | Tercero                        | Estado Det                | alle |
| 1001-NIVEL CE                  | NTRAL NIVEL NACIONAL               | 1001-2018-62                           | 21/08/2018                   | 5546-PEREZ PARDO JORGE ARMANDO | GRABADO V                 | er   |

Ilustración 151 Búsqueda Detallada

Para ver los documentos pendientes por confirmar se debe seleccionar "Para Confirmar" en la opción "Operaciones".

| Caller Unive<br>Caller NAC<br>Caller De Co | rsidad<br>CIONAL<br>lombia | ♀ unal.edu.co         | )                  |                                 |                            |                                | Regresar a menu principal |      |
|--------------------------------------------|----------------------------|-----------------------|--------------------|---------------------------------|----------------------------|--------------------------------|---------------------------|------|
|                                            |                            |                       |                    | mpbello@htsoft.c                | o desde 190.24.91.37   Ses | iones 1/10 (1)                 |                           |      |
| RUTA DE ACCES                              | D: BIENES Y SERVIC         | IOS N » ACTIVOS FIJOS | » OPERATIVO » BAJA | S » GESTION » REG. VENTA DIRECT | A                          |                                |                           |      |
| RE                                         | GISTRO D                   | e venta dii           | RECTA              |                                 |                            |                                |                           |      |
|                                            | Empresa                    |                       |                    |                                 | Buscar Borrar              |                                |                           |      |
|                                            | Fecha Desde                |                       | Borrar             |                                 |                            |                                |                           |      |
|                                            | Fecha Hasta                |                       | Borrar             |                                 |                            |                                |                           |      |
|                                            | Tercero                    |                       |                    |                                 | Buscar Borrar              |                                |                           |      |
| N                                          | úmero Documento            | 1001-2018-62          |                    |                                 |                            |                                |                           |      |
|                                            |                            |                       |                    |                                 | Buscar                     |                                |                           |      |
| Oţ                                         | Paraciones Pa              | ra Confirmar 🔹 🔻      |                    |                                 |                            |                                |                           |      |
|                                            |                            | Empresa               |                    | Número documento                | Fecha                      | Tercero                        | Estado Det                | alle |
|                                            | 1001-NIVEL CEM             | ITRAL NIVEL NACIONAL  |                    | 1001-2018-62                    | 21/08/2018                 | 5546-PEREZ PARDO JORGE ARMANDO | GRABADO V                 | er   |

Ingresando al detalle se pueden ver los bienes asociados al registro de venta directa seleccionado.

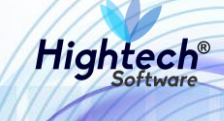

| ŝ    | 2                                                                |                           |                           |                  |                         |                                     | verDocumen                | to [detalleDocumentoGe         | stionBaja.jsf] | 1 |  |  |
|------|------------------------------------------------------------------|---------------------------|---------------------------|------------------|-------------------------|-------------------------------------|---------------------------|--------------------------------|----------------|---|--|--|
| 95 W | REGISTRO DE VENTA DIF                                            | REGISTRO DE VENTA DIRECTA |                           |                  |                         |                                     |                           |                                |                |   |  |  |
|      |                                                                  |                           | ENCABEZ/                  | ADO DOCUMEN      | то                      |                                     |                           |                                |                |   |  |  |
|      |                                                                  |                           |                           |                  |                         |                                     |                           |                                |                |   |  |  |
|      | Empresa                                                          | 1001                      | NIVEL CENTRAL N           | IVEL NACIONAL    |                         |                                     |                           |                                |                |   |  |  |
|      | Número Documento                                                 | 1001-2018-62              |                           |                  |                         |                                     |                           |                                |                |   |  |  |
|      | Fecha Documento                                                  | 21/08/2018                |                           |                  |                         |                                     |                           |                                |                |   |  |  |
|      | Estado                                                           | GRABADO                   |                           |                  |                         |                                     |                           |                                |                |   |  |  |
|      | Tercero                                                          | 5546                      | PEREZ PARDO JOF           | GE ARMANDO       |                         |                                     |                           |                                | - 1            |   |  |  |
|      |                                                                  |                           | BIENES                    | COMPONENTE       | S                       |                                     |                           |                                |                |   |  |  |
|      | Activo Operación Empresa Item                                    | Código<br>activo Placa    | Scrial                    | Atributo         | Almacén                 | Bodega                              | D <del>e</del> stino baja | Valor base<br>venta Observacio | ón Detalle     |   |  |  |
|      | BIEN ASOCIAR 1001-NIVEL CENTRAL NIVEL 674-<br>NACIONAL COMPUTADO | R 18401 2409228           | MXJ8410DBZ 122-POSTC 2017 | ONSUMO - OCTUBRE | 100199-BIENES<br>USADOS | 1-BIENES RETIRADOS DEL<br>SERVICIOS | 1-VENTA<br>DIRECTA        | 1000000 qa                     | Ver            |   |  |  |
|      |                                                                  |                           |                           |                  |                         |                                     |                           |                                |                |   |  |  |
|      | 1                                                                |                           | Generar Reporte           | Confirmar        | Cerrar                  |                                     |                           |                                | -              |   |  |  |

Ilustración 152 Detalle Registro Venta Directa

Al dar clic en confirmar el estado del registro cambia a "CONFIRMADO".

| TALES UNIVERSI<br>TALES NACIO<br>TALES DE COLOR |                  | anal.edu.co            |                       |                             |                      |                                | Regresar a menu principal |      |
|-------------------------------------------------|------------------|------------------------|-----------------------|-----------------------------|----------------------|--------------------------------|---------------------------|------|
|                                                 |                  |                        |                       | mpbello@htsoft.co           | o desde 190.24.91.37 | Sesiones 1/10 (1)              |                           | _    |
| RUTA DE ACCESO: BI                              | IENES Y SERVICIO | OS N » ACTIVOS FIJOS » | OPERATIVO » BAJAS » ( | GESTION » REG. VENTA DIRECT |                      |                                |                           |      |
|                                                 |                  |                        |                       |                             |                      |                                |                           |      |
| DECI                                            |                  |                        | FCTA                  |                             |                      |                                |                           |      |
|                                                 |                  |                        | LUIA                  |                             |                      |                                |                           |      |
|                                                 |                  |                        |                       |                             |                      |                                |                           |      |
|                                                 | Empresa          |                        |                       |                             | Buscar Bo            | irrar                          |                           |      |
|                                                 | Fecha Desde      |                        | Borrar                |                             |                      |                                |                           |      |
|                                                 | Fecha Hasta      |                        | Borrar                |                             |                      |                                |                           |      |
|                                                 | Tercero          |                        |                       |                             | Buscar Bo            | rrar                           |                           |      |
| Núme                                            | ero Documento    | 1001-2018-62           |                       |                             |                      |                                |                           |      |
|                                                 |                  |                        |                       |                             |                      |                                |                           |      |
|                                                 |                  |                        |                       |                             | Buscar               |                                |                           |      |
|                                                 |                  |                        |                       |                             |                      |                                |                           |      |
| Operad                                          | ciones Para      | Consultar 🔻            |                       |                             |                      |                                |                           |      |
|                                                 | Emj              | presa                  |                       | Número documento            | Fecha                | Tercero                        | Estado Deta               | ille |
|                                                 | 1001-NIVEL CENTR | AL NIVEL NACIONAL      |                       | 1001-2018-62                | 21/08/2018           | 5546-PEREZ PARDO JORGE ARMANDO | CONFIRMADO Ve             | r    |

Ilustración 153 Estado Confirmado

Si se genera un reporte se abrirá una pantalla en la que se muestra el progreso de generación del reporte y su descarga como archivo PDF.

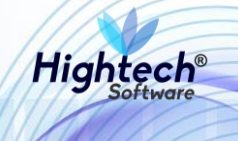

| $\times$ |
|----------|
| Q        |
|          |
|          |
|          |
|          |
|          |
|          |
|          |
|          |
|          |
|          |
|          |
| ×        |
|          |

Ilustración 154 Reporte Generado

### 5.1.1.1.2.1.5 Acta Entrega Venta Directa

Al ingresar a la pestaña Acta entrega venta directa la aplicación muestra un formulario con los siguientes campos:

- Empresa
- Fecha Desde
- Fecha Hasta
- Tercero
- Numero Documento Soporte
- Fecha Documento Soporte
- Numero documento

Los campos no son obligatorios si se desea realizar una búsqueda general, sin embargo, para realizar una búsqueda más detallada debe ser diligenciado al menos un campo.

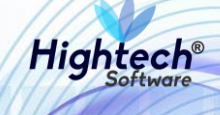

| Indelightsoft zo deded 190 24 137 jelones 2/10 (1)         RUTADE ACCESSO: BIENES Y SERVICIOS N > ACTIVOS FILOS > OPERATIVO > BLALS > GESTION > ACTA ENTRECA DIRECTA         Engress         Fecha Desde       © orrar         Fecha Desde       © orrar         Fecha Desde       © orrar         Fecha Desde       © orrar         Fecha Desde       © orrar         Número Documento       © orrar         Número Documento       © o                                                                                                    |                                                                                                    | MACIONAL<br>Φ<br>Φ<br>Φ<br>Φ<br>Φ<br>Φ<br>Φ<br>COLOMBIA                                                      | ♀ unal.edu.co         |                |                                |                            |                                | L mpbell<br>Regresar a | o@htsoft.co<br>menu principal |        |  |  |
|----------------------------------------------------------------------------------------------------|----------------------------------------------------------------------------------------------------|----------------------------------------------------------------------------------------------------|-----------------------|----------------|--------------------------------|----------------------------|--------------------------------|------------------------|-------------------------------|--------|--|--|
| RUTADE ACCESOS BIENCIS Y SERVICIOS N A ACTIVOS FILOS S OPERATIVOS BAJAS S GESTIDON A ACTA ENTRECIA DIRECTA <ul> <li>Empresa</li> <li>Empresa</li> <li>Entoria</li> <li>Borrar</li> <li>Borrar</li></ul>                                                                                                    | RUTA DE ACESOS BIENES Y SERVICIOS NA ACTIVOS FILOS A OPERATIVO S BAJAS A GESTION A ACTA ENTRECIA DIRECTA                                                                                                    |                                                                                                    |                       |                | mpbello@htsoft.co desde 190.24 | .91.37   Sesiones 2/10 (1) |                                |                        |                               |        |  |  |
| ACTA DE ENTREGA VENTA DIRECTA     Empress   Empress   Redra Besde   Borrar   Teccero   Borrar   Teccero   Borrar   Teccero   Borrar   Tomero Documento Sopore   Borrar   Nimero Documento Sopore   Do1-2018-63     Teccero     Tecero     Tecero     Tecero     Borrar     Nimero Documento     1001-2018-63     Tecero     Tecero     Tecero     Tecero     Borrar     Tecero     Tecero     Tecero     Tecero     Borrar     Tecero     Tecero     Tecero     Tecero     Tecero     Tecero     Tecero     Tecero     Tecero     Tecero     Tecero     Tecero     Tecero     Tecero     Tecero     Tecero     Tecero     Tecero     Tecero     Tecero     Tecero     Tecero     Tecero <td< th=""><th>ACTA DE ENTREGA VENTA DIRECTA    Ergess     Feda Desde     Feda Desde     Feda Desde     Feda Desde     Feda Desde     Feda Desde     Feda Desde     Feda Desde     Feda Desde     Feda Documento Sopore     Feda Documento     Outrento Sopore     Feda Documento     Outrento     Outrento     Operacione     Precentore     Precentore     Terrer      Mento documento     101-101E CA TAREMANCIO NUE ARMANCIO TUDIZE ARMANCIO TUDIZE</th><th colspan="11">RUTA DE ACCESO: BIENES Y SERVICIOS N » ACTIVOS FIJOS » OPERATIVO » BAJAS » GESTION » ACTA ENTRECA DIRECTA</th></td<> | ACTA DE ENTREGA VENTA DIRECTA    Ergess     Feda Desde     Feda Desde     Feda Desde     Feda Desde     Feda Desde     Feda Desde     Feda Desde     Feda Desde     Feda Desde     Feda Documento Sopore     Feda Documento     Outrento Sopore     Feda Documento     Outrento     Outrento     Operacione     Precentore     Precentore     Terrer      Mento documento     101-101E CA TAREMANCIO NUE ARMANCIO TUDIZE ARMANCIO TUDIZE | RUTA DE ACCESO: BIENES Y SERVICIOS N » ACTIVOS FIJOS » OPERATIVO » BAJAS » GESTION » ACTA ENTRECA DIRECTA    |                       |                |                                |                            |                                |                        |                               |        |  |  |
| Empress                                                                                                    | Empresa Buscar   Fecha Deade Borrar   Fecha Basta Borrar   Recha Hasta Borrar   Tercero Buscar   Buscar Borrar   Número Documento Soporte Borrar   Número Documento 1001-2018-63                                                                                                    | ACTA DE EI                                                                                                   | NTREGA VENTA DIREC    | TA             |                                |                            |                                |                        |                               |        |  |  |
| Fecha Desde <ul> <li>Borrar</li> <li>Fecha Hasta</li> <li>Borrar</li> <li>Borrar</li> </ul> Yumero Documento Soporte <ul> <li>Borrar</li> <li>Borrar</li> </ul> Número Documento Soporte <ul> <li>Borrar</li> <li>Borrar</li> </ul> Número Documento         1001-2018-63           Operacione <ul> <li>Stare Perace</li> <li>Stare Perace</li> <li>Stare Perace Para Consultar</li> <li>Stare Perace Para Consultar</li> <li>Stare Perace Para Do JOKE ARMANDO</li> <li>Yetha DIRECT</li> <li>Stare Perace Para Do JOKE ARMANDO</li> <li>Stare PERZE PARDO JOKE ARMANDO</li> <li>Yetha DIRECT</li> <li>Grando</li> <li>Yetha DIRECT</li> <li>Stare PERZE PARDO JOKE ARMANDO</li> <li>Yetha DIRECT</li> <li>Grando</li> <li>Yetha DIRECT</li> <li>Grando</li> <li>Yetha DIRECT</li> <li>Grando</li> <li>Stare Perzez PARDO JOKE ARMANDO</li> <li>Yetha DIRECT</li> <li>Grando</li> <li>Yetha DIRECT</li> <li>Grando</li> <li>Yetha DIRECT</li> <li>Grando</li> <li>Yetha DIRECT</li> <li>Grando</li> <li>Yetha DIRECT</li> <li>Grando</li> <li>Yetha DIRECT</li> <li>Grando</li> <li>Yetha DIRECT</li> <li>Grando</li> <li>Yetha DIRECT</li> <li>Grando</li> <li>Yetha DIRECT</li> <li>Gradado</li></ul>                                                                                                    | Fech Desle       Borrar         Fech Basta       Borrar         Tercero       Borrar         Número Documento Soporte       Borrar         Fecha Documento Soporte       Borrar         Número Documento       1001-2018-63         Operacione       Para Consultar         Mereo Acountento       1001-2018-63         Tercero       Execura         Para Consultar       Ventero Acountento         Toti-NIVEL CENTRAL NIVEL NACIONAL       1001-2018-63         1001-HIVEL CENTRAL NIVEL NACIONAL       1001-2018-63                                                                                                    | Empr                                                                                                    | esa                   |                | Buscar                         | Borrar                     |                                |                        |                               |        |  |  |
| Fecha Hassa       B 0r/ar         Tercero       B 0r/ar         Número Documento Soporte       B 0r/ar         Fecha Documento Soporte       Image: Consultar         Número Documento       1001-2018-63         Depraciones         Para Consultar       Image: Consultar         Coperaciones       Para Consultar         Empresa       Número documento         1001-1014/EL CENTRAL NIVEL HACIONAL       1001-2018-3         1001-1014/EL CENTRAL NIVEL HACIONAL       1001-2018-3         1001-1014/EL CENTRAL NIVEL HACIONAL       1010-2018-3         1001-1014/EL CENTRAL NIVEL HACIONAL       1010-2018-3         1001-1014/EL CENTRAL NIVEL HACIONAL       1010-2018-3         1001-1014/EL CENTRAL NIVEL HACIONAL       1010-2018-3         1001-1014/EL CENTRAL NIVEL HACIONAL       1010-2018-3         1001-1014/EL CENTRAL NIVEL HACIONAL       1010-2018-3         1001-1014/EL CENTRAL NIVEL HACIONAL       1010-2018-3                                                                                                    | Fecha Hasta       Borrar         Tecero       Buscar       Borrar         Número Documento Soporte       Buscar       Borrar         Fecha Documento Soporte       Buscar       Buscar         Número Documento       Io01-2018-63       Buscar       Buscar         Depraciones       Para Consultar       Contras       Contras       Contras         Inon-NIVEL CENTRAL NIVEL NACIONAL       1001-2018-63       2108/2018       S546-FEREZ PARDO JORCE ARMANDO       1-VENTA DIRECTA       CRABAD       Yer                                                                                                    | Fecha De                                                                                                    | sde 🔲 Borra           |                |                                |                            |                                |                        |                               |        |  |  |
| Tercero         Buscar         Borrar           Número Documento Sopore         Image: Consultar         Image: Consultar <th>Tercero       Buscar       Dorrar         Número Documento Soporte                                                                                                    <td <td="" <td<="" th=""><th>Fecha Ha</th><th>sta 🔲 Borra</th><th></th><th></th><th></th><th></th><th></th><th></th><th></th></td></th>                                                                                                    | Tercero       Buscar       Dorrar         Número Documento Soporte <td <td="" <td<="" th=""><th>Fecha Ha</th><th>sta 🔲 Borra</th><th></th><th></th><th></th><th></th><th></th><th></th><th></th></td>                                                                                                    | <th>Fecha Ha</th> <th>sta 🔲 Borra</th> <th></th> <th></th> <th></th> <th></th> <th></th> <th></th> <th></th> | Fecha Ha              | sta 🔲 Borra    |                                |                            |                                |                        |                               |        |  |  |
| Número Documento Soporte       Image: Consultaria       Image: Consultaria       Ima                                                                                                    | Número Documento Soporte       Image: Consultar       Image: Consultar                                               | Terc                                                                                                    | ero                   |                | Buscar                         | Borrar                     |                                |                        |                               |        |  |  |
| Fecha Documento Soporte       Image: Barrar         Número Documento       1001-2018-63         Buscar         Buscar         Operaciones       Para Consultar         Para Consultar       Fecha       Tercero       Entregado por       Recibido por       Destino       Eatado       Destine         Ionor-NIVEL Lectifican INVEL HACIONAL       1001-2018-63       2108/2018       S545-F982-7 PARDI R OMAIRA       S545-F982-7 PARDI D JORCE ARMANDO       1-Ventra Directra       Craßedo       Vertra                                                                                                    | Fecha Documento Soporte       Biorrar         Número Documento       1001-2018-63         Buscar       Buscar         Operaciones       Para Consultar       Recha documento       Entres       Decrino       Estado       Decline         Empress       Número documento       Tercero       Entres/do por       Rechádo por       Declino       Estado       Decline         1001-NIVEL CENTRAL NIVEL NACIONAL       1001-2018-63       21/08/2018       5546-FEREZ PARDO JORGE ARMANDO       35457994-ABADI R. OMAIRA       5546-FEREZ PARDO JORGE ARMANDO       I-VENTA DIRECTA       GRABADO       Yer                                                                                                    | Número Documento Sopo                                                                                        | rte                   |                |                                |                            |                                |                        |                               |        |  |  |
| Número Documento       1001-2018-63         Buscar       Buscar         Operaciones       Para Consultar         Fecha       Tercerio       Entregado por       Recibido por       Destino       Estado       Destino         1001-NIVEL CENTRAL NIVEL HACIONAL       1001-2018-63       21/08/2018       5546-FPERZ PARDO JORCE ARMANDO       3545-5798-ABADI R. OMAIRA       5546-FPERZ PARDO JORCE ARMANDO       I-VENTA DIRECTA       GRABADO       Vert                                                                                                    | Número Documento       1001-2018-63         Buscar       Buscar         Operaciones       Para Consultar         Empresa       Número documento       Tencero       Entregado por       Recibido por       Destino       Estado       Destino         1001-NIVEL CENTRAL NIVEL NACIONAL       1001-2018-63       21/08/2018       5546-PEREZ PARDO JORGE ARMANDO       3545/7094-ABADI R. OMAIRA       5546-PEREZ PARDO JORGE ARMANDO       1-VENTA DIRECTA       GRABADO       Ver                                                                                                    | Fecha Documento Sopo                                                                                         | rte Borra             |                |                                |                            |                                |                        |                               |        |  |  |
| Operaciones         Para Consultar         •           Empresa         Número documentos         Fecha         Tercerio         Entregado por         Recibido por         Destino         Estado         Detalle           1001-NIVEL LENTRAL NIVEL INACIONAL         1007-2018-63         21/08/2018         5545-FEBEZ PARDO JORICE ARIMANDO         35457594-ABADI R. OMAIRA         5546-FEBEZ PARDO JORICE ARIMANDO         1-VENTA DIRECTA         GRABADO         Ver                                                                                                    | Buscar           Operacione         Para Consultar         Consultar         Consultar <thconsultar< th=""> <thconsultar< th=""></thconsultar<></thconsultar<>                                                                                                    | Número Docume                                                                                                | 1001-2018-63          |                |                                |                            |                                |                        |                               |        |  |  |
| Operaciones         Para Consultar           Empresa         Número documentos         Fecha         Terceno         Entregado por         Recibido por         Destino         Estado         Detale           1001-NIVEL CENTRAL NIVEL INACIONAL         1007-2018-63         21/08/2018         5546-FEREZ PARDO JORICE ARMANDO         35457094-ABADI R. OMAIRA         5546-FEREZ PARDO JORICE ARMANDO         1-VENTA DIRECTA         GRABADO         Ver                                                                                                    | Operaciones         Para Consultar         •           Empresa         Nómera documento         Fecha         Tercerio         Entregado por         Recibido por         Destino         Estado         Destino           1001-NIVEL CENTRAL NIVEL NACIONAL         1001-2018-63         21/08/2018         5546-PEREZ PARDO JORCE ARMANDO         35457094-48ADI R. OMAIRA         5546-PEREZ PARDO JORCE ARMANDO         1-VENTA DIRECTA         CRABADO         Ven                                                                                                    |                                                                                                    |                       |                | Busca                          | 1                          |                                |                        |                               |        |  |  |
| Empress         Número documento         Facha         Tercerio         Entregado por         Recibido por         Destino         Estado         Detale           1001-NIVEL CENTRAL NIVEL NACIONAL         1001-2018-63         21/08/2018         S546-FEREZ PARDO JORCE ARMANDO         35457094-ABADI R. OMAIRA         S546-FEREZ PARDO JORCE ARMANDO         1-VENTA DIRECTA         GRABADO         Ver                                                                                                    | Empresa         Número documento         Facha         Tercerio         Entregado por         Racibido por         Destino         Estado         Detalle           1001-NIVEL CENTRAL NIVEL NACIONAL         1001-2018-63         21/08/2018         5546-PEREZ PARDO JORGE ARMANDO         3545/094-ABADI R. OMAIRA         5546-PEREZ PARDO JORGE ARMANDO         1-VENTA DIRECTA         CRABADO         Ver                                                                                                    | Operaciones                                                                                                  | Para Consultar 🔻      |                |                                |                            |                                |                        |                               |        |  |  |
| 1001-NIVEL LENTRAL NIVEL NACIONAL 1001-2018-63 21/08/2018 5546-PEREZ PARDO JORCE ARMANDO 35457094-ABADI R. OMAIRA 5546-PEREZ PARDO JORCE ARMANDO 1-VENTA DIRECTA GRABADO Ver                                                                                                    | 1001-NIVEL CENTRAL NIVEL NACIONAL 1001-2018-63 21/08/2018 5546-PEREZ PARDO JORGE ARMANDO 3545/094-ABADI R. OMAIRA 5546-PEREZ PARDO JORGE ARMANDO 1-VENTA DIRECTA GRABADO Ver                                                                                                    | Empresa                                                                                                    | Número documento      | Fecha          | Tercero                        | Entregado por              | Recibido por                   | Destino                | Estado E                      | etalle |  |  |
|                                                                                                    |                                                                                                    | 1001-NIVEL CENTRAL NIVEL                                                                                     | NACIONAL 1001-2018-63 | 21/08/2018 554 | 6-PEREZ PARDO JORGE ARMANDO    | 35457094-ABADI R. OMAIRA   | 5546-PEREZ PARDO JORGE ARMANDO | 1-VENTA DIRECTA        | GRABADO                       | Ver    |  |  |

Ilustración 155 Búsqueda Detallada

Para ver las actas sin confirmar se debe seleccionar la opción "Para Confirmar" en el campo "Operaciones"

|                                              |                      |                      |                |                                |              |                          |                                |                       |                                 | ES      |
|----------------------------------------------|----------------------|----------------------|----------------|--------------------------------|--------------|--------------------------|--------------------------------|-----------------------|---------------------------------|---------|
| MALES UNIVERSIDAD<br>NACIONAL<br>DE COLOMBIA | 9 unal.edu           | .co                  |                |                                |              |                          |                                | L mpbel<br>Regresar : | lo@htsoft.c<br>1 menu principal |         |
|                                              |                      |                      |                | mpbello@htsoft.co desd         | e 190.24.91. | 37 Sesiones 2/10 (1)     |                                |                       |                                 |         |
| RUTA DE ACCESO: BIENES Y SERV                | ICIOS N » ACTIVOS FI | IJOS » OPERATIVO » I | AJAS » GESTION | I » ACTA ENTREGA DIRECTA       |              |                          |                                |                       |                                 |         |
|                                              | ITREGA VE            | NTA DIREC            | TA             |                                |              |                          |                                |                       |                                 |         |
| Empre                                        | 250                  |                      |                |                                | Buscar       | Borrar                   |                                |                       |                                 |         |
| Fecha Des                                    | de                   | Borrar               |                |                                |              |                          |                                |                       |                                 |         |
| Fecha Has                                    | sta                  | Borrar               |                |                                |              | _                        |                                |                       |                                 |         |
| Terce                                        | ero                  |                      |                |                                | Buscar       | Borrar                   |                                |                       |                                 |         |
| Número Documento Sopo                        | rte                  |                      |                |                                |              |                          |                                |                       |                                 |         |
| Fecha Documento Sopo                         | rte                  | Borrar               |                |                                |              |                          |                                |                       |                                 |         |
| Número Documer                               | 1001-2018-           | 63                   |                |                                |              |                          |                                |                       |                                 |         |
|                                              |                      |                      |                |                                | Buscar       |                          |                                |                       |                                 |         |
| Operaciones                                  | ara Confirmar 🔹      | •                    |                |                                |              |                          |                                |                       |                                 |         |
| Empresa                                      |                      | Número documento     | Fecha          | Tercero                        |              | Entregado por            | Recibido por                   | Destino               | Estado                          | Detalle |
| 1001-NIVEL CENTRAL NIVEL N                   | ACIONAL              | 1001-2018-63         | 21/08/2018     | 5546-PEREZ PARDO JORGE ARMANDO |              | 35457094-ABADI R. OMAIRA | 5546-PEREZ PARDO JORGE ARMANDO | 1-VENTA DIRECTA       | GRABADO                         | Ver     |
|                                              |                      |                      |                |                                |              |                          |                                |                       |                                 |         |

Ilustración 156 Actas Para Confirmar

Al ingresar al detalle del acta la aplicación muestra en detalle los bienes y participantes de esta.

-08

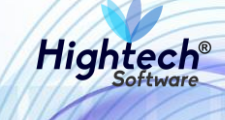

| ACTA DE ENTREGA VENTA DIRECTA                                                                                                    |                           |  |  |  |  |  |  |  |  |  |
|----------------------------------------------------------------------------------------------------|---------------------------|--|--|--|--|--|--|--|--|--|
| ENCABEZADO DOCUMENTO                                                                                                    |                           |  |  |  |  |  |  |  |  |  |
|                                                                                                    |                           |  |  |  |  |  |  |  |  |  |
| Empresa 1001 NIVEL CENTRAL NIVEL NACIONAL                                                                                                    |                           |  |  |  |  |  |  |  |  |  |
| Número Documento 1001-2018-63                                                                                                    |                           |  |  |  |  |  |  |  |  |  |
| Fecha Documento 21/08/2018                                                                                                    | 21/08/2018                |  |  |  |  |  |  |  |  |  |
| Estado GRABADO                                                                                                    |                           |  |  |  |  |  |  |  |  |  |
| Lugar Entrega BOGOTA                                                                                                    |                           |  |  |  |  |  |  |  |  |  |
| Desting Bien VENTA DIRECTA                                                                                                    |                           |  |  |  |  |  |  |  |  |  |
|                                                                                                    |                           |  |  |  |  |  |  |  |  |  |
| Iercero 5540 PEREZ PARDO JORGE ARMANDO                                                                                                    |                           |  |  |  |  |  |  |  |  |  |
| Recibido Por 5546 PEREZ PARDO JORGE ARMANDO                                                                                                    |                           |  |  |  |  |  |  |  |  |  |
| Entregado Por 35457094 ABADI R. OMAIRA                                                                                                    |                           |  |  |  |  |  |  |  |  |  |
| Fecha Entrega 21/08/2018                                                                                                    |                           |  |  |  |  |  |  |  |  |  |
| Número Documento Soporte 1001-2018-62                                                                                                    |                           |  |  |  |  |  |  |  |  |  |
| Fecha Documento Soporte 21/08/2018                                                                                                    | 21/08/2018                |  |  |  |  |  |  |  |  |  |
| BIENES / COMPONENTES                                                                                                    |                           |  |  |  |  |  |  |  |  |  |
|                                                                                                    | Valor base                |  |  |  |  |  |  |  |  |  |
| ACTIVO (Uperación Empresa interna activo Piaca Senal Attrouto Alimacen booega Destino baja activo constructo activo activ | venta Observación Detalle |  |  |  |  |  |  |  |  |  |
| BIEN ASOCIAR INVECCENTRALINVEL 0/4-<br>NACIONAL COMPUTADOR 18401 2409228 MKI8410082 2017 USADOS SERVICIOS DIRECTA                                                                                                    | 1000000 qa <u>Ver</u>     |  |  |  |  |  |  |  |  |  |
|                                                                                                    |                           |  |  |  |  |  |  |  |  |  |
| PARTICIPANTES                                                                                                    |                           |  |  |  |  |  |  |  |  |  |
| CAdian Mambra                                                                                                    | Carro                     |  |  |  |  |  |  |  |  |  |
| Congo         Numeric           69229         34977861         AGAMEZ PEREZ SAUDITH DEL SOCORRO                                                                                                    | PRESIDENTE                |  |  |  |  |  |  |  |  |  |
|                                                                                                    |                           |  |  |  |  |  |  |  |  |  |
|                                                                                                    |                           |  |  |  |  |  |  |  |  |  |
| Generar Reporte Confirmar Cerrar                                                                                                    |                           |  |  |  |  |  |  |  |  |  |

### Ilustración 157 Detalle Acta

Al dar clic en confirmar el estado del acta cambia a confirmado

| UNIVERSIDAD<br>NACIONA<br>DE COLOMBIA | L          | unal.edu.co      |                 |                                    |                              |                                  | L mpbe<br>Regresar | ello@htsoft.co<br>a menu principal |         |
|---------------------------------------|------------|------------------|-----------------|------------------------------------|------------------------------|----------------------------------|--------------------|------------------------------------|---------|
|                                       |            |                  |                 | mpbello@htsoft.co <b>desde</b> 190 | 0.24.91.37   Sesiones 2/10 ( | 1)                               |                    |                                    |         |
| RUTA DE ACCESO: BIENES Y              |            |                  | ATIVO » BAJAS : |                                    |                              |                                  |                    |                                    |         |
| ACTA DE                               | ENTRE      | ega venta di     | IRECTA          |                                    |                              |                                  |                    |                                    |         |
| En                                    | npresa     |                  |                 | Buse                               | Borrar                       |                                  |                    |                                    |         |
| Fecha                                 | Desde      |                  | Borrar          |                                    |                              |                                  |                    |                                    |         |
| Fecha                                 | Hasta      |                  | Borrar          |                                    |                              |                                  |                    |                                    |         |
| т                                     | ercero     |                  |                 | Buse                               | ar Borrar                    |                                  |                    |                                    |         |
| Número Documento So                   | oporte     |                  |                 |                                    |                              |                                  |                    |                                    |         |
| Fecha Documento So                    | oporte     |                  | Borrar          |                                    |                              |                                  |                    |                                    |         |
| Número Docu                           | mento      | 1001-2018-63     |                 |                                    |                              |                                  |                    |                                    |         |
|                                       |            |                  |                 | Bu                                 | scar                         |                                  |                    |                                    |         |
| Operaciones                           | Para Con   | nsultar 🔻        |                 |                                    |                              |                                  |                    |                                    |         |
| Empresa                               |            | Número documento | Fecha           | Tercero                            | Entregado por                | Recibido por                     | Destino            | Estado                             | Detalle |
| 1001-NIVEL CENTRAL NIVE               | L NACIONAL | 1001-2018-63     | 21/08/2018      | 5546-PEREZ PARDO JORGE ARMANDO     | 35457094-ABADI R. OMAIR      | A 5546-PEREZ PARDO JORGE ARMANDO | 1-VENTA DIRECTA    | CONFIRMADO                         | Ver     |

Ilustración 158 Estado Confirmado

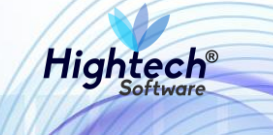

Si se genera un reporte se abrirá una pantalla en la que se muestra el progreso de generación del reporte y su descarga como archivo PDF.

| 🧟 Generando Reporte - Google C                | hrome                                 | _         |        | $\times$ |
|-----------------------------------------------|---------------------------------------|-----------|--------|----------|
| <ol> <li>No seguro   web.nic04qat.</li> </ol> | htsoft.co/sgf/generadorReportes?tipo= | pdf&tipol | Dataso | Q        |
|                                               |                                       |           |        |          |
|                                               |                                       |           |        |          |
| 100% (Finalizado)<br>descargar                |                                       |           |        |          |
|                                               |                                       |           |        |          |
|                                               |                                       |           |        |          |
|                                               |                                       |           |        |          |
|                                               |                                       |           |        |          |
|                                               |                                       |           |        |          |
|                                               |                                       |           |        |          |
| -                                             |                                       |           |        |          |
|                                               |                                       |           |        |          |
| 🔁 reporte (6).pdf                             | ^                                     | Mostra    | r todo | ×        |

Ilustración 159 Reporte Generado

## 5.1.1.1.1.2.2 Venta por Martillo

5.1.1.1.1.2.2.1 Solicitud Baja Directa

Al ingresar en la pestaña "Solicitud de Baja Directa" la aplicación muestra un formulario con los siguientes campos:

- Empresa
- Fecha Desde
- Fecha Hasta
- Numero Documento

Si se desea realizar una búsqueda general se pueden dejar los campos vacíos y al dar clic en buscar la aplicación mostrara todas las solicitudes de baja directa.

|                                            |                                                                            |                     | ES - |
|--------------------------------------------|----------------------------------------------------------------------------|---------------------|------|
| ALE UNIVERSIDAD<br>NACIONAL<br>De colombia | ♥ unal.edu.co                                                              | L mpbello@htsoft.co |      |
|                                            | mpbello@htsoft.co desde 190.24.91.37   Sesiones 2/10 (1)                   |                     |      |
| RUTA DE ACCESO: BIENES Y SERVIC            | IOS N » ACTIVOS FIJOS » OPERATIVO » BAJAS » GESTION » SOLICITUD B. DIRECTA |                     |      |
|                                            | DE BAJA DIRECTA                                                            |                     |      |
| Empresa                                    | Buscar Borrar                                                              |                     |      |
| Fecha Desde                                | Borrar                                                                     |                     |      |
| Fecha Hasta                                | Borrar                                                                     |                     |      |
| Número Documento                           |                                                                            |                     |      |
|                                            | Buscar                                                                     |                     |      |
|                                            |                                                                            |                     |      |

Ilustración 160 Solicitud Baja Directa

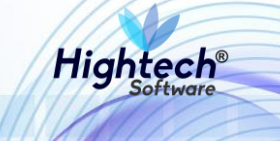

Para realizar una búsqueda detallada se diligencia algún campo del formulario y al dar clic en buscar la aplicación traerá la información que concuerde con los datos previamente ingresados

| A unal.edu.co    universidad  Complexed and a second second secon | oft.co  |
|----------------------------------------------------------------------------------------------------|---------|
| mpbello@htsoft.co desde 190.24.91.37   Sesiones 1/10 (1)                                                                                                    |         |
|                                                                                                    |         |
|                                                                                                    |         |
|                                                                                                    |         |
| SOLICITUD DE BAJA DIRECTA                                                                                                    |         |
|                                                                                                    |         |
| Empresa Buscar Borrar                                                                                                    |         |
| Fecha Desde 🔲 Borrar                                                                                                    |         |
| Fecha Hasta                                                                                                    |         |
| Número Documento 1005-2018-9                                                                                                    |         |
|                                                                                                    |         |
| Buscar                                                                                                    |         |
|                                                                                                    |         |
| Australian Bareformiter X                                                                                                    |         |
| Operaciones Para Consultar •                                                                                                    |         |
| Empresa Número documento Fecha Estado                                                                                                    | Detalle |
| 1005-NIVEL CENTRAL UNIMEDIOS 1005-2018-9 22/08/2018 GRABADO                                                                                                    | Ver     |

Ilustración 161 Búsqueda Solicitudes

Al seleccionar "Para confirmar" en la sección "Operaciones" la aplicación mostrara todas las solicitudes que se encuentran en estado grabado

| . collecti | ALE UNIVERSIDAD<br>NACIONAL<br>DE COLOMBIA | ♀ unal.edu.co                                      |                                                     |            | Regresar a menu princip |         |
|------------|--------------------------------------------|----------------------------------------------------|-----------------------------------------------------|------------|-------------------------|---------|
|            |                                            | mpbel                                              | lo@htsoft.co desde 190.24.91.37   Sesiones 1/10 (1) |            |                         |         |
|            | RUTA DE ACCESO: RIENES Y SERVIC            | IOS N & ACTIVOS ELIOS & OPERATIVO & BALAS & CESTIC |                                                     |            |                         |         |
|            | NOTA DE ACCESO. BIENES E SERVIC            |                                                    | N # SOLICITOD B. DIRECTA                            |            |                         |         |
|            |                                            |                                                    |                                                     |            |                         |         |
|            | SOLICITUD I                                | DE BAJA DIRECTA                                    |                                                     |            |                         |         |
|            |                                            |                                                    |                                                     |            |                         |         |
|            | Empresa                                    |                                                    | Buscar Borrar                                       |            |                         |         |
|            | Fecha Desde                                | Borrar                                             |                                                     |            |                         |         |
|            | Fecha Hasta                                | Borrar                                             |                                                     |            |                         |         |
|            | Número Documento                           | 1005-2018-9                                        |                                                     |            |                         |         |
|            |                                            |                                                    |                                                     |            |                         |         |
|            |                                            |                                                    | Durant                                              |            |                         |         |
|            |                                            |                                                    | Buscal                                              |            |                         |         |
|            |                                            |                                                    |                                                     |            |                         |         |
|            | Operaciones                                | ra Confirmar 🔻                                     |                                                     |            |                         |         |
|            |                                            | Empresa                                            | Número documento                                    | Fecha      | Estado                  | letalle |
|            | 1005                                       | -NIVEL CENTRAL UNIMEDIOS                           | 1005-2018-9                                         | 22/08/2018 | GRABADO                 | Ver     |

Ilustración 162 Solicitudes Para Confirmar

Al ingresar en el detalle de la solicitud se puede ver una pantalla con los bienes asociados a esta.

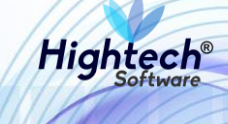

| 5                                                |                    |                    |                              |                 | verDocu              | umento [detalleDocu | umentoGestio | nBaja.jsf] |  |
|--------------------------------------------------|--------------------|--------------------|------------------------------|-----------------|----------------------|---------------------|--------------|------------|--|
| SOLICITUD DE BAJA DIRECTA                        |                    |                    |                              |                 |                      |                     |              |            |  |
| ENCABEZADO DOCUMENTO                             |                    |                    |                              |                 |                      |                     |              |            |  |
| Empresa                                          | 1005               | NIVEL CENTRAL UP   | NIMEDIOS                     |                 |                      |                     |              |            |  |
| Número Documento                                 | 1005-2018-9        |                    |                              |                 |                      |                     |              |            |  |
| Fecha Documento                                  | 22/08/2018         |                    |                              |                 |                      |                     |              |            |  |
| Estado                                           | GRABADO            |                    |                              |                 |                      |                     |              |            |  |
|                                                  |                    | BIENES             | / COMPONENTES                |                 |                      |                     |              |            |  |
| Activo Operación Empresa                         | Item Código activo | o Placa Serial     | Atributo Almacén             | Bodega          | Destino baja         | Valor base venta    | Observación  | Detalle    |  |
| BIEN ASOCIAR 1005-NIVEL CENTRAL UNIMEDIOS 674-CC | MPUTADOR 13877     | 2411663 MXJ8040818 | 1-BUENO 100501-BIENES NUEVOS | 1-BIENES NUEVOS | 2-VENTA POR MARTILLO |                     | QA           | <u>Ver</u> |  |
|                                                  |                    |                    |                              |                 |                      |                     |              |            |  |
|                                                  |                    | Generar Reporte    | Confirmar Cerrar             |                 |                      |                     |              |            |  |

Ilustración 163 Detalle Solicitud

Al dar clic en "Confirmar" el estado de la solicitud cambia a confirmado.

| and the first | AL20 UNIVERSIDAD<br>NACIONAL<br>DE COLOMBIA | ♥ unal.edu.co                                  |                                                   |            | 👤 mpbello@ht<br>Regresar a menu p | soft.co |
|---------------|---------------------------------------------|------------------------------------------------|---------------------------------------------------|------------|-----------------------------------|---------|
|               |                                             | m                                              | pbello@htsoft.co desde 190.24.91.37   Sesiones 1/ | 10 (1)     |                                   |         |
|               | RUTA DE ACCESO: BIENES Y SERVIC             | IOS N » ACTIVOS FIJOS » OPERATIVO » BAJAS » GE | STION » SOLICITUD B. DIRECTA                      |            |                                   |         |
|               |                                             |                                                |                                                   |            |                                   |         |
|               |                                             |                                                |                                                   |            |                                   |         |
|               |                                             | DE DAJA DIRECTA                                |                                                   |            |                                   |         |
|               |                                             |                                                |                                                   |            |                                   |         |
|               | Empresa                                     |                                                | Buscar Borrar                                     |            |                                   |         |
|               | Fecha Desde                                 | Borrar                                         |                                                   |            |                                   |         |
|               | Fecha Hasta                                 | Borrar                                         |                                                   |            |                                   |         |
|               | Número Documento                            | 1005-2018-9                                    |                                                   |            |                                   |         |
|               |                                             |                                                |                                                   |            |                                   |         |
|               |                                             |                                                | Buscar                                            |            |                                   |         |
|               |                                             |                                                |                                                   |            |                                   |         |
|               | <b>Operaciones</b> Par                      | a Consultar 🔹                                  |                                                   |            |                                   |         |
|               |                                             | Empresa                                        | Número documento                                  | Fecha      | Estado                            | Detalle |
|               | 1005-N                                      | VEL CENTRAL UNIMEDIOS                          | 1005-2018-9                                       | 22/08/2018 | CONFIRMADO                        | Ver     |

Ilustración 164 Cambio de Estado

Si se genera un reporte se abrirá una pantalla en la que se muestra el progreso de generación del reporte y su descarga como archivo PDF.

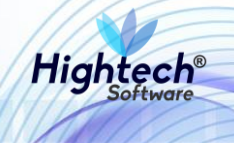

| 🧟 Generando Reporte - Go | ogle Chrome            |                        | _          |        | × |
|--------------------------|------------------------|------------------------|------------|--------|---|
| No seguro   web.nic(     | )4qat.htsoft.co/sgf/ge | nerador Reportes? tipo | =pdf&tipol | Dataso | Q |
|                          |                        |                        |            |        |   |
| 1009/ (Finalizeda)       |                        |                        |            |        |   |
| descargar                |                        |                        |            |        |   |
|                          |                        |                        |            |        |   |
|                          |                        |                        |            |        |   |
|                          |                        |                        |            |        |   |
|                          |                        |                        |            |        |   |
|                          |                        |                        |            |        |   |
|                          |                        |                        |            |        |   |
| -                        |                        |                        |            |        |   |
|                          |                        |                        |            |        |   |
| 🔨 reporte (6).pdf        | ^                      |                        | Mostra     | r todo | × |
|                          |                        |                        |            |        |   |

Ilustración 165 Reporte Generado

# 5.1.1.1.1.2.2.2 Acta Comité Gestión

Al ingresar en la opción "Acta Comité Gestión" se muestra un formulario con los siguientes campos:

- Sede
- Fecha Desde
- Fecha Hasta
- Numero Documento
- Lugar Emisión

Si se desea realizar una búsqueda general los campos no son obligatorios.

| VIVERSIDAD<br>NACIONAL<br>DE COLOMBIA |                                                          |                    |               | L          | . mpbello@htsoft.co |  |  |  |  |  |
|---------------------------------------|----------------------------------------------------------|--------------------|---------------|------------|---------------------|--|--|--|--|--|
|                                       | mpbello@htsoft.co.desde 190.24.91.37   Sesiones 1/10 (1) |                    |               |            |                     |  |  |  |  |  |
|                                       |                                                          |                    |               |            |                     |  |  |  |  |  |
| ACTA DE COMITE DE GESTIO              | N DE ACTIVOS FIJOS                                       |                    |               |            |                     |  |  |  |  |  |
| Sede TODAS                            |                                                          | •                  |               |            |                     |  |  |  |  |  |
| Fecha Desde                           | Borrar                                                   |                    |               |            |                     |  |  |  |  |  |
| Fecha Hasta                           | 2 Borrar                                                 |                    |               |            |                     |  |  |  |  |  |
| Número Documento                      |                                                          |                    |               |            |                     |  |  |  |  |  |
|                                       |                                                          |                    |               |            |                     |  |  |  |  |  |
| Lugar Emision                         |                                                          |                    |               |            |                     |  |  |  |  |  |
|                                       |                                                          | Buscar             |               |            |                     |  |  |  |  |  |
| Operaciones                           | Para Consultar                                           |                    |               |            |                     |  |  |  |  |  |
| Sede                                  | Número documento                                         | Fecha              | Lugar emisión | Estado     | Detalle             |  |  |  |  |  |
| 1-SEDE NIVEL NACIONAL                 | 1-2018-125                                               | 22/08/2018         | BOGOTÁ        | GRABADO    | Ver                 |  |  |  |  |  |
| 1-SEDE NIVEL NACIONAL                 | 1-2018-123                                               | 21/08/2018         | BOCOTA        | CONFIRMADO | Ver                 |  |  |  |  |  |
| 1-SEDE NIVEL NACIONAL                 | 1-2018-122                                               | 21/08/2018         | 80<br>80      | CONFIRMADO | Ver                 |  |  |  |  |  |
| 1-SEDE NIVEL NACIONAL                 | 1-2018-120                                               | 17/08/2018         | 80            | GRABADO    | Ver                 |  |  |  |  |  |
| 1-SEDE NIVEL NACIONAL                 | 1-2018-119                                               | 15/08/2018         | BOCOTÁ        | GRABADO    | Ver                 |  |  |  |  |  |
| 1-SEDE NIVEL NACIONAL                 | 1-2018-116                                               | 15/08/2018         | QA            | CONFIRMADO | Ver                 |  |  |  |  |  |
| 1-SEDE NIVEL NACIONAL                 | 1-2018-112                                               | 15/08/2018         | BOGOTÁ        | CONFIRMADO | Ver                 |  |  |  |  |  |
| 1-SEDE NIVEL NACIONAL                 | 1-2018-108                                               | 14/08/2018         | BOGOTA        | CONFIRMADO | Ver                 |  |  |  |  |  |
| 1-SEDE NIVEL NACIONAL                 | 1-2018-105                                               | 14/08/2018         | QA            | CONFIRMADO | Ver                 |  |  |  |  |  |
| 1-SEDE NIVEL NACIONAL                 | 1-2018-102                                               | 14/08/2018         | BOGOTA        | CONFIRMADO | Ver                 |  |  |  |  |  |
| 1-SEDE NIVEL NACIONAL                 | 1-2018-100                                               | 14/08/2018         | BOGOTÁ        | CONFIRMADO | Ver                 |  |  |  |  |  |
|                                       | Primero Anterior 1 2                                     | 345678 Siguiente L | Itimo         |            |                     |  |  |  |  |  |

Ilustración 166 Búsqueda General

Para realizar una búsqueda detallada se debe diligenciar información en al menos un campo y la aplicación traerá la información que coincida con la información suministrada, si se selecciona

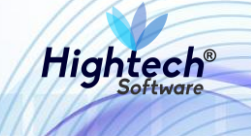

"Para Confirmar" en la opción "Operaciones" la aplicación mostrará las actas que se encuentren en estado "Grabado"

|                                          |                            |                                            |                              |               |                                        | ES 🔫    |
|------------------------------------------|----------------------------|--------------------------------------------|------------------------------|---------------|----------------------------------------|---------|
| NACIONAL<br>TOTO NACIONAL<br>De colombia | ♀ unal.edu.co              |                                            |                              |               | L mpbello@htso<br>Regresar a menu prir | lft.co  |
|                                          |                            | mpbello@htsoft.co <b>desde</b> 19          | 0.24.91.37 Sesiones 1/10 (1) |               |                                        |         |
| RUTA DE ACCESO: BIENES Y SERVIC          | los N » activos fijos » oi | PERATIVO » BAJAS » GESTION » ACTA COMITE G | ESTION                       |               |                                        |         |
|                                          |                            |                                            |                              |               |                                        |         |
| ACTA DE CO                               | MITE DE GEST               | ION DE ACTIVOS FIJOS                       |                              |               |                                        |         |
|                                          |                            |                                            |                              |               |                                        |         |
| Sada                                     | TODAS                      |                                            | •                            |               |                                        |         |
| Seue                                     |                            |                                            |                              |               |                                        |         |
| Fecha Desde                              |                            | Borrar                                     |                              |               |                                        |         |
| Fecha Hasta                              |                            | Borrar                                     |                              |               |                                        |         |
| Número Documento                         | 1-2018-125                 |                                            |                              |               |                                        |         |
| Lugar Emisión                            |                            |                                            |                              |               |                                        |         |
|                                          |                            |                                            |                              |               |                                        |         |
|                                          |                            | В                                          | uscar                        |               |                                        |         |
|                                          |                            |                                            |                              |               |                                        |         |
| Operaciones Par                          | ra Confirmar 🔻             |                                            |                              |               |                                        |         |
| Sede                                     |                            | Número documento                           | Fecha                        | Lugar emisión | Estado                                 | Detalle |
| 1-SEDE NIVEL NA                          | CIONAL                     | 1-2018-125                                 | 22/08/2018                   | BOGOTÁ        | GRABADO                                | Ver     |
|                                          |                            |                                            |                              |               |                                        |         |

# Ilustración 167 Búsqueda Detallada

Al ver el detalle se mostrará la información del acta.

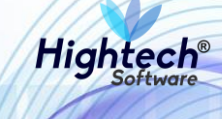

| ACTA DE COMITE DE GESTION DE ACTIVOS FIJOS   ENCABEZADO DOCUMENTO     Sede     1   SEDE NIVEL NACIONAL   Nimero Documento   1-2018-125   Fecha Documento   22/08/2018   Estado   GRABADO   Lugar Ensidor   BOCOTÁ   QI   Objero   QI   Desarrolio Resunión   QI   Desarrolio Resunión   Resultation   Resultation   Resultation   Resultation   Resultation   Resultation   Resultation   Resultation   Resultation   Resultation   Resultation   Resultation   Resultation   Resultation   Resultation <th></th> <th>du ao</th> <th></th> <th></th> <th></th> <th></th> <th></th> <th>verD</th> <th>ocumento [detalleDo</th> <th>ocumentoGestio</th> <th>onBaja.jsf]</th>                                                                                                    |                                            | du ao          |                  |                 |                        |                                 |                           | verD                 | ocumento [detalleDo | ocumentoGestio | onBaja.jsf] |
|----------------------------------------------------------------------------------------------------|--------------------------------------------|----------------|------------------|-----------------|------------------------|---------------------------------|---------------------------|----------------------|---------------------|----------------|-------------|
| ENCABEZADO DOCUMENTO           Sede         1         SEDE NIVEL NACIONAL           Número Documento         1-2018-125           Fecho Documento         22/08/2018           Estado         CRABADO           Lugar Emisión         BOCOTÁ           0jero         9           Objero         9           Objero         9           Objero         9           Objero         9           Desarrollo Reunion         9           VIDENTES         SEIENES / COMPONENTES                                                                                                    | ACTA DE COMITE DE GESTION DE ACTIVOS FIJOS |                |                  |                 |                        |                                 |                           |                      |                     |                |             |
| Sede       1       SEDE NIVEL NACIONAL         Número Documento       1-2018-125         Fecha Documento       2/208/2018         Estado       CRABADO         Lugar Emisión       BOCOTÁ         Objetor       0         Image Objetor       0         Image Objetor       0       0         I                                                                                                    | ENCABEZADO DOCUMENTO                       |                |                  |                 |                        |                                 |                           |                      |                     |                |             |
| See         I         SEDE INVEL INCLIONAL           Nimero Documento         1-2018-125           Fecha Documento         22/09/2018           Estado         GRABADO           Lugar Emisión         BOCOTÁ           Qa         Qa           Desarrollo Reunión         Qa           Qa         Qa           Diservaciones         Qa           Diservaciones         Paracón           Engresa         Tem           Códgo action         Parac           JOSENNIVEL CENTRAL UNINGEDIS         674-COMPUTADO           PARTICIPANTES         PARTICIPANTES                                                                                                    |                                            | 1              |                  |                 |                        |                                 |                           |                      |                     |                |             |
| Número Documento       1-2018-125         Fecha Documento       22/08/2018         Estado       GRABADO         Lugar Ensiden       BOCOTÁ         Objero       qª         Objero       qª         Objero       qª         Objero       qª         Desarrollo Reunión       qª         Objero       ga       Junta Serial       Atributo       Almacén       Bodega       Valor base venta       Objeros       Desarrollo         RIENES / COMPORENTES       BIENES / COMPORENTES       Desarrollo Reunión       Valor base venta       Objeros       Desarrollo       Valor base venta       Objeros         Activo       Operadola       Engresa       Rem       Código activo       Plaza       Serial       Atributo       Almacén       Bodega       Valor base venta       Observación       Detale         BIEN A JOSANIA       1059-NIVEL CENTRAL UNINEDIOS       574-COMPUTADOR       JBS7       2411663       MUBDAORIA I - BUENOS JUEVOS       JUENOS JUENTOS       JUENOS JUENTOS       Valor base venta       Observación       Detale         BIEN A JOSANIA       1059-NIVEL CENTRAL UNINEDIOS       674-COMPUTADOR       JBS7       2411663       MUBDAORIA I - BUENOS       JUENOS JUENTOS       JUENTOS       JUENTA                                                                                                    | Sede                                       |                | SEDE NIV         | EL NACIONAL     |                        |                                 |                           |                      |                     |                |             |
| Fecha Documento       22/09/2018         Estado       GRABADO         Lugar Emisión       BOCOTÁ         Q <sup>3</sup> Q <sup>3</sup> Objeto       Q <sup>3</sup> Q <sup>3</sup> Q <sup>3</sup> Observaciones       Q <sup>3</sup> Desarrollo Reunión       Q <sup>3</sup> Q <sup>3</sup> Desarrollo Reunión         Q <sup>3</sup> Desarrollo Reunión         Q <sup>3</sup> Desarrollo Reunión         Q <sup>3</sup> Desarrollo Reunión         Q <sup>3</sup> Desarrollo Reunión         Q <sup>3</sup> Desarrollo Reunión         Q <sup>3</sup> Desarrollo Reunión         Q <sup>3</sup> Desarrollo Reunión         Q <sup>3</sup> Desarrollo Reunión         Q <sup>3</sup> Desarrollo Reunión         Q <sup>3</sup> Desarrollo Reunión         Q <sup>3</sup> Desarrollo Reunión         Q <sup>4</sup> Desarrollo Reunión         Q <sup>3</sup> Desarrollo Reunión         Q <sup>4</sup> Desarrollo Reunión         Q <sup>4</sup> Desarrollo Reunión         Q <sup>4</sup> Desarrollo Reunión         Q <sup>4</sup> Desarrollo Reunión         Q <sup>4</sup> Desarrollo Reunión         Q <sup>4</sup> Desarrollo Reunión         Q <sup>4</sup> Desar                                                                                                    | Número Documento                           | 1-2018-125     |                  |                 |                        |                                 |                           |                      |                     |                |             |
| Estado       GRABADO         Lugar Emisión       BOCOTÁ         Objero       qª         Qª       qª         Desarrollo Reunión       qª         Qa       Qa         Qa       Qa         Observaciones       BIENES / COMPONENTES         BIENES / COMPONENTES       Valor Servacion (Componente Lunimetrico)       Valor Servacion (Componente Lunimetrico)       Valor Serv | Fecha Documento                            | 22/08/2018     |                  |                 |                        |                                 |                           |                      |                     |                |             |
| Lugar Emisión         BOCOTÁ           0 bjero         qª           0 bjero         qª </th <th>Estado</th> <th>GRABADO</th> <th></th> <th></th> <th></th> <th></th> <th></th> <th></th> <th></th> <th></th> <th></th>                                                                                                    | Estado                                     | GRABADO        |                  |                 |                        |                                 |                           |                      |                     |                |             |
| qa         Qa         Qa                                                                                                    | Lugar Emisión                              | BOGOTÁ         |                  |                 |                        |                                 |                           |                      |                     |                |             |
| Objeto                                                                                                    |                                            | qa             |                  |                 |                        |                                 |                           |                      |                     |                |             |
| Qa       Qa       Ya       Ya       Ya       Ya       Ya       Qa       Ya       Ya <td< th=""><th>Objeto</th><th></th><th></th><th></th><th></th><th></th><th></th><th></th><th></th><th></th><th></th></td<>                                                                                                    | Objeto                                     |                |                  |                 |                        |                                 |                           |                      |                     |                |             |
| Desarrollo Reunión       qª         Observaciones       qª         Activo       Operación       Empresa       Idea       Serial       Atributo       Almacén       Bodega       Destino baja       Valor base venta       Observación       Detale         BIEN       ASOCIAR       1005-NIVEL CENTRAL UNIMEDIOS       674-COMPUTADOR       13877       2411663       MXIB040818       1-BUENO       1-BUENOS       2-VENTA POR MARTILLO       QA       Var         FARTICIPANTES       ENTICIPANTES       ENTICIPANTES       ENTICIPANTES       ENTICIPANTES       ENTICIPANTES       ENTICIPANTES                                                                                                    |                                            | qa             |                  |                 |                        |                                 |                           |                      |                     |                |             |
| Q3         Dbservacione         BIENES / COMPONENTES         Activo       Operación       Empresa       Item       Código activo       Placa       Serial       Atributo       Almacén       Bodega       Destino baja       Valor base venta       Observación       Detalle         BIEN       ASOCIAR       1005-NIVEL CENTRAL UNIMEDIOS       674-COMPUTADOR       13877       2411663       MXI8040818       1-BUENO       1-BIENES NUEVOS       2-VENTA POR MARTILLO       QA       Ver         PARTICIPANTES                                                                                                    | Desarrollo Reunión                         |                |                  |                 |                        |                                 |                           |                      |                     |                |             |
| Activo       Operación       Empresa       Item       Código activo       Placa       Serial       Atributo       Almacén       Bodega       Destino baja       Valor base venta       Observación       Detalle         BIEN       ASOCIAR       1005-NIVEL CENTRAL UNIMEDIOS       674-COMPUTADOR       13877       2411663       MXIB040818       1-BUENO       1-BUENO       2-VENTA POR MARTILLO       QA       Var         Var                                                                                                    |                                            | qa             |                  |                 |                        |                                 | li                        |                      |                     |                |             |
| Modega       Destino baja       Valor base venta       Observación       Detalle         Activo       Oddigo activo       Placa       Serial       Atributo       Almacén       Bodega       Destino baja       Valor base venta       Observación       Detalle         BIEN       ASOCIAR       1005-NIVEL CENTRAL UNIMEDIOS       674-COMPUTADOR       13877       2411663       MXI8040818       1-BUENO       100501-BIENES NUEVOS       2-VENTA POR MARTILLO       QA       Ver         PARTICIPANTES                                                                                                    | Observaciones                              |                |                  |                 |                        |                                 |                           |                      |                     |                |             |
| Active       Operación       Empresa       Item       Código activo       Placa       Serial       Atributo       Almacén       Bodega       Destino baja       Valor base venta       Observación       Detalle         BIEN       ASOCIAR       1005-NIVEL CENTRAL UNIMEDIOS       674-COMPUTADOR       13877       2411663       MXJB040818       1-BUENO       100501-BIENES NUEVOS       2-VENTA POR MARTILLO       QA       Vor         PARTICIPANTES                                                                                                    |                                            |                |                  | BIENES          | COMPO                  | NENTES                          | /i)                       |                      |                     |                |             |
| Activo       Operación       Empresa       Item       Código activo       Placa       Serial       Atributo       Almacén       Bodega       Destino baja       Valor base venta       Observación       Detalle         BIEN       ASOCIAR       1005-NIVEL CENTRAL UNIMEDIOS       674-COMPUTADOR       13877       2411663       MXJ8040818       1-BUENO       100501-BIENES NUEVOS       2-VENTA POR MARTILLO       QA       Vitr         PARTICIPANTES       PARTICIPANTES       Valor base       Valor base                                                                                                    |                                            |                |                  |                 |                        |                                 |                           |                      |                     |                |             |
| PARTICIPANTES                                                                                                    | Activo Operación Empresa                   | 674-COMPUTADOR | 24 Código activo | Placa Serial    | Atributo               | Almacén<br>100501-BIENES NUEVOS | Bodega<br>1-BIENES NUEVOS | 2-VENTA POR MARTILLO | Valor base venta    | Observación    | Ver         |
| PARTICIPANTES                                                                                                    |                                            |                |                  |                 |                        |                                 |                           |                      |                     |                |             |
| PARTICIPANTES                                                                                                    |                                            |                |                  |                 |                        |                                 |                           |                      |                     |                |             |
|                                                                                                    | PARTICIPANTES                              |                |                  |                 |                        |                                 |                           |                      |                     |                |             |
| Código Identificación Nombre Cargo                                                                                                    | Código Identifica                          | ción           |                  |                 |                        | Nombre                          |                           |                      | C                   | argo           |             |
| 64521 75101804 AGUDELO PEREZ ABELARDO ANDRES PRESIDENTE                                                                                                    | 64521 751018                               | 04             |                  | AGUDEL          | O PEREZ ABELARDO ANDRE | S                               |                           | PRES                 | IDENTE              |                |             |
|                                                                                                    |                                            |                |                  |                 |                        |                                 |                           |                      |                     |                |             |
| Generar Reporte Confirmar Cerrar                                                                                                    |                                            |                |                  | Generar Reporte | Confi                  | mar Cerrar                      |                           |                      |                     |                |             |

## Ilustración 168 Detalle Acta

Al dar clic en confirmar el estado del acta cambia a confirmado

|                                            |                                                                                                    |                               |                              |               |                                      | ES 🕶    |  |  |  |
|--------------------------------------------|----------------------------------------------------------------------------------------------------|-------------------------------|------------------------------|---------------|--------------------------------------|---------|--|--|--|
| DIVERSIDAD<br>TOTO NACIONAL<br>DE COLOMBIA | ♀ unal.edu.co                                                                                            | ,                             |                              |               | L mpbello@hts<br>Regresar a menu pri | oft.co  |  |  |  |
|                                            |                                                                                                    | mpbello@htsoft.co <b>desd</b> | de 190.24.91.37   Sesiones 1 | 1/10 (1)      |                                      |         |  |  |  |
| RUTA DE ACCESO: BIENES Y SERVI             | RUTA DE ACCESO: BIENES Y SERVICIOS N » ACTIVOS FIJOS » OPERATIVO » BAJAS » GESTION » ACTA COMITE GESTION |                               |                              |               |                                      |         |  |  |  |
| ACTA DE CO                                 | MITE DE GES                                                                                              | TION DE ACTIVOS FIJOS         | 5                            |               |                                      |         |  |  |  |
| Sede                                       | TODAS                                                                                                    |                               | Ŧ                            |               |                                      |         |  |  |  |
| Fecha Desde                                |                                                                                                    | Borrar                        |                              |               |                                      |         |  |  |  |
| Fecha Hasta                                |                                                                                                    | Borrar                        |                              |               |                                      |         |  |  |  |
| Número Documento                           | 1-2018-125                                                                                               |                               |                              |               |                                      |         |  |  |  |
| Lugar Emisión                              |                                                                                                    |                               |                              |               |                                      |         |  |  |  |
|                                            |                                                                                                    |                               | Buscar                       |               |                                      |         |  |  |  |
| <b>Operaciones</b> Pa                      | ra Consultar 🔹                                                                                           |                               |                              |               |                                      |         |  |  |  |
| Sede                                       |                                                                                                    | Número documento              | Fecha                        | Lugar emisión | Estado                               | Detalle |  |  |  |
| 1-SEDE NIVEL NAG                           | CIONAL                                                                                                   | 1-2018-125                    | 22/08/2018                   | BOGOTÁ        | CONFIRMADO                           | Ver     |  |  |  |

Ilustración 169 Estado Confirmado

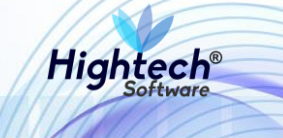

Si se genera un reporte se abrirá una pantalla en la que se muestra el progreso de generación del reporte y su descarga como archivo PDF.

| Generando Reporte - Google Chrome                                | _         |        | $\times$ |
|------------------------------------------------------------------|-----------|--------|----------|
| O No seguro   web.nic04qat.htsoft.co/sgf/generadorReportes?tipo= | pdf&tipol | Dataso | Q        |
|                                                                  |           |        |          |
|                                                                  |           |        |          |
| 100% (Finalizado)<br><u>descargar</u>                            |           |        |          |
|                                                                  |           |        |          |
|                                                                  |           |        |          |
|                                                                  |           |        |          |
|                                                                  |           |        |          |
|                                                                  |           |        |          |
|                                                                  |           |        |          |
| -                                                                |           |        |          |
|                                                                  |           |        |          |
| 🔁 reporte (6).pdf 🔷                                              | Mostra    | r todo | ×        |
|                                                                  |           |        |          |

Ilustración 170 Reporte Generado

# 5.1.1.1.1.2.2.3 Resolución

Al ingresar en la opción resolución se muestra un formulario con los siguientes campos:

- Sede
- Fecha Desde
- Fecha Hasta
- Número Documento
- Lugar Emisión
- Numero Resolución

|                                                                                                    |                |                                                                |                           | ES 👻 |
|----------------------------------------------------------------------------------------------------|----------------|----------------------------------------------------------------|---------------------------|------|
| LAL2<br>NACIO<br>Φ<br>Φ<br>Φ<br>Φ<br>Δ<br>Δ<br>Δ<br>Δ<br>Δ<br>Δ<br>Δ<br>Δ<br>Δ<br>Δ<br>Δ<br>Δ<br>Δ |                | unal.edu.co                                                    | Regresar a menu principal |      |
|                                                                                                    | _              | mpbello@htsoft.co desde 190.24.91.37   Sesiones 1/10 (1)       |                           |      |
| RUTA DE ACCESO: BIEN                                                                               | IES Y SERVICIO | S N » ACTIVOS FIJOS » OPERATIVO » BAJAS » GESTION » RESOLUCION |                           |      |
| RESOL                                                                                              | UCION          |                                                                |                           |      |
|                                                                                                    | Sede           | TODAS                                                          |                           |      |
| F                                                                                                  | Fecha Desde    | Borrar                                                         |                           |      |
|                                                                                                    | Fecha Hasta    | Borrar                                                         |                           |      |
| Número                                                                                             | Documento      |                                                                |                           |      |
| Lu                                                                                                 | ıgar Emisión   |                                                                |                           |      |
| Número                                                                                             | Resolución     |                                                                |                           |      |
|                                                                                                    |                | Buscar                                                         |                           |      |
|                                                                                                    |                |                                                                |                           |      |

Ilustración 171 Gestión Resolución

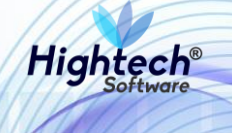

Si se desea realizar una búsqueda general al dar clic en buscar la aplicación traerá todos los resultados, para realizar una búsqueda más detallada se debe diligenciar algún campo del formulario.

|                                             |                                          |                      |                        |                   |                  |                                                | E2 🗻   |
|---------------------------------------------|------------------------------------------|----------------------|------------------------|-------------------|------------------|------------------------------------------------|--------|
| UNIVERSIDAD<br>TOTO NACIONAL<br>DE COLOMBIA | ♥ unal.edu.co                            |                      |                        |                   | 1                | mpbello@htsoft.co<br>Regresar a menu principal |        |
|                                             |                                          | mpbello@htsoft.co    | desde 190.24.91.37   S | esiones 2/10 (1)  |                  |                                                |        |
| RUTA DE ACCESO: BIENES Y SERVIC             | CIOS N » ACTIVOS FIJOS » OPERATIVO » BAJ | AS » GESTION » RESOL | UCION                  |                   |                  |                                                |        |
|                                             | N                                        |                      |                        |                   |                  |                                                |        |
| Sede                                        | TODAS                                    |                      |                        | •                 |                  |                                                |        |
| Fecha Desde                                 | Borrar                                   |                      |                        |                   |                  |                                                |        |
| Fecha Hasta                                 | Borrar                                   |                      |                        |                   |                  |                                                |        |
| Número Documento                            | 1-2018-126                               |                      |                        |                   |                  |                                                |        |
| Lugar Emisión                               |                                          |                      |                        |                   |                  |                                                |        |
| Número Resolución                           |                                          |                      |                        |                   |                  |                                                |        |
|                                             |                                          |                      | Buscar                 |                   |                  |                                                |        |
| <b>Operaciones</b> Par                      | ra Consultar 🔹                           |                      |                        |                   |                  |                                                |        |
| Sede                                        | Número documento                         | Fecha                | Lugar emisión          | Número resolución | Fecha resolución | Estado D                                       | etalle |
| 1-SEDE NIVEL NACIONAL                       | 1-2018-126                               | 22/08/2018           | BOGOTÁ                 | 123               | 22/08/2018       | GRABADO                                        | Ver    |

Ilustración 172 Búsqueda Detallada

Al seleccionar "Para Confirmar" en la opción "Operaciones" se mostraran todas las resoluciones pendientes por confirmar.

|       |                               |               |                                  |                  |                            |                   |                  |                           | ES 👻  |
|-------|-------------------------------|---------------|----------------------------------|------------------|----------------------------|-------------------|------------------|---------------------------|-------|
| Adlew | NACIONAL<br>de colombia       | 9 unal.edı    | J.CO                             |                  |                            |                   |                  | Regresar a menu principal |       |
|       |                               |               |                                  | mpbello@htsoft.c | co desde 190.24.91.37   Se | iones 2/10 (1)    |                  |                           |       |
| RI    | UTA DE ACCESO: BIENES Y SERVI |               | FIJOS » OPERATIVO » BAJAS » GEST |                  |                            |                   |                  |                           |       |
|       | RESOLUCIO                     | N             |                                  |                  |                            |                   |                  |                           |       |
|       | Sede                          | TODAS         |                                  |                  |                            | •                 |                  |                           |       |
|       | Fecha Desde                   | e             | Borrar                           |                  |                            |                   |                  |                           |       |
|       | Fecha Hasta                   | a 🗌           | Borrar                           |                  |                            |                   |                  |                           |       |
|       | Número Documento              | 1-2018-126    |                                  |                  |                            |                   |                  |                           |       |
|       | Lugar Emisiór                 | n             |                                  |                  |                            |                   |                  |                           |       |
|       | Número Resolución             | n             |                                  |                  |                            |                   |                  |                           |       |
|       |                               |               |                                  |                  | Buscar                     |                   |                  |                           |       |
|       | Operaciones Pa                | ara Confirmar | •                                |                  |                            |                   |                  |                           |       |
|       | Sede                          |               | Número documento                 | Fecha            | Lugar emisión              | Número resolución | Fecha resolución | Estado De                 | talle |
|       | 1-SEDE NIVEL NACIONA          | NL .          | 1-2018-126                       | 22/08/2018       | BOGOTÁ                     | 123               | 22/08/2018       | GRABADO V                 | 'er   |

Ilustración 173 Resoluciones Para Confirmar

Al dar clic en "ver" ubicado en la columna "Detalle" se muestra el detalle de la resolución

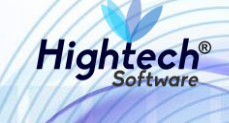

| 5                                                 |                   |               |               |                      |                 | verDocu              | imento [detalleDoci | umentoGestion | ıBaja.jsf] |
|---------------------------------------------------|-------------------|---------------|---------------|----------------------|-----------------|----------------------|---------------------|---------------|------------|
| RESOLUCION                                        |                   |               |               |                      |                 |                      |                     |               |            |
|                                                   |                   | ENCA          | BEZADO DOC    | JMENTO               |                 |                      |                     |               |            |
| Sede                                              |                   |               |               |                      |                 |                      |                     |               |            |
| Número Documento                                  | 1-2018-126        |               |               |                      |                 |                      |                     |               |            |
| Fecha Documento                                   | 22/08/2018        | 22/08/2018    |               |                      |                 |                      |                     |               |            |
| Estado GRABADO                                    |                   |               |               |                      |                 |                      |                     |               |            |
| Lugar Emisión                                     | BOGOTÁ            |               |               |                      |                 |                      |                     |               |            |
| Número Resolución                                 | 123               |               |               |                      |                 |                      |                     |               |            |
| Fecha Resolución                                  | 22/08/2018        |               |               |                      |                 |                      |                     |               |            |
|                                                   |                   | BIEN          | NES / COMPON  | IENTES               |                 |                      |                     |               |            |
| Activo Operación Empresa I                        | tem Código activo | o Placa Se    | rial Atributo | Almacén              | Bodega          | Destino baja         | Valor base venta    | Observación   | Detalle    |
| BIEN ASOCIAR 1005-NIVEL CENTRAL UNIMEDIOS 674-COM | PUTADOR 13877     | 2411663 MXJ80 | 40818 1-BUENO | 100501-BIENES NUEVOS | 1-BIENES NUEVOS | 2-VENTA POR MARTILLO |                     | QA            | <u>Ver</u> |
|                                                   |                   |               |               |                      |                 |                      |                     |               |            |
|                                                   |                   | Generar Rep   | oorte Confir  | mar Cerrar           |                 |                      |                     |               |            |
|                                                   |                   |               |               |                      |                 |                      |                     |               |            |
| 4                                                 |                   |               |               |                      |                 |                      |                     |               | ×          |

# Ilustración 174 Detalle Resolución

Al dar clic en confirmar el estado de la resolución cambia a "CONFIRMADO" en el listado de resoluciones.

| ALE UNIVERSIDAD<br>NACIONAL<br>De colombia | 🛚 unal.edu.co                                |                     |                           |                   |                  | Regresar a menu principal |      |
|--------------------------------------------|----------------------------------------------|---------------------|---------------------------|-------------------|------------------|---------------------------|------|
|                                            |                                              | mpbello@hts         | oft.co desde 190.24.91.37 | Sesiones 2/10 (1) |                  |                           | _    |
| RUTA DE ACCESO: BIENES Y SERVICIO          | OS N » ACTIVOS FIJOS » OPERATIVO » BAJAS » ( | ESTION » RESOLUCION |                           |                   |                  |                           |      |
|                                            |                                              |                     |                           |                   |                  |                           |      |
| RESOLUCION                                 |                                              |                     |                           |                   |                  |                           |      |
| Sede                                       | TODAS                                        |                     |                           | T                 |                  |                           |      |
| Fecha Desde                                | Borrar                                       |                     |                           |                   |                  |                           |      |
| Fecha Hasta                                | Borrar                                       |                     |                           |                   |                  |                           |      |
| Número Documento                           | 1-2018-126                                   |                     |                           |                   |                  |                           |      |
| Lugar Emisión                              |                                              |                     |                           |                   |                  |                           |      |
| Número Resolución                          |                                              |                     |                           |                   |                  |                           |      |
|                                            |                                              |                     |                           |                   |                  |                           |      |
|                                            |                                              |                     | Buscar                    |                   |                  |                           |      |
|                                            |                                              |                     |                           |                   |                  |                           |      |
| Operaciones                                | Consultar 🔻                                  |                     |                           |                   |                  |                           |      |
| Sede                                       | Número documento                             | Fecha               | Lugar emisión             | Número resolución | Fecha resolución | Estado Deta               | alle |
| 1-SEDE NIVEL NACIONAL                      | 1-2018-126                                   | 22/08/2018          | BOGOTÁ                    | 123               | 22/08/2018       | CONFIRMADO Ve             | r    |

# Ilustración 175 Estado Confirmado

Si se genera un reporte se abrirá una pantalla en la que se muestra el progreso de generación del reporte y su descarga como archivo PDF.

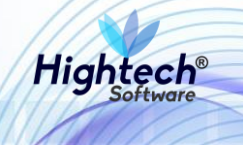

| 🧟 Generando Reporte - Go | ogle Chrome            |                      | _          |        | × |
|--------------------------|------------------------|----------------------|------------|--------|---|
| No seguro   web.nic(     | )4qat.htsoft.co/sgf/ge | neradorReportes?tipo | =pdf&tipol | Dataso | Q |
|                          |                        |                      |            |        |   |
| 1009/ (Finalizeda)       |                        |                      |            |        |   |
| descargar                |                        |                      |            |        |   |
|                          |                        |                      |            |        |   |
|                          |                        |                      |            |        |   |
|                          |                        |                      |            |        |   |
|                          |                        |                      |            |        |   |
|                          |                        |                      |            |        |   |
|                          |                        |                      |            |        |   |
| -                        |                        |                      |            |        |   |
|                          |                        |                      |            |        |   |
| 🔨 reporte (6).pdf        | ^                      |                      | Mostra     | r todo | × |
|                          |                        |                      |            |        |   |

Ilustración 176 Reporte Generado

## 5.1.1.1.2.2.4 Loteo

Al ingresar en la pestaña Loteo la aplicación muestra un formulario con los siguientes campos:

- Sede
- Fecha Desde
- Fecha Hasta
- Tercero
- Numero Documento Soporte
- Fecha Documento Soporte
- Numero Documento

Si se desea realizar una búsqueda general al dar clic en buscar la aplicación traerá todos los datos almacenados en la base de datos.

| 1000 | ALE UNIVERSIDAD<br>ALE VIERSIDAD<br>ALE VIERSIDAD | 9 unal.edu.co                                              | Regresar a menu principal |  |
|------|----------------------------------------------------------------------------------------------------|------------------------------------------------------------|---------------------------|--|
|      |                                                                                                    | mpbello@htsoft.co desde 190.24.91.37   Sesiones 2/10 (1)   |                           |  |
|      | RUTA DE ACCESO: BIENES Y SERVICI                                                                                                    | OS N » ACTIVOS FIJOS » OPERATIVO » BAJAS » GESTION » LOTEO |                           |  |
|      | LOTEO                                                                                                    |                                                            |                           |  |
|      | Sede                                                                                                    | TODAS                                                      |                           |  |
|      | Fecha Desde                                                                                                    | Borrar                                                     |                           |  |
|      | Fecha Hasta                                                                                                    | Borrar                                                     |                           |  |
|      | Tercero                                                                                                    | Buscar                                                     |                           |  |
|      | Número Documento Soporte                                                                                                    |                                                            |                           |  |
|      | Fecha Documento Soporte                                                                                                    | Borrar                                                     |                           |  |
|      | Número Documento                                                                                                    |                                                            |                           |  |
|      |                                                                                                    | Buscar                                                     |                           |  |

Ilustración 177 Formulario Loteo

Si se desea realizar una búsqueda especifica se debe diligenciar al menos un campo del formulario.

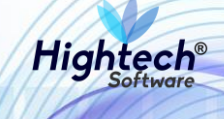

| UNIVERSIDAD<br>NACIONAL<br>DE COLOMBIA | 🕴 unal.edu.co                                              |                                                 | L mpbello@htsoft.co       |
|----------------------------------------|------------------------------------------------------------|-------------------------------------------------|---------------------------|
|                                        | mpbello@ht                                                 | tsoft.co desde 190.24.91.37   Sesiones 2/10 (1) |                           |
| RUTA DE ACCESO: BIENES Y SERVICI       | OS N » ACTIVOS FIJOS » OPERATIVO » BAJAS » GESTION » LOTEO |                                                 |                           |
| LOTEO                                  |                                                            |                                                 |                           |
| Sede                                   | TODAS                                                      | ۲                                               |                           |
| Fecha Desde                            | Borrar                                                     |                                                 |                           |
| Fecha Hasta                            | Borrar                                                     |                                                 |                           |
| Tercero                                |                                                            | Buscar Borrar                                   |                           |
| Número Documento Soporte               |                                                            |                                                 |                           |
| Fecha Documento Soporte                | Borrar                                                     |                                                 |                           |
| Número Documento                       | 1-2018-127                                                 |                                                 |                           |
|                                        |                                                            | Buscar                                          |                           |
| Operaciones Para                       | Consultar 🔹                                                |                                                 |                           |
| Sede                                   | Número documento Fecha                                     | Tercero                                         | Valor lote Estado Detalle |
| 1-SEDE NIVEL NACIONAL                  | 1-2018-127 23/08/2018                                      | 619-GONZALEZ GUTIERREZ HUMBERTO                 | 1.000.000,00 GRABADO Ver  |

Ilustración 178 Búsqueda Detallada

Seleccionando "Para Confirmar" en la opción "Operaciones" la aplicación mostrara los documentos que se encuentran en estado grabado.

| ατές UNIVERSI<br>πορ NACIO | DAD<br>DNAL<br>1BIA | ♀ unal.edu.o         | 20                           |                   |                               |                      |              | npbello@htsoft.co<br>Regresar a menu principal |       |
|----------------------------|---------------------|----------------------|------------------------------|-------------------|-------------------------------|----------------------|--------------|------------------------------------------------|-------|
|                            |                     |                      |                              | mpbello@htsoft.co | o desde 190.24.91.37   Sesior | es 2/10 (1)          |              |                                                |       |
| RUTA DE ACCESO: BI         | ENES Y SERVICI      | IOS N » ACTIVOS FIJO | OS » OPERATIVO » BAJAS » GES |                   |                               |                      |              |                                                |       |
|                            | 0                   |                      |                              |                   |                               |                      |              |                                                |       |
|                            | Sede                | TODAS                |                              |                   | •                             |                      |              |                                                |       |
|                            | Fecha Desde         |                      | Borrar                       |                   |                               |                      |              |                                                |       |
|                            | Fecha Hasta         |                      | Borrar                       |                   |                               |                      |              |                                                |       |
|                            | Tercero             |                      |                              |                   | Buscar Borrar                 |                      |              |                                                |       |
| Número Docur               | mento Soporte       |                      |                              |                   |                               |                      |              |                                                |       |
| Fecha Docur                | mento Soporte       |                      | Borrar                       |                   |                               |                      |              |                                                |       |
| Núme                       | ro Documento        | 1-2018-127           |                              |                   |                               |                      |              |                                                |       |
|                            |                     |                      |                              |                   | Buscar                        |                      |              |                                                |       |
| Operac                     | iones Para          | a Confirmar 🔹        |                              |                   |                               |                      |              |                                                |       |
|                            | Sede                |                      | Número documento             | Fecha             |                               | Tercero              | Valor lote   | Estado Dei                                     | ralle |
| 1-SEDE I                   | NIVEL NACIONAL      |                      | 1-2018-127                   | 23/08/2018        | 619-GONZALE                   | Z GUTIERREZ HUMBERTO | 1.000.000,00 | GRABADO V                                      | er    |

Ilustración 179 Documentos Para Confirmar

Al ingresar al detalle del loteo la aplicación muestra toda la información grabada en este.
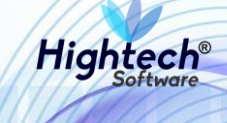

| 5                                         |                  |                     |                |                       |             |             | verDoce              | umento [detalleDoc | umentoGestion | Baja.jsf]  |
|-------------------------------------------|------------------|---------------------|----------------|-----------------------|-------------|-------------|----------------------|--------------------|---------------|------------|
|                                           |                  |                     |                |                       |             |             |                      |                    |               |            |
|                                           |                  |                     | ENCABEZADO     | DOCUMENTO             |             |             |                      |                    |               |            |
|                                           |                  |                     |                |                       |             |             |                      |                    |               |            |
| Sede                                      | 1                | SEDE NIVEL NA       | CIONAL         |                       |             |             |                      |                    |               |            |
| Número Documento                          | 1-2018-127       |                     |                |                       |             |             |                      |                    |               |            |
| Fecha Documento                           | 23/08/2018       |                     |                |                       |             |             |                      |                    |               |            |
| Estado                                    | GRABADO          |                     |                |                       |             |             |                      |                    |               |            |
| Tercero                                   | 619              | GONZALEZ GUT        | IERREZ HUMBE   | RTO                   |             | )           |                      |                    |               |            |
| Número Documento Soporte                  | 1-2018-126       |                     |                |                       |             |             |                      |                    |               |            |
| Fecha Documento Soporte                   | 22/08/2018       |                     |                |                       |             |             |                      |                    |               |            |
| Observaciones                             | QA               |                     |                |                       |             | li          |                      |                    |               |            |
|                                           |                  |                     | BIENES / CO    | OMPONENTES            |             |             |                      |                    |               |            |
| Activo Operación Empresa                  | Item             | Código activo Placa | Serial A       | tributo Almacé        | in          | Bodega      | Destino baja         | Valor base venta   | Observación   | Detalle    |
| BIEN ASOCIAR 1005-NIVEL CENTRAL UNIMEDIOS | 674-COMPUTADOR 1 | 3877 2411663        | MXJ8040818 1-6 | BUENO 100501-BIENES N | NUEVOS 1-BI | ENES NUEVOS | 2-VENTA POR MARTILLO |                    | QA            | <u>Ver</u> |
|                                           |                  |                     |                |                       |             |             |                      |                    |               |            |
|                                           |                  | Gene                | erar Reporte   | Confirmar Cerra       | ar          |             |                      |                    |               |            |

#### Ilustración 180 Detalle Loteo

Al confirmar el loteo el estado cambia a Confirmado.

| NACIONAL<br>De colombia           | unal.edu.co                                   |               |                                                 |              | L mpbello@htsoft.co | <b>()</b> |
|-----------------------------------|-----------------------------------------------|---------------|-------------------------------------------------|--------------|---------------------|-----------|
|                                   |                                               | mpbello@ht    | tsoft.co desde 190.24.91.37   Sesiones 2/10 (1) |              |                     |           |
| RUTA DE ACCESO: BIENES Y SERVICIO | IS N » ACTIVOS FIJOS » OPERATIVO » BAJAS » GE | STION » LOTEO |                                                 |              |                     |           |
| LOTEO                             |                                               |               |                                                 |              |                     |           |
| Sede                              | TODAS                                         |               | ¥                                               |              |                     |           |
| Fecha Desde                       | Borrar                                        |               |                                                 |              |                     |           |
| Fecha Hasta                       | Borrar                                        |               |                                                 |              |                     |           |
| Tercero                           |                                               |               | Buscar Borrar                                   |              |                     |           |
| Número Documento Soporte          |                                               |               |                                                 |              |                     |           |
| Fecha Documento Soporte           | Borrar                                        |               |                                                 |              |                     |           |
| Número Documento                  | 1-2018-127                                    |               |                                                 |              |                     |           |
|                                   |                                               |               | Buscar                                          |              |                     |           |
| Operaciones Para (                | Consultar 🔻                                   |               |                                                 |              |                     |           |
| Sede                              | Número documento                              | Fecha         | Tercero                                         | Valor lote   | Estado Deta         | alle      |
| 1-SEDE NIVEL NACIONAL             | 1-2018-127                                    | 23/08/2018    | 619-GONZALEZ GUTIERREZ HUMBERTO                 | 1.000.000,00 | CONFIRMADO Ve       | r         |

# Ilustración 181 Estado Confirmado

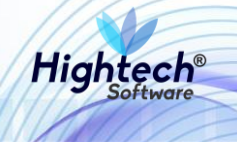

| 🧭 Generando Re | porte - Google C | hrome         |             |               | _         |        | × |
|----------------|------------------|---------------|-------------|---------------|-----------|--------|---|
| (i) No seguro  | web.nic04qat.    | htsoft.co/sgf | /generadorR | eportes?tipo= | pdf&tipol | Dataso | Q |
|                |                  |               |             |               |           |        |   |
| 100% ( Finalia | 4-3              |               |             |               |           |        |   |
| descargar      | 200)             |               |             |               |           |        |   |
|                |                  |               |             |               |           |        |   |
|                |                  |               |             |               |           |        |   |
|                |                  |               |             |               |           |        |   |
|                |                  |               |             |               |           |        |   |
|                |                  |               |             |               |           |        |   |
| -              |                  |               |             |               |           |        |   |
| -              |                  |               |             |               |           |        |   |
|                |                  |               |             |               |           |        |   |
| 🗾 reporte (6   | 5).pdf           | ^             |             |               | Mostra    | r todo | × |
|                |                  |               |             |               |           |        |   |

Ilustración 182 Reporte Generado

5.1.1.1.1.2.2.5 Registro Venta Con Lote

Al ingresar en la pestaña Registro Venta de Lote se muestra un formulario con los siguientes campos:

- Sede
- Fecha Desde
- Fecha Hasta
- Tercero
- Numero Documento Soporte
- Fecha Documento Soporte
- Numero Documento

Para realizar una búsqueda general solo se debe dar clic en buscar sin ningún dato del formulario diligenciado, si se desea realizar una búsqueda detalla se debe diligenciar al menos un campo del formulario.

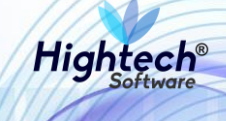

| ALL UNIVERSIDAD<br>TTO NACIONAL<br>DE COLOMBIA | unal.edu.co                                   |                            |                                        | L            | mpbello@htsoft.co |       |
|------------------------------------------------|-----------------------------------------------|----------------------------|----------------------------------------|--------------|-------------------|-------|
|                                                |                                               | mpbello@htsoft.co          | desde 190.24.91.37   Sesiones 2/10 (1) |              |                   |       |
| RUTA DE ACCESO: BIENES Y SERVICIO              | IS N » ACTIVOS FIJOS » OPERATIVO » BAJAS » GE | STION » REG. VENTA CON LOT |                                        |              |                   |       |
| REGISTRO DE                                    | VENTA DE LOTE                                 |                            |                                        |              |                   |       |
| Sede                                           | TODAS                                         |                            | T                                      |              |                   |       |
| Fecha Desde                                    | Borrar                                        |                            |                                        |              |                   |       |
| Fecha Hasta                                    | Borrar                                        |                            |                                        |              |                   |       |
| Tercero                                        |                                               |                            | Buscar Borrar                          |              |                   |       |
| Número Documento Soporte                       |                                               |                            |                                        |              |                   |       |
| Fecha Documento Soporte                        | Borrar                                        |                            |                                        |              |                   |       |
| Número Documento                               | 1-2018-128                                    |                            |                                        |              |                   |       |
|                                                |                                               |                            |                                        |              |                   |       |
|                                                |                                               |                            | Buscar                                 |              |                   |       |
| Operaciones Para (                             | Consultar •                                   |                            |                                        |              |                   |       |
| Sede                                           | Número documento                              | Fecha                      | Tercero                                | Valor lote   | Estado De         | talle |
| 1-SEDE NIVEL NACIONAL                          | 1-2018-128                                    | 23/08/2018                 | 619-GONZALEZ GUTIERREZ HUMBERTO        | 1.000.000,00 | GRABADO V         | /er   |

Ilustración 183 Búsqueda Detallada

Para ver los documentos pendientes por confirmar se debe seleccionar "Para Confirmar" en la opción "Operaciones".

| Ŕ        | UNIVERSIDAD                       | vunal.edu.co                                 |                             |                                        |              | mphello@htsoft.co         | ES •  |
|----------|-----------------------------------|----------------------------------------------|-----------------------------|----------------------------------------|--------------|---------------------------|-------|
| <b>6</b> | DE COLOMBIA                       |                                              |                             |                                        | -            | Regresar a menu principal |       |
|          |                                   |                                              | mpbello@htsoft.co (         | desde 190.24.91.37   Sesiones 2/10 (1) |              |                           |       |
|          | RUTA DE ACCESO: BIENES Y SERVICIO | os n » activos fijos » operativo » bajas » g | ESTION » REG. VENTA CON LOT |                                        |              |                           |       |
|          | REGISTRO DE                       | E VENTA DE LOTE                              |                             |                                        |              |                           |       |
|          | Sede                              | TODAS                                        |                             | ¥                                      |              |                           |       |
|          | Fecha Desde                       | Borrar                                       |                             |                                        |              |                           |       |
|          | Fecha Hasta                       | Borrar                                       |                             |                                        |              |                           |       |
|          | Tercero                           |                                              |                             | Buscar Borrar                          |              |                           |       |
|          | Número Documento Soporte          |                                              |                             |                                        |              |                           |       |
|          | Fecha Documento Soporte           | Borrar                                       |                             |                                        |              |                           |       |
|          | Número Documento                  | 1-2018-128                                   |                             |                                        |              |                           |       |
|          |                                   |                                              |                             | Buscar                                 |              |                           |       |
|          | Operaciones Para                  | Confirmar 🔻                                  |                             |                                        |              |                           |       |
|          | Sede                              | Número documento                             | Fecha                       | Tercero                                | Valor lote   | Estado Deta               | lle   |
|          | 1-SEDE NIVEL NACIONAL             | 1-2018-128                                   | 23/08/2018                  | 619-GONZALEZ GUTIERREZ HUMBERTO        | 1.000.000,00 | GRABADO Ve                | r i l |

Ingresando al detalle se pueden ver los bienes asociados al registro de venta directa seleccionado.

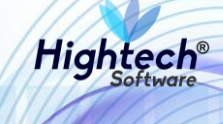

| 2                                         |                |               |         |             |          |                      |                 | verD                 | ocumento [detalle | DocumentoGes | tionBaja.js | ŋ |
|-------------------------------------------|----------------|---------------|---------|-------------|----------|----------------------|-----------------|----------------------|-------------------|--------------|-------------|---|
| REGISTRO DE VENT                          | A DE LOTE      |               |         |             |          |                      |                 |                      |                   |              |             | ^ |
|                                           |                |               | E       | ENCABEZA    | DO DOC   | UMENTO               |                 |                      |                   |              |             |   |
|                                           | 1              | SEDEN         |         | CIONAL      |          |                      |                 |                      |                   |              |             |   |
| Sede                                      |                | 56061         |         | CIONAL      |          |                      |                 |                      |                   |              |             |   |
| Número Documento                          | 1-2018-128     |               |         |             |          |                      |                 |                      |                   |              |             |   |
| Fecha Documento                           | 23/08/2018     |               |         |             |          |                      |                 |                      |                   |              |             |   |
| Estado                                    | GRABADO        |               |         |             |          |                      |                 |                      |                   |              |             |   |
| Tercero                                   | 619            | GONZA         | LEZ GUT | IERREZ HUN  | ABERTO   |                      |                 |                      |                   |              |             |   |
| Número Documento Soporte                  | 1-2018-126     |               |         |             |          |                      |                 |                      |                   |              |             |   |
| Fecha Documento Soporte                   | 22/08/2018     |               |         |             |          |                      |                 |                      |                   |              |             |   |
|                                           | QA             |               |         |             |          |                      |                 |                      |                   |              |             |   |
| Observaciones                             |                |               |         |             |          |                      | ,               |                      |                   |              |             |   |
|                                           |                |               |         | BIENES /    | СОМРО    | NENTES               | 11)             |                      |                   |              |             |   |
|                                           | _              |               |         |             |          |                      |                 |                      |                   |              |             |   |
| Activo Operación Empresa                  | ltem           | Código activo | Placa   | Serial      | Atributo | Almacén              | Bodega          | Destino baja         | Valor base venta  | Observación  | Detalle     |   |
| BIEN ASOCIAR 1005-NIVEL CENTRAL UNIMEDIOS | 674-COMPUTADOR | 13877         | 2411663 | MXJ8040818  | 1-BUENO  | 100501-BIENES NUEVOS | 1-BIENES NUEVOS | 2-VENTA POR MARTILLO |                   | QA           | Ver         |   |
|                                           |                |               |         |             |          |                      |                 |                      |                   |              |             |   |
| 4                                         |                |               | Gene    | rar Reporte | Confir   | mar Cerrar           |                 |                      |                   |              | Þ           | • |

## Ilustración 184 Detalle Registro Venta Directa

Al dar clic en confirmar el estado del registro cambia a "CONFIRMADO".

| . Beller. | ALP UNIVERSIDAD<br>TO NACIONAL<br>DE COLOMBIA | unal.edu.co                                   |                      |                                                |              | L mpbello@htsoft.co |     |
|-----------|-----------------------------------------------|-----------------------------------------------|----------------------|------------------------------------------------|--------------|---------------------|-----|
|           |                                               |                                               | mpbello@ht           | soft.co desde 190.24.91.37   Sesiones 2/10 (1) |              |                     |     |
|           | RUTA DE ACCESO: BIENES Y SERVICIO             | OS N » ACTIVOS FIJOS » OPERATIVO » BAJAS » GE | STION » REG. VENTA C |                                                |              |                     |     |
|           | REGISTRO DE                                   | EVENTA DE LOTE                                |                      |                                                |              |                     |     |
|           | Sede                                          | TODAS                                         |                      | •                                              |              |                     |     |
|           | Fecha Desde                                   | Borrar                                        |                      |                                                |              |                     |     |
|           | Fecha Hasta                                   | Borrar                                        |                      |                                                |              |                     |     |
|           | Tercero                                       |                                               |                      | Buscar Borrar                                  |              |                     |     |
|           | Número Documento Soporte                      |                                               |                      |                                                |              |                     |     |
|           | Fecha Documento Soporte                       | Borrar                                        |                      |                                                |              |                     |     |
|           | Número Documento                              | 1-2018-128                                    |                      |                                                |              |                     |     |
|           |                                               |                                               |                      | Buscar                                         |              |                     |     |
|           | Operaciones Para (                            | Consultar 🔻                                   |                      |                                                |              |                     |     |
|           | Sede                                          | Número documento                              | Fecha                | Tercero                                        | Valor lote   | Estado Deta         | lle |
|           | 1-SEDE NIVEL NACIONAL                         | 1-2018-128                                    | 23/08/2018           | 619-GONZALEZ GUTIERREZ HUMBERTO                | 1.000.000,00 | CONFIRMADO Ve       | r   |

# Ilustración 185 Estado Confirmado

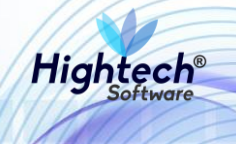

| 🧟 Generando Reporte - Goog | le Chrome          |                   | _              |        | × |
|----------------------------|--------------------|-------------------|----------------|--------|---|
| No seguro web.nic04        | qat.htsoft.co/sgf/ | generadorReportes | tipo=pdf&tipol | Dataso | Q |
|                            |                    |                   |                |        |   |
| 1000/ (Ti - 1 - 1 - )      |                    |                   |                |        |   |
| descargar                  |                    |                   |                |        |   |
|                            |                    |                   |                |        |   |
|                            |                    |                   |                |        |   |
|                            |                    |                   |                |        |   |
|                            |                    |                   |                |        |   |
|                            |                    |                   |                |        |   |
|                            |                    |                   |                |        |   |
| -                          |                    |                   |                |        |   |
|                            |                    |                   |                |        |   |
| 🔁 reporte (6).pdf          | ^                  |                   | Mostra         | r todo | × |
|                            |                    |                   |                |        |   |

Ilustración 186 Reporte Generado

#### 5.1.1.1.1.2.2.6 Acta Entrega Lote

Al ingresar a la pestaña Acta entrega lote la aplicación muestra un formulario con los siguientes campos:

- Sede
- Fecha Desde
- Fecha Hasta
- Tercero
- Numero documento

Los campos no son obligatorios si se desea realizar una búsqueda general, sin embargo, para realizar una búsqueda más detallada debe ser diligenciado al menos un campo.

|                                            |                              |                                             |                                      |                                 |                            |                             | ES 🚽    |
|--------------------------------------------|------------------------------|---------------------------------------------|--------------------------------------|---------------------------------|----------------------------|-----------------------------|---------|
| <br>UNIVERSIDAD<br>NACIONAL<br>de colombia | 9 unal.edu.co                |                                             |                                      |                                 | L mpbello(<br>Regresar a m | @htsoft.co<br>enu principal |         |
|                                            |                              | mpbello@htsoft.co                           | o desde 190.24.91.37   Sesiones 2/10 | (1)                             |                            |                             |         |
| RUTA DE ACCESO: BIENES Y SERVICI           | IOS N » ACTIVOS FIJOS » OPEI | ATIVO » BAJAS » GESTION » ACTA ENTREGA LOTE |                                      |                                 |                            |                             |         |
| ACTA DE ENT                                | rrega lote                   |                                             |                                      |                                 |                            |                             | ٦       |
| Sede                                       | TODAS                        |                                             | ▼                                    |                                 |                            |                             |         |
| Fecha Desde                                |                              | Borrar                                      |                                      |                                 |                            |                             |         |
| Fecha Hasta                                |                              | Borrar                                      |                                      |                                 |                            |                             |         |
| Tercero                                    |                              |                                             | Buscar Borrar                        |                                 |                            |                             |         |
| Número Documento                           | 1-2018-129                   |                                             |                                      |                                 |                            |                             |         |
|                                            |                              |                                             | Buscar                               |                                 |                            |                             |         |
| Operaciones Para                           | a Consultar 🔹                |                                             |                                      |                                 |                            |                             |         |
| Sede N                                     | Número documento Fecha       | Tercero                                     | Entregado por                        | Recibido por                    | Destino                    | Estado [                    | Detalle |
| 1-SEDE NIVEL NACIONAL                      | 1-2018-129 23/08/2           | 018 619-GONZALEZ GUTIERREZ HUMBERTO         | 35457094-ABADI R. OMAIRA             | 131862-PEREZ VEJO TOMAS ENRIQUE | 2-VENTA POR MARTILLO       | GRABADO                     | Ver     |

Ilustración 187 Búsqueda Detallada

Para ver las actas sin confirmar se debe seleccionar la opción "Para Confirmar" en el campo "Operaciones"

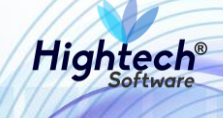

| ΔL 2<br>UNIVERSI<br>TO 5<br>DE COLOR | idad<br>ONAL<br>mbia | ♀ unal.edu.          | co             |                                         |                                   |                                 | 👤 mpbello<br>Regresar a r | o@htsoft.co<br>menu principal |         |
|--------------------------------------|----------------------|----------------------|----------------|-----------------------------------------|-----------------------------------|---------------------------------|---------------------------|-------------------------------|---------|
|                                      |                      |                      |                | mpbello@htsoft.co d                     | esde 190.24.91.37   Sesiones 2/10 | (1)                             |                           |                               |         |
| RUTA DE ACCESO: B                    | IENES Y SERVI        | CIOS N » ACTIVOS FIJ | OS » OPERATIVO | ) » BAJAS » GESTION » ACTA ENTREGA LOTE |                                   |                                 |                           |                               |         |
|                                      |                      |                      |                |                                         |                                   |                                 |                           |                               |         |
|                                      |                      |                      | F              |                                         |                                   |                                 |                           |                               |         |
|                                      |                      |                      | L              |                                         |                                   |                                 |                           |                               |         |
|                                      | Sed                  | TODAS                |                |                                         | •                                 |                                 |                           |                               |         |
|                                      | 500                  |                      | Bor            | ar                                      |                                   |                                 |                           |                               |         |
|                                      | Fecha Desd           | •                    | BOIL           |                                         |                                   |                                 |                           |                               |         |
|                                      | Fecha Hast           | 1                    | Bor            | rar                                     |                                   |                                 |                           |                               |         |
|                                      | Tercere              |                      |                |                                         | Buscar Borrar                     |                                 |                           |                               |         |
| Nóm                                  |                      | 1-2018-129           |                |                                         |                                   |                                 |                           |                               |         |
| Nume                                 | ero Documento        | , 12010 125          |                |                                         |                                   |                                 |                           |                               |         |
|                                      |                      |                      |                |                                         |                                   |                                 |                           |                               |         |
|                                      |                      |                      |                |                                         | Buscar                            |                                 |                           |                               |         |
|                                      |                      | C                    |                |                                         |                                   |                                 |                           |                               |         |
| Opera                                | ciones Pa            | ara Confirmar 🔹      |                |                                         |                                   |                                 |                           |                               |         |
| Sede                                 |                      | Número documento     | Fecha          | Tercero                                 | Entregado por                     | Recibido por                    | Destino                   | Estado                        | Detalle |
| 1-SEDE NIVEL NAC                     | CIONAL               | 1-2018-129           | 23/08/2018     | 619-GONZALEZ GUTIERREZ HUMBERTO         | 35457094-ABADI R. OMAIRA          | 131862-PEREZ VEJO TOMAS ENRIQUE | 2-VENTA POR MARTILLO      | GRABADO                       | Ver     |
|                                      |                      |                      |                |                                         |                                   |                                 |                           |                               |         |

Ilustración 188 Actas Para Confirmar

Al ingresar al detalle del acta la aplicación muestra en detalle los bienes y participantes de esta.

| ACTA DE ENTREGA LOTE ENCABEZADO DOCUMENTO Sede 1 SEDE NIVEL NACIONAL Número Documento 1-2018-129                                                            |
|----------------------------------------------------------------------------------------------------|
| ENCABEZADO DOCUMENTO           Sede         1         SEDE NIVEL NACIONAL           Número Documento         1-2018-129                                     |
| Sede     1     SEDE NIVEL NACIONAL       Número Documento     1-2018-129                                                                                    |
| Número Documento 1-2018-129                                                                                                    |
|                                                                                                    |
| Fecha Documento 23/08/2018                                                                                                    |
| Estado GRABADO                                                                                                    |
| Lugar Entrega BOGOTA                                                                                                    |
| Destino Bien VENTA POR MARTILLO                                                                                                    |
| Tercero 619 GONZALEZ GUTIERREZ HUMBERTO                                                                                                    |
| Recibido Por         131862         PEREZ VEJO TOMAS ENRIQUE                                                                                                |
| Entregado Por 35457094 ABADI R. OMAIRA                                                                                                    |
| Fecha Entrega 23/08/2018                                                                                                    |
| BIENES / COMPONENTES                                                                                                    |
| Activo Operación Empresa Item Código activo Placa Serial Atributo Almacén Bodega Destino baja Valor base venta Observación Deta                             |
| BIEN ASOCIAR 1005-NIVEL CENTRAL UNIMEDIOS 674-COMPUTADOR 13877 2411663 MIXIB040818 1-BUENO 100501-BIENES NUEVOS 1-BIENES NUEVOS 2-VENTA POR MARTILLO QA Ver |
|                                                                                                    |
| PARTICIPANTES                                                                                                    |
| Código Identificación Nombre Cargo                                                                                                    |
| 74958 17331796 AGUDELO ROJAS WILLIAM PRESIDENTE                                                                                                    |
| Generar Reporte Confirmar Cerrar                                                                                                    |
| 4                                                                                                    |

Ilustración 189 Detalle Acta

Al dar clic en confirmar el estado del acta cambia a confirmado

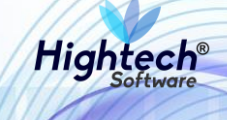

| αι 2<br>NACIONA<br>π 7<br>be colombia | ♀ unal.edu<br>L         | I.CO            |                                         |                                  |                                 | L mpt<br>Regres      | oello@htsoft.co<br>ar a menu principal |         |
|---------------------------------------|-------------------------|-----------------|-----------------------------------------|----------------------------------|---------------------------------|----------------------|----------------------------------------|---------|
|                                       | _                       |                 | mpbello@htsoft.co                       | desde 190.24.91.37   Sesiones 2/ | 10 (1)                          |                      |                                        |         |
| RUTA DE ACCESO: BIENES Y              | SERVICIOS N » ACTIVOS F | IJOS » OPERATIV | O » BAJAS » GESTION » ACTA ENTREGA LOTE |                                  |                                 |                      |                                        |         |
| ACTA DE                               | ENTREGA LO              | ΤE              |                                         |                                  |                                 |                      |                                        |         |
|                                       | Sede TODAS              |                 |                                         | •                                |                                 |                      |                                        |         |
| Fecha                                 | Desde                   | Bo              | rrar                                    |                                  |                                 |                      |                                        |         |
| Fecha                                 | Hasta                   | Bo              | rrar                                    |                                  |                                 |                      |                                        |         |
| T                                     | ercero                  |                 |                                         | Buscar Borrar                    |                                 |                      |                                        |         |
| Número Docu                           | mento 1-2018-129        |                 |                                         |                                  |                                 |                      |                                        |         |
|                                       |                         |                 |                                         | Buscar                           |                                 |                      |                                        |         |
| Operaciones                           | Para Consultar          | •               |                                         |                                  |                                 |                      |                                        |         |
| Sede                                  | Número documento        | Fecha           | Tercero                                 | Entregado por                    | Recibido por                    | Destino              | Estado                                 | Detalle |
| 1-SEDE NIVEL NACIONAL                 | 1-2018-129              | 23/08/2018      | 619-GONZALEZ GUTIERREZ HUMBERTO         | 35457094-ABADI R. OMAIRA         | 131862-PEREZ VEJO TOMAS ENRIQUE | 2-VENTA POR MARTILLO | CONFIRMADO                             | Ver     |

Ilustración 190 Estado Confirmado

Si se genera un reporte se abrirá una pantalla en la que se muestra el progreso de generación del reporte y su descarga como archivo PDF.

| 😹 Generando Reporte - Google Chrome                             | _        |         | $\times$ |
|-----------------------------------------------------------------|----------|---------|----------|
| No seguro   web.nic04qat.htsoft.co/sgf/generadorReportes?tipo=p | odf&tipo | Dataso  | Q        |
|                                                                 |          |         |          |
| 100% (Finalizado )<br><u>descargar</u>                          |          |         |          |
|                                                                 |          |         |          |
|                                                                 |          |         |          |
|                                                                 |          |         |          |
|                                                                 |          |         |          |
|                                                                 |          |         |          |
| 🔁 reporte (6).pdf 🔷                                             | Mostra   | ar todo | ×        |

Ilustración 191 Reporte Generado

# 5.1.1.1.1.2.3 Otras Bajas

5.1.1.1.1.2.3.1 Solicitud Baja Directa

Al ingresar en la pestaña "Solicitud de Baja Directa" la aplicación muestra un formulario con los siguientes campos:

- Empresa
- Fecha Desde
- Fecha Hasta
- Numero Documento

Si se desea realizar una búsqueda general se pueden dejar los campos vacíos y al dar clic en buscar la aplicación mostrara todas las solicitudes de baja directa.

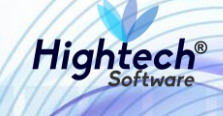

| 1 | ALP UNIVERSIDAD<br>NACIONAL<br>De colombia | ◊ unal.edu.co                                                              | L mpbello@htsoft.co |  |
|---|--------------------------------------------|----------------------------------------------------------------------------|---------------------|--|
|   |                                            | mpbello@htsoft.co desde 190.24.91.37   Sesiones 2/10 (1)                   |                     |  |
|   | RUTA DE ACCESO: BIENES Y SERVIC            | IOS N » ACTIVOS FIJOS » OPERATIVO » BAJAS » GESTION » SOLICITUD B. DIRECTA |                     |  |
|   |                                            | DE BAJA DIRECTA                                                            |                     |  |
|   | Empresa                                    | Buscar                                                                     |                     |  |
|   | Fecha Desde                                | Borrar                                                                     |                     |  |
|   | Fecha Hasta                                | Borrar                                                                     |                     |  |
|   | Número Documento                           |                                                                            |                     |  |
|   |                                            | Buscar                                                                     |                     |  |
|   |                                            |                                                                            |                     |  |

Ilustración 192 Solicitud Baja Directa

Para realizar una búsqueda detallada se diligencia algún campo del formulario y al dar clic en buscar la aplicación traerá la información que concuerde con los datos previamente ingresados

|                                 |                                                             |                                                       |            |                                                  | ES 🚽 |
|---------------------------------|-------------------------------------------------------------|-------------------------------------------------------|------------|--------------------------------------------------|------|
| NACIONAL<br>De colombia         | 9 unal.edu.co                                               |                                                       |            | L mpbello@htsoft.co<br>Regresar a menu principal |      |
|                                 | mpb                                                         | ello@htsoft.co desde 190.24.91.37   Sesiones 2/10 (1) |            |                                                  |      |
| RUTA DE ACCESO: BIENES Y SERVIC | IOS N » ACTIVOS FIJOS » OPERATIVO » BAJAS » GESTION » SOLIC | ITUD B. DIRECTA                                       |            |                                                  |      |
|                                 | DE BAJA DIRECTA                                             |                                                       |            |                                                  |      |
| Empresa                         |                                                             | Buscar Borrar                                         |            |                                                  |      |
| Fecha Desde                     | Borrar                                                      |                                                       |            |                                                  |      |
| Fecha Hasta                     | Borrar                                                      |                                                       |            |                                                  |      |
| Número Documento                | 1005-2018-10                                                |                                                       |            |                                                  |      |
|                                 |                                                             | Buscar                                                |            |                                                  |      |
| Operaciones Par                 | a Consultar 🔹                                               |                                                       |            |                                                  |      |
|                                 | Empresa                                                     | Número documento                                      | Fecha      | Estado Detalle                                   |      |
|                                 | 1005-NIVEL CENTRAL UNIMEDIOS                                | 1005-2018-10                                          | 23/08/2018 | GRABADO Ver                                      |      |

Ilustración 193 Búsqueda Solicitudes

Al seleccionar "Para confirmar" en la sección "Operaciones" la aplicación mostrara todas las solicitudes que se encuentran en estado grabado

| defet. | ALE UNIVERSIDAD<br>NACIONAL<br>De colombia | ♥ unal.edu.co                                              |                                                        |            | L mpbello@htso<br>Regresar a menu princ | ft.co   |
|--------|--------------------------------------------|------------------------------------------------------------|--------------------------------------------------------|------------|-----------------------------------------|---------|
|        |                                            | mpl                                                        | pello@htsoft.co desde 190.24.91.37   Sesiones 2/10 (1) |            |                                         |         |
|        | RUTA DE ACCESO: BIENES Y SERVICI           | OS N » ACTIVOS FIJOS » OPERATIVO » BAJAS » GESTION » SOLIC | ITUD B. DIRECTA                                        |            |                                         |         |
|        |                                            | DE BAJA DIRECTA                                            |                                                        |            |                                         |         |
|        | Empresa                                    |                                                            | Buscar Borrar                                          |            |                                         |         |
|        | Fecha Desde                                | Borrar                                                     |                                                        |            |                                         |         |
|        | Fecha Hasta                                | Borrar                                                     |                                                        |            |                                         |         |
|        | Número Documento                           | 1005-2018-10                                               |                                                        |            |                                         |         |
|        |                                            |                                                            | Buscar                                                 |            |                                         |         |
|        | Operaciones Para                           | a Confirmar 🔹                                              |                                                        |            |                                         |         |
|        |                                            | Empresa                                                    | Número documento                                       | Fecha      | Estado                                  | Detalle |
|        |                                            | 1005-NIVEL CENTRAL UNIMEDIOS                               | 1005-2018-10                                           | 23/08/2018 | GRABADO                                 | Ver     |

Ilustración 194 Solicitudes Para Confirmar

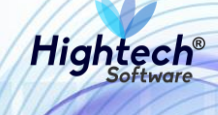

Al ingresar en el detalle de la solicitud se puede ver una pantalla con los bienes asociados a esta.

|                                                                      |                            |            |               |          |            |          |                     |                   | verDocu                  | mento [detalleDoc | umentoGestion | Baja.jsf]  |
|----------------------------------------------------------------------|----------------------------|------------|---------------|----------|------------|----------|---------------------|-------------------|--------------------------|-------------------|---------------|------------|
| SOLICITUD DE BAJ                                                     | SOLICITUD DE BAJA DIRECTA  |            |               |          |            |          |                     |                   |                          |                   |               |            |
| ENCABEZADO DOCUMENTO                                                 |                            |            |               |          |            |          |                     |                   |                          |                   |               |            |
| Empresa         1005           Número Documento         1005-2018-10 |                            |            |               | NIVEL CE | ENTRAL U   | NIMEDI   | OS                  |                   | ]                        |                   |               |            |
|                                                                      |                            |            | -10           |          |            |          |                     |                   |                          |                   |               |            |
| Fecha D                                                              | Fecha Documento 23/08/2018 |            |               |          |            |          |                     |                   |                          |                   |               |            |
|                                                                      | Estado                     | GRABADO    |               |          |            |          |                     |                   |                          |                   |               |            |
|                                                                      |                            |            |               |          | BIENES     | / СОМ    | PONENTES            |                   |                          |                   |               |            |
| Activo Operación Empresa                                             |                            | ltem       | Código activo | Placa    | Serial     | Atributo | Almacén             | Bodega            | Destino baja             | Valor base venta  | Observación   | Detalle    |
| BIEN ASOCIAR 1005-NIVEL CENTRAL UNIMEDIOS                            | 2552-GRA                   | BADORA DAT | 13223         | 2144439  | 150385 1   | 1-BUENO  | 100501-BIENES NUEVO | S 1-BIENES NUEVOS | 4-DESMANTELAR O DESTRUIR |                   | qa            | <u>Ver</u> |
|                                                                      |                            |            |               |          |            |          |                     |                   |                          |                   |               |            |
|                                                                      |                            |            |               | Genera   | ar Reporte | <u>م</u> | onfirmar Cerrar     |                   |                          |                   |               |            |
|                                                                      |                            |            |               |          |            |          |                     |                   |                          |                   |               |            |
| <                                                                    |                            |            |               |          |            |          |                     |                   |                          |                   |               | •          |

## Ilustración 195 Detalle Solicitud

Al dar clic en "Confirmar" el estado de la solicitud cambia a confirmado.

| - chesti | A PO UNIVERSIDAD<br>TO NACIONAL<br>DE COLOMBIA | 9 unal.edu.co                                           |                                                      |            | L mpbello@htsoft.co<br>Regresar a menu principal | ۲ |
|----------|------------------------------------------------|---------------------------------------------------------|------------------------------------------------------|------------|--------------------------------------------------|---|
|          |                                                |                                                         | mpbello@htsoft.co desde 190.24.91.37   Sesiones 2/10 | (1)        |                                                  |   |
|          | RUTA DE ACCESO: BIENES Y SERVIC                | IOS N » ACTIVOS FIJOS » OPERATIVO » BAJAS » GESTION » S | DLICITUD B. DIRECTA                                  |            |                                                  |   |
|          | SOLICITUD [                                    | DE BAJA DIRECTA                                         |                                                      |            |                                                  |   |
|          | Empresa                                        |                                                         | Buscar Borrar                                        |            |                                                  |   |
|          | Fecha Desde                                    | Borrar                                                  |                                                      |            |                                                  |   |
|          | Fecha Hasta                                    | Borrar                                                  |                                                      |            |                                                  |   |
|          | Número Documento                               | 1005-2018-10                                            |                                                      |            |                                                  |   |
|          |                                                |                                                         | Buscar                                               |            |                                                  |   |
|          | Operaciones Par                                | ra Consultar 🔹 🔻                                        |                                                      |            |                                                  |   |
|          |                                                | Empresa                                                 | Número documento                                     | Fecha      | Estado Detalle                                   |   |
|          | 10                                             | 05-NIVEL CENTRAL UNIMEDIOS                              | 1005-2018-10                                         | 23/08/2018 | CONFIRMADO Ver                                   |   |

Ilustración 196 Cambio de Estado

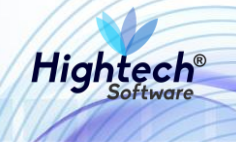

| ·                          |                                |                    |           |   |
|----------------------------|--------------------------------|--------------------|-----------|---|
| 🧟 Generando Reporte - Goog | gle Chrome                     | _                  |           | × |
| No seguro   web.nic04      | qat.htsoft.co/sgf/generadorRep | ortes?tipo=pdf&tip | oDataso   | Q |
|                            |                                |                    |           |   |
|                            |                                |                    |           |   |
| descargar                  |                                |                    |           |   |
|                            |                                |                    |           |   |
|                            |                                |                    |           |   |
|                            |                                |                    |           |   |
|                            |                                |                    |           |   |
|                            |                                |                    |           |   |
| -                          |                                |                    |           |   |
|                            |                                |                    |           |   |
|                            |                                |                    |           |   |
| 🔁 reporte (6).pdf          | ^                              | Mos                | trar todo | × |
|                            |                                |                    |           |   |

Ilustración 197 Reporte Generado

5.1.1.1.1.2.3.2 Acta Comité Gestión

Al ingresar en la opción "Acta Comité Gestión" se muestra un formulario con los siguientes campos:

- Sede
- Fecha Desde
- Fecha Hasta
- Numero Documento
- Lugar Emisión

Si se desea realizar una búsqueda general los campos no son obligatorios.

| UNIVERSIDAD<br>NACIONAL<br>De COLOMBIA |                      |                                       |               | L          | mpbello@htsoft.co |     |  |  |  |
|----------------------------------------|----------------------|---------------------------------------|---------------|------------|-------------------|-----|--|--|--|
|                                        | mpbello@htsoft.co d  | esde 190.24.91.37   Sesiones 1/10 (1) |               |            |                   |     |  |  |  |
|                                        |                      |                                       |               |            |                   |     |  |  |  |
| ACTA DE COMITE DE GESTION DE           | ACTIVOS FIJOS        |                                       |               |            |                   |     |  |  |  |
| Sede TODAS                             |                      | •                                     |               |            |                   |     |  |  |  |
| Fecha Desde                            | irar                 |                                       |               |            |                   |     |  |  |  |
| Fecha Hasta 🛄 Bor                      | rrar                 |                                       |               |            |                   |     |  |  |  |
| Número Documento                       |                      |                                       |               |            |                   |     |  |  |  |
| Luma Emilián                           |                      |                                       |               |            |                   |     |  |  |  |
| Lugar Emision                          |                      |                                       |               |            |                   |     |  |  |  |
|                                        |                      | Buscar                                |               |            |                   |     |  |  |  |
| Operaciones Para Con                   | isultar 🔻            |                                       |               |            |                   |     |  |  |  |
| Sede                                   | Número documento     | Fecha                                 | Lugar emisión | Estado     | Detalle           |     |  |  |  |
| 1-SEDE NIVEL NACIONAL                  | 1-2018-125           | 22/08/2018                            | BOGOTÁ        | GRABADO    | Ver               |     |  |  |  |
| 1-SEDE NIVEL NACIONAL                  | 1-2018-123           | 21/08/2018                            | BOGOTÁ        | CONFIRMADO | Ver               |     |  |  |  |
| 1-SEDE NIVEL NACIONAL                  | 1-2018-122           | 21/08/2018                            | BOGOTÁ        | CONFIRMADO | Ver               |     |  |  |  |
| 1-SEDE NIVEL NACIONAL                  | 1-2018-121           | 17/08/2018                            | 80            | GRABADO    | Ver               |     |  |  |  |
| 1-SEDE NIVEL NACIONAL                  | 1-2018-120           | 17/08/2018                            | BOCOTÁ        | GRABADO    | Ver               | - 1 |  |  |  |
| 1-SEDE NIVEL NACIONAL                  | 1-2018-116           | 15/08/2018                            | 04            | CONFIRMADO | Ver               |     |  |  |  |
| 1-SEDE NIVEL NACIONAL                  | 1-2018-112           | 15/08/2018                            | BOGOTÁ        | CONFIRMADO | Ver               | - 1 |  |  |  |
| 1-SEDE NIVEL NACIONAL                  | 1-2018-108           | 14/08/2018                            | BOGOTA        | CONFIRMADO | Ver               |     |  |  |  |
| 1-SEDE NIVEL NACIONAL                  | 1-2018-105           | 14/08/2018                            | QA            | CONFIRMADO | Ver               |     |  |  |  |
| 1-SEDE NIVEL NACIONAL                  | 1-2018-102           | 14/08/2018                            | BOGOTA        | CONFIRMADO | Ver               |     |  |  |  |
| 1-SEDE NIVEL NACIONAL                  | 1-2018-100           | 14/08/2018                            | BOGOTÁ        | CONFIRMADO | Ver               |     |  |  |  |
|                                        | Primero Anterior 1 2 | 3 4 5 6 7 8 Siguiente U               | Itimo         |            |                   |     |  |  |  |

Ilustración 198 Búsqueda General

Para realizar una búsqueda detallada se debe diligenciar información en al menos un campo y la aplicación traerá la información que coincida con la información suministrada, si se selecciona

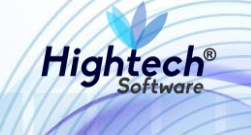

"Para Confirmar" en la opción "Operaciones" la aplicación mostrará las actas que se encuentren en estado "Grabado"

| NACIONAL<br>De colombia            | unal.edu.co                   |                                            |                              |               | L mpbello@htso<br>Regresar a menu prir | ft.co   |
|------------------------------------|-------------------------------|--------------------------------------------|------------------------------|---------------|----------------------------------------|---------|
|                                    |                               | mpbello@htsoft.co <b>desde</b> 190         | 0.24.91.37 Sesiones 2/10 (1) |               |                                        |         |
| RUTA DE ACCESO: BIENES Y SERVICIOS | S N » ACTIVOS FIJOS » OPERATI | /O » BAJAS » GESTION » ACTA COMITE GESTION |                              |               |                                        |         |
|                                    |                               |                                            |                              |               |                                        |         |
|                                    |                               |                                            |                              |               |                                        |         |
|                                    | TTE DE GESTION                | DE ACTIVOS FIJOS                           |                              |               |                                        |         |
|                                    |                               |                                            |                              |               |                                        |         |
| Sede                               | TODAS                         | _                                          | ¥                            |               |                                        |         |
| Fecha Desde                        | в                             | prrar                                      |                              |               |                                        |         |
| Fecha Hasta                        | В                             | orrar                                      |                              |               |                                        |         |
| Número Documento                   | 1-2018-130                    |                                            |                              |               |                                        |         |
| Lumo Emilián                       |                               |                                            |                              |               |                                        |         |
| Lugar Emision                      |                               |                                            |                              |               |                                        |         |
|                                    |                               | _                                          | _                            |               |                                        |         |
|                                    |                               | Bu                                         | scar                         |               |                                        |         |
|                                    |                               |                                            |                              |               |                                        |         |
| Operaciones Para C                 | Confirmar 🔻                   |                                            |                              |               |                                        |         |
| Sede                               |                               | Número documento                           | Fecha                        | Lugar emisión | Estado                                 | Detalle |
| 1-SEDE NIVEL NA                    | ACIONAL                       | 1-2018-130                                 | 23/08/2018                   | BOGOTÁ        | GRABADO                                | Ver     |

Ilustración 199 Búsqueda Detallada

Al ver el detalle se mostrará la información del acta.

| -un                                        |                |                    |               |                         |                |                        |                   | verDe        | ocumento [detalleD | ocumentoGes | tionBaja.jsf] |
|--------------------------------------------|----------------|--------------------|---------------|-------------------------|----------------|------------------------|-------------------|--------------|--------------------|-------------|---------------|
| ACTA DE COMITE DE GESTION DE ACTIVOS FIJOS |                |                    |               |                         |                |                        |                   |              |                    |             |               |
| ENCABEZADO DOCUMENTO                       |                |                    |               |                         |                |                        |                   |              |                    |             |               |
|                                            |                |                    | · · · · ·     |                         |                |                        |                   |              |                    |             |               |
|                                            | Sede           | 1                  | SEDE NIV      | EL NACION               | IAL            |                        |                   |              |                    |             |               |
| Número                                     | Documento      | 1-2018-130         |               |                         |                |                        |                   |              |                    |             |               |
| Fecha                                      | Documento      | 23/08/2018         |               |                         |                |                        |                   |              |                    |             |               |
|                                            | Estado         | GRABADO            |               |                         |                |                        |                   |              |                    |             |               |
|                                            | ugar Emición   | BOGOTÁ             |               |                         |                |                        |                   |              |                    |             |               |
|                                            | ugar ciriision | ga                 |               |                         |                |                        |                   |              |                    |             |               |
|                                            | Objeto         | 4-                 |               |                         |                |                        |                   |              |                    |             |               |
|                                            |                |                    |               |                         |                |                        |                   |              |                    |             |               |
| Decarro                                    | ollo Peunión   | qa                 |               |                         |                |                        |                   |              |                    |             |               |
|                                            | otto Reamon    |                    |               |                         |                |                        | 1.                |              |                    |             |               |
|                                            |                | qa                 |               |                         |                |                        |                   |              |                    |             |               |
| O                                          | bservaciones   |                    |               |                         |                |                        | ,                 |              |                    |             |               |
|                                            |                |                    |               | BIE                     | NES / COM      | PONENTES               |                   |              |                    |             |               |
|                                            |                |                    |               |                         |                |                        |                   |              |                    |             |               |
| Activo Operación Empre                     | sa             | Item               | Código activo | Placa Sc<br>2144429 150 | rrial Atributo | Almacén                | Bodega            | Destino baja | Valor base venta   | Observación | Detalle       |
|                                            | E ONINIEDIOS   | 2552-014840014 041 | 15225         | 214455 150              | 565 1-562145   | 100001-012420 402700   | 1-512112311021103 |              |                    | 40          |               |
|                                            | TES            |                    |               |                         |                |                        |                   |              |                    |             |               |
| Código                                     | Identificad    | ción               |               |                         |                | Nombre                 |                   |              | c                  | argo        |               |
| 64521                                      | 7510180        | 04                 |               |                         | AGU            | DELO PEREZ ABELARDO AI | NDRES             |              | PRESIDENTE         |             |               |
|                                            |                |                    |               |                         |                |                        |                   |              |                    |             |               |
|                                            |                |                    |               | Generar Re              | eporte Co      | onfirmar Cerrar        |                   |              |                    |             |               |
| 4                                          |                |                    |               |                         |                |                        |                   |              |                    |             | ► F           |

Ilustración 200 Detalle Acta

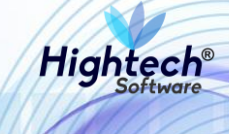

Al dar clic en confirmar el estado del acta cambia a confirmado

| UNIVERSIDAD<br>TO NACIONAL<br>DE COLOMBIA | ♀ unal.edu.co                   |                                               |                                 |               | L mpbello@ht<br>Regresar a menu p | soft.co |
|-------------------------------------------|---------------------------------|-----------------------------------------------|---------------------------------|---------------|-----------------------------------|---------|
|                                           |                                 | mpbello@htsoft.co desc                        | de 190.24.91.37   Sesiones 2/10 | (1)           |                                   |         |
| RUTA DE ACCESO: BIENES Y SER              | /ICIOS N » ACTIVOS FIJOS » OPEF | ATIVO » BAJAS » GESTION » ACTA COMITE GESTION |                                 |               |                                   |         |
|                                           |                                 |                                               |                                 |               |                                   |         |
|                                           | OMITE DE GESTIO                 | ON DE ACTIVOS ELIOS                           |                                 |               |                                   |         |
|                                           |                                 |                                               |                                 |               |                                   |         |
| Se                                        | de TODAS                        |                                               | •                               |               |                                   |         |
| Fecha Des                                 | de                              | Borrar                                        |                                 |               |                                   |         |
|                                           |                                 | Parar                                         |                                 |               |                                   |         |
| Fecha Has                                 | ta                              | DOITAI                                        |                                 |               |                                   |         |
| Número Documen                            | to 1-2018-130                   |                                               |                                 |               |                                   |         |
| Lugar Emisi                               | ón                              |                                               |                                 |               |                                   |         |
|                                           |                                 |                                               |                                 |               |                                   |         |
|                                           |                                 |                                               | Buscar                          |               |                                   |         |
|                                           |                                 |                                               |                                 |               |                                   | _       |
| Operaciones                               | Para Consultar 🔹                |                                               |                                 |               |                                   |         |
| S                                         | :de                             | Número documento                              | Fecha                           | Lugar emisión | Estado                            | Detalle |
| 1-SEDE NIV                                | EL NACIONAL                     | 1-2018-130                                    | 23/08/2018                      | BOGOTÁ        | CONFIRMADO                        | Ver     |
|                                           |                                 |                                               |                                 |               |                                   |         |

Ilustración 201 Estado Confirmado

Si se genera un reporte se abrirá una pantalla en la que se muestra el progreso de generación del reporte y su descarga como archivo PDF.

| Generando Reporte - Google Cl                 | hrome                                  | _        |        | $\times$ |
|-----------------------------------------------|----------------------------------------|----------|--------|----------|
| <ol> <li>No seguro   web.nic04qat.</li> </ol> | htsoft.co/sgf/generadorReportes?tipo=p | df&tipol | Dataso | Q        |
|                                               |                                        |          |        |          |
|                                               |                                        |          |        |          |
| 100% (Finalizado)<br><u>descargar</u>         |                                        |          |        |          |
|                                               |                                        |          |        |          |
|                                               |                                        |          |        |          |
|                                               |                                        |          |        |          |
|                                               |                                        |          |        |          |
|                                               |                                        |          |        |          |
|                                               |                                        |          |        |          |
|                                               |                                        |          |        |          |
|                                               |                                        |          |        |          |
| 🔁 reporte (6).pdf                             | ^                                      | Mostra   | r todo | ×        |
|                                               |                                        |          |        |          |

Ilustración 202 Reporte Generado

# 5.1.1.1.1.2.3.3 Resolución

Al ingresar en la opción resolución se muestra un formulario con los siguientes campos:

- Sede
- Fecha Desde
- Fecha Hasta
- Número Documento
- Lugar Emisión
- Numero Resolución

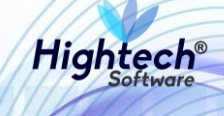

| a follow | UNIVERSIDAD<br>NACIONAL<br>DE COLOMBIA | 9 unal.edu.co                                                |                                                    | L mpbello@htsoft.co |
|----------|----------------------------------------|--------------------------------------------------------------|----------------------------------------------------|---------------------|
|          |                                        | mpbell                                                       | o@htsoft.co desde 190.24.91.37   Sesiones 1/10 (1) |                     |
|          | RUTA DE ACCESO: BIENES Y SERVIC        | DS N » ACTIVOS FIJOS » OPERATIVO » BAJAS » GESTION » RESOLUC | лок                                                |                     |
|          | RESOLUCION                             |                                                              |                                                    |                     |
|          | Sede                                   | TODAS                                                        | T                                                  |                     |
|          | Fecha Desde                            | Borrar                                                       |                                                    |                     |
|          | Fecha Hasta                            | Borrar                                                       |                                                    |                     |
|          | Número Documento                       |                                                              |                                                    |                     |
|          | Lugar Emisión                          |                                                              |                                                    |                     |
|          | Número Resolución                      |                                                              |                                                    |                     |
|          |                                        |                                                              | Buscar                                             |                     |
|          |                                        |                                                              |                                                    |                     |

Ilustración 203 Gestión Resolución

Si se desea realizar una búsqueda general al dar clic en buscar la aplicación traerá todos los resultados, para realizar una búsqueda más detallada se debe diligenciar algún campo del formulario.

| DIVERSIDAD<br>TOTO NACIONAL<br>DE COLOMBIA | ♀ unal.eo       | du.co                               |                  |                             |                   |                  | L mpbello@htsoft.co<br>Regresar a menu principal | ٢   |
|--------------------------------------------|-----------------|-------------------------------------|------------------|-----------------------------|-------------------|------------------|--------------------------------------------------|-----|
|                                            |                 |                                     | mpbello@htsoft.c | to desde 190.24.91.37   Ses | ones 3/10 (1)     |                  |                                                  |     |
| RUTA DE ACCESO: BIENES Y SERVI             | CIOS N » ACTIVO | IS FIJOS » OPERATIVO » BAJAS » GEST |                  |                             |                   |                  |                                                  |     |
| RESOLUCIO                                  | N               |                                     |                  |                             |                   |                  |                                                  |     |
| Sed                                        | TODAS           |                                     |                  |                             | •                 |                  |                                                  |     |
| Fecha Desd                                 | •               | Borrar                              |                  |                             |                   |                  |                                                  |     |
| Fecha Hast                                 |                 | Borrar                              |                  |                             |                   |                  |                                                  |     |
| Número Documento                           | 1-2018-13       | ท                                   |                  |                             |                   |                  |                                                  |     |
| Lugar Emisión                              | 1               |                                     |                  |                             |                   |                  |                                                  |     |
| Número Resolución                          |                 |                                     |                  |                             |                   |                  |                                                  |     |
|                                            |                 |                                     |                  | Buscar                      |                   |                  |                                                  |     |
| Operaciones Pa                             | ra Consultar    | •                                   |                  |                             |                   |                  |                                                  |     |
| Scde                                       |                 | Número documento                    | Fecha            | Lugar emisión               | Número resolución | Fecha resolución | Estado Deta                                      | lle |
| 1-SEDE NIVEL NACIONA                       | L               | 1-2018-131                          | 23/08/2018       | BOGOTÁ DC                   | 159               | 23/08/2018       | GRABADO Ve                                       | r   |

Ilustración 204 Búsqueda Detallada

Al seleccionar "Para Confirmar" en la opción "Operaciones" se mostraran todas las resoluciones pendientes por confirmar.

252

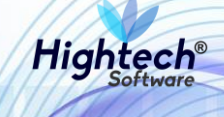

| ALES UNIVERSIDAD<br>NACIONAL<br>CONSTRUCTOR DE COLOMBIA | 9 unal.edu.co                            |              |                                |                   |                  | L mpbello@htsoft.co<br>Regresar a menu principal |      |
|---------------------------------------------------------|------------------------------------------|--------------|--------------------------------|-------------------|------------------|--------------------------------------------------|------|
|                                                         |                                          | mpbello@htso | ft.co desde 190.24.91.37   See | iones 3/10 (1)    |                  |                                                  |      |
| RUTA DE ACCESO: BIENES Y SERVIC                         | IOS N » ACTIVOS FIJOS » OPERATIVO » BAJA |              |                                |                   |                  |                                                  |      |
|                                                         | ١                                        |              |                                |                   |                  |                                                  |      |
| Sede                                                    | TODAS                                    |              |                                | •                 |                  |                                                  |      |
| Fecha Desde                                             | Borrar                                   |              |                                |                   |                  |                                                  |      |
| Fecha Hasta                                             | Borrar                                   |              |                                |                   |                  |                                                  |      |
| Número Documento                                        | 1-2018-131                               |              |                                |                   |                  |                                                  |      |
| Lugar Emisión                                           |                                          |              |                                |                   |                  |                                                  |      |
| Número Resolución                                       |                                          |              |                                |                   |                  |                                                  |      |
|                                                         |                                          |              | Buscar                         |                   |                  |                                                  |      |
| Operaciones Par                                         | ra Confirmar 🔹                           |              |                                |                   |                  |                                                  |      |
| Sede                                                    | Número documento                         | Fecha        | Lugar emisión                  | Número resolución | Fecha resolución | Estado Deta                                      | alle |
| 1-SEDE NIVEL NACIONAL                                   | 1-2018-131                               | 23/08/2018   | BOGOTÁ DC                      | 159               | 23/08/2018       | GRABADO Ve                                       | er - |

Ilustración 205 Resoluciones Para Confirmar

Al dar clic en "ver" ubicado en la columna "Detalle" se muestra el detalle de la resolución

| L.                                                 |                      |                                |                       | verDo                           | cumento [detalleDocur | nentoGestionE | Baja.jsf]  |  |  |
|----------------------------------------------------|----------------------|--------------------------------|-----------------------|---------------------------------|-----------------------|---------------|------------|--|--|
| RESOLUCION                                         |                      |                                |                       |                                 |                       |               |            |  |  |
|                                                    | ENCABEZADO DOCUMENTO |                                |                       |                                 |                       |               |            |  |  |
|                                                    |                      |                                |                       |                                 |                       |               |            |  |  |
| Sede                                               | 1                    | SEDE NIVEL NACIONAL            |                       |                                 |                       |               |            |  |  |
| Número Documento                                   | 1-2018-131           |                                |                       |                                 |                       |               |            |  |  |
|                                                    |                      |                                |                       |                                 |                       |               |            |  |  |
| Fecha Documento                                    | 23/08/2018           |                                |                       |                                 |                       |               |            |  |  |
| Estado                                             | GRABADO              |                                |                       |                                 |                       |               |            |  |  |
| Lugar Emisión                                      | BOGOTÁ DC            |                                |                       |                                 |                       |               |            |  |  |
| Número Resolución                                  | 159                  |                                |                       |                                 |                       |               |            |  |  |
| Fecha Resolución                                   | 23/08/2018           |                                |                       |                                 |                       |               |            |  |  |
|                                                    |                      | BIENES / COMPONEN              | ITES                  |                                 |                       |               |            |  |  |
|                                                    |                      |                                |                       |                                 |                       |               |            |  |  |
| Activo Operación Empresa                           | Item Código act      | ivo Placa Serial Atributo      | Almacén Bo            | dega Destino baja               | Valor base venta      | Observación   | Detalle    |  |  |
| BIEN ASOCIAR 1005-NIVEL CENTRAL UNIMEDIOS 2552-GR4 | ABADORA DAT 13223    | 2144439 150385 1-BUENO 100501- | HENES NUEVOS 1-BIENES | NUEVOS 4-DESMANTELAR O DESTRUIR |                       | ja            | <u>Ver</u> |  |  |
|                                                    |                      |                                |                       |                                 |                       |               |            |  |  |
|                                                    |                      | Generar Reporte Confirmar      | Cerrar                |                                 |                       |               |            |  |  |
|                                                    |                      |                                |                       |                                 |                       |               |            |  |  |

Ilustración 206 Detalle Resolución

Al dar clic en confirmar el estado de la resolución cambia a "CONFIRMADO" en el listado de resoluciones.

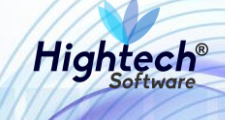

| ALLE UNIVERSIDAD<br>NACIONAL<br>DE COLOMBIA | ? unal.edu.co                              |             |                           |                   |                  | L mpbello@htsoft.co |      |
|---------------------------------------------|--------------------------------------------|-------------|---------------------------|-------------------|------------------|---------------------|------|
|                                             |                                            | mpbello@hts | oft.co desde 190.24.91.37 | Sesiones 3/10 (1) |                  |                     |      |
| RUTA DE ACCESO: BIENES Y SERVICIO           | OS N » ACTIVOS FIJOS » OPERATIVO » BAJAS » |             |                           |                   |                  |                     |      |
|                                             |                                            |             |                           |                   |                  |                     |      |
| RESOLUCION                                  |                                            |             |                           |                   |                  |                     |      |
|                                             |                                            |             |                           |                   |                  |                     |      |
| Sede                                        | TODAS                                      |             |                           | ¥                 |                  |                     |      |
| Fecha Desde                                 | Borrar                                     |             |                           |                   |                  |                     |      |
| Fecha Hasta                                 | Borrar                                     |             |                           |                   |                  |                     |      |
| Número Documento                            | 1-2018-131                                 |             |                           |                   |                  |                     |      |
| Lugar Emisión                               |                                            |             |                           |                   |                  |                     |      |
| Número Resolución                           |                                            |             |                           |                   |                  |                     |      |
|                                             |                                            |             | _                         |                   |                  |                     |      |
|                                             |                                            |             | Buscar                    |                   |                  |                     |      |
| Operacioner Para                            | Consultar 💌                                |             |                           |                   |                  |                     |      |
| Operaciones Para                            |                                            |             |                           | N/ 1 */           | <b>6 1 1 1</b>   | 5.1 D.              |      |
| Sede                                        | Número documento                           | Fecha       | Lugar emisión             | Número resolución | Fecha resolución | Estado Deta         | alle |
| 1-SEDE NIVEL NACIONAL                       | 1-2018-131                                 | 23/08/2018  | BUGUTA DC                 | 159               | 25/08/2018       | CUNFIKMADO Ve       | r    |

Ilustración 207 Estado Confirmado

Si se genera un reporte se abrirá una pantalla en la que se muestra el progreso de generación del reporte y su descarga como archivo PDF.

| Generando Reporte - Google Chrome     | 2                                | _         |        | $\times$ |
|---------------------------------------|----------------------------------|-----------|--------|----------|
| O No seguro web.nic04qat.htsof        | t.co/sgf/generadorReportes?tipo= | pdf&tipo[ | Dataso | Q        |
|                                       |                                  |           |        |          |
|                                       |                                  |           |        | 1        |
| 100% (Finalizado)<br><u>descargar</u> |                                  |           |        |          |
|                                       |                                  |           |        |          |
|                                       |                                  |           |        |          |
|                                       |                                  |           |        |          |
|                                       |                                  |           |        |          |
|                                       |                                  |           |        |          |
|                                       |                                  |           |        |          |
| -                                     |                                  |           |        |          |
| 1                                     |                                  |           |        |          |
| 🔁 reporte (6).pdf 🔷 ^                 |                                  | Mostra    | r todo | ×        |

Ilustración 208 Reporte Generado

## 5.1.1.1.1.2.3.4 Registro Otras Bajas

Al ingresar en la pestaña Registro Otras Bajas se muestra un formulario con los siguientes campos:

- Sede
- Fecha Desde
- Fecha Hasta
- Tercero
- Numero Documento

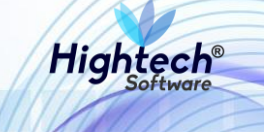

## • Destino

Para realizar una búsqueda general solo se debe dar clic en buscar sin ningún dato del formulario diligenciado, si se desea realizar una búsqueda detallada se debe diligenciar al menos un campo del formulario.

| a ch ledt. | ALE UNIVERSIDAD<br>NACIONAL<br>de colombia                                                            | ♀ unal.edu.co    | )                |                                       |                                | L mpbello@htsoft.co<br>Regresar a menu principal |      |  |  |
|------------|----------------------------------------------------------------------------------------------------|------------------|------------------|---------------------------------------|--------------------------------|--------------------------------------------------|------|--|--|
| _          |                                                                                                    |                  | mp               | bello@htsoft.co <b>desde</b> 190.24.9 | 01.37   Sesiones 4/10 (1)      |                                                  |      |  |  |
|            | RUTA DE ACCESO: BIENES Y SERVICIOS N » ACTIVOS FIJOS » OPERATIVO » BAJAS » GESTION » REG. OTRAS BAJAS |                  |                  |                                       |                                |                                                  |      |  |  |
|            |                                                                                                    |                  |                  |                                       |                                |                                                  |      |  |  |
|            | REGISTRO DI                                                                                           | E OTRAS BA       | JAS              |                                       |                                |                                                  |      |  |  |
|            | Sede                                                                                                  | TODAS            |                  |                                       | T                              |                                                  |      |  |  |
|            | Fecha Desde                                                                                           |                  | Borrar           |                                       |                                |                                                  |      |  |  |
|            | Fecha Hasta                                                                                           |                  | Borrar           |                                       |                                |                                                  |      |  |  |
|            | Tercero                                                                                               |                  |                  | Buscar                                | Borrar                         |                                                  |      |  |  |
|            | Número Documento                                                                                      | 1-2018-132       |                  |                                       |                                |                                                  |      |  |  |
|            | Destino                                                                                               |                  |                  |                                       | T                              |                                                  |      |  |  |
|            |                                                                                                    |                  |                  | Buscar                                | l                              |                                                  |      |  |  |
|            | Operaciones Para                                                                                      | ra Consultar 🔹 🔻 |                  |                                       |                                |                                                  |      |  |  |
|            | Sede                                                                                                  |                  | Número documento | Fecha                                 | Tercero                        | Estado Deta                                      | alle |  |  |
|            | 1-SEDE NIVEL NACION                                                                                   | NAL              | 1-2018-132       | 23/08/2018                            | 5546-PEREZ PARDO JORGE ARMANDO | GRABADO Ve                                       | ar 👘 |  |  |
|            | 1-SEDE NIVEL NACION                                                                                   | NAL              | 1-2018-132       | 23/08/2018                            | 5546-PEREZ PARDO JORGE ARMANDO | GRABADO Ve                                       | r    |  |  |

#### Ilustración 209 Búsqueda Detallada

Para ver los documentos pendientes por confirmar se debe seleccionar "Para Confirmar" en la opción "Operaciones".

|   | UNIVERSIDAD<br>NACIONAL<br>de colombia                                                                | 9 unal.edu.co |                  |                                 |                                | L mpbello@htsoft.co<br>Regresar a menu principal |   |  |  |
|---|----------------------------------------------------------------------------------------------------|---------------|------------------|---------------------------------|--------------------------------|--------------------------------------------------|---|--|--|
| _ |                                                                                                    |               | mp               | bello@htsoft.co desde 190.24.91 | .37   Sesiones 4/10 (1)        |                                                  |   |  |  |
|   | RUTA DE ACCESO: BIENES Y SERVICIOS N » ACTIVOS FIJOS » OPERATIVO » BAJAS » GESTION » REG. OTRAS BAJAS |               |                  |                                 |                                |                                                  |   |  |  |
|   |                                                                                                    |               |                  |                                 |                                |                                                  |   |  |  |
|   | REGISTRO DE                                                                                           | E OTRAS BAJAS |                  |                                 |                                |                                                  |   |  |  |
|   |                                                                                                    |               |                  |                                 |                                |                                                  |   |  |  |
|   | Sede                                                                                                  | TODAS         |                  |                                 | T                              |                                                  |   |  |  |
|   | Fecha Desde                                                                                           |               | Borrar           |                                 |                                |                                                  |   |  |  |
|   | Fecha Hasta                                                                                           |               | Borrar           |                                 |                                |                                                  |   |  |  |
|   | _                                                                                                    |               |                  | Buscar                          | Borrar                         |                                                  |   |  |  |
|   | Tercero                                                                                               |               |                  | buscui                          | bona                           |                                                  |   |  |  |
|   | Número Documento                                                                                      | 1-2018-132    |                  |                                 |                                |                                                  |   |  |  |
|   | Destino                                                                                               |               |                  |                                 | T                              |                                                  |   |  |  |
|   |                                                                                                    |               |                  |                                 |                                |                                                  |   |  |  |
|   |                                                                                                    |               |                  | Buscar                          |                                |                                                  |   |  |  |
|   |                                                                                                    |               |                  |                                 |                                |                                                  |   |  |  |
|   | Operaciones                                                                                           | a Confirmar 🔹 |                  |                                 |                                |                                                  |   |  |  |
|   | Sede                                                                                                  |               | Número documento | Fecha                           | Tercero                        | Estado Detall                                    | - |  |  |
|   | 1-SEDE NIVEL NACION                                                                                   | IAL           | 1-2018-132       | 23/08/2018                      | 5546-PEREZ PARDO JORGE ARMANDO | GRABADO Ver                                      |   |  |  |

Ilustración 210 Formulario Otra Bajas

Ingresando al detalle se pueden ver los bienes asociados al registro de otras bajas seleccionado.

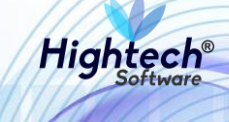

| 2                                                  |                   |                                                                               | verDocumento [detalleDocumentoGestionBaja.jsf] |  |  |  |  |  |  |
|----------------------------------------------------|-------------------|-------------------------------------------------------------------------------|------------------------------------------------|--|--|--|--|--|--|
| REGISTRO DE OTRAS BAJAS                            |                   |                                                                               |                                                |  |  |  |  |  |  |
| ENCABEZADO DOCUMENTO                               |                   |                                                                               |                                                |  |  |  |  |  |  |
| Sede                                               | 1                 | EDE NIVEL NACIONAL                                                            |                                                |  |  |  |  |  |  |
| Número Documento                                   | 1-2018-132        |                                                                               |                                                |  |  |  |  |  |  |
| Fecha Documento                                    |                   |                                                                               |                                                |  |  |  |  |  |  |
| Estado                                             | GRABADO           |                                                                               |                                                |  |  |  |  |  |  |
| Tercero                                            | 5546              | EREZ PARDO JORGE ARMANDO                                                      |                                                |  |  |  |  |  |  |
|                                                    |                   | BIENES / COMPONENTES                                                          |                                                |  |  |  |  |  |  |
| Activo Operación Empresa                           | Item Código act   | Placa Serial Atributo Almacén Bodega Destino b                                | aja Valor base venta Observación Detalle       |  |  |  |  |  |  |
| BIEN ASOCIAR 1005-NIVEL CENTRAL UNIMEDIOS 2552-GRA | ABADORA DAT 13223 | 2144439 150385 1-BUENO 100501-BIENES NUEVOS 1-BIENES NUEVOS 4-DESMANTELAR O I | DESTRUIR qa <u>Ver</u>                         |  |  |  |  |  |  |
|                                                    |                   |                                                                               |                                                |  |  |  |  |  |  |
|                                                    |                   | Generar Reporte Confirmar Cerrar                                              |                                                |  |  |  |  |  |  |
| •                                                  |                   |                                                                               | •                                              |  |  |  |  |  |  |

# Ilustración 211 Detalle Registro Venta Directa

Al dar clic en confirmar el estado del registro cambia a "CONFIRMADO".

| UNIVERSIDAD<br>NACIONAL<br>De COLOMBIA | ♀ unal.edu.co                                                       |                                |                                | L mpbello@htsoft.co<br>Regresar a menu principal |    |
|----------------------------------------|---------------------------------------------------------------------|--------------------------------|--------------------------------|--------------------------------------------------|----|
|                                        |                                                                     | mpbello@htsoft.co desde 190.24 | 4.91.37 Sesiones 4/10 (1)      |                                                  |    |
| RUTA DE ACCESO: BIENES Y SERVIC        | OS N » ACTIVOS FIJOS » OPERATIVO » BAJAS » GESTION<br>E OTRAS BAJAS | » REG. OTRAS BAJAS             |                                |                                                  | ٦  |
| Sede                                   | TODAS                                                               |                                | ۲                              |                                                  |    |
| Fecha Desde                            | Borrar                                                              |                                |                                |                                                  |    |
| Fecha Hasta                            | Borrar                                                              |                                |                                |                                                  |    |
| Tercero                                |                                                                     | Buscar                         | Borrar                         |                                                  |    |
| Número Documento                       | 1-2018-132                                                          |                                |                                |                                                  |    |
| Destino                                |                                                                     |                                | •                              |                                                  |    |
|                                        |                                                                     | Busca                          | 1                              |                                                  |    |
| Operaciones Par                        | a Consultar 🔹                                                       |                                |                                |                                                  |    |
| Sede                                   | Número documento                                                    | Fecha                          | Tercero                        | Estado Detal                                     | le |
| 1-SEDE NIVEL NACION                    | AL 1-2018-132                                                       | 23/08/2018                     | 5546-PEREZ PARDO JORGE ARMANDO | CONFIRMADO Ver                                   |    |

Ilustración 212 Estado Confirmado

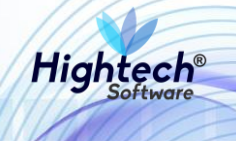

| Generando Reporte - Google | Chrome                     |                   | - 0           | ×          |
|----------------------------|----------------------------|-------------------|---------------|------------|
| No seguro   web.nic04qa    | t.htsoft.co/sgf/generadorR | eportes?tipo=pdf8 | يtipoDatas    | o Q        |
|                            |                            |                   |               |            |
| 100% (Finalizado)          |                            |                   |               |            |
| descargar                  |                            |                   |               |            |
|                            |                            |                   |               |            |
|                            |                            |                   |               |            |
|                            |                            |                   |               |            |
|                            |                            |                   |               |            |
|                            |                            |                   |               |            |
|                            |                            |                   |               |            |
|                            |                            |                   |               |            |
| -                          |                            |                   | Mostrar to de |            |
| reporte (6).pdf            | <u>^</u>                   |                   | viostrar todo | <u>`</u> ^ |

Ilustración 213 Reporte Generado

#### 5.1.1.1.1.2.3.5 Acta Otras Bajas

Al ingresar a la pestaña Acta entrega otras bajas la aplicación muestra un formulario con los siguientes campos:

- Sede
- Fecha Desde
- Fecha Hasta
- Tercero
- Numero documento

Los campos no son obligatorios si se desea realizar una búsqueda general, sin embargo, para realizar una búsqueda más detallada debe ser diligenciado al menos un campo.

|                                                              |                                                                                                    |                                |                                  |                                 |                          |                               | ES 👻    |  |  |  |
|--------------------------------------------------------------|----------------------------------------------------------------------------------------------------|--------------------------------|----------------------------------|---------------------------------|--------------------------|-------------------------------|---------|--|--|--|
| ALE UNIVERSIDAD<br>NACIONAL<br>CONSIGNATIONAL<br>De COLOMBIA | ♀ unal.edu.co                                                                                             |                                |                                  |                                 | L mpbelle<br>Regresar a  | o@htsoft.co<br>menu principal |         |  |  |  |
|                                                              |                                                                                                    | mpbello@htsoft.                | to desde 190.24.91.37 Sesiones 3 | 8/10 (1)                        |                          |                               |         |  |  |  |
| RUTA DE ACCESO: BIENES Y SERVIC                              | RUTA DE ACCESO: BIENES Y SERVICIOS N » ACTIVOS FIJOS » OPERATIVO » BAJAS » GESTION » ACTA ENTRECA O. BAJA |                                |                                  |                                 |                          |                               |         |  |  |  |
| ACTA DE EN                                                   | TREGA DE OTRAS I                                                                                          | BAJAS                          |                                  |                                 |                          |                               |         |  |  |  |
| Sede                                                         | TODAS                                                                                                    |                                | •                                |                                 |                          |                               |         |  |  |  |
| Fecha Desde                                                  | Во                                                                                                    | rrar                           |                                  |                                 |                          |                               |         |  |  |  |
| Fecha Hasta                                                  | Во                                                                                                    | rrar                           |                                  |                                 |                          |                               |         |  |  |  |
| Tercero                                                      |                                                                                                    |                                | Buscar Borrar                    |                                 |                          |                               |         |  |  |  |
| Número Documento                                             | 1-2018-133                                                                                                |                                |                                  |                                 |                          |                               |         |  |  |  |
|                                                              |                                                                                                    |                                | Buscar                           |                                 |                          |                               |         |  |  |  |
| Operaciones Par                                              | ra Consultar 🔻                                                                                            |                                |                                  |                                 |                          |                               |         |  |  |  |
| Sede N                                                       | lúmero documento Fecha                                                                                    | Tercero                        | Entregado por                    | Recibido por                    | Destino                  | Estado                        | Detalle |  |  |  |
| 1-SEDE NIVEL NACIONAL                                        | 1-2018-133 23/08/2018                                                                                     | 5546-PEREZ PARDO JORGE ARMANDO | 35457094-ABADI R. OMAIRA         | 131862-PEREZ VEJO TOMAS ENRIQUE | 4-DESMANTELAR O DESTRUIR | GRABADO                       | Ver     |  |  |  |

Ilustración 214 Búsqueda Detallada

Para ver las actas sin confirmar se debe seleccionar la opción "Para Confirmar" en el campo "Operaciones"

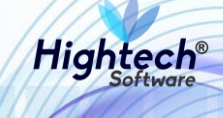

| UNIVERSIDAD<br>NACIONAL<br>De colombia | 9 unal.edu            | .co           |                                          |                                |                                 | 💄 mpbell<br>Regresar a   | o@htsoft.co<br>menu principal |         |
|----------------------------------------|-----------------------|---------------|------------------------------------------|--------------------------------|---------------------------------|--------------------------|-------------------------------|---------|
|                                        |                       |               | mpbello@htsoft.c                         | to desde 190.24.91.37 Sesiones | 3/10 (1)                        |                          |                               | _       |
| RUTA DE ACCESO: BIENES Y SER           | VICIOS N » ACTIVOS FI | JOS » OPERATI | /O » BAJAS » GESTION » ACTA ENTREGA O. E | BAJA                           |                                 |                          |                               |         |
| ACTA DE E                              | NTREGA DE             | OTRAS         | BAJAS                                    |                                |                                 |                          |                               |         |
| Se                                     | TODAS                 |               |                                          | •                              |                                 |                          |                               |         |
| Fecha Des                              | sde                   | Be            | prrar                                    |                                |                                 |                          |                               |         |
| Fecha Ha                               | sta                   | Be            | prrar                                    |                                |                                 |                          |                               |         |
| Terce                                  | ero                   |               |                                          | Buscar Borrar                  |                                 |                          |                               |         |
| Número Documer                         | nto 1-2018-133        |               |                                          |                                |                                 |                          |                               |         |
|                                        |                       |               |                                          | Buscar                         |                                 |                          |                               |         |
| Operaciones                            | Para Confirmar 🔻      | •             |                                          |                                |                                 |                          |                               |         |
| Sede                                   | Número documento      | Fecha         | Tercero                                  | Entregado por                  | Recibido por                    | Destino                  | Estado                        | Detalle |
| 1-SEDE NIVEL NACIONAL                  | 1-2018-133            | 23/08/2018    | 5546-PEREZ PARDO JORGE ARMANDO           | 35457094-ABADI R. OMAIRA       | 131862-PEREZ VEJO TOMAS ENRIQUE | 4-DESMANTELAR O DESTRUIR | GRABADO                       | Ver     |
|                                        |                       |               |                                          |                                |                                 |                          |                               |         |

Ilustración 215 Actas Para Confirmar

Al ingresar al detalle del acta la aplicación muestra en detalle los bienes y participantes de esta.

| 2                                                  |                          |                                               |                               | verDocumento [detalleDocumentoGestionBaja.jsf] |  |  |  |
|----------------------------------------------------|--------------------------|-----------------------------------------------|-------------------------------|------------------------------------------------|--|--|--|
| ACTA DE ENTREGA DE OTRAS BAJAS                     |                          |                                               |                               |                                                |  |  |  |
|                                                    | ENCABEZADO DOCUMENTO     |                                               |                               |                                                |  |  |  |
| Sede                                               | 1 SEDE NIVEL NACIONAL    |                                               |                               |                                                |  |  |  |
| Número Documento                                   | 1-2018-133               |                                               |                               |                                                |  |  |  |
| Fecha Documento                                    | 23/08/2018               |                                               |                               |                                                |  |  |  |
| Estado                                             | Estado GRABADO           |                                               |                               |                                                |  |  |  |
| Lugar Entrega                                      | Lugar Entrega BOGOTA     |                                               |                               |                                                |  |  |  |
| Destino Bien                                       | DESMANTELAR O DESTRUIR   |                                               |                               |                                                |  |  |  |
| Tercero                                            | 5546                     | PEREZ PARDO JORGE ARMANDO                     |                               |                                                |  |  |  |
| Recibido Por                                       | 131862                   | PEREZ VEJO TOMAS ENRIQUE                      |                               |                                                |  |  |  |
| Entregado Por                                      | 35457094                 | ABADI R. OMAIRA                               |                               |                                                |  |  |  |
| Fecha Entrega                                      | Fecha Entrega 23/08/2018 |                                               |                               |                                                |  |  |  |
| BIENES / COMPONENTES                               |                          |                                               |                               |                                                |  |  |  |
| Activo Operación Empresa                           | Item Código activo       | Placa Serial Atributo Almacén                 | Bodega Destin                 | o baja Valor base venta Observación Detalle    |  |  |  |
| BIEN ASOCIAR 1005-NIVEL CENTRAL UNIMEDIOS 2552-GRA | BADORA DAT 13223         | 2144439 150385 1-BUENO 100501-BIENES NUEVOS 1 | 1-BIENES NUEVOS 4-DESMANTELAR | t O DESTRUIR qa <u>Ver</u>                     |  |  |  |
| _                                                  |                          |                                               |                               |                                                |  |  |  |
| PARTICIPANTES                                      |                          |                                               |                               |                                                |  |  |  |
| Código Identificació                               | ón                       | Nombre                                        |                               | Cargo                                          |  |  |  |
| 74958 17331796                                     | i                        | AGUDELO ROJAS WILLIAM                         |                               | VENDEDOR                                       |  |  |  |
|                                                    |                          | Generar Reporte Confirmar Cerrar              |                               |                                                |  |  |  |
| 4                                                  |                          |                                               |                               | · · · · · · · · · · · · · · · · · · ·          |  |  |  |
|                                                    |                          |                                               |                               | ,                                              |  |  |  |

Ilustración 216 Detalle Acta

Al dar clic en confirmar el estado del acta cambia a confirmado

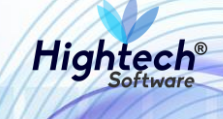

| UNIVERSIDAD<br>NACIONAL<br>De colombia | 🕈 unal.edu.co                  |                                        |                                   |                                 | L mpb<br>Regress         | ello@htsoft.co<br>ir a menu principal |         |
|----------------------------------------|--------------------------------|----------------------------------------|-----------------------------------|---------------------------------|--------------------------|---------------------------------------|---------|
|                                        |                                | mpbello@htsoft                         | t.co desde 190.24.91.37   Sesione | s 3/10 (1)                      |                          |                                       |         |
| RUTA DE ACCESO: BIENES Y SERVICI       | IOS N » ACTIVOS FIJOS » OPERAT | IVO » BAJAS » GESTION » ACTA ENTREGA O | . BAJA                            |                                 |                          |                                       |         |
| ACTA DE ENT                            | rrega de otras                 | BAJAS                                  |                                   |                                 |                          |                                       |         |
| Sede                                   | TODAS                          |                                        | ¥                                 |                                 |                          |                                       |         |
| Fecha Desde                            |                                | Borrar                                 |                                   |                                 |                          |                                       |         |
| Fecha Hasta                            |                                | Borrar                                 |                                   |                                 |                          |                                       |         |
| Tercero                                |                                |                                        | Buscar Borrar                     |                                 |                          |                                       |         |
| Número Documento                       | 1-2018-133                     |                                        |                                   |                                 |                          |                                       |         |
|                                        |                                |                                        | Buscar                            |                                 |                          |                                       |         |
| Operaciones Para                       | a Consultar 🔻                  |                                        |                                   |                                 |                          |                                       |         |
| Scde Nú                                | mero documento Fecha           | Tercero                                | Entregado por                     | Recibido por                    | Destino                  | Estado                                | Detalle |
| 1-SEDE NIVEL NACIONAL                  | 1-2018-133 23/08/2018          | 5546-PEREZ PARDO JORGE ARMANDO         | 35457094-ABADI R. OMAIRA          | 131862-PEREZ VEJO TOMAS ENRIQUE | 4-DESMANTELAR O DESTRUIR | CONFIRMADO                            | Ver     |

Ilustración 217 Estado Confirmado

| 🧟 Generando Reporte - Google Chrome                            | _        |         | × |
|----------------------------------------------------------------|----------|---------|---|
| No seguro   web.nic04qat.htsoft.co/sgf/generadorReportes?tipo= | pdf&tipo | Dataso  | Q |
|                                                                |          |         |   |
| 100% (Finalizado )<br><u>descargar</u>                         |          |         |   |
|                                                                |          |         |   |
|                                                                |          |         |   |
|                                                                |          |         |   |
|                                                                |          |         |   |
| Teporte (6).pdf                                                | Mostr    | ar todo | × |

Ilustración 218 Reporte Generado